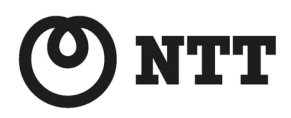

ADSL

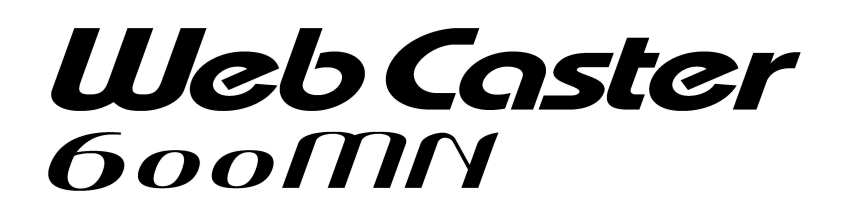

# 詳細取扱説明書

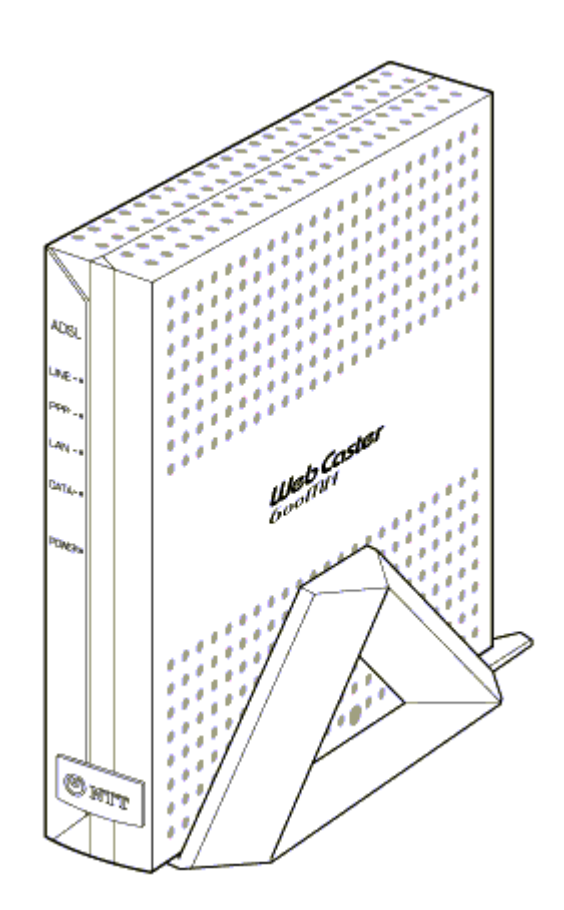

# ご使用になる前に

本書はWeb Caster 600MNの詳細な機能や、高度な設定などを説明した『詳細取扱説明書』 です。本書をお読みになる前に、必ず本商品付属の『取扱説明書』をよくお読みください。

本商品をご使用していただくにあたり、下記の内容をご確認ください。

ADSLのサービス提供地域であっても、設備、回線等の都合により本商品をご利用できない場合があります。

遠隔検針(ノーリンギング通信サービス)や警備保障、回線自動選択装置(ACR)等の電話回線を利用したサービスを利用されている場合、それらのサービスに支障をきたす場合があります。

- ADSL区間の距離や設備状況、他回線からの影響、お客様宅内で接続されている通信設備(ACR等)等の影響により、最大通信速度が当初より得られない場合や、通信速度が変動する状態または通信が利用できない状態となる場合があります。
- ADSLによるインターネット常時接続をご利用の場合、ネットワークを介して外部からの不正侵入及び情報搾取 等の危険が増えます。必要に応じて、お客様のパソコン上にファイヤウォールのソフトウェアをインストールする 等の対応をお願いいたします。

本商品は東日本電信電話株式会社または西日本電信電話株式会社が提供する「フレッツ・ADSL」のサービス 用の装置であり、他の事業者様が提供するADSLサービスではご利用になれません。

- Windows<sup>®</sup>, Windows NT<sup>®</sup> は、米国Microsoft<sup>®</sup> Corporationの米国およびその他の国における登録商標また は商標です。
- Windows® Melt、Microsoft® Windows® Millennium Edition operating system の略です。
- Windows® 98は、Microsoft® Windows® 98 operating system の略です。
- Windows® 95は、Microsoft® Windows® 95 operating system の略です。
- Windows® XPは、Microsoft® Windows® XP Home Edition operating system および Microsoft® Windows® XP Professional operating system の略です。
- Windows® 2000は、Microsoft® Windows® 2000 Professional operating system の略です。
- Netscape®、Netscape Navigator® および Netscape Communicator®は、米国Netscape Communications Corporationの米国およびその他の国における登録商標または商標です。
- Macintosh® は、米国Apple Computer, Inc. の米国およびその他の国における登録商標です。
- その他の各会社名および各製品名は、各社の商標または登録商標です。

# セキュリティについて

本商品では外部からの攻撃や不正侵入を防御するためにあらかじめ工場出荷時状態から以下の設定がされています。

#### ●IPマスカレード

本商品の全WAN側(ADSL回線)インタフェースは工場出荷時状態からIPマスカレードを設定しております。 従って、通常WAN(ADSL回線)側からのアクセスは不可能となっております。

#### ●パケットフィルタリング

セキュリティを確保するために以下のパケットフィルタリング設定が行われています。インターネットへの接続には影響がないので、そのままの状態でご使用になられることをお勧めします。 パケットフィルタの詳細な設定については『2-8 パケットフィルタについて』を参照してください。

#### ◆NetBIOSのフィルタリング

インターネットに接続しているときにNetBIOSを使用すると、状況によっては外部からアクセスされる可能 性があります。NetBIOSは、Microsoft®製品のネットワーク環境で利便性を高めるために使われていま す。通常、Microsoft®のNetBIOSネットワーキングテクノロジはインターネットへの接続や、インターネット サービスを使用するためには必要ありません。

# 目次

| ご使用に       | こなる前に                           | 2      |
|------------|---------------------------------|--------|
| セキュリ       | ティについて                          | 3      |
| 目次         |                                 | 4      |
|            |                                 |        |
| Part 1     | 機能説明                            | 6      |
| 1-1        | ADSLモデム機能                       | 6      |
| 1-2        | ルータ機能                           | 6      |
| 1-2        | -1 IPパケットルーティング機能               | 6      |
| 1-2        | P-2 PPP over Ethernet機能         | 6      |
| 1-2        | 2-3 スタティックNAT機能                 | 7      |
| 1-2        | 2-4 IPマスカレード機能                  | 7      |
| 1-2        |                                 |        |
| 1-2        | 6 IPハケットノイルダリンク機能               |        |
| 1-2<br>1-2 | -7 ホートマッピンク 機能                  | o      |
| 1-2        | -6 マルケックネット版記<br>2-9 ProxvDNS機能 | ۵<br>۵ |
| 1-2        |                                 | 9      |
| 1-2        |                                 |        |
| 1-3        | ブリッジ機能                          | 10     |
| 1-4        | スイッチングHUB                       |        |
| 1-5        | Webブラウザによる設定・操作                 |        |
| 1-6        | ログ情報                            |        |
| 1-7        | PING情報                          |        |
| 1-8        | UPnP機能                          |        |
|            |                                 |        |
| Part 2     | Webブラウザによる設定・操作方法               |        |
| 2-1        | Webブラウザからのログインについて              | 13     |
| 2-2        | 設定が有効になる時期                      | 14     |
| 2-3        | Webブラウザの操作方法について                |        |
| 2-4        | かんたん設定について                      |        |
| 2-5        | LANインタフェース(マルチサブネット設定)について      | 24     |
| 2-6        | WAN側PPPoEインタフェースについて            |        |
| 2-7        | ルーティングテーブルについて                  |        |
| 2-8        | パケットフィルタについて                    |        |
| 2-9        | DHCPサーバについて                     | 41     |
| 2-10       | IPマスカレードについて                    |        |

| 索引                        |                                                       |     |
|---------------------------|-------------------------------------------------------|-----|
| 5-2                       | 本商品の初期値                                               | 153 |
| 5-1                       | Webブラウザ用語一覧                                           |     |
| Part 5                    | 付録                                                    | 151 |
| 4-3                       | ルータモードへの動作切替について                                      |     |
| 4-2                       | フリッジ機能の設定・操作について                                      |     |
| 4-1                       | ブリッジモードへの動作切替について                                     | 147 |
| Part 4                    | ブリッジ機能について                                            | 146 |
| 3-6                       | UMZ1 ( ) ( ) ( ) ( ) ( ) ( ) ( ) ( ) ( ) (            |     |
| 3-5                       | ホートマッピンクの動作について                                       |     |
| 3-4<br>2 F                | ベットワークアノリケーション/ ネットワークケームの利用について                      |     |
| <u></u> ত ব               | ICF/UDF/GKE以外のノロトコルでのIFマスカレート利用について                   |     |
| చ-∠<br>ఎ.ఎ                |                                                       |     |
| చ-1<br>నిరి               | 後数回走Iビアトレイサービスを利用するには                                 |     |
| 0 4                       |                                                       |     |
| Part 3                    | ルータ機能を使いこなす                                           |     |
| 2-32                      | S/W・設定ファイル管理について                                      |     |
| 2-31                      | PING試験について                                            |     |
| 2-30                      | バージョン情報について                                           |     |
| _ <b></b>                 | ログ情報について                                              |     |
| 2-28                      | ProxvDNS情報について                                        |     |
| <del>_</del> <del>_</del> | IPマスカレード情報について                                        |     |
| 2-26                      | DHCP情報について                                            | 108 |
| 2-25                      | パケットフィルタ情報について                                        | 107 |
| 2-24                      | レーティングテーブルの状態について                                     | 106 |
| 2-23                      | インタフェースについて                                           | 104 |
| 2-27                      | ADSI 接続状態について                                         | 101 |
| 2-20                      |                                                       |     |
| 2-19<br>2_20              | $\gamma = \gamma = \gamma = \gamma = \gamma = \gamma$ |     |
| 2-18<br>2 10              | 改走忉州16~フレ゙€                                           |     |
| 2-17                      | 表しアクセム設定について                                          |     |
| 2-16                      | ロ17時刻について                                             |     |
| 2-15<br>2.46              | ユーサ用ハスワートについて                                         |     |
| 2-14                      | ダイアミツクUNS 全球について                                      |     |
| 2-13                      | UPNP設定について                                            |     |
| 2-12                      | スタティックNAIIこついて                                        |     |
| 2-11                      | ポートマッピングについて                                          |     |
| 2-11                      | ポートマッピングについて                                          |     |

# Part 1 機能説明

本商品は、フレッツ・ADSLサービスに対応したADSLモデム内蔵のブロードバンドルータです。多彩なルー タや便利なブリッジ機能があり、さまざまなニーズに応じた使い方が可能です。 それぞれの機能の指定範囲や制約事項に関しては、Webブラウザの各設定項目画面に表示している"**?**" をクリックしてHELPを参照してください。

# 1-1 ADSLモデム機能

本商品は、メタリック回線を使用することにより、高速なインターネット接続を可能とするADSLモデムを搭載 しています。ADSLモデムは、ITU-T G.992.1(G.dmt) Annex C/ITU-T G.992.2(G.lite) Annex Cの2つの ADSL規格に準拠し、ADSL回線への接続を行います。フレッツ・ADSLサービスの8Mbit/s、1.5Mbit/sのど ちらのサービスにも対応しており、サービスの種類に応じて自動的にモード(対応する規格)を切り替えま す。

ADSL回線上では、ATM(Asynchronous Transfer Mode)技術を用いて、ATMセルという単位でデータパケットの搬送が行われます。

# 1-2 ルータ機能

## 1-2-1 IPパケットルーティング機能

本商品は、IP(Ver 4)プロトコルのパケットをルーティングする機能を有しています。 ・スタティックルーティングのみ設定可能です(最大40経路設定可能)。 ・デフォルトルートが設定可能です。

#### 1-2-2 PPP over Ethernet機能

ADSL回線上では、PPP over Ethernet(RFC2516)というサービスモデルが使用されます。ダイヤルアップ 接続と同様に、本商品からインターネットに対してPPP接続され、ユーザ認証やIPアドレスの割り当てなど が行われます。

ADSL 回線上のデータパケットは、RFC1483/RFC2684 (Multiprotocol Encapsulation over ATM Adaptation Layer5)にあるLLCエンカプセレーション方式でカプセル化されます。

## 1-2-3 スタティックNAT機能

スタティックNAT機能とは、ローカルネットワークエリアとグローバルネットワークエリアを接続するために、 IPアドレスの変換を行う機能で、ローカルアドレスとグローバルアドレスを1対1で登録したテーブルに対応し て動作します。同じIPアドレス変換機能であるIPマスカレードと次のような点で特徴が異なります。

《IPマスカレード》

•IPアドレス変換が、複数のローカルアドレスと1つのグローバルアドレスで対応

- •グローバルアドレスは1つのみ設定可能
- •TCP/UDPのポート番号変換が行われる

#### 《スタティックNAT》

•IPアドレス変換が、1つのローカルアドレスと1つのグローバルアドレスで対応

- •グローバルアドレスは複数設定可能
- •TCP/UDPのポート番号変換は行われない

このような特徴により、スタティックNAT機能は、TCP/UDPポート番号変換される動作しないようなアプリケーションや、複数の固定IPアドレスを使用するネットワークサービスなどに使用可能です。 また、IPマスカレード機能との併用も可能です。

#### 1-2-4 IPマスカレード機能

IPマスカレード機能とは、ローカルネットワークエリアとグローバルネットワークエリアを接続するために、IP アドレスの変換とTCP/UDPポート番号の変換を行う機能です。

ーつのグローバルアドレスと複数のローカルアドレスを対応させることにより、本商品に接続する複数のパ ソコンから同時にインターネットを利用することができます。

#### 1-2-5 DHCP機能

本商品は、DHCPサーバ機能を有しています。

DHCPサーバ機能とは、IPアドレスをネットワーク上の端末に対して動的に割り当てる機能です。本商品の DHCPサーバ機能を適用可能なネットワークはLAN側のみです。つまり、本商品に設定されたDHCPの内 容により、LAN側の端末にIPアドレス等の情報を割り当てることができます。

#### 1-2-6 IPパケットフィルタリング機能

本商品のIPパケットフィルタリング機能は、次の条件で指定することが可能です。

- ・送信元/宛先のインタフェース(LAN / PPPoE)
- ・パケット方向:入力(input)/出力(output)方向
- ・IPプロトコル種別
- ・送信元/宛先のTCP/UDPポート番号の上限/下限
- ・送信元/宛先のIPアドレス/アドレスマスク
- ・TCPフラグ

上記パケット方向に対し、条件に一致したときパケットを廃棄するか通過させるかを設定することが可能で す。

#### 1-2-7 ポートマッピング機能

本商品は、ポートマッピング機能を有しています。また、ポートマッピング機能の拡張機能として、ポート無変 換機能を有しています。各機能について以下に説明します。

■ ポートマッピング機能

本機能は、IPマスカレード機能使用時にローカルネットワーク内のサーバを公開する場合や、ゲームアプリ ケーション等を動作させる場合に生じる問題について対応することを目的とした機能です。あらかじめ登録し た設定テーブルに従ってIPアドレスのみを固定的に変換することにより、IPマスカレードによるポート番号変 換を実施せずにローカルとグローバルのネットワークをつなぐ機能です。

■ ポート無変換機能

本機能は、ポートマッピング機能を拡張したものです。ポートマッピング機能では、本商品のローカルネット ワーク内のホスト(転送先ホスト)をひとつだけ指定します。このため、その他のホストを使用したい場合、使 用するホストを変更するたびに本商品の設定を変更する必要があります。そこで、本機能はローカルネット ワーク側のホストを限定せず、ポート番号に送信元ポート番号のみを登録することにより、該当するパケット を、最初に送出したローカルネットワーク上の端末を転送先ホストとして自動的に定義します。

#### 1-2-8 マルチサブネット機能

本商品のLAN側には、最大32のIPアドレス(サブネット)を設定することが可能です。サブネット単位で管理 することができ、高度なネットワーク設計ができます。

# 1-2-9 ProxyDNS機能

ProxyDNS機能とは、LAN側の端末からのDNSの問い合わせパケットを本商品が代行してDNSサーバに 問い合わせる機能です。よって、LAN側の端末からは本商品がDNSサーバとして動作しているように見え ます。また、DNSサーバからの返答に応じて自装置内にDNSの情報をキャッシュし、キャッシュ時間内に端 末より同じDNSの問い合わせを受信した場合は、WAN側のDNSサーバに問い合わせすることなく、本商品 より端末に対してDNSの返答を行います。

# 1-2-10 Dynamic DNS登録機能

Dynamic DNS登録機能とは、HTTPを使用してDynamic DNSサービス提供プロバイダのDNSサーバーに 本商品のWAN側インタフェースのIPアドレスを登録する機能です。

# 1-2-11 装置アクセス設定機能

本商品の設定および操作は、Ethernetポートに接続したパソコンなどのWebブラウザで行うことができます。 また、そのWebブラウザから本商品へのアクセスを制限することが可能です。アクセス可能とするパソコン などの機器のIPアドレスを登録することによって、登録されたIPアドレスのみアクセス可能となります。

# 1-3 ブリッジ機能

本商品は、ブリッジ機能を有しています。ご購入時ルータモードに設定されていますが、ブリッジモードに切り替えることによって、従来のADSLモデムとして使用することもできます。ルータモードの場合と同様に、 ADSL 回線上のデータパケットは、RFC1483/RFC2684 (Multiprotocol Encapsulation over ATM Adaptation Layer5)にあるLLCエンカプセレーション方式でカプセル化されます。

ブリッジモードで使用する場合、パソコンなどEthernetポートに接続された端末からPPP接続されます。そのため、ブリッジモードで使用する場合は、フレッツ接続ツールなどのPPPoEクライアントソフトウェアをパソコンで使用する必要があります。

また、ブリッジモードで使用する場合、インターネット接続できる端末(パソコン)は1台のみとなります。

# 1-4 スイッチングHUB

本商品はスイッチングHUBを内蔵しており、各Ethernetポート間の通信は他のポート間の通信に阻害される ことなく、通信が可能です。

なお、パソコンをつないでいるEthernetポート(PC1~PC4)を変更された場合には、変更後約5分間ほど他のホストからの通信ができなくなります(移動したパソコンからの通信には支障はありません)。移動したパ ソコンからWebを見る等の操作をおこなうと、他のホストから通信も即座に可能となります。

# 1-5 Webブラウザによる設定・操作

本商品の設定および操作は、Ethernetポートに接続したパソコンなどのWebブラウザで行うことができます。 Webブラウザでの操作は、グラフィカルで初心者にも簡単に行えます。

また、Webブラウザでの操作は、インターネット接続のためのルータ設定・ブリッジ設定だけでなく、さまざま な状態表示やPINGによるデータ送受信確認試験、ソフトウェアのバージョンアップなどもサポートしていま す。

# 1-6 ログ情報

本商品は、以下のログを収集する機能を持ちます。

- -システムエラーログ
- -ファイアウォールエラーログ
- -回線エラーログ
- ログサイズをオーバーフローした場合は、古い情報から捨てられます。
- ログ情報サイズは32Kバイトです。
- また、ログフィルタ機能を持ちます。

# 1-7 PING情報

ICMPエコーメッセージを使用したPINGコマンドを提供します。 UNIXやWindows® で提供されているPINGとほとんど同様の機能です。

# 1-8 UPnP機能

本商品のUPnP(Universal Plug and Play)機能とは、プラグアンドプレイの機能をネットワークに拡張しポー トマッピングなどの特殊な設定を行わなくても、NAT機能と音声チャットなどのグローバルIPアドレスを必要と するアプリケーションの利用を可能とするものです。 Microsoft® が提供する"Windows Messenger"は、NATを挟んでも利用することができます。

# Part 2 Webブラウザによる設定・操作方法

本商品は、Webブラウザで設定を行います。

Webブラウザによる設定では、以下の点に注意してください。

● Webブラウザは、下記のバージョンに対応しています。

O Windoows® Me/98/95/2000/XP の場合

・Microsoft® Internet Explorer Ver. 4.0 以上に対応

《重要》

本商品のソフトウェアをバージョンアップする場合はMicrosoft® Internet Explorer Ver. 5.5 以上をご利用ください。それ以下のバージョンでは、バージョンアップに失敗する可能性が あります。

・Netscape Navigater® Ver.6.1 以上に対応

O Macintosh® の場合

・Microsoft® Internet Explorer Ver. 5.0 以上に対応

《重要》

本商品のソフトウェアをバージョンアップする場合は本書の『2-32 S/W・設定ファイル管理 について』を参照し、バージョンアップ時の注意事項をお読みください。バージョンアップに 失敗する可能性があります。

・Netscape Navigater® Ver.6.1 以上に対応

- 説明に使用している画面表示は、お使いのWebブラウザ・お使いのOSバージョンによって異なります。
- お使いのWebブラウザやWebブラウザの設定により、説明する操作を行った際に、Webブラウザが以前にキャッシュしていた内容を表示する場合があります。
- 回線の状況や設定によっては、設定内容がWebブラウザに表示されるまでに時間がかかる場合があり ます。
- お使いのWebブラウザ設定にて、プロキシサーバを使用する設定になっている場合、本商品のWeb画 面が表示されない場合があります。

# 2-1 Webブラウザからのログインについて

パソコンのWebブラウザを使用して本商品を設定する方法について説明します。 WebブラウザのURLに本商品のIPアドレスを指定してください。なお、初期状態(工場出荷時状態)において、 本商品のIPアドレスは "192.168.0.1" に設定されています。

● 本商品のパスワードについて

| 種類         | 説明                   | 設定メニュー    |
|------------|----------------------|-----------|
| インターネット接続の | ADSL接続時に使用します。一般的に、契 | かんたん設定    |
| アカウント      | 約しているプロバイダから指定されます。  |           |
| 本商品へのログイン用 | 本商品にWebブラウザからログインし、本 | ユーザ用パスワード |
|            | 商品を設定する時に使用します。      |           |

※ 設定方法については、各設定メニューの章を参照してください。

Webブラウザでログインする場合は、URLを下記のように入力してください。

# http://192.168.0.1/

本商品のIPアドレスは、初期状態(工場出荷時状態)において「192.168.0.1」に設定されています。 よってパソコンのWebブラウザには、下記のように入力します。

※ パソコンにはネットワークの設定が必要です。DHCPによる自動設定か、または、スタティックにIPアドレス、デフォルトゲートウェイ等の設定を行ってください。

| ĕ  | about:blan | k – Microso    | ft Internet | Explorer       |                    |        |   |
|----|------------|----------------|-------------|----------------|--------------------|--------|---|
| 1  | ファイル(E)    | 編集( <u>E</u> ) | 表示⊙         | 移動( <u>G</u> ) | お気(z入り( <u>A</u> ) | ヘルプ(円) |   |
| 1  | ¢          | . =>           | . <u> </u>  | $\mathbf{x}$   | ¢1                 |        | E |
|    | 戻る         | 進む             |             | 中止             | 更新                 | ホーム    | 検 |
| ]7 | アドレス       | http://192.1   | 68.0.1/     |                |                    |        |   |

上記接続を開始すると次に認証画面が表示されます。ユーザー名/パスワードについては、初期状態(工 場出荷時状態)で下記のように設定されています。

|                               | ネットワーク パスワードの入力                                | ? ×   |
|-------------------------------|------------------------------------------------|-------|
|                               | 認証情報を入力してください。                                 | OK    |
| ユーザー名 : config<br>パスワード :(なし) | リゾース: user<br>ユーザー名(U): [config<br>パスワード(P): [ | キャンセル |
|                               | □ このパスワードを保存する(2)                              |       |

※パスワードは初期状態では「空」になっています。

※上記画面は、使用されているWebブラウザの種類やOSのバージョンによって異なります。 上記設定後、「OK」ボタンをクリックすると、Webブラウザ上に本商品の設定画面が表示されます。

# 2-2 設定が有効になる時期

Webブラウザによる設定が、どの時点で装置動作に反映されるかについて説明します。 設定が有効になる時期には、大きく分けて以下の2通りのパターンがあります。

○設定(または実行)ボタンをクリックした直後から装置動作に反映する
 ○設定変更し、セーブ、リブート動作後から反映する

設定をセーブすることにより、本商品の再起動を行っても設定が失われないように不揮発性メモリに設定を 記憶することができます。一時的にご利用になる設定はセーブを行わない、恒常的な設定はセーブを行うと いうようにお使いわけください。なお、設定項目のなかには、セーブ後再起動を行わないと、設定が有効とな らないものがあります。

ただし、「日付時刻」の設定についてはセーブすることはできません。

以下に、各メニューの有効時期の一覧を示します。

【表の見方】 有効タイミング

1:設定ボタンをクリックした直後から装置動作に反映する

2 :設定変更し、セーブ、リブート動作後から反映する

1/2 :1と2の選択が可能

|        | メニュー名        | タイミング | 備考   | 記載ページ  |
|--------|--------------|-------|------|--------|
| ルータ設定  | かんたん設定       | 1/2   |      | 19ページ  |
|        | LANインタフェース   | 1/2   | (*1) | 24ページ  |
|        | PPPoEインタフェース | 1/2   |      | 29ページ  |
|        | ルーティングテーブル   | 1/2   |      | 30ページ  |
|        | パケットフィルタ     | 1/2   |      | 33ページ  |
|        | DHCPサーバ      | 2     |      | 41ページ  |
|        | IPマスカレード     | 1     | (*2) | 46ページ  |
|        | ポートマッピング     | 1/2   | (*2) | 52ページ  |
|        | スタティックNAT    | 2     |      | 59ページ  |
|        | UPnP設定       | 2     |      | 65ページ  |
|        | ダイナミックDNS    | 1/2   |      | 78ページ  |
| 設定(保守) | ユーザ用パスワード    | 1     |      | 90ページ  |
|        | 日付時刻         | 1/2   |      | 92ページ  |
|        | 装置アクセス設定     | 2     |      | 95ページ  |
|        | 設定初期化        | 2     |      | 97ページ  |
|        | 動作切替         | 2     |      | 147ページ |
| 管理     | S/W・設定ファイル管理 | 2     |      | 116ページ |

\*1 DHCP機能が有効になっている場合、2(設定変更し、セーブ、リブート動作後から反映する)のみし か選択できません。

\*2 IPマスカレードの設定を行った場合または、ポートマッピングの設定で1(設定ボタンをクリックした直後から装置動作に反映する)を選択した場合には、すべて設定反映されます。

|        | メニュー名        | タイミング | 備考 | 記載ページ  |
|--------|--------------|-------|----|--------|
| ブリッジ設定 | LANインタフェース   | 1/2   |    | 24ページ  |
| 設定(保守) | ユーザ用パスワード    | 1     |    | 90ページ  |
|        | 日付時刻         | 1     |    | 92ページ  |
|        | 設定初期化        | 2     |    | 97ページ  |
|        | 動作切替         | 2     |    | 149ページ |
| 管理     | S/W・設定ファイル管理 | 2     |    | 116ページ |

# 《<u>ご注意</u>》

(1)行おうとする設定によっては、即時反映を行うと、設定ボタンをクリックした直後から、通信不能にな る場合があります。そのような設定を行いたい場合は、リブート後に有効にする方を選択してくださ い。

例:

- ・現在Webアクセスに使用しているIPアドレスを変更、削除する場合。
- ・設定を行っている端末からの通信を受けつけないようなフィルタリングの設定を行う場合。
- ・設定を行っている端末へのルーティングテーブルを削除する設定を行う場合。
- (2)「装置リブート後に設定を反映する」を選んで設定した後、「設定をただちに反映する」を選択して設定をおこなわないでください。

かならず、本商品をリブートしてください。

また、そのような操作をおこなってしまった場合、本商品をいったんリブートしてください。

# 2-3 Webブラウザの操作方法について

Webブラウザを使用して本商品へのログインが成功すると、本商品の設定画面が表示されます。設定画面 は、「メニュー画面」「メイン画面」「ヘルプ画面」の3つから構成されています。なお、Internet Explorer、 Netscape Navigater®等のWebブラウザにてプロキシサーバの設定がしてあると本商品にアクセスできな い場合があります。その場合、プロキシサーバの設定を解除してください。

| 🚈 設定 & 扰態表示 - Microsoft Internet Explorer                                                                                                    | _ 8 × |
|----------------------------------------------------------------------------------------------------|-------|
| ファイル(ビ) 編集(E) 表示(公) お気に入り(A) ツール(D) ヘルブ(E)                                                                                                    | 1     |
| アドレス型 🛃 http://192168.0.1/                                                                                                    | _ ∂移動 |
| Pref     Pref       WetXニュー     設定/表示画面       シングスの設定     シングスの設定       シングスの設定     メイン画面       ジェーマー     メイン画面       ビー・「シーン」     シングティンク INXE       ビー・アレンジ     アレー・アレージ | -     |
| ヘルプの内容がこの画面に表示されます。<br>アをマウスでクリックすると、その設定項目の説明がま<br>・・・・・・・・・・・・・・・・・・・・・・・・・・・・・・・・・・・                                                                                    |       |

●「メニュー画面」には、本商品の設定項目が並んでいます。設定する項目をクリックすると「メイン画面」に、
 設定内容が表示されます。

本商品への設定は、「メイン画面」を通して行います。

| ERLE GRAMER THE INCOMPT INTERNET EXPLORED                                                                                                    |                                                                                         |           |  |  |  |
|----------------------------------------------------------------------------------------------------|-----------------------------------------------------------------------------------------|-----------|--|--|--|
| ファイル(E) 編集(E) 表示(V) お気に入り(A)                                                                                                    | ツール ① ヘルブ (出)                                                                           |           |  |  |  |
| アドレス(D) 🛃 http://192.168.0.1/                                                                                                    |                                                                                         | ▼ (2)移動   |  |  |  |
|                                                                                                    | かんたん設定                                                                                  | 設定グリア     |  |  |  |
| <ul> <li><u>ルーク設定</u></li> <li>設定(保守)</li> <li>(試整表示)</li> <li>(管理)</li> <li>(一)</li> <li>(一)</li> <li>(一)</li> <li>(一)</li> <li>(一)</li> <li>(一)</li> <li>(一)</li> <li>(一)</li> <li>(一)</li> <li>(一)</li> <li>(一)</li> <li>(一)</li> <li>(一)</li> <li>(一)</li> <li>(一)</li> <li>(一)</li> <li>(一)</li> <li>(一)</li> <li>(一)</li> <li>(一)</li> <li>(一)</li> <li>(一)</li> <li>(一)</li> <li>(二)</li> <li>(二)</li>     &lt;</ul> | 接続先ログイン名をパスワード ログイン名 2 パスワード 2 「パスワードを空にする                                              |           |  |  |  |
| <ul> <li><u>かんたん設定</u></li> </ul>                                                                                                    | DNS サーバアドレス<br>区 自動取得 <u>?</u>                                                          |           |  |  |  |
| <ul> <li>LAN インタフェース</li> <li>PPP₀E インタフェース</li> <li>ルーティングテーブル</li> </ul>                                                                                                    | DNS 7FLス ブライマリ <u>2</u>                                                                 |           |  |  |  |
| - パケットフィルタ<br>DHCP サーバ<br>IP マスカレード<br>ボートマッピング<br>スタティック NAT<br>UP-P設定<br>ダイナミック DNS登録                                                                                                    | ADSL側インタフェース設定<br>ADSLサービス選択 2 設定 PPPoE VPE0 VCI-32 カナセル化=LLO MRU=1454 2<br>さらにカスタマイズ 2 |           |  |  |  |
|                                                                                                    | ヘルブ画面                                                                                   |           |  |  |  |
| ヘルブの内容がこの画面に表示されます。<br>かをマウスでクリックすると、その設定項目の説明が表示されます。                                                                                                    |                                                                                         |           |  |  |  |
| ● ページが表示されました                                                                                                    |                                                                                         | 🔮 ብンターネット |  |  |  |

- ●「メイン画面」の右上(または右下)には『設定』ボタン、『クリア』ボタン、『詳細設定』、『戻る』があります (設定項目によって、表示される内容が異なります)。
  - 設定 : 設定した内容を反映させたい場合にクリックします(設定内容がセーブされるわけではありません。設定のセーブについては、「2-16.セーブについて」を参照してください)。
  - クリア : 入力した内容をクリアしたい(入力前の状態に戻したい)場合にクリックします。ただし、設 定が反映されていない内容にのみ有効です(既に『設定』ボタンがクリックされた内容に ついてはクリアされません)。
  - 詳細設定 : メニュー画面で選択した設定項目について、詳細に設定したい場合にクリックします。この『詳細設定』をクリックすると、「メイン画面」に詳細設定画面が表示されます。ただし、 <u>『設定』ボタンをクリックする前に『詳細設定』をクリックすると、それまで設定していた内容</u> <u>が入力前の設定値に戻ります</u>ので注意してください。
  - 戻る : 詳細設定画面から、もとの画面に戻る場合にクリックします。

| 🚈 設定&状態表示 - Microsoft Internet Explorer                                                                                                    |                                                                       | _ 8 ×     |
|----------------------------------------------------------------------------------------------------|-----------------------------------------------------------------------|-----------|
| │ ファイル(E) 編集(E) 表示(V) お気に入り(A)                                                                                                    | $\gamma - \mu \oplus - \lambda \mu \gamma \oplus$                     | (日本)      |
| 操作メニュー                                                                                                    | LANインタフェース(詳細設定)                                                      | 設定のア長ろ    |
| <ul> <li>         しレーク設定         <ul> <li></li></ul></li></ul>                                                                              | LAN の追加設定<br>自装置 IP アドレス 2 サブネットマスク 2<br>10 10 10 10 255 255 0        |           |
| ルータ設定                                                                                                    | エントリ表示                                                                |           |
| <ul> <li><u>かんたん設定</u></li> </ul>                                                                                                    | LAN の設定一覧                                                             |           |
| <ul> <li>LAN インタフェース</li> <li>PPPoE インタフェース</li> <li>ルーティングテーブル</li> </ul>                                                                  | <b>目装置 IP アドレス サブネットマスク</b> 有効/削除 2<br>192.168.0.1 255.255.255 0 有効 王 |           |
| <ul> <li>バケットフィルタ</li> <li>DHCP サーバ</li> <li>IPマスカレード</li> <li>ボートマッピング</li> <li>スティック NAT</li> <li>UPAP設定</li> <li>ダイナミック DNS登録</li> </ul> |                                                                       |           |
| <u>TOP</u><br>烈定(保守)                                                                                                    |                                                                       |           |
|                                                                                                    | ヘルブ画面                                                                 |           |
| -<br>ヘルブの内容がこの画面に表示され<br>?をマウスでクリックすると、その設定                                                                                                 | ます。<br>項目の説明が表示されます。                                                  |           |
| €] ページが表示されました                                                                                                    |                                                                       | 🔹 インターネット |

また、「設定」ボタンクリック後、下記のような選択画面が表示される場合があります。「2-2 設定が有効 になる時期」を参照して、設定の装置動作反映時期を選択し、「実行」ボタンをクリックしてください。下記 のような画面が表示される設定の場合、この「実行」ボタンをクリックした後に設定した内容が反映されま

| 操作メニュー                                                    |                    |  |
|-----------------------------------------------------------|--------------------|--|
| 1#11-7-1                                                  | メッセージ              |  |
| <ul> <li>[ルータ設定]</li> <li>[設定(保守)]</li> </ul>             | 設定方法を選んでください。      |  |
| • <u> 状態表示 </u><br>• <u>[管理]</u>                          |                    |  |
|                                                           | C 装置リプート後に設定を反映する。 |  |
| ルータ設定                                                     |                    |  |
| <ul> <li><u>かんたん設定</u></li> </ul>                         | 実行                 |  |
| <ul> <li>LAN インタフェース</li> </ul>                           |                    |  |
| <ul> <li>■ PPP₀E インタフェース</li> <li>■ ルーティングテーブル</li> </ul> |                    |  |
|                                                           |                    |  |
| <ul> <li>バケットフィルタ</li> <li>DHCP サーバ</li> </ul>            |                    |  |
| IP マスカレード     ボートマッピング                                    |                    |  |
| <ul> <li>スタティック NAT</li> <li>UPnP設定</li> </ul>            |                    |  |
| <ul> <li><u>タイナミック DNS登録</u></li> </ul>                   |                    |  |
| <u>TOP</u><br>設定(保守) 国                                    |                    |  |
|                                                           | ヘルブ画面              |  |

●「メイン画面」の各設定項目には、"?"のマークが付いています。この"?"をクリックすると、「ヘルプ画 面」に各設定項目の内容が表示されます。

| 書設定&状態表示 - Microsoft Internet Explorer                                                                                                    |                                                                                                    |            |
|----------------------------------------------------------------------------------------------------|----------------------------------------------------------------------------------------------------|------------|
| 」 ファイル(E) 編集(E) 表示(V) お気に入り(A)                                                                                                    | リール(1) ヘルプ(出)                                                                                                 |            |
| 操作メニュー▲                                                                                                    | LANインタフェース                                                                                                    | 設定クリア 詳細設定 |
| <ul> <li>         「ルーク設定]         <ul> <li>             ・設定(保守)             <li>             ・状態表示]             ・             ・</li></li></ul></li></ul>      | LAN インタフェースの設定<br>自装置 IP アドレス <u>2</u> 「192 」「66 」の 」「 有効/ 削除 <u>2</u><br>サブネットマスク <u>2</u> 「255 」255 」の 有効 」 |            |
| ルータ設定<br>- <u>かんたん設定</u>                                                                                                    | <ul> <li>✓ IP マスカレードする範囲も変更する?</li> <li>LAN 御端末アドレスの自動設定(DHCP)</li> </ul>                                     |            |
| ■ LAN インタフェース<br>■ PPP₀E インタフェース<br>■ ルーティングテーブル                                                                                                    |                                                                                                    |            |
| <ul> <li>バケットフィルタ</li> <li>HCP サーバ</li> <li>IPマスカレード</li> <li>ボートマッピング</li> <li>ステトマッピング</li> <li>ステトマック NAT</li> <li>UPAR設定</li> <li>タイナミック DNS登録</li> </ul> |                                                                                                    |            |
| <u>TOP</u><br>[設定(保守) 📃                                                                                                    |                                                                                                    |            |
|                                                                                                    | 自装置 IP アドレス                                                                                                   | A          |
| 本装置 LAN 側の IP アドレスを設定                                                                                                    | 定してください。                                                                                                    |            |
| 次設定項目「サブネットマスク」と組み<br>(詳細設定の場合、IPアドレスが追加る                                                                                                    | 合わせて、LAN 側の IP アドレスを設定します。<br>されます)                                                                           | -          |
| e]                                                                                                    |                                                                                                    | 🔮 インターネット  |

# ● 使用可能な文字列について

本商品の文字列設定で使用可能な文字は、「0x20~0x7e」のASCIIコードを持つキャラクタです。 具体的には、以下の半角文字です。全角の日本語や、半角のカタカナ等は使用できません。

- ・数字と大文字小文字のアルファベットと以下のキャラクタ文字列
- ·記号 スペース!"#\$%&'()\*+,-./:;<=>?@[¥]^\_`{|}~

※ ご使用のパソコンの機種によっては、¥ は \ 、~ は - と表示されます。

※ 入力されたコマンド等は英字の大文字と小文字が異なるものとして扱われます。

# 2-4 かんたん設定について

「かんたん設定」では、ログイン名とパスワードを設定するだけでインターネット接続をすることが可能となります。

「かんたん設定」は、以下の手順で行います。

- メニュー画面より「かんたん設定」をクリックします。クリック後、メイン画面に「かんたん設定」の設定画 面が表示されます。
- ② 接続先のログイン名とパスワードを設定します。一般的に契約しているプロバイダから指定されます。
- ③ DNSサーバの設定を行います。
- ④ ADSL側インタフェース設定で「ADSLサービス」を選択します。
- 5 2~④設定終了後、「設定」ボタンをクリックします。
- ⑥ ②~④で設定した内容を直ちに反映するか、リブート後反映するかを選択します。
- ⑦ 選択後、「実行」ボタンをクリックします。
- ⑧ ⑦を行うと、メイン画面にセーブ画面が表示されます。②~④で設定した内容をセーブする場合は、「設定をセーブする」をクリックします。
- 引き続き他の設定を行いたい場合は、リブートはせずに、メニュー画面から設定を行いたい項目をクリ ックしてください。
- 本商品のリブートについては、「2-19 リブートについて」を参照してください。

| ▲ 設定 & 状態表示 - Microsoft Internet Explorer                                                                                                    |                                                                                                | <u>_8</u>                                                                                                    |          |
|----------------------------------------------------------------------------------------------------|------------------------------------------------------------------------------------------------|----------------------------------------------------------------------------------------------------|----------|
| ファイル(E) 編集(E) 表示(V) お気に入り(A) ツール(T) ヘルプ(H)                                                                                                    |                                                                                                | - Internet in the second second second second second second second second second second second second second se |          |
|                                                                                                    | んたん設定                                                                                          | 設定 クリア                                                                                                    | -        |
| ・ <u>い</u> ーク地定     ・<br>・<br>裕定(保守))     ・<br>・<br>松志表示     ・<br>・<br>管理     ・<br>・<br>・ | 2C73                                                                                           |                                                                                                    |          |
| ルース設定<br>DNS サーバアドレス<br>反 自動取得 2                                                                                                    |                                                                                                |                                                                                                    |          |
| LAN インダフェース     PPPOE インダフェース     ルーティングテーブル                                                                                                    |                                                                                                |                                                                                                    |          |
| ADSL 例インタフェース設定<br>・ パケットフィルタ<br>・ DHOP サーバ<br>・ PP マスカルード<br>・ ホートマッピング                                                                                                    | PPoE VPEO VCE32 カプセル化=LLC MF                                                                   | RU=1454 💌                                                                                                    |          |
| スタティック NAT         UPnP設定           ダイナミック DNS登録                                                                                                    |                                                                                                | ን-ዞው ላዞንው                                                                                                    | _8×<br>8 |
| <u>TOP</u> 接続先切り替え                                                                                                    | 操作メニュー▲                                                                                        |                                                                                                    |          |
| ヘルブの     ハンブの     ハン     ハン     ハン                                                                                                    | <ul> <li>・ <u>ルーク設定</u></li> <li>・ 設定(保守))</li> <li>・ 透理</li> <li>・ 直理</li> </ul>              | 設定方法を選んでください。                                                                                                   |          |
| e]                                                                                                    | <ul> <li>かんたん設定</li> </ul>                                                                     | 英行                                                                                                    |          |
|                                                                                                    | <ul> <li>LAN インタフェース</li> <li>PPP₀E インタフェース</li> <li>ルーディングテーブル</li> </ul>                     |                                                                                                    |          |
|                                                                                                    | - <u>パケットフィルタ</u><br>DHOP サーバ<br>IP マスカルード<br>ポートマッピング<br>スタティック NAT<br>UPAP設定<br>タイナミック DNS登録 |                                                                                                    |          |
|                                                                                                    | 10P<br>設定(保守)                                                                                  |                                                                                                    |          |
|                                                                                                    |                                                                                                | ヘルブ画面                                                                                                    |          |
|                                                                                                    | ヘルブの内容がこの画面に表示されま<br>?をマウスでクリックすると、その設定項                                                       | す。<br>頁目の説明が表示されます。                                                                                             |          |
|                                                                                                    | 老」 ページが表示されました                                                                                 |                                                                                                    |          |

以下で、前ページ ②, ③, ④の設定方法について説明します。

# ■ ログイン名/パスワードの設定

インタフェースで使用するログイン名,パスワードを設定します。 このログイン名とパスワードは、インターネットサービスプロバイダから指定されるものです。パスワー ドについては、入力した文字が "\*" として表示されます。

| 接続先ログイン名&バスワード   |                       |  |  |
|------------------|-----------------------|--|--|
| ログイン名 <u></u>    | xxxxx                 |  |  |
| バスワード <u>.</u> ? | ▶*****<br>□バスワードを空にする |  |  |

設定ボタンクリック後は、パスワードが設定されている場合でもパスワード部分は空欄になります。

# ■ パスワードの削除

パスワードを削除する場合は、「パスワードを空にする」をチェックし、「設定」ボタンをクリックしてください。

| 接続先ログイン名&バスワード |               |  |
|----------------|---------------|--|
| ログイン名 <u></u>  | xxxxx         |  |
| パスワード _?       | 「 アバスワードを空にする |  |

■ DNSサーバのアドレスの設定

DNSサーバのアドレスを設定します。

プロバイダからDNSサーバアドレスが指定されている場合は自動取得のチェックをはずし、「プライマリ」「セカンダリ」にDNSアドレスを設定してください。

例えば、DNSアドレスの自動取得を使用する場合は下記のように設定してください。

| DNS サーバア | <b>ド</b> レス         |
|----------|---------------------|
|          | ☑ 自動取得 _?           |
| DNS アドレス | ブライマリ _2            |
|          | セカンダリ 🤰 🥅 . 🥅 . 🥅 . |

「ADSL側インタフェース設定」で「ADSLサービス」の選択をします。 フレッツ・ADSLサービスに接続するためには、 「設定1 PPPoE VPI=0 VCI=32 カプセル化=LLC MRU=1454」を選択してください。

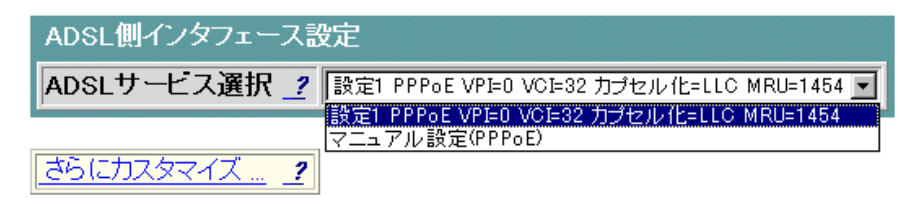

#### ■ 接続先切り替えの選択

複数の接続先(インターネットサービスプロバイダ)を登録することが可能となり、その中から選択して 接続先を切り替えることができます。

フレッツ・ADSLによるインターネット接続とフレッツ・スクウェア接続の切り替えなどにご使用ください。

#### 《ご注意》

● UPnPを利用している場合、本機能の「リストへの追加」と「接続先の切り替え」をおこなった 場合、UPnPを使用するために、本商品をいったんリブートする必要があります。

## 1. 追加登録の方法

既に「かんたん設定」画面にて1つ目の接続先(インターネットサービスプロバイダ)の設定が されているものとします。

| 接続先切り替え |                                 |
|---------|---------------------------------|
| 接结失谨报 2 | PPPoE 0/32 xxxxx 💌              |
|         | PPPoE 0/32 xxxxx 削除<br>リストに新規追加 |

- 「接続先選択」で「リストに新規追加」の選択をします。
   (1つ目の接続先のログイン名が「xxxx」と設定されているものとします)
- ②「かんたん設定」の画面にて別のインターネットサービスプロバイダから通知された「ログイン /パスワード」の設定します。
- ③ DNSサーバのアドレスを設定します。
- ④「ADSLサービス選択」は「設定1」を選択します。
- ⑤ ①~④設定終了後、「設定」ボタンをクリックします。
- ⑥ ①~④で設定した内容を直ちに反映するか、リブート後反映するかを選択します。
- ⑦ 選択後、「実行」ボタンをクリックします。
- ⑧ ⑦を行うと、メイン画面にセーブ画面が表示されます。①~④で設定した内容をセーブする場合は、「設定をセーブする」をクリックします。

以上で新規の登録先が有効になりました。(既存の設定は無効になります)

- 引き続き他の設定を行いたい場合は、リブートはせずに、メニュー画面から設定を行いたい項目 をクリックしてください。設定が終わったら。必ずリブートしてください。
- 本商品のリブートについては、「2-19 リブートについて」を参照してください。
- 2. 接続先の切り替え方法

2つの接続先が既に登録されているものとします。

「PPPoE 0/32 yyyyy」が有効状態で、「PPPoE 0/32 xxxxx」が無効状態であり、接続先を「PPPoE 0/32 xxxxx」に変更する場合の手順です。

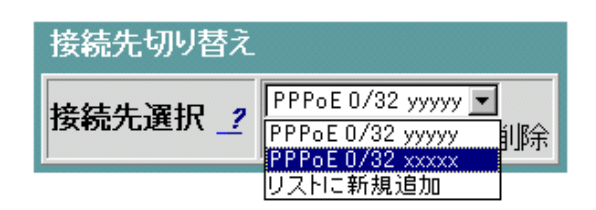

- ①「接続先選択」で「PPPoE 0/32 xxxxx」を選択します。
- ② 設定終了後、「設定」ボタンをクリックします。
- ③ 設定した内容を直ちに反映するか、リブート後反映するかを選択します。
- ④ 選択後、「実行」ボタンをクリックします。
- ⑤ ④を行うと、メイン画面にセーブ画面が表示されます。①で選択した内容をセーブする場合は、「設定をセーブする」をクリックします。 以上の設定で接続先は切り替わりました。
- 引き続き他の設定を行いたい場合は、リブートはせずに、メニュー画面から設定を行いたい項目 をクリックしてください。設定が終わったら。必ずリブートしてください。
- 商品のリブートについては、「2-19 リブートについて」を参照してください。

3. 登録の削除

2つの接続先が既に登録されているものとします。 「PPPoE 0/32 xxxxx」が有効状態で、「PPPoE 0/32 yyyyy」が無効状態であり、 「PPPoE 0/32 yyyyy」を削除する場合の手順です。

<u>ご注意</u>

削除する場合は、必ず、無効状態である接続先情報を選択して削除してください。有効状態の接続 先情報を削除した場合は、『かんたん設定』の初めから設定しなおしてください。

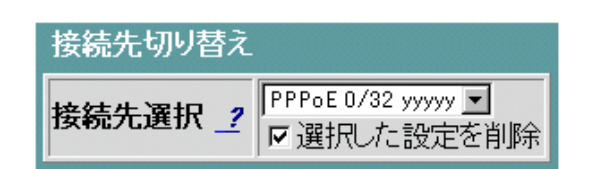

- ① 「接続先選択」で「PPPoE 0/32 yyyyy」を選択します。
- ②「選択した設定を削除」の欄にチェックを入れ、「設定」ボタンをクリックします。
- ③ 設定した内容を直ちに反映するか、リブート後反映するかを選択します。
- ④ 選択後、「実行」ボタンをクリックします。
- ⑤ ④を行うと、メイン画面にセーブ画面が表示されます。①で選択した内容をセーブする場合は、「設定をセーブする」をクリックします。 以上の設定で接続先は削除されました。
- 引き続き他の設定を行いたい場合は、リブートはせずに、メニュー画面から設定を行いたい項目 をクリックしてください。設定が終わったら。必ずリブートしてください。
- 商品のリブートについては、「2-19 リブートについて」を参照してください。

# 2-5 LANインタフェース(マルチサブネット設定)について

既存のLANの中に設置する場合など、本商品のデフォルトのLAN側IPアドレス"192.168.0.1"を変更したい 方はここで設定してください。

※DHCPをお使いの場合はLAN側の設定変更に伴いDHCPサーバアドレスの設定が自動的に変更されます。現在、本商品と接続しているパソコンの設定を変更しないと通信できなくなる可能性がありますのでご注意ください。

本商品のLAN側インタフェース(Ethernet Interface)の設定は、下記の手順で行います。

- ① メニュー画面より「LANインタフェース」をクリックします。クリック後、メイン画面に「LANインタフェース」の 設定画面が表示されます。
- ② 本商品LAN側インタフェース(LAN)のIPアドレス/サブネットマスクを設定します。
- ③②設定終了後、「設定」ボタンをクリックします。
- ④ ②で設定した内容を直ちに反映するか、リブート後反映するかを選択します。(注1)
- ⑤ ④選択後、「実行」ボタンをクリックします。
- ⑥ ⑤を行うと、メイン画面にセーブ画面が表示されます。②で設定した内容をセーブする場合は、「設定を セーブする」をクリックします。
- ⑦ セーブが終了したら、リブートしてください。
- 引き続き他の設定を行いたい場合は、リブートはせずに、メニュー画面の設定したい項目をクリックしてく ださい。(設定したい項目の設定が終わったら、忘れずにリブートを行ってください。)
- パソコン側のIPアドレスが設定したサブネットの範囲内に収まるように設定してください。
- 本商品のリブートについては、「2-19 リブートについて」を参照してください。
- 注1 DHCPサーバーを利用している場合は「設定」ボタンクリック後、「装置リブート後に設定を反映する」が 表示されます。「実行」ボタンクリック後、DHCPサーバー機能の詳細画面が表示されます。設定内容確 認後、セーブし、本商品を必ずリブートしてください。また、本商品再起動後、新しいIPアドレスが本商品 から割り振られたことを確認してください。

| 参設定&状態表示 - Microsoft Internet Explorer                                                                            |                                                                                                    |                                                                                                    | _ 6 ×                                      |               |             |
|----------------------------------------------------------------------------------------------------|----------------------------------------------------------------------------------------------------|----------------------------------------------------------------------------------------------------|--------------------------------------------|---------------|-------------|
|                                                                                                    | ) <sup>(1)</sup> -HO (1176)                                                                                                   |                                                                                                    | 19R                                        |               |             |
| 操作メニュー                                                                                                    | LANインタフェー                                                                                                    | λ                                                                                                    | 設定 クリア 詳細設定                                |               |             |
| <ul> <li>・ ルーク設定</li> <li>・ 協定(保守))</li> <li>・ (状態表示)</li> <li>・ 管理</li> <li>・ 加ーク設定</li> <li>・ かんたん設定</li> </ul> | LAN インタフェースの設定<br>自装置 IP アドレス 2 192 160 P 下<br>サブネットマスク 2 195 155 195 19<br>IP IP マスカレードする範囲も変更する 2<br>LAN 仰張木アトレスの自動設定(0H5P) | 有效/削除?<br>有效了                                                                                                    | skre                                       |               | (a)         |
|                                                                                                    |                                                                                                    | _ ファイル(E) 編集(E) 表示(M) お気の                                                                                                    | 入り曲 ツール田 ヘルプ国                              |               | <b>1</b> 12 |
| LAN インタフェース     PPPoE インタフェース                                                                                     |                                                                                                    | 操作メニュー                                                                                                    |                                            | メッセージ         |             |
| <u>ルーティングテーブル</u>                                                                                                 |                                                                                                    | • [ルータ設定]                                                                                                    | 12-13-13-14-1-1-1-1-1-1-1-1-1-1-1-1-1-1-1- | ゲキャ           |             |
| 1000 10000                                                                                                    |                                                                                                    | <ul> <li>         ·</li></ul>                                                                                                    |                                            | 74.44.7       |             |
| <u>DHOP サーバ</u>                                                                                                   |                                                                                                    | • <u>LIBARI</u>                                                                                                    | * BOE &/2/25120                            | <b>(</b> 映する。 |             |
|                                                                                                    |                                                                                                    | ルータ設定                                                                                                    | ○ 装置リプート後に                                 | 設定を反映する。      |             |
|                                                                                                    |                                                                                                    | <ul> <li><u>かんたん設定</u></li> </ul>                                                                                                    | 実行                                         |               |             |
| <u></u>                                                                                                    |                                                                                                    | <ul> <li>LAN インタフェース</li> <li>PPPoE インタフェース</li> <li>ルーディングテーブル</li> </ul>                                                                    |                                            |               |             |
|                                                                                                    | ヘルプ東西                                                                                                    | 1                                                                                                    |                                            |               |             |
| <ul> <li>ヘルブの内容がこの画面に表示され。</li> <li>タをマウスでクリックすると、その設定</li> </ul>                                                 | マルクローム<br>ます。<br>り自日の説明が表示されます。                                                                                               | <ul> <li>バケットフル人名</li> <li>DHOP サーバ</li> <li>IP マスカレード</li> <li>ボートマッピング</li> <li>スタティック NAT</li> <li>UPnP設定</li> <li>ダイナミック DNS登録</li> </ul> |                                            |               |             |
|                                                                                                    |                                                                                                    | 1. 赤奈(原本)                                                                                                    |                                            |               |             |
|                                                                                                    |                                                                                                    |                                                                                                    | 1                                          | ヘルブ画面         |             |
|                                                                                                    |                                                                                                    | ヘルプの内容がこの画面に表示<br>9をマウスでクリックすると、その                                                                                                    | されます。<br>)設定項目の説明が表示されま                    | f.            |             |
|                                                                                                    |                                                                                                    | (1) パーロボルモデタわけした                                                                                                    |                                            |               | A) D = 2 ab |

※ IPマスカレードをお使いの場合はLAN側IPアドレスの設定変更に伴い自動的にIPマスカレードの 範囲も変更します。変更を希望しない場合は「IPマスカレードする範囲も変更する」のチェックをは ずしてください。

以下に、前ページ②の設定方法について説明します。

# ■ LAN側インタフェースの追加/変更

下記ネットワークを構築する場合の設定例です。

【ネットワーク構成】

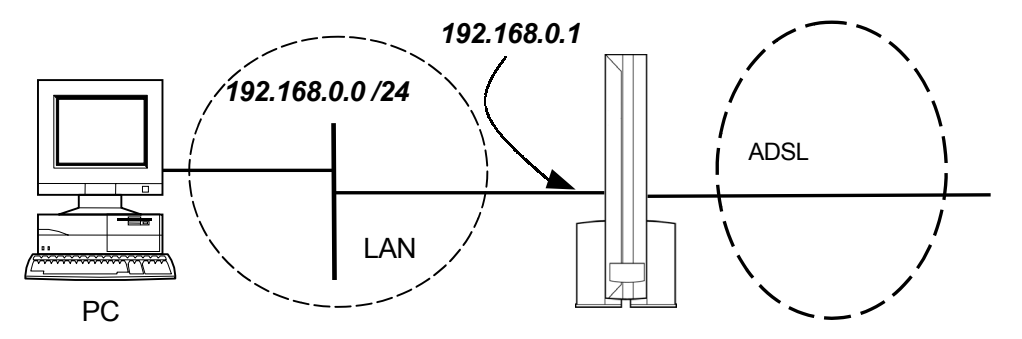

「192.168.0.0 /24」とはIP=192.168.0.1,サブネットマスク=255.255.255.0を示し、そのサブネットに含まれるIPアドレスは192.168.0.1~192.168.0.254になります。 以降、ネットワーク構成は「192.168.0.0 /24」のような記述をします。

Webブラウザから下記のように設定します。

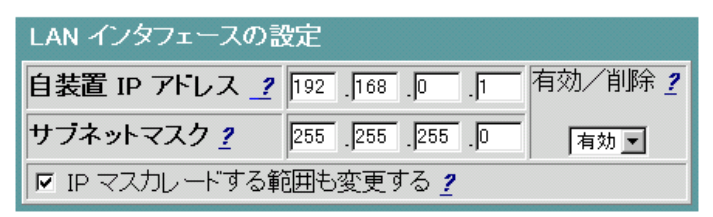

- ※ LANのIPアドレスを同じサブネット内で変更する場合は、前ページ④で「装置リブート後に設定を 反映する。」を選択してください。
- ※ LAN側インタフェースを複数設定する「マルチサブネット機能」の詳細については、本項目内の 『「詳細設定」について』をご覧ください。

【ご参考】

「プライベートアドレス」とは私的なローカルネットワーク内で利用できるIPアドレスのことです。このIPアドレスを利用した場合には、そのネットワークアドレス情報は外部に伝えられません。本商品のLAN側インタフェースのIPアドレスには、以下の範囲内で設定してください。

◇プライベートIPアドレス

| 10.  | 0.   | 0. | 0 | ~ | 10.  | 255. | 255. | 255 |
|------|------|----|---|---|------|------|------|-----|
| 172. | 16.  | 0. | 0 | ~ | 172. | 31.  | 255. | 255 |
| 192. | 168. | 0. | 0 | ~ | 192. | 168. | 255. | 255 |

■ LAN側インタフェースの削除

LAN側インタフェースを削除する場合は下記のように設定します。

| LAN インタフェースの設定                             |        |
|--------------------------------------------|--------|
| 自装置 IP アドレス _ 192 . 168 . 0 . 1            | 有効/削除! |
| サブネットマスク ? 255 .255 .0                     | 有効 💌   |
| IP マスカレードする範囲も変更する <u>         2      </u> | 有効     |

削除を選択すると以後、パソコンと本商品がアクセスできなくなる場合がありますのでご注意ください。 (パソコンと本商品がアクセスできなくなった場合は、イニシャルスイッチにより設定を工場出荷時に戻 してください。取扱説明書「4-5.設定を初期化する」を参照してください。) いったん初期化すると、それまでに設定した値はすべて元に戻りますのでご注意ください。

■ DHCPサーバへのリンク

DHCPサーバ機能を有効にしている場合、LAN側の設定変更に伴い、DHCPサーバの設定を変更す る必要があります。このため、DHCPサーバ設定へのリンクを用意してあります。

■ LAN 側端末アドレスの自動設定(DHCP)

LANインタフェースの設定中(「設定」ボタンをクリックする前)に、上記をクリックすると、それまで変更し た設定値が変更前の設定に戻りますので注意してください。

# 「詳細設定」について

LANインタフェースの「詳細設定」を行うことにより、マルチサブネット機能の設定が可能です。LAN側インタフェースは最大32サブネットまで設定可能です。

以下は、「10.10.10.0/24」のサブネットを追加する手順です。

- メニュー画面より「LANインタフェース」をクリックします。クリック後、メイン画面に「LANインタフェース」の 設定画面が表示されます。
- メイン画面右上の「詳細設定」をクリックします。クリック後、メイン画面に「LANインタフェース(詳細設定)」の設定画面が表示されます。
- ① 本商品LAN側インタフェースのIPアドレス/サブネットマスクを設定します。
- ② ①の設定終了後、「設定」ボタンをクリックします。
- ③ ①で設定した内容を直ちに反映するか、リブート後反映するかを選択します。
- ④③で選択した後、「実行」ボタンをクリックします。
- ⑤ ④を行うと、メイン画面にセーブ画面が表示されます。①で設定した内容をセーブする場合は、「設定を セーブする」をクリックします。
- ⑥ セーブが終了したら、リブートしてください。
- 引き続き他の設定を行いたい場合は、リブートはせずに、メニュー画面の設定したい項目をクリックして ください。(設定したい項目の設定が終わったら、忘れずにリブートを行ってください。)
- 必要に応じて、本商品をリブートしてください。本商品のリブートについては、「2-19 リブートについて」を 参照してください。

| 🚰 設定 & 状態表示 - Microsoft Internet Explorer                                              |                                                                                         |                                                                                                   |                                                            |                                   |
|----------------------------------------------------------------------------------------|-----------------------------------------------------------------------------------------|---------------------------------------------------------------------------------------------------|------------------------------------------------------------|-----------------------------------|
| 」 ファイル(E) 編集(E) 表示(y) お気に入り(A) ツーノ                                                     | ころ くこうし                                                                                 |                                                                                                   | 188<br>198                                                 |                                   |
|                                                                                        | LANイン                                                                                   | タフェース(詳細設定)                                                                                       | 設定 クリア 戻る                                                  | -                                 |
| <u>リレーク設定</u> ]     留定(保守)]     報定(保守)]     【就定(保守)]     【読定]     管理]                  | LAN の追加設定<br><b>自装置 IP アドレス <u>1</u> 1<br/>10 10 10 10 10 10 10 10 10 10 10 10 10 1</b> | サブネットマスク <u>?</u><br>5 , 255 , 255 , 0                                                            |                                                            |                                   |
| ル<br><u>かんたん設定</u>                                                                     | LAN の設定一覧                                                                               |                                                                                                   |                                                            |                                   |
| <ul> <li>LAN インタフェース</li> <li>PPPoE インタフェース</li> <li>ルーディングテーブル</li> </ul>             | <b>自装置 IP アドレス サブネ</b><br>192.168.0.1 255.                                              | マトマスク     有効/削除?       255.255.0     有効・                                                          |                                                            |                                   |
| 13 201 201 20                                                                          |                                                                                         | 💁 該定 & 状態表示 - Microsoft Internet Explorer                                                         |                                                            | ×                                 |
|                                                                                        |                                                                                         | ファイル(1) 編集(1) 表示(2) お気(に入り(4)<br>操作メニュー 二                                                         | ツール田 ヘルブ型                                                  | ee                                |
| <ul> <li>ボートマッピング</li> <li>スタティック NAT</li> <li>UPnP設定</li> <li>ダイナミック DNS登録</li> </ul> |                                                                                         | <ul> <li>・ (ルーク設定)</li> <li>・ 設定(保守))</li> <li>・ (状態表示)</li> <li>・ (管理)</li> </ul>                | 現在行おうとしている設定により、以後通<br>更を保存することもできなくなります。<br>設定方法を選んでください。 | ラッピーン<br>言ができなくなる可能性があります(すると設定の変 |
| TOP<br>表完(保定)                                                                          |                                                                                         |                                                                                                   | c 設定をただちに反映する。                                             |                                   |
|                                                                                        | <b>ヘル</b>                                                                               | ルージ設定<br>かんたん設定                                                                                   | ◎装置リブート後に設定を反映する。                                          |                                   |
| ーー、<br>ヘルブの内容がこの画面に表示されます。<br>?をマウスでクリックすると、その設定項目の                                    | D説明が表示されます。                                                                             | - LAN インタフェース<br>- PPPoE インタフェース<br>- ルーティングテーブル                                                  | 要行                                                         |                                   |
| <u>ゆ) ページが表示されました</u>                                                                  |                                                                                         | - パケットフィルタ<br>- DHOP サーバ<br>- P マスカレート:<br>- ボートマッピング<br>- スタディック NAT<br>- UPOP設定<br>タイナミック DNS登録 |                                                            |                                   |
|                                                                                        |                                                                                         | <u>TOP</u><br>設定(保守)                                                                              |                                                            |                                   |
|                                                                                        |                                                                                         |                                                                                                   | ヘルブ画面                                                      |                                   |
|                                                                                        |                                                                                         | ヘルブの内容がこの画面に表示されま<br>?をマウスでクリックすると、その設定項                                                          | す。<br>目の説明が表示されます。                                         |                                   |
|                                                                                        |                                                                                         | ダ)ページが表示されました                                                                                     |                                                            | ▲ インターネット                         |
|                                                                                        |                                                                                         |                                                                                                   |                                                            | , , , , =                         |

以下で、前ページ①について説明します。

例えば、IPマスカレードはサブネット単位で設定可能なので、マルチサブネット機能によりLANインタフェー スを追加することで、IPマスカレードON/OFFの設定が容易になり高度なネットワークを構築できます。

■ LAN側インタフェースの追加(詳細設定)

下記ネットワークを構築する場合の設定例です。

192.168.0.0 /24

PC

10.10.10.1 10.10.10.0 /24 PC Webブラウザから下記のように設定します。

LAN

本商品LAN側IPアドレス 192.168.0.1 は既に設定されているものとします。

192.168.0.1

ADSLサービス

| LAN の追加設定            |                     |
|----------------------|---------------------|
| 自装置 IP アドレス <u>?</u> | サブネットマスク <u>?</u>   |
| 10 . 10 . 10 . 1     | 255 . 255 . 255 . 0 |

■ LAN側インタフェースの削除(詳細設定)

LAN側インタフェースを削除する場合は下記のように設定します。

| LAN の設定一覧   |               |        |
|-------------|---------------|--------|
| 自装置 IP アトレス | サブネットマスク      | 有効/削除? |
| 192.168.0.1 | 255.255.255.0 | 有効 💌   |
| 10.10.10.1  | 255.255.255.0 | 有効 👤   |
|             |               | 有効     |

# 2-6 WAN側PPPoEインタフェースについて

「ADSLサービス」に関してさらに詳細機能の設定を行いたい場合は、操作メニューの「PPPoEインタフェー ス」をクリックすることで可能となります。複数固定IPアドレスを利用する場合も、本メニューで設定します。 複数固定IPアドレスサービスを利用する場合の設定は、「3-1 複数固定IPアドレスサービスを利用するに は」をご覧ください。通常のフレッツ・ADSLサービスをご利用の場合、詳細の設定は不要です。「2-4 かんた ん設定について」で設定してください。

| 🕘 設定&状態表示 - Microsoft Internet Explorer                                                                                         |                                                                                  |                                             |                       |  |
|----------------------------------------------------------------------------------------------------|----------------------------------------------------------------------------------|---------------------------------------------|-----------------------|--|
| 」ファイル(E) 編集(E) 表示(V) お気に入り(A) ツー                                                                                                | ール① ヘルブ(出)                                                                       |                                             |                       |  |
|                                                                                                    | PPPoEインタフ:                                                                       | ェース                                         | 設定クリア 詳細設定            |  |
| <ul> <li><u>「ルータ設定</u>]</li> <li>         ・ 設定(保守)]     </li> <li>         ・ 状態表示]     </li> <li>         ・ 管理]     </li> </ul> | インタフェースの選択<br><u> PPPoE PPPoE2 PPPoE3 PPPoE4 PPPoE5</u>                          | PPPoE6 PPPoE7 PPPoE                         | 8                     |  |
| ルータ設定                                                                                                    | PPPoE インタフェースの設定                                                                 |                                             |                       |  |
| <ul> <li><u>かんたん設定</u></li> </ul>                                                                                               | インタフェース名 <u>?</u><br>VPI/VCI ?                                                   | PPPoE                                       |                       |  |
| LAN インタフェース     PPPoE インタフェース     ルーディングテーブル                                                                                    | PCR <u>?</u><br>MRU <u>?</u><br>Zotetanover du . do / th. le <sup>2</sup> 7 de a | 11 00kbps<br>1454 バイト                       | 有効/削除 <u>2</u>        |  |
| <ul> <li>パケットフィルタ</li> <li>DHCP サーバ</li> </ul>                                                                                  | ログイン名 <u>2</u>                                                                   |                                             | 有効                    |  |
|                                                                                                    | パスワート <u>?</u><br>認証方式 <u>?</u>                                                  | <ul> <li>ロバスワードを空にする</li> <li>自動</li> </ul> |                       |  |
| UPnP設定 ダイナミック DNS登録                                                                                                    | DNSアドレス設定 <u>?</u>                                                               | ▼自動取得                                       |                       |  |
| <u>TOP</u><br>設定(保守)                                                                                                    |                                                                                  |                                             |                       |  |
|                                                                                                    | 自装置 IP アトレス                                                                      |                                             |                       |  |
| 本装置 LAN 側の IP アドレスを設定してください。                                                                                                    |                                                                                  |                                             |                       |  |
| 次設定項目「サブネットマスク」と組み合わせて、LAN 側の IP アドレスを設定します。<br>(詳細設定の場合、IPアドレスが追加されます)                                                         |                                                                                  |                                             |                       |  |
| ●] ページが表示されました                                                                                                    |                                                                                  |                                             | <u>·</u><br>Ø インターネット |  |

# 2-7 ルーティングテーブルについて

通常、インターネットの接続はデフォルトルートで行います。WAN側インタフェースを追加し複数設定する場合は必ず追加したインタフェースに対してルーティングテーブルにルーティング設定してください。 かんたん設定で設定1(フレッツ・ADSLサービス)を選択した場合、デフォルトルートのインタフェースは自動 的にフレッツ・ADSLサービスになります。特定のスタティックルーティングを行う場合には、下記に従って設 定してください。

- ※ ADSLサービス選択で『マニュアル設定(PPPoE)』を選択された場合にはデフォルトルートの設定を行う必要があります。
- ① メニュー画面より「ルーティングテーブル」をクリックします。クリック後、メイン画面に「ルーティングテーブ ル」の設定画面が表示されます。
- ② ルーティングテーブルを追加します。
- ③②設定終了後、「設定」ボタンをクリックします。
- ④ ②で設定した内容を直ちに反映するか、リブート後反映するかを選択します。
- ⑤ ④選択後、「実行」ボタンをクリックします。
- ⑥ ⑤を行うと、メイン画面にセーブ画面が表示されます。②で設定した内容をセーブする場合は、「設定を セーブする」をクリックします。
- 引き続き他の設定を行いたい場合は、リブートはせずに、メニュー画面の設定したい項目をクリックして ください。
- 必要に応じて、本商品をリブートしてください。本商品のリブートについては、「2-19 リブートについて」を 参照してください。

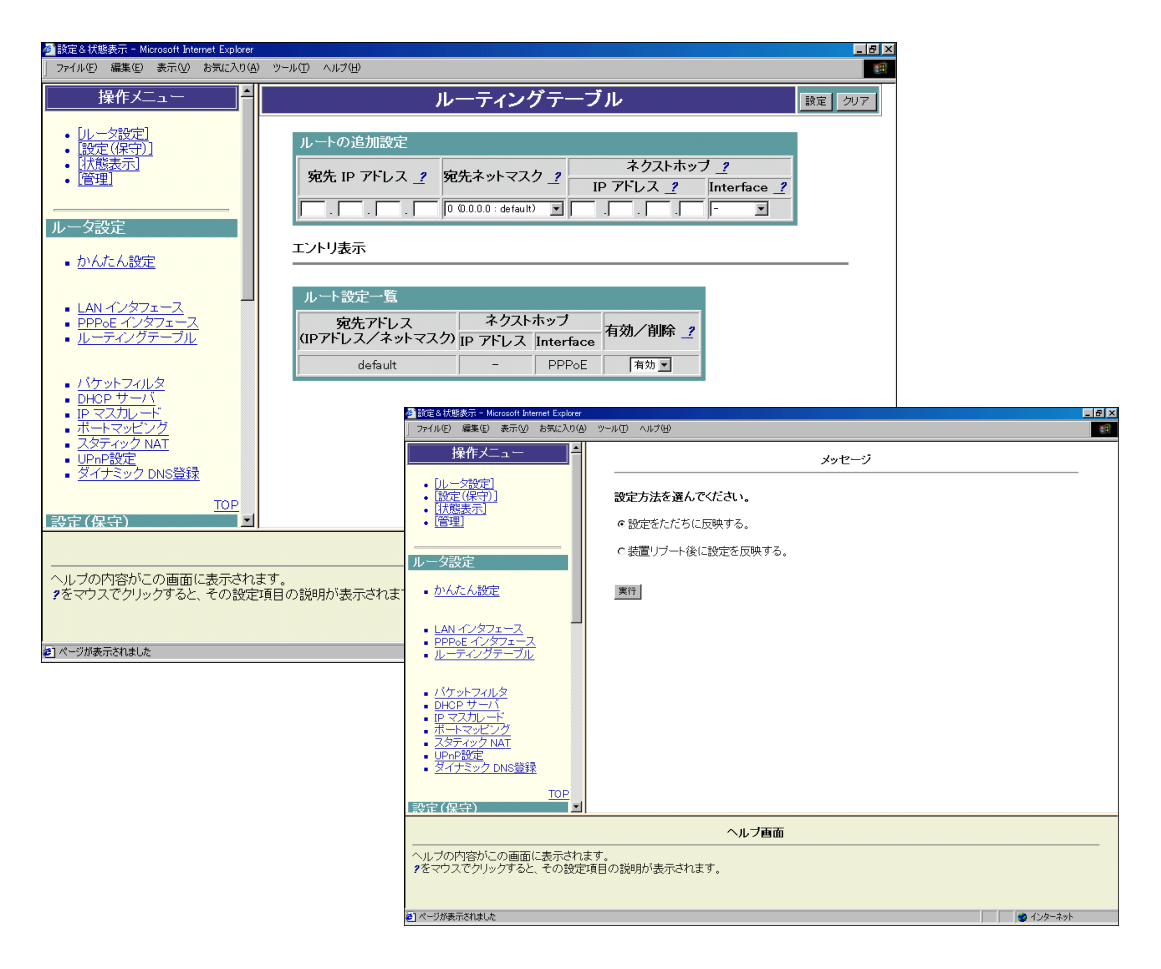

以下、スタティックルーティング(ルーティングテーブル設定)について説明します。

# ■ ルーティングテーブルの追加/変更

下記ネットワークを構築する場合の設定例です。

### ロ デフォルトルートの設定

【ネットワーク構成】

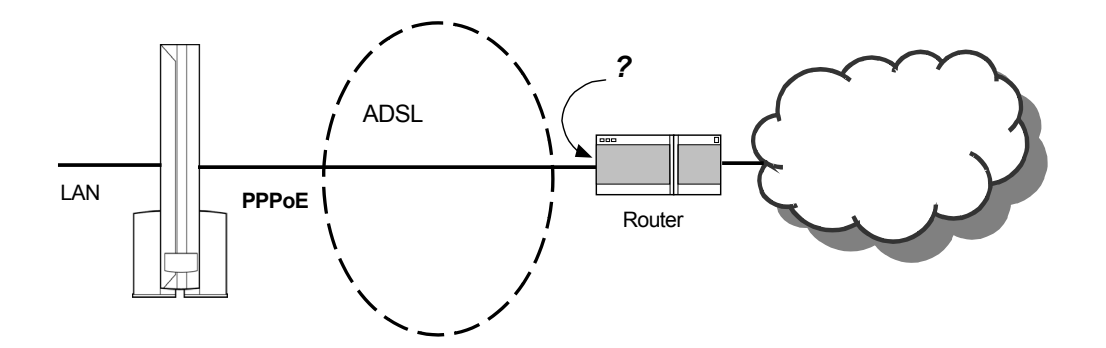

PPPoEインタフェースは既に設定されているものとします。また、接続先のIPアドレス(ネクストホップ) が分からない場合は、デフォルトルートとして設定します。

デフォルトルート(0.0.0.0/0)の設定は下記の通りです。

| ルートの追加設定 |                         |                         |       |  |  |  |
|----------|-------------------------|-------------------------|-------|--|--|--|
|          |                         | ネクストホッブ _?              |       |  |  |  |
|          | ንይ/ርጥ // የ ላ አ / _ /    | IP アトレス <u> </u> Interf | ace 🙎 |  |  |  |
| 0.0.0    | 0 (0.0.0.0 : default) 💌 | PPPoE                   | •     |  |  |  |

設定ボタンをクリックすると、エントリ表示にルートが追加されます。

| ルート設定一覧         |         |           |     |
|-----------------|---------|-----------|-----|
| 宛先アトレス          | ネクスト    | 右动 / 削除 2 |     |
| (IPアドレス/ネットマスク) | IP アトレス | Interface |     |
| default         | -       | PPPoE     | 有効▼ |

# □ 特定ネットワークのルート設定

【ネットワーク構成】

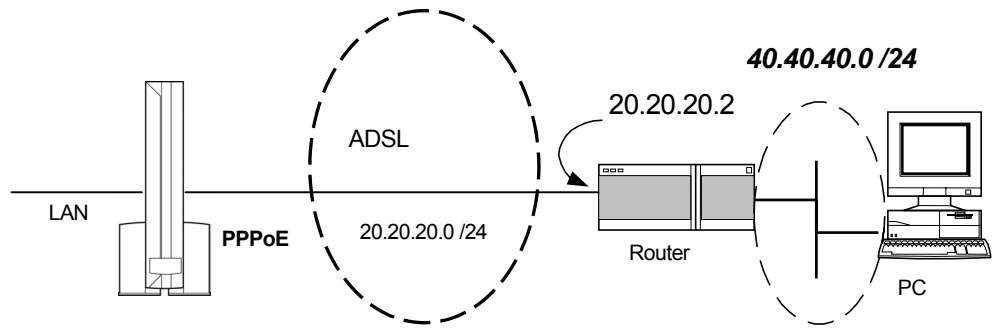

PPPoEインタフェースは既に設定されているものとします。また、接続先のIPアドレス(ネクストホップ) は "20.20.20.2" の場合の設定例です。

特定のネットワーク(40.40.40.0/24)へのルート設定は下記の通りです。

| ルー                      | トの追加 | 設定                 |     |                    |      |          |      |          |   |   |
|-------------------------|------|--------------------|-----|--------------------|------|----------|------|----------|---|---|
| 宛先 IP アドレス 🤦 宛先ネットマスク 🛓 |      | 富生之 シャトフラク タ       |     | ネクストネッブ <u> </u>   |      |          |      |          |   |   |
|                         |      | ንዲኪተንዮዮአን <u>-</u> |     | IP 7               | 「レス」 | <u>?</u> | Inte | erface 🤰 |   |   |
| 40                      | . 40 | . 40               | . 0 | 24 (255.255.255.0) | 20   | _20      | . 20 | . 2      | - | • |

設定ボタンをクリックすると、エントリ表示にルートが追加されます。

| ルート設定一覧          |            |           |               |
|------------------|------------|-----------|---------------|
| 宛先アドレス           | ネクスト       | 古物/副除 🤵   |               |
| ((IPアドレス/ネットマスク) | IP アドレス    | Interface | 19 XUZ HINA 👱 |
| 40.40.40.0/24    | 20.20.20.2 | -         | 有効 💌          |

■ ルーティングテーブルの削除

削除するルートを選択(例:40.40.0/24)して「削除」に設定してから設定ボタンをクリックします。

| ルート設定一覧          |            |           |                        |  |
|------------------|------------|-----------|------------------------|--|
| 宛先アドレス           | ネクスト       | ホッブ       | 右外/副除 🤋                |  |
| ((IPアドレス/ネットマスク) | IP アドレス    | Interface | 1417407 H1194 <u>-</u> |  |
| 40.40.40.0/24    | 20.20.20.2 | -         | 有効 💌                   |  |
|                  |            |           | 有効                     |  |

# 2-8 パケットフィルタについて

本商品は工場出荷時状態から、あらかじめ特定のポートに対してパケットフィルタ設定がされています。詳細については本マニュアル『セキュリティについて』(3ページ)およびWeb画面『パケットフィルタ』のエントリ 表示を参照してください。

この画面でパケットフィルタの設定を行うことで、セキュアなネットワークが構築できます。 ただし、設定の仕方により通信ができなくなる場合がありますので、ご注意ください。 また、上記の様に予め特定のポートに対してパケットフィルタ設定がなされているため、該当ポート番号を通 過状態にするには設定を削除する等の操作が必要になります。

本商品のパケットフィルタの設定は、下記の手順で行います。

#### ■ 通常設定画面

- メニュー画面より「パケットフィルタ」をクリックします。クリック後、メイン画面に「パケットフィルタ」の設定 画面が表示されます。
- ② パケットフィルタリング制御の設定を行います。
- ③フィルタ条件を設定します。
- ④ フィルタ条件設定終了後、「設定」ボタンをクリックします。
- ⑤ フィルタ条件を設定した内容を直ちに反映するか、リブート後反映するかを選択します。
- ⑥ ⑤選択後、「実行」ボタンをクリックします。
- ⑦ ⑥を行うと、メイン画面にセーブ画面が表示されます。②, ③で設定した内容をセーブする場合は、「設定をセーブする」をクリックします。
- 引き続き他の設定を行いたい場合は、リブートはせずに、メニュー画面の設定したい項目をクリックして ください。
- 必要に応じて、本商品をリブートしてください。本商品のリブートについては、「2-19 リブートについて」を 参照してください。

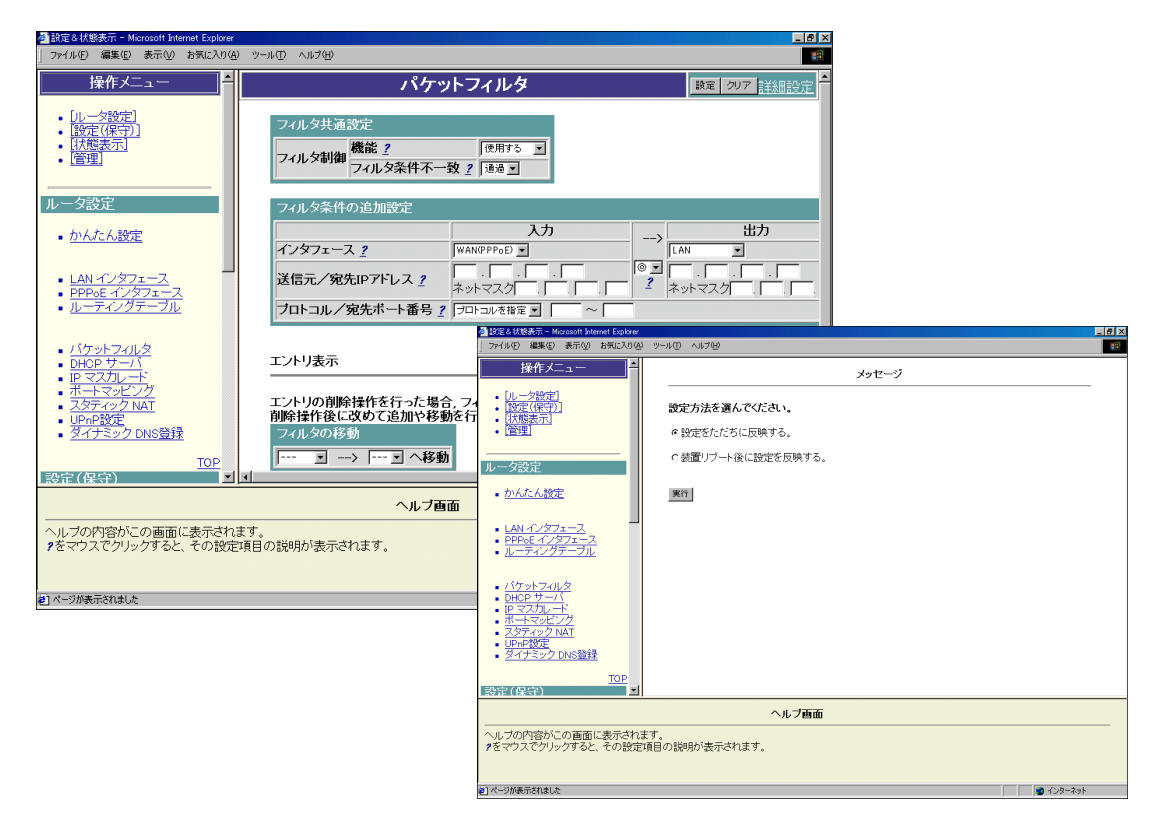

■ 詳細設定画面

- ●メニュー画面より「パケットフィルタ」をクリックします。クリック後、メイン画面に「パケットフィルタ」の設定 画面が表示されます。
- メイン画面右上の「詳細設定」をクリックします。クリック後、メイン画面に「パケットフィルタ(詳細)」の設定画面が表示されます。
- ① パケットフィルタリング制御の設定を行います。
- ② フィルタ条件を設定します。
- ③①,②設定終了後、「設定」ボタンをクリックします。
- ④ ①, ②で設定した内容を直ちに反映するか、リブート後反映するかを選択します。
- ⑤ ④選択後、「実行」ボタンをクリックします。
- ⑥ ⑤を行うと、メイン画面にセーブ画面が表示されます。①, ②で設定した内容をセーブする場合は、「設定をセーブする」をクリックします。
- 引き続き他の設定を行いたい場合は、リブートはせずに、メニュー画面の設定したい項目をクリックして ください。
- 必要に応じて、本商品をリブートしてください。本商品のリブートについては、「2-19 リブートについて」を 参照してください。

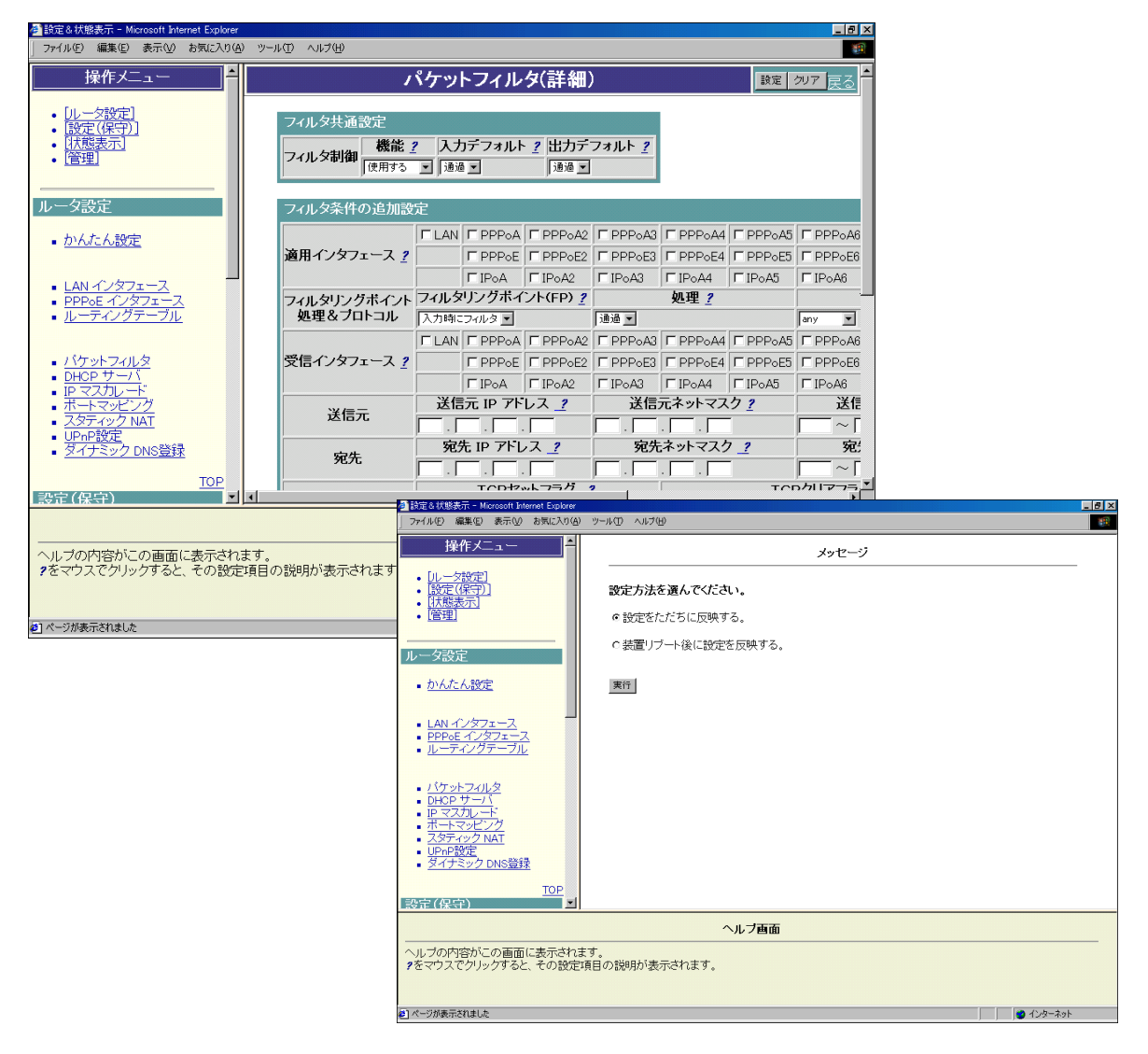

以下で本商品のパケットフィルタリング機能の設定方法を説明します。

# ■ パケットフィルタの設定

パケットフィルタの設定は、次の条件で指定します。

1)適用インタフェース(LAN / PPPoE)
 2)受信インタフェース(LAN / PPPoE)
 3)パケット方向
 4)IPプロトコル種別
 5)送信元/宛先のTCP/UDPポート番号
 6)送信元/宛先のIPアドレス/アドレスマスク
 7)TCPフラグ

適用インタフェース:フィルタ条件を適用するインタフェースのこと 受信インタフェース:フィルタリングするIPパケットを受信するインタフェースのこと

IPマスカレード機能を使用している場合、パケットフィルタの対象はローカルネットワーク側に設定してく ださい。 下記のようにネットワークを構築する場合の設定例について説明します。

【ネットワーク構成(その1)】

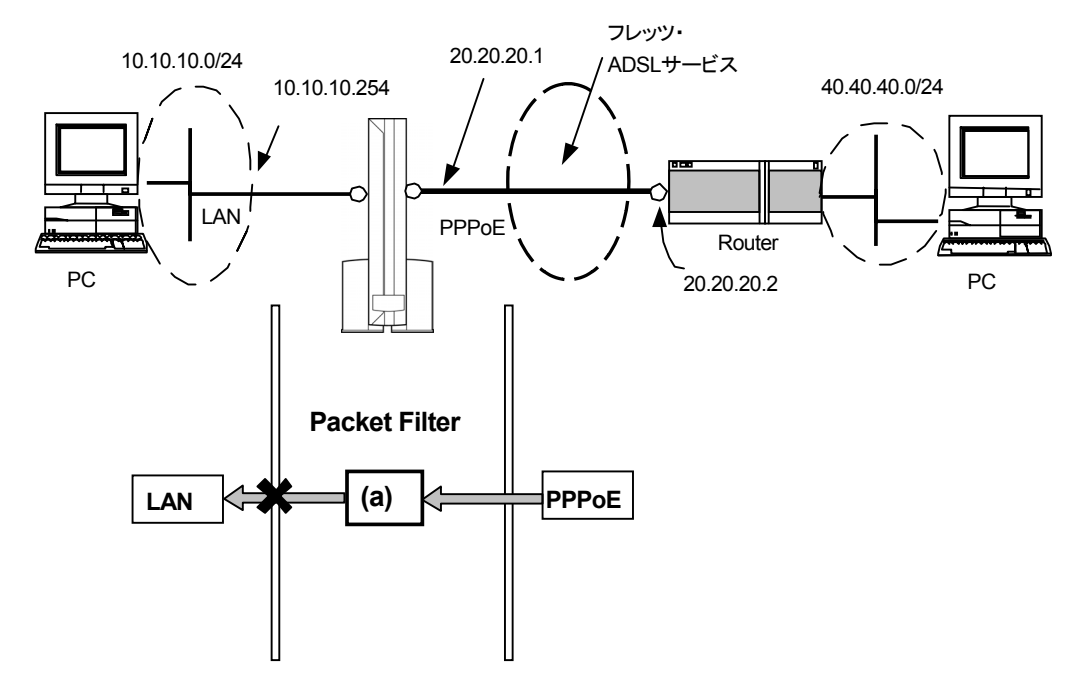

フィルタリング条件(a)

| 入力      | 出力      | パケット   | 宛先IP | 送信元IP | IPプロトコル | 宛先    | 送信元   |
|---------|---------|--------|------|-------|---------|-------|-------|
| インタフェース | インタフェース | 方向     | アドレス | アドレス  | 種別      | ポート番号 | ポート番号 |
| PPPoE   | LAN     | output | —    | —     | TCP     | 20    | —     |

1. IPパケットフィルタリング制御に関する設定を行います。

#### □ 通常設定画面の場合

| フィルタ共通設定 |             |      |   |  |  |  |
|----------|-------------|------|---|--|--|--|
| フィルタ制御   | 機能 🤨        | 使用する | • |  |  |  |
|          | フィルタ条件不一致 🥐 | 通過 💌 |   |  |  |  |

機能

:IPパケットのフィルタリングを行うか、行わないかを選択します。

フィルタ条件不一致 :条件に一致しなかった中継IPパケット(送信パケットも含みます)を通過させるか、 廃棄させるかを選択します。詳細設定画面の「出力デフォルト」に該当します。
#### □ 詳細設定画面の場合

| フィルタ共通   | 設定   |   |           |           |
|----------|------|---|-----------|-----------|
|          | 機能   | ? | 入力デフォルト 🥐 | 出力デフォルト 🥐 |
| ノイルメ市10単 | 使用する | • | 通過 👤      | 通過 💌      |

機能 :IPパケットのフィルタリングを行うか、行わないかを選択します。

- 入力デフォルト :条件に一致しなかった中継IPパケット(送信パケットも含みます)を通過させるか廃棄さ せるかを選択します。
- 出力デフォルト:条件に一致しなかった中継IPパケット(送信パケットも含みます)を通過させるか廃棄さ せるかを選択します。

2. フィルタリング条件(a)の設定を行います。

#### □ 通常設定画面の場合

| フィルタ条件の追加設定           |               |                 |                                         |
|-----------------------|---------------|-----------------|-----------------------------------------|
|                       | <u> </u>      | >               | 出力                                      |
| インタフェース <u>?</u>      | WAN(PPPoE)    |                 | LAN                                     |
| 送信元/宛先IPアドレス <u>?</u> | ┌── .         | × •<br><u>?</u> | □ . □ . □ . □ . □ . □ . □ . □ . □ . □ . |
| ブロトコル/宛先ボート番号 ?       | tcp 💌 20 ~ 20 |                 |                                         |

廃棄条件では→は「×」にしてください。

## □ 詳細設定画面の場合

| フィルタ条件の追加設         | フィルタ条件の追加設定         |           |                  |             |             |                           |                    |                  |            |  |
|--------------------|---------------------|-----------|------------------|-------------|-------------|---------------------------|--------------------|------------------|------------|--|
|                    | 🔽 LAN               | PPP0A     | E PPPoA2         | E PPPoA3    | PPPoA4      | PPPoA5                    | PPPoA6             | PPPoA7           | PPPoA8     |  |
| 適用インタフェース <u>?</u> |                     | □ PPP₀E   | F PPPoE2         | F PPPoE3    | F PPPoE4    | □ PPP₀E5                  | F PPPoE6           | □ PPP₀E7         | F PPPoE8   |  |
|                    |                     | □ IPoA    | □ IPoA2          | IT IPoA3    | □ IPoA4     | T IPoA5                   | ∏ IPoA6            | □ IPoA7          | T IPoA8    |  |
| フィルタリングボイント        | フィルタ                | リングボイ     | ント(FP) <u></u> ? |             | 処理 <u>?</u> |                           |                    | プロトコル 🥂          | ·          |  |
| 処理&ブロトコル           | 出力時に                | フィルタ 💌    |                  | 廃桒 💌        |             |                           | top 💌              |                  |            |  |
|                    | 🗆 LAN               | PPP0A     | E PPPoA2         | E PPPoA3    | E PPPoA4    | E PPPoA5                  | PPPoA6             | E PPPoA7         | PPPoA8     |  |
| 受信インタフェース <u>?</u> |                     | PPP0E     | E PPPoE2         | F PPPoE3    | E PPPoE4    | E PPPoE5                  | E PPPoE6           | E PPPoE7         | PPPoE8     |  |
|                    |                     | □ IPoA    | □ IPoA2          | ∏ IPoA3     | □ IPoA4     | □ IPoA5                   | □ IPoA6            | □ IPoA7          | □ IPoA8    |  |
| 送信元                | 送信元 IP アトレス <u></u> |           |                  | 送信元ネットマスク ? |             |                           | 送信                 | 元ポート番            | 号 <u>?</u> |  |
| 达旧儿                | Г.Г                 | . 		.     |                  | ┌── . ┌──   | . 🕅 . 🕅     |                           |                    |                  |            |  |
|                    | 宛                   | 先 IP アトし  | ノス _?            | 宛先          | 宛先ネットマスク _? |                           |                    | 宛先ボート番号 <u>?</u> |            |  |
| 9876               | Г.Г                 |           |                  | . 🗆         | . 🕅 . 🕅     |                           | $20 \sim 20$       | )                |            |  |
| エクロフラグ             |                     | TCPセ      | ットフラグ 📑          | ?           |             | TCF                       | TCPクリアフラグ <u>?</u> |                  |            |  |
|                    | Γ fin Γ             | lsyn ⊏rst | E push E         | ack 🗖 urg   | ⊑ fin ⊑ syn | n <b>⊏r</b> st <b>⊏</b> p | ush 🗖 ack I        | urg              |            |  |
| 追加先 🤨              | エントリの               | り最後に追加    | •                |             |             |                           |                    |                  |            |  |

# 【ネットワーク構成(その2)】

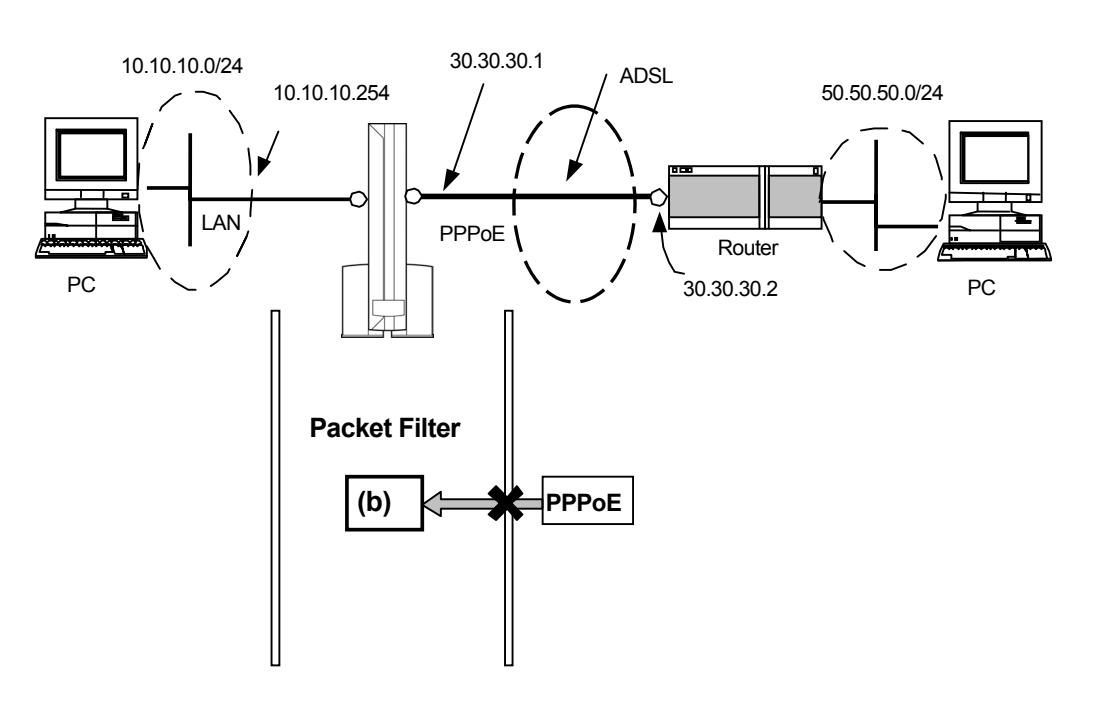

- 1. IPパケットフィルタリング制御に関する設定を行います。【ネットワーク構成(その1)】の手順1を参照 してください。
- 2. フィルタリング条件(b)の設定を行います(詳細設定画面でしか設定できません)。

### フィルタリング条件(b)

|              |         |       |      | 1           |         | 1     |       |
|--------------|---------|-------|------|-------------|---------|-------|-------|
| 入力           | 出力      | パケット  | 宛先IP | 送信元IP       | IPプロトコル | 宛先    | 送信元   |
| 1. h         |         |       |      |             | 11.01   |       |       |
| インタフェース      | インタフェース | 万回    | プトレス | プトレス        | 種別      | ホート番号 | ホート番号 |
| <b>PPPoF</b> |         | Input |      | 50 50 50 10 | TCP     | 23    |       |
| 1110         |         | input |      | 50.50.50.10 | 101     | 20    |       |

# □ 詳細設定画面

| フィルタ条件の追加設         | フィルタ条件の追加設定         |          |                 |             |                    |             |                  |          |            |
|--------------------|---------------------|----------|-----------------|-------------|--------------------|-------------|------------------|----------|------------|
|                    | I LAN               | E PPPoA  | PPPoA2          | E PPPoA3    | PPPoA4             | PPPoA5      | PPPoA6           | PPPoA7   | □ PPPoA8   |
| 適用インタフェース <u>?</u> |                     | PPPoE    | PPPoE2          | PPPoE3      | PPPoE4             | PPPoE5      | PPPoE6           | PPPoE7   | □ PPP₀E8   |
|                    |                     | □ IPoA   | □ IPoA2         | T IPoA3     | □ IPoA4            | T IPoA5     | □ IPoA6          | □ IPoA7  | □ IPoA8    |
| フィルタリングボイント        | フィルタ                | リングボイ    | ント(FP) <u>?</u> |             | 処理 <u>?</u>        |             | プロトコル <u>?</u>   |          |            |
| 処理&ブロトコル           | 入力時に                | フィルタ 💌   |                 | 廃桒 🔽        |                    |             | tep 💌            |          |            |
|                    | T LAN               | T PPPoA  | PPPoA2          | E PPPoA3    | E PPPoA4           | T PPPoA5    | E PPPoA6         | E PPPoA7 | □ PPP₀A8   |
| 受信インタフェース <u>?</u> |                     | □ PPP₀E  | F PPPoE2        | F PPPoE3    | □ PPPoE4           | □ PPPoE5    | F PPPoE6         | □ PPPoE7 | □ PPPoE8   |
|                    |                     | □ IPoA   | □ IPoA2         | □ IPoA3     | □ IPoA4            | □ IPoA5     | ∏ IPoA6          | □ IPoA7  | □ IPoA8    |
| `¥/==              | 送信元 IP アトレス <u></u> |          |                 | 送信元ネットマスク ? |                    |             | 送信               | 元ポート番    | 룩 <u>?</u> |
| 达信儿                | 50 . 5              | 0.50.    | 10              |             | . 🗌 . 🕅            |             |                  |          |            |
| 应生                 | 宛分                  | ŧ ₽ アドႱ  | ス _?            | 宛先          | ネットマスク             | 7 <u>7</u>  | 宛纥               | もポート番号   | 2          |
| 死兀                 | Г.Г                 |          |                 |             | . 🗌 . 🕅            |             | $ 23  \sim  23 $ | 3        |            |
| エクロフラガ             |                     | TCPセ     | ットフラグ 📑         | ?           | TCPクリアフラグ <u>?</u> |             |                  |          |            |
| TGPJJJ             | Γ fin Γ             | syn ⊏rst | Γpush Γ:        | ack 🗖 urg   | ⊑ fin ⊑ syn        | n 🗆 rst 🗖 p | ush 🗖 ack I      | urg      |            |
| 追加先 <u></u>        | エントリの               | る最後に追加   | <b>-</b>        |             |                    |             |                  |          |            |

## ■ パケットフィルタ条件の追加先の決定

本商品のフィルタ機能は、Indexの番号が若いほどフィルタリングの優先順位が高くなります。本機能を 使用することにより、すでに設定されているフィルタ条件の優先順位を変更することが可能です。

エントリの追加先を指定します。下記の例は、フィルタ条件がすでに3エントリ存在しており、新たなフィル タ条件を2エントリ目に追加する場合の例です。

□ 詳細設定画面の場合

| フィルタ条件の追加設定        |                        |                          |                 |             |             |            |              |             |            |  |  |
|--------------------|------------------------|--------------------------|-----------------|-------------|-------------|------------|--------------|-------------|------------|--|--|
|                    | T LAN                  | E PPPoA                  | □ PPPoA2        | F PPPoA3    | PPPoA4      | PPPoA5     | F PPPoA6     | PPPoA7      | F PPPoA8   |  |  |
| 適用インタフェース <u>?</u> |                        | PPPoE                    | □ PPP₀E2        | F PPPoE3    | PPPoE4      | PPPoE5     | PPPoE6       | □ PPP₀E7    | □ PPPoE8   |  |  |
|                    |                        | □ IPoA                   | □ IPoA2         | □ IPoA3     | □ IPoA4     | □ IPoA5    | □ IPoA6      | □ IPoA7     | □ IPoA8    |  |  |
| フィルタリングボイント        | フィルタ                   | リングボイ                    | ント(FP) <u>?</u> |             | 処理 🤨        |            | -            | ブロトコル 🙎     |            |  |  |
| 処理&ブロトコル           | 入力時にフィルター              |                          |                 | 廃桒 💌        | 廃桒 💌        |            |              | tcp         |            |  |  |
|                    | 🖬 LAN                  | T PPPoA                  | □ PPP₀A2        | F PPPoA3    | T PPPoA4    | T PPPoA5   | F PPPoA6     | □ PPP₀A7    | F PPPoA8   |  |  |
| 受信インタフェース <u>?</u> |                        | □ PPP₀E                  | □ PPP₀E2        | F PPPoE3    | PPPoE4      | PPPoE5     | F PPPoE6     | □ PPP₀E7    | PPPoE8     |  |  |
|                    |                        | □ IPoA                   | □ IPoA2         | □ IPoA3     | □ IPoA4     | □ IPoA5    | □ IPoA6      | □ IPoA7     | □ IPoA8    |  |  |
| `¥/=               | 送信                     | 元 IP アト                  | レス 🤦            | 送信          | 元ネットマス      | ク <u>?</u> | 送信           | 元ポート番       | 号 <u>?</u> |  |  |
| 达旧九                | 50 . 5                 | 0.50.                    | 10              |             |             |            |              |             |            |  |  |
|                    | 宛                      | 先 IP アドし                 | ノス _?           | 宛先ネットマスク _? |             |            | 宛先ボート番号 ?    |             |            |  |  |
| 9275               | Г.Г                    |                          |                 |             | . 🗌 . 🕅     |            | $23 \sim 23$ | 3           |            |  |  |
| エーロフラグ             |                        | TCPセ                     | ットフラグ 📑         | ?           |             | TCF        | ックリアフラク      | ጛ <u></u> 2 |            |  |  |
| TOPJJJ             | Γ fin Γ                | Syn ⊏rst                 | Γ push Γ        | ack 🗆 urg   | ⊑ fin ⊑ syn | n ∏rst ∏p  | ush ⊏ack     | 🗆 urg       |            |  |  |
| 追加先 🥂              | エントリク                  | エントリの最後に追加 🔽             |                 |             |             |            |              |             |            |  |  |
|                    | リエントリの<br>リエントリの       | Eントリの最後に追加<br>Eントリの最初に挿入 |                 |             |             |            |              |             |            |  |  |
|                    | Index 210<br>Index 310 | <b>挿入</b><br>挿入          |                 |             |             |            |              |             |            |  |  |

### ■ パケットフィルタ条件の移動

本商品のフィルタ機能は、Indexの番号が若いほどフィルタリングの優先順位が高くなります。本機能を 使用することにより、すでに設定されているフィルタ条件の優先順位を変更することが可能です。

下記の例は、Index2のフィルタ条件を設定されている全フィルタ条件の先頭に移動させる場合の例です。

□ 通常設定画面の場合

| フィル<br>Index 3<br>フィル | タの移動<br>2 🖃> 選<br>タ条件一覧 | 96 👱       | へ移        | 動                |                 |         |         |        |
|-----------------------|-------------------------|------------|-----------|------------------|-----------------|---------|---------|--------|
| Index                 | 通過/廃棄                   | インタフ<br>入力 | エース<br>出力 | 送信元IPアドレス/ネットマスク | 宛先IPアドレス/ネットマスク | プロトコル   | ボート番号   | 有効/削除! |
| 1                     | 廃棄                      | 全て         | 全て        | 全てのアドレス          | 全てのアドレス         | tcp&udp | 137~139 | 有効・    |
| 2                     | 廃棄                      | PPPoE      | LAN       | 全てのアドレス          | 全てのアドレス         | tcp     | 20~20   | 有効 💌   |
| 3                     | 廃棄                      | PPPoE      | 全て        | 50.50.50.10/0    | 全てのアドレス         | tcp     | 23~23   | 有効 💌   |
| 4                     | 廃棄                      | PPPoE      | LAN       | 全てのアドレス          | 全てのアドレス         | icmp    | 0~65535 | 有効 💌   |

## □ 詳細設定画面の場合

| フィル<br>Index 2<br>フィル | タの移動<br>  <b>三&gt;  </b><br>タ条件一覧 | 91.00 | •   | 移動      |               |               |         |             |        |
|-----------------------|-----------------------------------|-------|-----|---------|---------------|---------------|---------|-------------|--------|
|                       | FP/                               | /処理   | /ブロ | トコル     | 28.1=1        | 送信元           |         | 宛先          |        |
| Index                 | Interface                         | FP    | 処理  | プロトコル   | Sciainterface | アドレス/ネットマスク   | ボート     | アドレス/ネットマスク | ボート    |
| 1                     | 全て                                | 受信    | 廃棄  | tcp&udp | 全て            | 全てのアドレス       | 0~65535 | 全てのアトレス     | 137~13 |
| 2                     | LAN                               | 送信    | 廃棄  | tcp     | PPPoE         | 全てのアドレス       | 0~65535 | 全てのアトレス     | 20~5   |
| 3                     | PPPoE                             | 受信    | 廃棄  | tcp     | LAN           | 50.50.50.10/0 | 0~65535 | 全てのアドレス     | 23~    |
| 4                     | LAN                               | 送信    | 廃棄  | icmp    | PPPoE         | 全てのアドレス       | 0~65535 | 全てのアドレス     | 0~6550 |

## ■ パケットフィルタの削除

削除するエントリの「有効/削除」を削除に設定します。

# □ 通常設定画面の場合

| フィル          | タの移動          |       |     |                 |                   |         |         |           |  |  |
|--------------|---------------|-------|-----|-----------------|-------------------|---------|---------|-----------|--|--|
| 「 ■> 「 ■ へ移動 |               |       |     |                 |                   |         |         |           |  |  |
| フィル          | 夕条件一覧         |       |     |                 |                   |         |         |           |  |  |
| Index        | 通過 / 应奋       | インタフ  | ェース | 洋信テロアドレフノネットフラク | 宛失ロマドレフ (ネットフラク   | 701-711 | ポート来早   | 右动 / 削除 2 |  |  |
| Index        | <b>坦迴/ 虎朱</b> | 入力    | 出力  |                 | SETTIP/FUX/#9FXX9 | ערבאר   | W_L.B.2 |           |  |  |
| 1            | 廃棄            | 全て    | 全て  | 全てのアドレス         | 全てのアドレス           | tcp&udp | 137~139 | 有効・       |  |  |
| 2            | 廃棄            | PPPoE | LAN | 全てのアドレス         | 全てのアドレス           | tcp     | 20~20   | 有効・       |  |  |
| 3            | 廃棄            | PPPoE | 全て  | 50.50.50.10/0   | 全てのアドレス           | tcp     | 23~23   | 有効・       |  |  |
| 4            | 廃棄            | PPPoE | LAN | 全てのアドレス         | 全てのアドレス           | icmp    | 0~65535 | 有効▼       |  |  |
|              |               |       |     |                 |                   |         |         | 有効<br>削除  |  |  |

# □ 詳細設定画面の場合

| フィル   | タの移動        |    |     |         |     |                                                                                                    |         |      |      |                     |
|-------|-------------|----|-----|---------|-----|----------------------------------------------------------------------------------------------------|---------|------|------|---------------------|
| [     | →           |    | • ^ | 移動      |     |                                                                                                    |         |      |      |                     |
| フィル   | 夕条件一覧       |    |     |         |     | and the second second se |         |      |      |                     |
| Inday | FP/処理/ブロトコル |    |     |         | 322 | 宛先                                                                                                    |         | TCP  | フラグ  | 右动 / 削除 2           |
| Index | Interface   | FP | 処理  | ブロトコル   | × 1 | ・シトマスク                                                                                                    | ボート     | セット  | クリア  | 78 XJ/ 897 <u>?</u> |
| 1     | 全て          | 受信 | 廃棄  | top&udp |     | マドレス                                                                                                    | 137~139 | none | none | 有効 👤                |
| 2     | LAN         | 送信 | 廃棄  | tcp     | F   | 『レス                                                                                                    | 20~20   | none | none | 有効 👤                |
| 3     | PPPoE       | 受信 | 廃棄  | tcp     | L   | シス                                                                                                    | 23~23   | none | none | 有効 👤                |
| 4     | LAN         | 送信 | 廃棄  | icmp    | P   | ドレス                                                                                                    | 0~65535 | none | none | 有効 👤                |
|       |             |    |     |         |     |                                                                                                    |         |      |      | 有効<br>削除            |

## 2-9 DHCPサーバについて

DHCPサーバ機能とは、ネットワーク上の端末に対してIPアドレスを動的に割り当てる機能です。本商品では、DHCPを適用するネットワークはLAN側に限られます。つまり、本商品に設定されたDHCPのアドレス プールに従って、LAN側の端末に対して、IPアドレスのアロケートが可能です。アロケートされる情報として は、IPアドレスだけでなく下記の情報も端末に指定することが可能です。

・IPアドレス

- ・DHCPサーバのIPアドレス
- ・IPアドレスプール数(\*)
- ・DNSサーバアドレス
- ・ドメイン名
- ・WINSネームサーバアドレス
- ・デフォルトゲートウェイ(ルーター)
- ・リース期限

端末にアドレスをアロケートする際のアドレスプールの設定において、除外アドレスを設定することが可能 です。これにより、端末にアロケートしたくないアドレスを設定することができます。さらに、装置リブート等 が原因となって、DHCPサーバとDHCPクライアントの間でアロケート状態の不一致が起こる問題に対して、 アロケート可能なIPアドレスを確認する機能を持っています。

- ※ IPアドレスプール数は32が推奨値となっています。それ以上を設定した場合はネットワークに影響を与 える可能性がありますので注意してください。
- ※ DHCPアドレスプール指定可能範囲は1~256台です。

本商品のDHCPサーバの設定は、下記の手順で行います。本設定は、設定セーブ/装置リブート後に有効になります。

- ① メニュー画面より「DHCPサーバ」をクリックします。クリック後、メイン画面に「DHCPサーバ」の設定画面 が表示されます。
- ② DHCPサーバの設定を行います。(通常は「使用する」でご使用ください。)
- ③ 設定終了後、「設定」ボタンをクリックします。
- ④ ③を行うと、メイン画面にセーブ画面が表示されます。②で設定した内容をセーブする場合は「設定をセ ーブする」をクリックします。
- 引き続き他の設定を行いたい場合は、リブートはせずに、メニュー画面の設定したい項目をクリックして ください。
- 必要に応じて、本商品をリブートしてください。本商品のリブートについては、「2-19 リブートについて」を 参照してください。

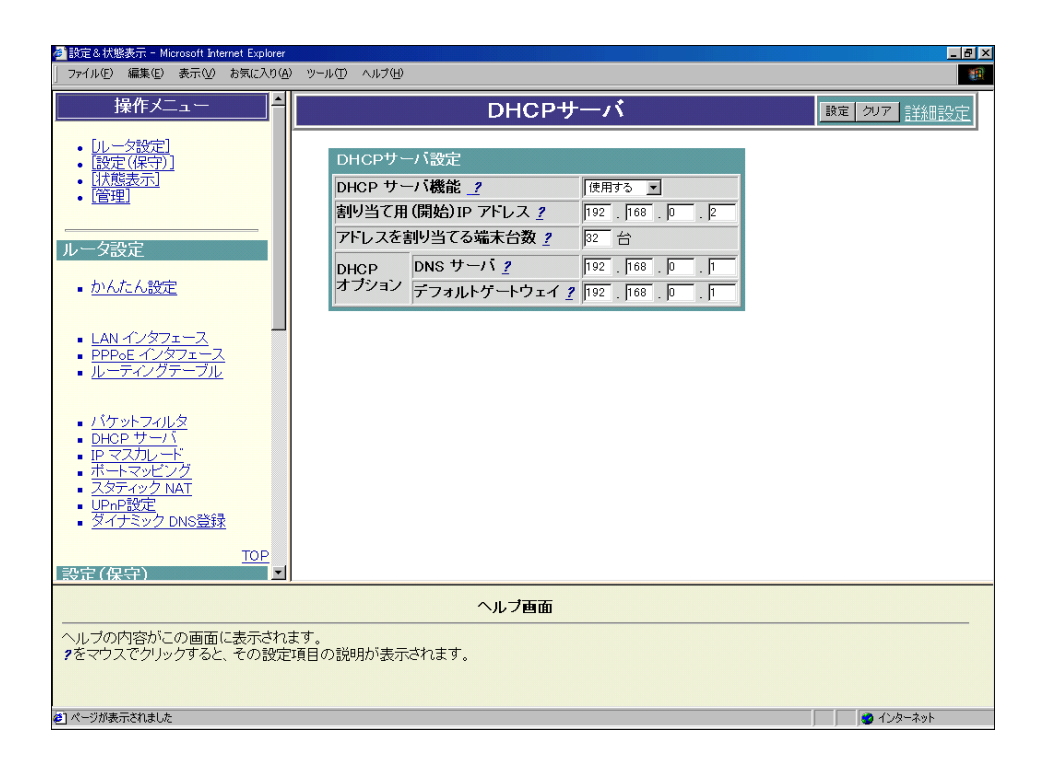

以下、前ページ ② について説明します。

#### ■ DHCPサーバの設定

下記ネットワークを構築する場合の設定例です。

#### 【ネットワーク構成】

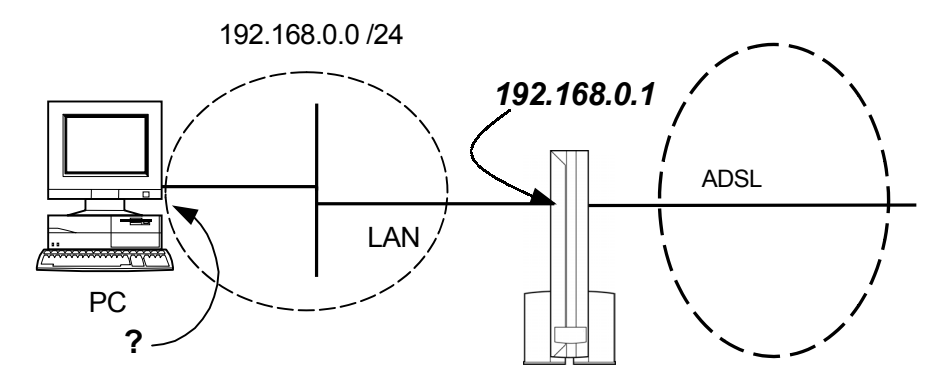

Webブラウザから下記のように設定します。

LANインタフェース(192.168.0.1 /24)は既に設定されているものとし、また、本商品のProxyDNS機能 が動作しているものとします。

DHCP機能を有効にし、下記の設定値をパソコンにアロケートする場合の設定例です。

| ・DHCPアドレスプール | :192.168.0.2 ~ 192.168.0.33 |
|--------------|-----------------------------|
|              | (32台分のIPアドレスを確保)            |
| ・DNSサーバ      | : 192.168.0.1               |
| ・デフォルトゲートウェイ | : 192.168.0.1               |

| DHCPサーバ設定     |               |                   |  |  |  |  |  |  |
|---------------|---------------|-------------------|--|--|--|--|--|--|
| DHCP サー       | - パ機能         | 使用する 💌            |  |  |  |  |  |  |
| 割り当て用         | (開始)IP アドレス 🙎 | 192 . 168 . 0 . 2 |  |  |  |  |  |  |
| アドレスを書        | 則当てる端末台麩 🤦    | 32 台              |  |  |  |  |  |  |
| DHCP<br>オブション | DNS サーバ 🤦     | 192 . 168 . 0 . 1 |  |  |  |  |  |  |
|               | デフォルトゲートウェイ 🤦 | 192 . 168 . 0 . 1 |  |  |  |  |  |  |

「アドレスを割り当てる端末台数」の値を大きくした場合、ネットワーク負荷に影響を与える場合があります。よって、「アドレスを割り当てる端末台数」の値は、必要以上に大きくとらないことを推奨します。

### 「詳細設定」について

DHCPサーバの「詳細設定」では、リース期限やWINSサーバなどの設定を行うことが可能です。本設定は、 設定をセーブ、リブート後に有効になります。

- メニュー画面より「DHCPサーバ」をクリックします。クリック後、メイン画面に「DHCPサーバ」の設定画面 が表示されます。
- メイン画面右上の「詳細設定」をクリックします。クリック後、メイン画面に「DHCPサーバ(詳細設定)」の 設定画面が表示されます。
- ① DHCPサーバの設定を行います。
- ② ①設定終了後、「設定」ボタンをクリックします。
- ③ ②を行うと、メイン画面にセーブ画面が表示されます。①で設定した内容をセーブする場合は、「設定を セーブする」をクリックします。
- 引き続き他の設定を行いたい場合は、リブートはせずに、メニュー画面の設定したい項目をクリックして ください。
- 必要に応じて、本商品をリブートしてください。本商品のリブートについては、「2-19 リブートについて」を 参照してください。

| 🚈 設定 & 状態表示 - Microsoft Internet Explorer                            |                                                                | _ 8 × |
|----------------------------------------------------------------------|----------------------------------------------------------------|-------|
| 」 ファイル(E) 編集(E) 表示(V) お気に入り(A)                                       | ツール① ヘルプ仕)                                                     |       |
| 操作メニュー <b>≜</b>                                                      | DHCPサーバ(詳細設定) DHCPサーバ(詳細設定) DHCPサーバ(詳細設定)                      | 反る    |
| <ul> <li>[ルータ設定]</li> <li>[設定(保守)]</li> </ul>                        | DHCPサーバ設定                                                      |       |
| • <u>[状態表示]</u><br>• [答理]                                            | DHCP サーバ機能 <u>?</u> 使用する <u>・</u>                              |       |
|                                                                      | DHCP アドレス確認? 確認する I                                            |       |
| 山上力恐守                                                                | DHCPサーバIP アドレス ? 192 168 0 1                                   |       |
| ルーy設定                                                                | 割り当て用 (開始) IP アトレス ? 192 . 168 . 0 . 2                         |       |
| <ul> <li><u>かんたん設定</u></li> </ul>                                    | アドレスを割り当てる端末台数 2 32 台                                          |       |
|                                                                      | 除外 IP アドレス [1] <u>?</u> 0.0.0.0.0.0.0.0.0.0.0.0.0.0.0.0.0.0.0. |       |
| - LAN インタフェース                                                        | 除外 IP アドレス [2] <u>?</u> 0.0.0.0.0.0.0.0.0.0.0.0.0.0.0.0.0.0.0. |       |
| PPPoE インダンエース     ルーティングテーブル                                         | 除外 IP アドレス [3] <u>?</u> 0 . 0 . 0 . 0 . 0 . 0 . 0 . 0          |       |
| · · · · · · · ·                                                      | ドメイン名 <u>?</u>                                                 |       |
| <ul> <li>バケットフィルタ</li> </ul>                                         | DNS サーバ ? 192 . 168 . 0 . 1                                    |       |
|                                                                      | DHCP<br>オプション WINSサーバ ? 0.0.0.0                                |       |
| ・ IP マンパレート<br>・ ボートマッピング                                            | デフォルトゲートウェイ ? 192 . 168 . 0 . 1                                |       |
| <ul> <li>スタティック NAT</li> <li>UD-D部字</li> </ul>                       | リース期限 ? 移6400 秒                                                |       |
| <ul> <li><u>OPTIP ROCE</u></li> <li>ダイナミック DNS登録</li> </ul>          |                                                                |       |
| TOD                                                                  |                                                                |       |
| □ 設定(保守)                                                             |                                                                |       |
|                                                                      | ヘルブ東西                                                          |       |
|                                                                      | +                                                              |       |
| <ul> <li>ヘルフの内容かこの画面に表示されます。</li> <li>2をマウスでクリックすると、その設定項</li> </ul> | す。<br>目の説明が表示されます。                                             |       |
|                                                                      |                                                                |       |
|                                                                      |                                                                |       |
| ℓ ページが表示されました                                                        | ্র 🖉 বিঞ্চল <b>ন</b> গ                                         | ŀ     |

以下、前ページ①について説明します。

#### ■ DHCPサーバの設定(詳細設定)

下記ネットワークを構築する場合の設定例です。

【ネットワーク構成】

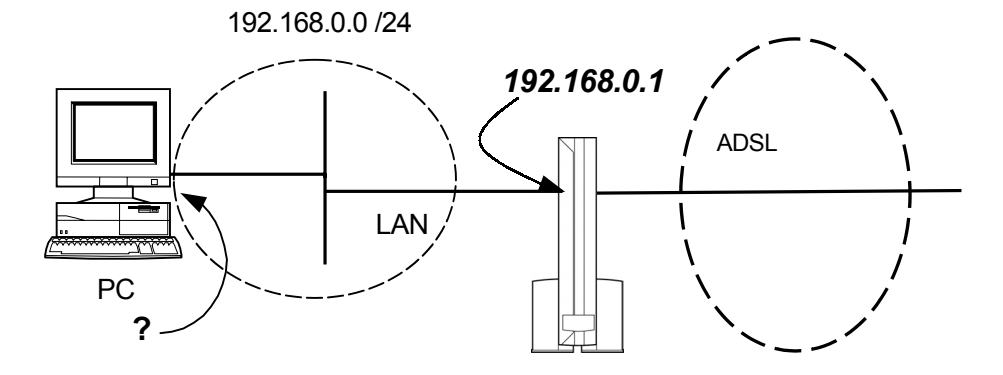

Webブラウザから下記のように設定します。

LANインタフェース(192.168.0.1 /24)は既に設定されているものとします。 DHCP機能を有効にし、下記の設定値をパソコンにアロケートする場合の設定例です。

- ・DHCPアドレスプール : 192.168.0.2 から32エントリ分
- ・除外アドレス :192.168.0.10 ~ 192.168.0.20, 192.168.0.25 ~ 192.168.0.30
   ・ドメイン名 :xxxxx.ne.jp
   ・DNSサーバ :192.168.0.201
- -DNS 9 77 . 192.100.0.20
- ・WINSサーバ : 192.168.0.202
- ・デフォルトゲートウェイ : 192.168.0.1
- ・リース期限 :1日(86400秒)[無期限に設定したい場合は '0' を設定してください]

| DHCPサー                         | -バ設定                 |                                         |
|--------------------------------|----------------------|-----------------------------------------|
| DHCP サー                        | -バ機能 🤨               | 使用する 💌                                  |
| DHCP 7F                        | レス確認 <u>?</u>        | 確認する ▼                                  |
| DHCPサー                         | バIP アトレス <u>?</u>    | 192 . 168 .0 . 1                        |
| 割り当て用                          | (開始)IP アドレス <u>?</u> | 192 . 168 .0 . 2                        |
| アドレスを調                         | 割り当てる端末台数 <u>?</u>   | 32 台                                    |
| 除外 IP ア                        | ドレス [1] <u>?</u>     | 192 . 168 . 0 . 10 ~ 192 . 168 . 0 . 20 |
| 除外 IP ア                        | ドレス [2] <u>?</u>     | 192 . 168 . 0 . 25 ~ 192 . 168 . 0 . 30 |
| 除外 IP ア                        | トレス [3] <u>?</u>     |                                         |
|                                | ドメイン名 <u>?</u>       | xxxxx.ne.jp                             |
|                                | DNS サーバ <u>?</u>     | 192 . 168 . 0 . 201                     |
| DHCP<br>オブション WINSサーバ <u>?</u> |                      | 192 . 168 . 0 . 202                     |
|                                | デフォルトゲートウェイ <u>?</u> | 192 . 168 . 0 . 1                       |
|                                | リース期限 <u>?</u>       | 86400 秒                                 |

「アドレスを割り当てる端末台数」の値を大きくした場合、ネットワークに影響を与える可能性があります。 必要以上に大きな値を設定しないことを推奨します。

## 2-10 IPマスカレードについて

IPマスカレード機能は、NAT機能と同じような動作をします。NAT機能の場合、ローカルアドレスとグローバルアドレスの変換を行いますが、IPマスカレードでは、さらにUDP/TCPポート番号の変換も行います。1つのグローバルアドレスを複数のローカルアドレスに対して動的に割り当てることが可能です。IPマスカレードの場合、グローバル側からローカル側の端末へアクセスを開始することはできません。グローバル側からのアクセスを行いたい場合は、ポートマッピング機能が有効です。「2-11 ポートマッピングについて」を参照してください。

通常は、IPマスカレード「使用する」でご使用ください。 本商品のIPマスカレードの設定は、下記の手順で行います。

- ① メニュー画面より「IPマスカレード」をクリックします。クリック後、メイン画面に「IPマスカレード」の設定画面が表示されます。
- ② IPマスカレード機能を使用する・しないの設定を行います。
- ③②設定終了後、「設定」ボタンをクリックします。
- ④ ③を行うと、メイン画面にセーブ画面が表示されます。②で設定した内容をセーブする場合は、「設定を セーブする」をクリックします。
- 引き続き他の設定を行いたい場合は、リブートはせずに、メニュー画面の設定したい項目をクリックして ください。
- 必要に応じて、本商品をリブートしてください。本商品のリブートについては、「2-19 リブートについて」を 参照してください。

| 🚰 設定&状態表示 - Microsoft Internet Explorer                                                                                                    |                                                 |             |
|----------------------------------------------------------------------------------------------------|-------------------------------------------------|-------------|
| 」 ファイル(E) 編集(E) 表示(V) お気に入り( <u>A</u> )                                                                                                    | ツール ① ヘルプ ④                                     |             |
| 操作メニュー                                                                                                    | IPマスカレード                                        | 設定 クリア 詳細設定 |
| <ul> <li>「ルーク設定」</li> <li>(設定(保守))</li> <li>【状態表示」</li> <li>【管理】</li> </ul>                                                                   | IP マスカレードの共通設定<br>IP マスカレード機能 <u>/</u> (使用する 王) |             |
| ルータ設定                                                                                                    | ■ ボートマッピングの設定                                   |             |
|                                                                                                    |                                                 |             |
| ■ LAN 4 シメフェース<br>■ PPPoE インタフェース<br>■ <u>ルーティングテーブル</u>                                                                                      |                                                 |             |
| <ul> <li>バケットフィルタ</li> <li>DHCP サーバ</li> <li>IP マスカレード</li> <li>ボートマッピング</li> <li>スタティック NAT</li> <li>UPnP設定</li> <li>ダイナミック DNS登録</li> </ul> |                                                 |             |
| <u>TOP</u><br>設定(保守)                                                                                                    |                                                 |             |
|                                                                                                    | ヘルブ画面                                           |             |
| ヘルブの内容がこの画面に表示されま<br>?をマウスでクリックすると、その設定!                                                                                                    | ミす。<br>真目の説明が表示されます。                            |             |
| 🛃 ページが表示されました                                                                                                    |                                                 | 🛛 🔯 インターネット |

IPマスカレードの設定は、設定ボタンをクリックすると設定が即時に有効となります。このとき、同時にポート マッピングも、コンフィグテーブルから設定がロードされ有効になります。 以下、前ページ①, ②について説明します。

### ■ IPマスカレードの設定

下記ネットワークを構築する場合の設定例です。

【ネットワーク構成】

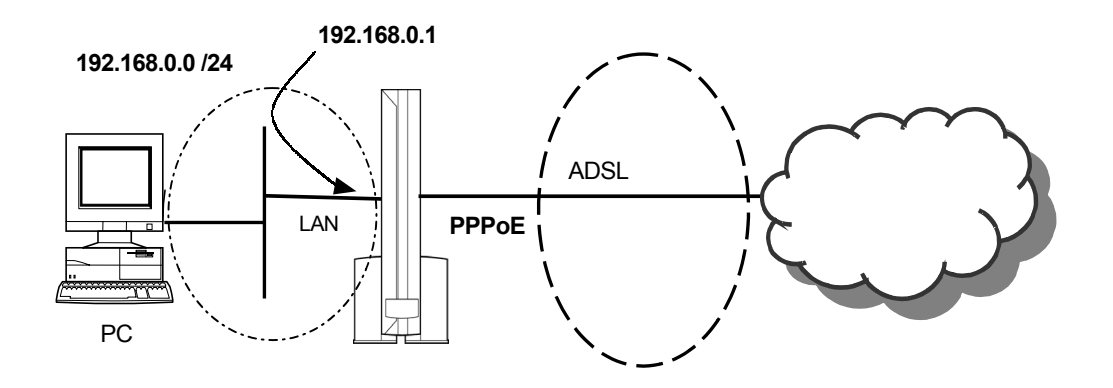

・IPマスカレードを適用するインタフェース : PPPoE ・IPマスカレードの変換対象となるローカルネットワーク : 192.168.0.0 /24

上記ネットワーク構成にて、次のようなケースを想定した場合の設定例です。 LAN側のローカルネットワークに存在する複数パソコンのIPアドレス(192.168.0.0 /24の範囲のIPアド レス)を自装置のWAN側のIPアドレス(20.20.20.1)にアドレス変換する場合です。

| IPマスカレードアドレス変換テーブル |          |            |                                                                                                |  |  |  |
|--------------------|----------|------------|------------------------------------------------------------------------------------------------|--|--|--|
| ローカルス              | ネットワーク側  |            | グローバルネットワーク側                                                                                   |  |  |  |
| IPアドレス             | ポート番号    | IPアドレス     | ポート番号                                                                                          |  |  |  |
| 192.168.0.0 /24    | 任意のポート番号 | 20.20.20.1 | 通常、ローカルネットワーク側で使用しているポート番号をそのまま使用する。<br>ただし、ローカルネットワーク側の複数のパソコンから同じポート番号を使用して送信された場合には、60000から |  |  |  |
|                    |          |            | 04090 までの小一下番号を動的に割り<br>当てる                                                                    |  |  |  |

Webブラウザから下記のように設定します。なお、PPPoEインタフェースは既に設定されているものとします。

IPマスカレード機能を有効にし、IPマスカレードを適用するインタフェースを設定します。

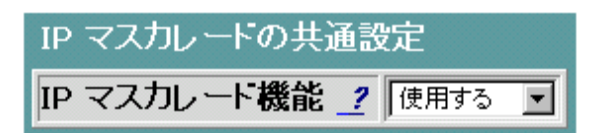

IPマスカレードのローカルIPアドレスはLANインタフェースの自装置IPアドレスが自動的に反映されます。 LANインタフェースを追加した場合は各サブネット毎にIPマスカレードの適用が設定できます。 マルチサブネット機能により、LANインタフェースを複数設定した場合はIPマスカレードの詳細設定画面にて 設定してください。

### ■ ポートマッピングへのリンク

IPマスカレード機能が有効の場合に限り、ポートマッピングの設定が可能です。ポートマッピングの設定が必要な場合は下記をクリックしてください。

■ ポートマッピングの設定

IPマスカレードの設定中(「設定」ボタンをクリックする前)に上記をクリックすると、それまで入力したIP マスカレードの設定値が入力前の設定に戻りますので注意してください。

## 「詳細設定」について

- メニュー画面より「IPマスカレード」をクリックします。クリック後、メイン画面に「IPマスカレード」の設定画 面が表示されます。
- メイン画面右上の「詳細設定」をクリックします。クリック後、メイン画面に「IPマスカレード(詳細設定)」の 設定画面が表示されます。
- ① IPマスカレードの基本的な機能の設定を行います。
- ② IPマスカレードを適用するローカルネットワークの設定を行います。
- ③ ①、②設定終了後、「設定」ボタンをクリックします。
- ④ ③を行うと、メイン画面にセーブ画面が表示されます。①、②で設定した内容をセーブする場合は、「設定をセーブする」をクリックします。
- 引き続き他の設定を行いたい場合は、リブートはせずに、メニュー画面の設定したい項目をクリックして ください。
- 必要に応じて、本商品をリブートしてください。本商品のリブートについては、「2-19 リブートについて」を 参照してください。

| 🖉 設定&状態表示 - Microsoft Internet Explorer                                                                                                    |                                                                  |                  |            |          |          |         |        | 9 × |
|----------------------------------------------------------------------------------------------------|------------------------------------------------------------------|------------------|------------|----------|----------|---------|--------|-----|
| _ ファイル(E) 編集(E) 表示(V) お気に入り(A)                                                                                                    | ツール(工) ヘルプ(土)                                                    |                  |            |          |          |         |        |     |
| 操作メニュー                                                                                                    | IPマスナ                                                            | ルード              | (詳細設       | 定)       |          | 設定      | クリア 戻る | Ì   |
| • [ルータ設定]<br>• [設定(保守)]                                                                                                    | IP マスカレードの共通設定                                                   |                  |            |          |          |         |        |     |
| ● <u>【状態表示】</u><br>●「管理】                                                                                                    | IP マスカレート機能 ַ                                                    | 使用する             | •          |          |          |         |        |     |
|                                                                                                    |                                                                  | PPP0A            | PPPoA2     | PPPoA3   | PPPoA4   | PPPoA5  | PPPoA6 | F   |
| 山一夕設定                                                                                                    | 適用インタフェース <u>?</u>                                               | PPP0E            | PPPoE2     | ▼ PPP₀E3 | ₽ PPPoE4 | PPPoE5  | PPPoE6 | F   |
|                                                                                                    |                                                                  | <b>I</b> P₀A     | IP₀A2      | ₩ IPoA3  | ₽ IPoA4  | IP₀A5   | IP₀A6  | F   |
| <ul> <li><u>かんたん設定</u></li> </ul>                                                                                                    | UDP セッションタイマ ?                                                   | 300              | 秒          |          |          |         |        |     |
|                                                                                                    | TCP セッションタイマ [1] ?                                               | 900              | 秒 (FIN バク  | 「ット未検出)  |          |         |        |     |
| ■ LAN インタフェース                                                                                                    | TCP セッションタイマ [2] <u>?</u>                                        | 120              | 秒 (FIN パク  | 「ット検出)   |          |         |        |     |
| <ul> <li>■ <u>PPPOE 1/3/1=人</u></li> <li>■ ルーティングテーブル</li> </ul>                                                                              | グローバルアドレス <u>?</u>                                               | <u>Г</u> .Г      |            |          |          |         |        |     |
| <ul> <li>バケットフィルタ</li> <li>DHOP サーバ</li> <li>IP マスカレード</li> <li>ボートマッピング</li> <li>スタティック NAT</li> <li>UPnP設定</li> <li>ダイナミック DNS登録</li> </ul> | ローカルネットワークの追加<br>ローカル IP アドレス <u>2</u> ロー<br>「、「、」、「、」<br>エントリ表示 | 設定<br>カルサブ・<br>[ | ネットマスク<br> | ?        |          |         |        |     |
| <u>TOP</u><br>Ⅰ設定(保守)                                                                                                    | ローカルネットワーク の設定                                                   | 一覧               |            |          |          |         | j      | •   |
| ヘルブ画面                                                                                                    |                                                                  |                  |            |          |          |         |        |     |
| ヘルブの内容がこの画面に表示されます<br>9をマウスでクリックすると、その設定項                                                                                                    | す。<br>目の説明が表示されます。                                               |                  |            |          |          |         |        |     |
| 🕗 ページが表示されました                                                                                                    |                                                                  |                  |            |          |          | - 🗌 🕑 心 | vターネット |     |

以下、前ページ①、②について説明します。

#### ■ IPマスカレードの設定(詳細設定)

下記ネットワークを構築する場合の設定例です。

【ネットワーク構成】

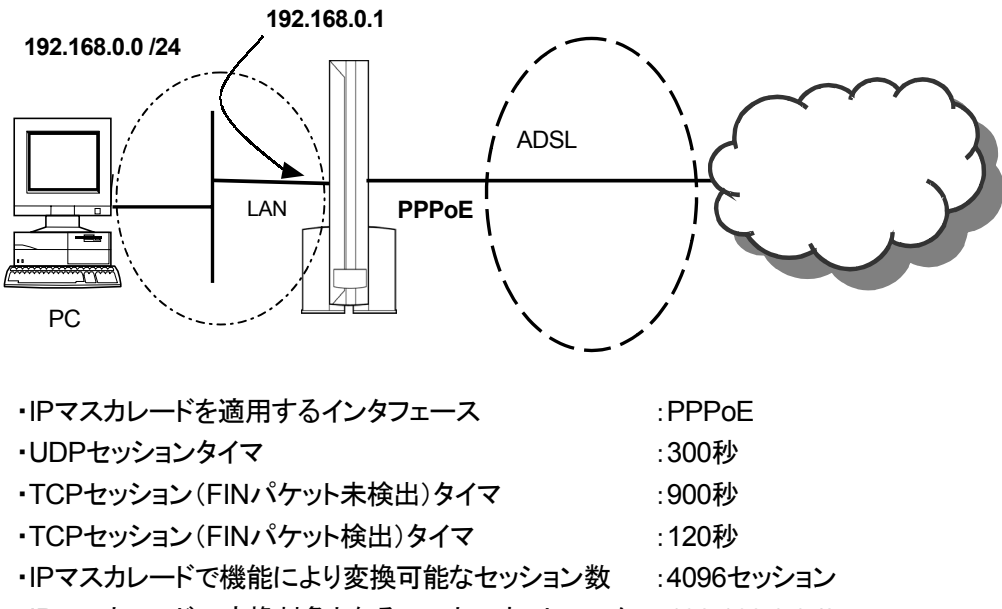

・IPマスカレードの変換対象となるローカルネットワーク: 192.168.0.0 /24

Webブラウザから下記のように設定します。なお、PPPoEインタフェースは既に設定されているものとします。

IPマスカレード機能を有効にし、IPマスカレードを適用するインタフェースを設定します。
 それぞれのインタフェースごとに、IPマスカレードを使用する/使用しないを設定することができます。

| IP マスカレードの共通設定            |                     |          |          |         |          |          |          |         |
|---------------------------|---------------------|----------|----------|---------|----------|----------|----------|---------|
| IP マスカレート機能 <u></u>       | 使用する                | 使用する 🔽   |          |         |          |          |          |         |
|                           | PPP0A               | E PPPoA2 | E PPPoA3 | PPPoA4  | E PPPoA5 | E PPPoA6 | E PPPoA7 | PPPoA8  |
| 適用インタフェース <u>?</u>        | PPPoE               | PPPoE2   | PPPoE3   | PPPoE4  | PPPoE5   | PPPoE6   | □ PPPoE7 | PPPoE8  |
|                           | □ IPoA              | □ IPoA2  | □ IPoA3  | □ IPoA4 | □ IPoA5  | □ IPoA6  | □ IPoA7  | □ (PoA8 |
| UDP セッションタイマ <u></u>      | 300 秒               |          |          |         |          |          |          |         |
| TCP セッションタイマ [1] <u>?</u> | 900 秒 (FIN パケット未検出) |          |          |         |          |          |          |         |
| TCP セッションタイマ [2] <u>?</u> | 120 秒 (FIN パケット検出)  |          |          |         |          |          |          |         |
| グローバルアドレス <u>?</u>        | <u> </u>            |          |          |         |          |          |          |         |

### ●グローバルアドレス設定について

通常は設定する必要はありません。

複数固定IPアドレスサービスで、本商品のLAN側インタフェースに設定したIPアドレスを使わず に、割り振られた他のグローバルIPアドレスでIPマスカレードする場合にグローバルIPアドレス を設定してください。 2. IPマスカレードの変換対象となるローカルネットワークを設定します。

| ローカルネットワークの追加設定                             |  |  |  |  |  |  |
|---------------------------------------------|--|--|--|--|--|--|
| ローカル IP アドレス <u>?</u> ローカルサブネットマスク <u>?</u> |  |  |  |  |  |  |
| 192 . 168 . 0 . 1 255 . 255 . 255 . 0       |  |  |  |  |  |  |

■ ローカルネットワークの削除(詳細設定)

IPマスカレードの変換対象となるローカルネットワークを削除する手順は下記の通りです。

| ローカルネットワーク の設定一覧 |               |        |  |  |  |  |  |
|------------------|---------------|--------|--|--|--|--|--|
| ローカル IP アドレス     | ローカルサブネットマスク  | 有効/削除! |  |  |  |  |  |
| 192.168.0.1      | 255.255.255.0 | 有効 💌   |  |  |  |  |  |
|                  |               | 有効     |  |  |  |  |  |

「削除」を選択後、メイン画面の「設定」ボタンをクリックしてください。

### 2-11 ポートマッピングについて

ネットワークゲームやチャット、マルチメディアなどのアプリケーションを楽しむ場合や外部に公開するサー バを設置する場合などは、ポートマッピングを「使用する」に設定することが必要です。

#### ■ ポートマッピング機能

本機能は、IPマスカレード機能を使用時に、ローカルネットワーク内のサーバを公開する場合や、ネットワ ークゲーム、アプリケーション等を動作させる場合に生じる問題について対応することを目的とした機能で す。例えば、IPマスカレード機能使用時、グローバルネットワーク側からセッションを開始した場合、NATテ ーブルに該当エントリが存在しないため、該当パケットは廃棄されます。しかし、本機能ではあらかじめ設 定した特定のトラフィック(宛先TCP/UDPポート番号等で指定)に対して、特定のホストへ宛先IPアドレスを 変更して送信します。つまり、ポートマッピング機能とは、IPマスカレードによるポート番号を変換せずに、 IPアドレスのみを登録した設定テーブルに従って固定的に変換することにより、グローバルとローカルのネ ットワークをつなぐ機能です。

本機能は、IPマスカレード使用時に有効となる機能であり、本機能の設定テーブルの条件に一致しないパ ケットについては、通常通りIPマスカレード機能に従って処理されます。また、本機能に適用されるパケット はWAN側から受信したパケットとLAN側から受信したパケットの両方に適用されます。

#### ■ ポート無変換機能

本機能は、ポートマッピング機能を拡張したものです。ポートマッピング機能を使用した場合、本商品のロ ーカルネットワーク内のホスト(転送先ホスト)をひとつだけ指定するため、その他のホストを使用したい場 合は、使用するホストを変えるたびに本商品の設定を変更する必要があります。そこで、ポート無変換機能 では、あらかじめ設定した送信元ポートに限り、早いもの勝ちでポート変換を行わずにローカル側IPアドレ スのみを変換してグローバルネットワークへ転送します。この通信中、他のローカルネットワーク内のホス トが同じポート番号で接続を開始した場合は、IPマスカレード機能による通常通りのポート変換処理を行い ます。つまり、ポート無変換機能とは、ローカルネットワーク側のホストを限定せず、エントリに該当したパ ケット(送信元ポート番号)を最初に転送したローカル内のホストの IP アドレスを自動的に反映する機能 です。

本機能は、IPマスカレード使用時に有効となる機能であり、本機能の設定テーブルの条件に一致しないパケットについては、通常通りIPマスカレード機能に従って処理されます。また、本機能に適用されるパケットはLAN側から受信したパケットに限定されます。ポート無変換機能による該当エントリは、IPマスカレード機能に使用するタイマと同一条件で削除されます。

なお、ポートマッピング機能、ポート無変換機能は、IPマスカレード機能と混在で動作させることが可能で す。1つのインタフェースに対して本機能を混在して設定することができます。この場合、処理の優先順位は 下記のようになっています。

| 優先1(最優先) | : スタティックNAT      |
|----------|------------------|
| 優先2      | :ポートマッピング、ポート無変換 |
| 優先3      | : IPマスカレード       |

#### <u>ご注意</u>

ポートマッピング機能について、下記の事例を用いて説明します。なお、本機能については、PPPoEの どのネットワークにおいても適用可能ですが、IPマスカレード機能が有効でない場合は動作しません。な お、設定は「設定」ボタンをクリックした直後に反映されます。 本商品のポートマッピングの設定は、下記の手順で行います。

- メニュー画面より「ポートマッピング」をクリックします。クリック後、メイン画面に「ポートマッピング」の設定 画面が表示されます。
- ポートマッピング機能を使用するか、しないかの設定を行います。
- ③ポートマッピングの設定を行います。
- ④ ②、③設定終了後、「設定」ボタンをクリックします。
- ⑤ ②、③設定した内容を直ちに反映するか、リブート後反映するかを選択します。
- ⑥ ⑤選択後、「実行」ボタンをクリックします。
- ⑦ ⑥を行うと、メイン画面にセーブ画面が表示されます。②, ③で設定した内容をセーブする場合は、「設定をセーブする」をクリックします。
- 引き続き他の設定を行いたい場合は、リブートはせずに、メニュー画面の設定したい項目をクリックして ください。
- 必要に応じて、本商品をリブートしてください。本商品のリブートについては、「2-19 リブートについて」を 参照してください。

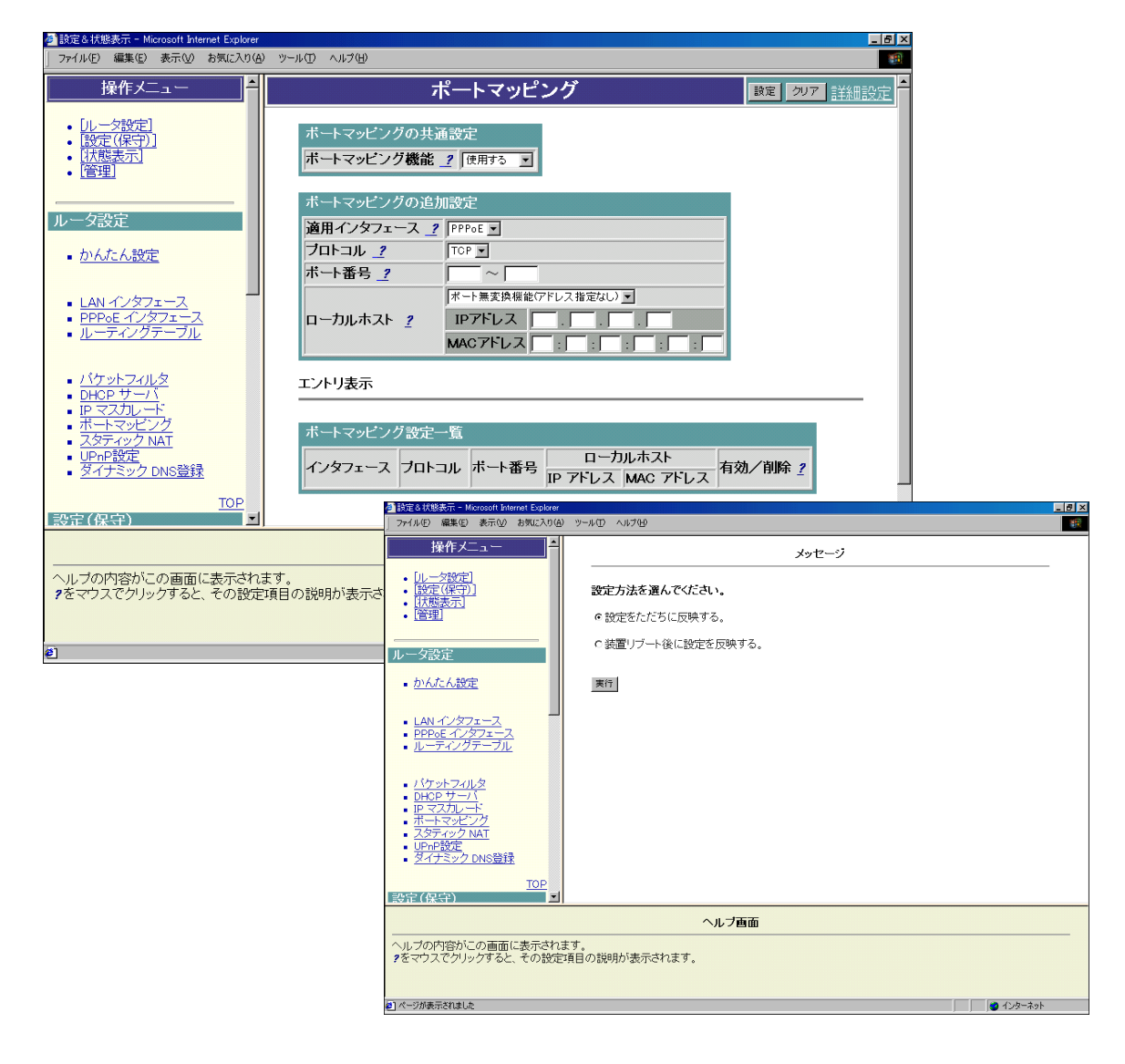

ポートマッピングの設定は、前ページ ⑤「設定をただちに反映する」を選択すると設定は即有効となりますが、このときIPマスカレードも、コンフィグテーブルから設定がロードされ有効になります。

以下、前ページ②, ③について説明します。

### ■ ポートマッピングの設定

下記ネットワークを構築する場合の設定例です。

【ネットワーク構成】

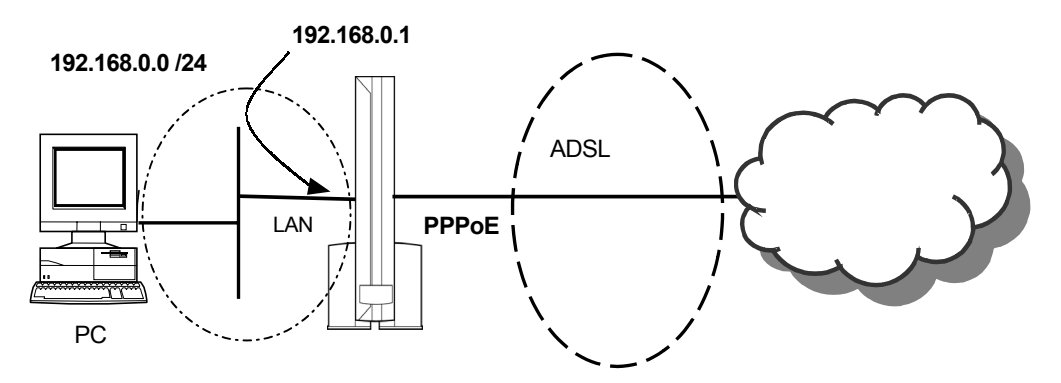

・ポートマッピングを適用するインタフェース : PPPoE
 ・ポートマッピングに使用するポート番号 : TCP 2000番 ~ 3000番
 ・ポートマッピングの対象となるローカルホスト : 指定しない(ポート無変換)
 ポート無変換機能を利用する場合は、IPアドレス(またはMACアドレス)指定は不要です。

Webブラウザから下記のように設定します。なお、PPPoEインタフェースのIPマスカレード対象となるロ ーカルネットワーク(192.168.0.0 /24)が既に設定されているものとします(ポートマッピング機能を使 用するためには、適用するインタフェースがIPマスカレード変換対象となっている必要があります)。

1. ポートマッピング機能を有効にします。

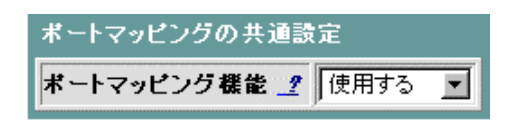

2. ポートマッピングを適用するインタフェース, ポートマッピングエントリ条件を設定します。

| ボートマッピングの追加設定       |                                              |  |  |  |  |
|---------------------|----------------------------------------------|--|--|--|--|
| 適用インタフェース <u></u> ? | PPPoE -                                      |  |  |  |  |
| ブロトコル 🤦             | TCP 💌                                        |  |  |  |  |
| ポート番号 <u></u>       | 2000 ~ 3000                                  |  |  |  |  |
|                     | ポート無変換機能(アドレス指定なし) ▼                         |  |  |  |  |
| ローカルホスト <u>?</u>    | IPアドレス                                       |  |  |  |  |
|                     | MAC7Fレス :::::::::::::::::::::::::::::::::::: |  |  |  |  |

ご注意

- ・ポートマッピングの対象となるローカルホストはポート無変換機能、IPアドレス指定、MACアドレス指 定のいずれか一つ選択してください。ポート無変換機能を選択した場合はIPアドレス、MACアドレ ス指定は不要です。IPアドレス指定選択時にはIPアドレスを入力してください。MACアドレス指定選 択時にはMACアドレスを入力してください。
- ・ポートマッピングの対象となるローカルホストをMACアドレスで指定する場合、本商品のDHCPサー バ機能を動作させておく必要があります。
- 3. 設定セーブ後、エントリ表示にポートマッピングのエントリが追加されます。

| ボートマッピング設定一覧 |       |                  |                |        |      |  |  |
|--------------|-------|------------------|----------------|--------|------|--|--|
| インタフェース      | ブロトコル | ボート番号            | ローカ<br>IP アトレス | 有効/削除! |      |  |  |
| PPPoE        | TCP   | $2000 \sim 3000$ | 指定しない          | 指定しない  | 有効 👤 |  |  |

#### ■ ポートマッピングエントリの削除

ポートマッピングのエントリを削除する場合は下記の通りに行ってください。 「削除」を選択後、メイン画面の「設定」ボタンをクリックしてください。

| ポートマッピング | 「設定一覧 |                  |                |                  |               |
|----------|-------|------------------|----------------|------------------|---------------|
| インタフェース  | ブロトコル | ボート番号            | ローカ<br>IP アドレス | ルホスト<br>MAC アドレス | 有効/削除 <u></u> |
| PPPoE    | TCP   | $2000 \sim 3000$ | 指定しない          | 指定しない            | 有効            |
|          |       |                  |                |                  | 有効            |

## 「詳細設定」について

ポートマッピングの「詳細設定」では、UPnPポートマッピングとの優先順位、プロトコル番号、リモートIPアドレスなどを設定することが可能です。

- メニュー画面より「ポートマッピング」をクリックします。クリック後、メイン画面に「ポートマッピング」の設定 画面が表示されます。
- ●メイン画面右上の「詳細設定」をクリックします。クリック後、メイン画面に「ポートマッピング(詳細設定)」の設定画面が表示されます。
- ① ポートマッピングの基本的な共通設定を行います。
- ② ポートマッピングの設定を行います。
- ③①,②設定終了後、「設定」ボタンをクリックします。
- ④ ①, ②で設定した内容を直ちに反映するか、リブート後反映するかを選択します。
- ⑤ 選択後、「実行」ボタンをクリックします。
- ⑥ ⑤を行うと、メイン画面にセーブ画面が表示されます。①, ②で設定した内容をセーブする場合は、「設定をセーブする」をクリックします。
- 引き続き他の設定を行いたい場合は、リブートはせずに、メニュー画面の設定したい項目をクリックして ください。
- 必要に応じて、本商品をリブートしてください。本商品のリブートについては、「2-19 リブートについて」を 参照してください。

| ● 設定 & 状態表示 - Microsoft Internet Explorer<br>ファイル(E) 編集(E) 表示(M) お気に入り(A)                   | ツール① ヘルプ(円)                                                                  |                                                                                                    |                                      |                                  |           |
|---------------------------------------------------------------------------------------------|------------------------------------------------------------------------------|----------------------------------------------------------------------------------------------------|--------------------------------------|----------------------------------|-----------|
| 操作メニュー                                                                                      | ポートマ                                                                         | ッピ <b>ング</b> (詳細設定)                                                                                                |                                      | 設定 クリア 戻る                        |           |
| <ul> <li><u>「ルータ設定</u>]</li> <li>(設定(保守)]</li> <li>(状態表示)</li> <li>(管理)</li> </ul>          | ボートマッピングの共通設定<br>ボートマッピング機能 2 (使<br>優先度 2 UI                                 | 日<br>Phrする N<br>Phrドマッピングを優先 N                                                                                     |                                      |                                  |           |
| ルータ設定<br>• <u>かんたん設定</u><br>• <u>LAN インタフェース</u><br>• <u>PPPPoE インタフェース</u><br>・ ルーティングテーブル | ボートマッピングの設定<br>適用インタフェース <u>?</u><br>ブロトコル <u>?</u><br>ボート番号 <u>?</u>        | PPPoE         「           TCP         ブロトコル番号           2000         ~ 5000           ボート無変換機能(アドレス指定ない)         」 |                                      |                                  |           |
|                                                                                             | ローカルホスト <u>?</u><br>リモート IP アドレス <u>?</u><br>リモートサブネットマスク <u>?</u><br>エントリ表示 | IP アドレス , , , , , , , , , , , , , , , , , , ,                                                                      |                                      |                                  | (@)       |
| TOP                                                                                         | ボートマッピング設定一覧                                                                 | ファイル(E) 編集(E) 表示(M) お気に入り(A) (                                                                                     | ール① ヘルプ(H)                           |                                  |           |
| <ul> <li>設定(保守)</li> <li>ヘルブの内容がこの画面に表示されま<br/>9をマウスでクリックすると、その設定</li> </ul>                |                                                                              | 採作入_ユニー       ・ [ルーク設定]       ・ 該定(保守)       ・ 試定(保守)       ・ 試査(保守)       ・ 試査(保守)       ・ ご答理                    | 設定方法を選んでく<br>の設定をただちに反<br>の装置リブート後に1 | メッセー<br>ださい。<br>映する。<br>8定を反映する。 | ý         |
| ●] ページが表示されました                                                                              |                                                                              | ルータ設定<br><u> かんたん設定</u>                                                                                            | 実行                                   |                                  |           |
|                                                                                             |                                                                              | - <u>LAN インタフェース</u><br>- <u>PPP₀E インタフェース</u><br>- <u>ルーティングテーブル</u>                                              |                                      |                                  |           |
|                                                                                             |                                                                              | - バケットフィルタ<br>- OHOP サーバ<br>IP マズカレード<br>- ポーマッピング<br>- スラティック NAT<br>- リアルP数定<br>- ダイナミック DNS登録<br>TOP            |                                      |                                  |           |
|                                                                                             |                                                                              | [設定(保守) □                                                                                                    |                                      | ヘルプ画面                            |           |
|                                                                                             |                                                                              | <br>ヘルブの内容がこの画面に表示されます<br>?をマウスでクリックすると、その設定項[                                                                     | の説明が表示されます                           | 、<br>、                           |           |
|                                                                                             |                                                                              | (#) ページが表示されました                                                                                                    |                                      |                                  | ■ インターネット |

以下、前ページ①, ②について説明します。

### ■ ポートマッピングの設定(詳細設定)

下記ネットワークを構築する場合の設定例です。

【ネットワーク構成】

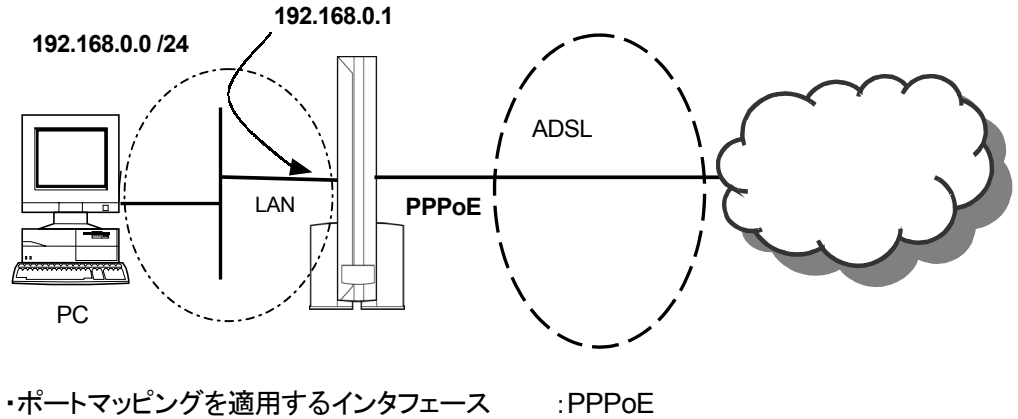

・ポートマッピングに使用するポート番号 ・ポートマッピングの対象となるローカルホスト :指定しない(ポート無変換) ・リモートIPアドレス/ネットマスク

:TCP 2000番 ~ 3000番 :200.200.200.0 /24

1. ポートマッピング機能の共通設定をおこないます。

| ボートマッピングの共通設定       |                 |  |  |  |
|---------------------|-----------------|--|--|--|
| ボートマッピング機能 ? 使用する 💌 |                 |  |  |  |
| 優先度 <u>?</u>        | UPnPポートマッピングを優先 |  |  |  |

- ・マッピング機能 :「使用する」を選択します。
- :「UPnPポートマッピングを優先」を選択します。 ·優先度 (本ポートマッピングの設定がUPnPポートマッピング動作により正常に 動作しない場合のみ、「UPnPポートマッピングよりも優先」を選択してく ださい。)
- 2. ポートマッピングを適用するインタフェース、ポートマッピングエントリ条件、リモートIPアドレスを設 定します。

| ポートマッピングの設定           |                                               |
|-----------------------|-----------------------------------------------|
| 適用インタフェース <u>?</u>    | PPPoE V                                       |
| ブロトコル <u>?</u>        | TCP J プロトコル番号                                 |
| ボート番号 <u>?</u>        | 2000 ~ 3000                                   |
|                       | ポート無変換機能(アドレス指定なし) ▼                          |
| ローカルホスト <u>?</u>      | IP アトレス                                       |
|                       | MAC アドレス :::::::::::::::::::::::::::::::::::: |
| リモート IP アドレス <u>?</u> | 200 . 200 . 200 . 0                           |
| リモートサブネットマスク <u>?</u> | 255 . 255 . 255 . 0                           |

・適用インタフェース :「PPPoE」を選択します。

・プロトコル :「TCP」を選択します。

・ポート番号 :「2000~3000」を設定します。

・ローカルホスト :「ポート無変換機能(アドレス指定なし)」を選択します。

・リモートIPアドレス :200.200.200.0

・リモートサブネットマスク:255.255.255.0

### ●プロトコルとポート番号設定について

プロトコルは『TCP/UDP/その他』が選択できます。プロトコルの選択により、プロトコル番号、 ポート番号設定方法に違いがあります。

| プロトコル   | 「TCP」を選択した<br>場合 | 「UDP」を選択した<br>場合 | 「その他」を選択した<br>場合 |
|---------|------------------|------------------|------------------|
| プロトコル番号 | (設定不可)           | (設定不可)           | IPプロトコル番号入力      |
| ポート番号   | 設定可能             | 設定可能             | (設定不可)           |

(注意)

プロトコルで「その他」を選択した場合、プロトコル番号にIPプロトコル番号を数値で入力して ください。なお、TCP(6)、UDP(17)、GRE(47)は指定できません。

### ご注意

- ポートマッピングの対象となるローカルホストはポート無変換機能、IPアドレス指定、MACアドレス指定のいずれか一つ選択してください。ポート無変換機能を選択した場合はIPアドレス、MACアドレス指定は不要です。IPアドレス指定選択時にはIPアドレスを入力してください。MACアドレス指定選択時にはMACアドレスを入力してください。
- ・ポートマッピングの対象となるローカルホストを MACアドレス で指定する場合、本商品のDHCPサ ーバ機能を動作させておく必要があります。
- 3. 設定セーブ後、エントリ表示にポートマッピングのエントリが追加されます。

| ボートマッピング | ブ設定一覧 |                  |                |                    |                  |         |
|----------|-------|------------------|----------------|--------------------|------------------|---------|
| インタフェース  | ブロトコル | ボート番号            | ブライへ<br>IPアドレス | ベートホスト<br>MAC アドレス | リモートアドレス/ネットマスク  | 有効/削除 ? |
| PPPoE    | TCP   | $2000 \sim 3000$ | 指定しない          | 指定しない              | 200.200.200.0/24 | 有効▼     |

### ■ ポートマッピングエントリの削除

ポートマッピングのエントリを削除する場合は下記の通りに行ってください。

| ボートマッピング | り設定一覧 |                  |                |                    |                  |         |
|----------|-------|------------------|----------------|--------------------|------------------|---------|
| インタフェース  | ブロトコル | ボート番号            | ブライへ<br>IPアドレス | ベートホスト<br>MAC アドレス | リモートアドレス/ネットマスク  | 有效/削除 ? |
| PPPoE    | TCP   | $2000 \sim 3000$ | 指定しない          | 指定しない              | 200.200.200.0/24 | 有効▼     |
|          |       |                  |                |                    |                  | 1月 30月  |

「削除」を選択後、メイン画面の「設定」ボタンをクリックしてください。

# 2-12 スタティックNATについて

スタティックNATとは、設定したアドレス変換テーブルに基づいて、ローカルIPアドレスとグローバルIPアドレスの変換を行う機能です。IPマスカレードと異なり、アドレス変換テーブルをあらかじめ登録するので、固定 IPアドレスサービスのように、使用するグルーバルIPアドレスが判明しており、かつ常時同じアドレスが使え るような場合のみ適用できます。

また、IPマスカレードのように、UDP/TCPポート番号の変換は行わないので、ポート番号変換によって通信ができなくなるようなアプリケーションにも適しています。

本商品のスタティックNATの設定は、下記の手順で行います。

- ① メニュー画面の「スタティックNAT」をクリックします。メイン画面に「スタティックNAT」の設定画面が表示 されます。
- ②「スタティックNATの共通設定」で、スタティックNAT機能を使用する/しないの設定を行います。
- ③ スタティックNATの追加設定を行います。
- ④ ②、③設定終了後、『設定』ボタンをクリックします。
- ⑤ 設定した内容を直ちに反映するか、リブート後反映するかを選択します。
- ⑥ ⑤を行うと、メイン画面にセーブ画面が表示されます。②、③で設定した内容をセーブする場合は、 「設定をセーブする」をクリックします。
- 引き続き他の設定を行いたい場合は、リブートはせずに、メニュー画面の設定したい項目をクリックして ください。 設定が終わったら。必ずリブートしてください。
- 必要に応じて、本商品をリブートしてください。本商品のリブートについては、「2-19 リブートについて」を 参照してください。

| 2 設定る状態表示 - Microsoft Internet Explorer<br>つっくしてい 毎年(C) 表示(A) お気(C入)(A) いール(C) へルづ(B)                                                                                                    |                                                       |                                        |   |
|----------------------------------------------------------------------------------------------------|-------------------------------------------------------|----------------------------------------|---|
|                                                                                                    |                                                       |                                        |   |
|                                                                                                    | メール 中朝 編集<br>タティックNAT                                 | 設定クリア言葉細胞な定                            |   |
| ・ <u>ルーク決定</u> ・ <u>ド</u> を定(保守)     ・ <u></u> (状態表示)     ・ <u></u> (状態表示)     ・ <u></u> (対策表示)     ・ <u></u> (方理)     ・ <u></u> (大学フェース)     ・ <u></u> <u></u> <u></u> <u></u> <u></u> <u></u> <u></u> <u></u> <u></u> <u></u> <u></u> <u></u> <del></del> <u></u> <u></u> <u></u> <u></u> <del></del> <u></u> <del></del> <u></u> <u></u> <u></u> <del></del> <del></del> | 設定<br>「使用」ない <b>」</b><br>設定<br>グローバル IP アドレス <u>?</u> |                                        |   |
| ルーティングテーブル     スタティック NAT エントリ     ローカル IP アトレス グ                                                                                                    | 一覧<br>叠該定る状態表示 - Microsoft Internet Explorer          | uuur01 a∎±001                          | X |
| ・ハケットフィルタ<br>DHOP サーバ<br>Pマスカレード<br>ボートマッピング<br>スタティック NAI<br>UPnP設定<br>タイナミック DNS登録<br>ゴ<br>ヘルプの内容がこの画面に表示されます。<br>?をマウスでクリックすると、その設定項目の説明が表示されます。                                                                                                    | TANU ANU DIV DIV DIV DIV                              | <i>メッセージ ジェセージ</i> 設定方法を選んでください。       |   |
|                                                                                                    | <u>TOP</u><br>設定(保守)                                  |                                        |   |
|                                                                                                    | <br>ヘルブの内容がこの画面に表示されま<br><b>?</b> をマウスでクリックすると、その設定す  | <b>ヘルブ画面</b><br>す。<br>目の説明が表示されます。<br> |   |
|                                                                                                    |                                                       |                                        |   |

下記で前ページ②~③について、2つの例を用いて説明します。 なお、PPPoEインタフェースは既に設定されているものとします。

### ■ スタティックNATの設定

【ネットワーク構成】

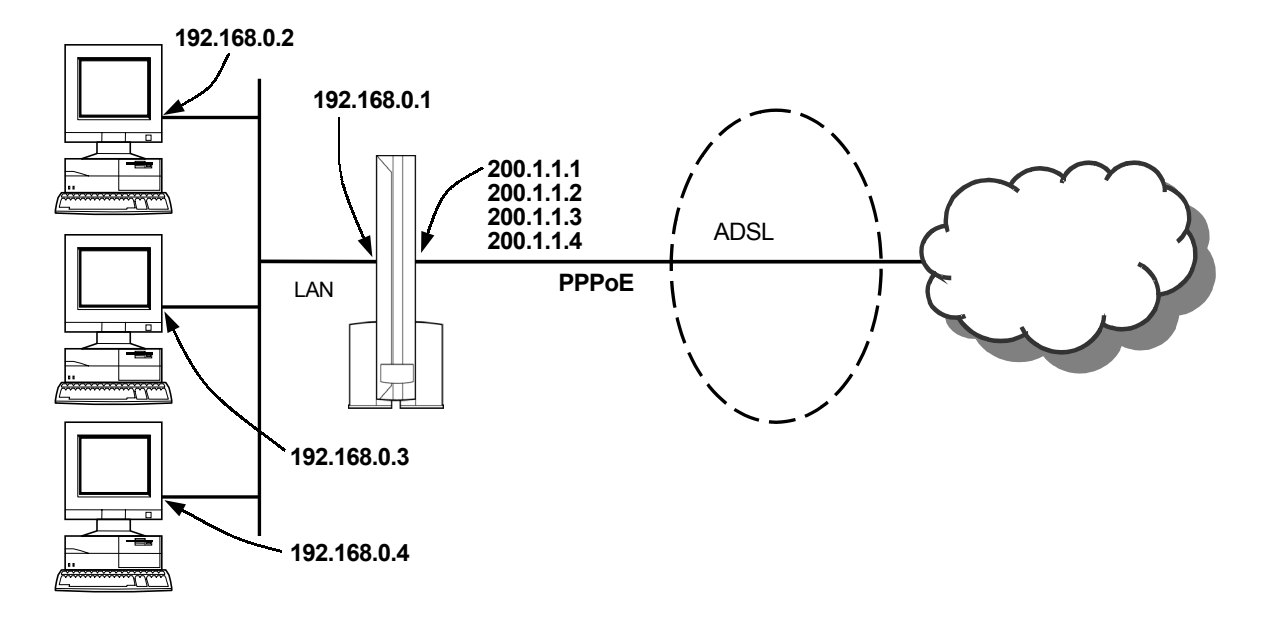

| ・PPPoEインタフェースに割り当てられるIPアドレス | :200.1.1.1               |
|-----------------------------|--------------------------|
| ・スタティックNATを適用するローカルIPアドレス   | :192.168.0.2~192.168.0.4 |
| ・スタティックNATを適用するグローバルIPアドレス  | :200.1.1.2~200.1.1.4     |

本設定例は、使用できるグローバルIPアドレスが「200.1.1.1~200.1.1.4」の4個で、そのうち、PPPに よって割り当てられるアドレスが「200.1.1.1」の場合の設定例です。「200.1.1.2~200.1.1.4」のグロー バルIPアドレスとローカルIPアドレスを、下表のように変換させる設定にすることとします。

| スタティックNATアドレス変換テーブル |             |  |  |
|---------------------|-------------|--|--|
| ローカルIPアドレス          | グローバルIPアドレス |  |  |
| 192.168.0.2         | 200.1.1.2   |  |  |
| 192.168.0.3         | 200.1.1.3   |  |  |
| 192.168.0.4         | 200.1.1.4   |  |  |

ここで、PPPによって割り当てられる、「200.1.1.1」のグローバルIPアドレスをローカルIPアドレスに対応させていないのは、本商品を送信元とするパケットの送信元IPアドレスに、「200.1.1.1」を使用するためです。本商品を送信元としなければならないアプリケーションは下記のものです。

•ProxyDNS機能

•WAN側からの本商品に対するWebブラウザ設定機能のアクセス

●ping機能(ICMP機能)

これらのアプリケーションを使用しない場合、PPPによって割り当てられるグローバルIPアドレスをスタ ティックNATの変換対象として登録することも可能です。 1.「スタティックNATの共通設定」で「使用する」を選択し、スタティックNAT機能を有効にします。

スタティック NAT の共通設定 スタティック NAT 機能 <u>?</u> 使用する <

2.「スタティックNATの追加設定」でローカルIPアドレスとグローバルIPアドレスのペアを設定します。

| スタティック NAT の追加設定                  |  |  |  |  |
|-----------------------------------|--|--|--|--|
| ローカル IP アトレス ? クローバル IP アトレス ?    |  |  |  |  |
| 192 . 168 . 0 . 2 200 . 1 . 1 . 2 |  |  |  |  |

- 3. 『設定』ボタンをクリックします。
- 4. メイン画面にセーブ画面が表示されます。設定をセーブせずに、操作メニューで「スタティックNAT」 をクリックします。
- 5.「スタティックNATエントリー覧」に、上記2で設定したローカルIPアドレスとグローバルIPアドレスのペアが表示されていることを確認します。
- 6. 残りのローカルIPアドレスとグローバルIPアドレスのペアについても同様に、上記2~5の手順で設定します。
- 7. 3つのアドレスのペアが登録が完了すると、「スタティックNATエントリー覧」は下記のようになりま す。

| スタティック NAT エントリー覧 |               |        |  |  |
|-------------------|---------------|--------|--|--|
| ローカル IP アドレス      | クローバル IP アドレス | 有効/削除! |  |  |
| 192.168.0.2       | 200.1.1.2     | 有効 💌   |  |  |
| 192.168.0.3       | 200.1.1.3     | 有効 💌   |  |  |
| 192.168.0.4       | 200.1.1.4     | 有効 💌   |  |  |

### ■ スタティックNATエントリの削除

スタティックNATのエントリを削除する場合は、「スタティックNATエントリー覧」で下記のように行ってください。

削除したいアドレスペアの右端で「削除」を選択後、メイン画面の『設定』ボタンをクリックしてください。

| スタティック NAT エントリー覧 |               |        |  |  |
|-------------------|---------------|--------|--|--|
| ローカル IP アドレス      | クローバル IP アドレス | 有効/削除? |  |  |
| 192.168.0.2       | 200.1.1.2     | 有効 💌   |  |  |
| 192.168.0.3       | 200.1.1.3     | 有効 💌   |  |  |
| 192.168.0.4       | 200.1.1.4     | 削除 👤   |  |  |
|                   |               | 有効     |  |  |

## 「詳細設定」について

- メニュー画面より「スタティックNAT」をクリックします。クリック後、メイン画面に「スタティックNAT」の設定 画面が表示されます。
- ●メイン画面右上の「詳細設定」をクリックします。クリック後、メイン画面に「スタティックNAT(詳細設定)」の設定画面が表示されます。
  - ① スタティックNATの基本的な設定を行います。
  - ② スタティックNATの追加設定を行います。
  - ③ ①、②設定終了後、「設定」ボタンをクリックします。
  - ④ 設定した内容を直ちに反映するか、リブート後反映するかを選択します。
  - ⑤ ④を行うと、メイン画面にセーブ画面が表示されます。①、②で設定した内容をセーブする場合は、 「設定をセーブする」をクリックします。
- 引き続き他の設定を行いたい場合は、リブートはせずに、メニュー画面の設定したい項目をクリックして ください。設定が終わったら。必ずリブートしてください。
- 必要に応じて、本商品をリブートしてください。本商品のリブートについては、「2-19 リブートについて」を 参照してください。

| 餐設定&状態表示 - Microsoft Internet Explorer           |                          |                                                                         |               |                         |          |             |        | _ 8 ×     |           |
|--------------------------------------------------|--------------------------|-------------------------------------------------------------------------|---------------|-------------------------|----------|-------------|--------|-----------|-----------|
| │ ファイル(E) 編集(E) 表示(V) お気に入り(A) ツー                | ・ル(円) ヘルプ(円)             |                                                                         |               |                         |          |             |        | <b>11</b> |           |
|                                                  | ;                        | スタティック                                                                  | クNAT(         | 詳細設                     | 定)       |             | 設定 グ   | 117 戻る    |           |
| <ul> <li>「ルータ設定」</li> <li>「設定(保守)」</li> </ul>    | スタティック NAT               | vat の共通設定                                                               |               |                         |          |             |        |           |           |
| • <u> 状態表示 </u>                                  | スタティック NAT               | 機能 ?                                                                    | 使用しない         | -                       |          |             |        |           |           |
| • <u>(641</u> )                                  |                          |                                                                         | PPPoA         | PPPoA2                  | PPPoA3   | PPPoA4      | PPPoA5 | PPPoA6    |           |
|                                                  | 適用インタフェー                 | ス 2                                                                     | PPPoE         | ♥ PPP₀E2                | PPPoE3   | PPPoE4      | PPPoE5 | PPPoE6    |           |
| ルーダ設定                                            |                          | [                                                                       | <b>₽</b> IPoA | ₩ IPoA2                 | IP₀A3    | IP₀A4       | IP₀A5  | IP₀A6     |           |
| <ul> <li><u>かんたん設定</u></li> </ul>                | 変換対象外バケ                  | ットの扱い <u>?</u>                                                          | 廃棄 💌          |                         |          |             |        |           |           |
| ■ LAN インタフェース<br>■ PPPoE インタフェース<br>■ ルーティングテーブル | スタティック NAT<br>ローカル IP アド | の追加設定<br>レス <u>?</u> グロー<br>/                                           | バル IP 7       | アトレス <u>?</u>           |          |             |        |           |           |
| <ul> <li>バケットフィルタ</li> <li>DHCP サーバ</li> </ul>   | エントリ表示                   |                                                                         |               |                         |          |             |        |           |           |
|                                                  | 21<br>  7                | ● 1912を状態表示 = Microsoft Internet Explorer                               |               |                         |          |             | X      |           |           |
| <u>ホートマッピノク</u> スタティック NAT                       | スタティック N/                | ック N/ 操作メニュー ー メッセージ                                                    |               |                         |          |             |        |           |           |
| <ul> <li>UPnP設定</li> <li>ダイナミック DNG登録</li> </ul> | ローカル IP ア<br>・[ルーク設定]    |                                                                         |               |                         |          |             |        |           |           |
| • <u>X17&lt;99 DNSE#</u>                         |                          | • [設定(保守)]<br>• [状態表示]                                                  |               | 設定方法                    | を選んでください | <i>,</i> `, |        |           |           |
|                                                  |                          | • <u>[管理]</u>                                                           |               | <ul> <li>設定を</li> </ul> | ただちに反映す  | <b>న</b> .  |        |           |           |
|                                                  |                          | レータ設定                                                                   |               | ○装置り                    | ブート後に設定を | を反映する。      |        |           |           |
|                                                  |                          | <ul> <li>かんたん設定</li> </ul>                                              |               | 実行                      |          |             |        |           |           |
|                                                  | の説明が表示され                 | <ul> <li>LAN インタフェー、</li> <li>PPPoE インタフェー</li> <li>ルーティングテー</li> </ul> | <u>ス</u><br>  |                         |          |             |        |           |           |
| ページが表示されました                                      |                          | <ul> <li>パケットフィルタ</li> </ul>                                            |               |                         |          |             |        |           |           |
|                                                  |                          | DHCP サーバ      IP マスカレード      ボートマッピング                                   |               |                         |          |             |        |           |           |
|                                                  |                          | <ul> <li>スタティック NAT</li> <li>UPnP設定</li> <li>ダイナミック DNG</li> </ul>      | 2×23          |                         |          |             |        |           |           |
|                                                  |                          | • <u>&gt;1) &lt;92 DNS</u>                                              | TOP           |                         |          |             |        |           |           |
|                                                  |                          | 9〒(保守)                                                                  |               | 1                       |          | 山之重西        |        |           |           |
|                                                  | ~ ~ 7                    |                                                                         |               |                         |          |             |        |           |           |
|                                                  |                          |                                                                         |               |                         |          |             |        |           |           |
|                                                  | <b>2</b> ] ·             | ページが表示されました                                                             |               |                         |          |             |        |           | 🔮 インターネット |

#### ■ スタティックNATの設定

#### 【ネットワーク構成】

本設定例は、IPマスカレードとスタティックNATを併用する場合で、インターネット接続する際に、LANに 接続されている任意の複数のパソコンがIPマスカレードで1つのグローバルIPアドレスを使い、特定のパ ソコンにはスタティックNATで、固定のグローバルIPアドレスを使用するというような例です。 固定IPアドレスサービスを利用して、1つのグローバルIPアドレスは通常のインターネットアクセスに、もう 1つのグローバルIPアドレスはDMZ(Demilitarized Zone)を構築してサーバを立てるという使い方が可

能です。

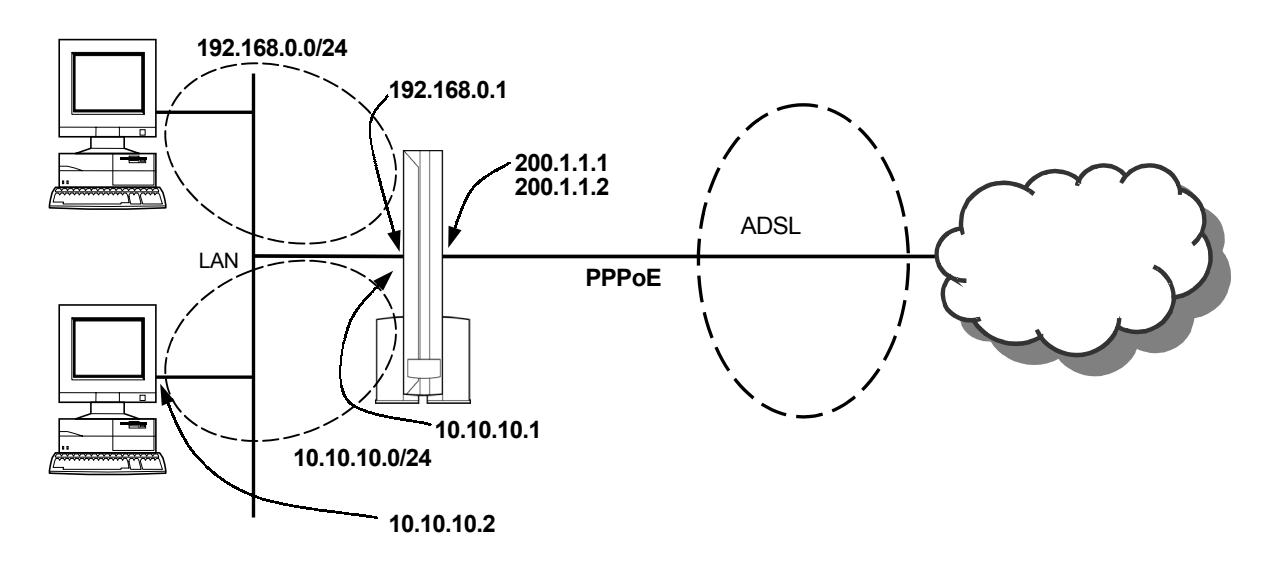

| ・PPPoEインタフェースに割り当てられるIPアドレス   | :200.1.1.1       |
|-------------------------------|------------------|
| ・スタティックNATを適用するインタフェース        | : PPPoE          |
| ・スタティックNATの変換対象となるローカルIPアドレス  | : 10.10.10.2     |
| ・スタティックNATの変換対象となるグローバルIPアドレス | :200.1.1.2       |
| ・スタティックNAT変換対象外のパケットの扱い       | :廃棄              |
| ・IPマスカレードを適用するインタフェース         | : PPPoE          |
| ・IPマスカレードの変換対象となるローカルネットワーク   | : 192.168.0.0/24 |

使用できるグローバルIPアドレスが「200.1.1.1」と「200.1.1.2」の2個で、そのうち、PPPによって割り当て られるアドレスが「200.1.1.1」とします。LANインタフェースはマルチサブネット機能によって、 「192.168.0.0/24」と「10.10.10.0/24」の2つのサブネットを設定します。「192.168.0.0/24」内の複数のパ ソコンは、「200.1.1.1」のグローバルIPアドレスを使用してインターネット接続し、「10.10.10.2」のパソコン はスタティックNATで「200.1.1.2」のグローバルIPアドレスを使用してインターネット接続する設定例で す。

| スタティックNATアドレス変換テーブル  |             |  |  |  |  |
|----------------------|-------------|--|--|--|--|
| ローカルIPアドレス           | グローバルIPアドレス |  |  |  |  |
| 10.10.10.2 200.1.1.2 |             |  |  |  |  |

初期状態では、ローカルネットワークが「192.168.0.0/24」に設定されており、DHCP機能及びIPマスカレード機能が動作する状態となっています。初期状態から設定する場合、本例のIPマスカレードに関する設定は不要です。すでに、設定を変更している場合は、IPマスカレードの設定を再度行ってください。スタティックNATに関する設定は次のように行います。

1. スタティックNAT機能を「使用する」に設定し、スタティックNAT機能を有効にし、適用インタフェース を選択します。

| スタティック NAT の共通設定       |        |         |          |         |         |         |          |         |
|------------------------|--------|---------|----------|---------|---------|---------|----------|---------|
| スタティック NAT 機能 <u>?</u> | 使用する 🔽 |         |          |         |         |         |          |         |
|                        | PPP0A  | PPPoA2  | E PPPoA3 | PPPoA4  | PPPoA5  | PPPoA6  | PPPoA7   | PPPoA8  |
| 適用インタフェース <u>?</u>     | PPPoE  | PPPoE2  | PPPoE3   | PPPoE4  | PPPoE5  | PPPoE6  | □ PPPoE7 | PPPoE8  |
|                        | □ IPoA | □ IPoA2 | T IPoA3  | □ IPoA4 | T IPoA5 | □ IPoA6 | □ IPoA7  | □ IPoA8 |
| 変換対象外バケットの扱い <u>?</u>  | 廃桒 💌   |         |          |         |         |         |          |         |

2.「スタティックNATの追加設定」でローカルIPアドレスとグローバルIPアドレスのペアを設定します。

| スタティック NAT の追加設定                             |                 |  |  |  |  |
|----------------------------------------------|-----------------|--|--|--|--|
| ローカル IP アドレス <u>?</u> クローバル IP アドレス <u>?</u> |                 |  |  |  |  |
| 10 . 10 . 10 . 2                             | 200 . 1 . 1 . 2 |  |  |  |  |

3. 『設定』ボタンをクリックします。

### ■ スタティックNATエントリの削除(詳細設定)

スタティックNATのエントリを削除する場合は、「スタティックNATエントリー覧」で下記のように行ってください。

削除したいアドレスペアの右端で「削除」を選択後、メイン画面の『設定』ボタンをクリックしてください。

| スタティック NAT エントリー覧 |               |        |  |  |  |  |
|-------------------|---------------|--------|--|--|--|--|
| ローカル IP アドレス      | クローバル IP アドレス | 有効/削除? |  |  |  |  |
| 10.10.10.2        | 200.1.1.2     | 有効 💌   |  |  |  |  |
|                   |               | 有効     |  |  |  |  |

# 2-13 UPnP設定について

本商品とパソコンのUPnP機能を、それぞれ「使用する」に設定すると、Windows MessengerやMSM Messengerを複数台のパソコンでご利用になれます。

本商品は「Universal Plug & Play」(UPnP)の"NAT トラバーサル"に対応しています。

この機能を利用して、Windows® XPの"Windows Messenger" サービスなど、NATトラバーサル対応アプリケーションを、NATによるIPアドレスやポート番号の変換を気にすることなく、しかも複数のパソコンから同時に、 ご利用いただくことができます。

「UPnP」とは、XML技術をベースに開発された、ネットワーク機器どうしの相互自動認識方式です。

Windows® XPはUPnPに対応する一環で、"NAT Traversal"機能をサポートしています。ネットワーク上の UPnP対応NATルータに(ここでは本商品のこと)を自動的に認識するとともに、NAT Traversal対応アプリケー ションとNATルータの間を仲介して、ルータのWAN側IPアドレスをアプリケーションに通知することができます。

ご利用になれるパソコンのOSは標準でUPnP機能をサポートしているWindows® XP またはWindows® Me です。本商品は工場出荷時状態ではUPnP設定が「使用する」になっていますので、パソコン側の設定が必要 になります。

くご注意>

- UPnP機能は、Windows® XP、Windows® Meのパソコンでご利用になれます。
- UPnP機能を安定してお使いいただくにはUPnPを使用するパソコンは5台以下を推奨します。
- MSN Messengerを使用する場合、パソコン側の設定後、パソコンの再起動が必要です。
- 「電話をかける」サービスは、別途 Voice Serviceプロバイダとのご契約が必要です。
- プロバイダがローカルIPアドレスを割り当てる環境によってはNATトラバーサルが有効に働かず、 UPnP機能がご利用いただけない場合がございます。
- 固定IPサービスとの併用はしないでください。
- Windows Messenger / MSN Messengerにサインインしたのに相手側からオンライン状態に認識され ない場合があります。この場合は一度サインアウトしてから再度サインインし直してください。
- 音声・ビデオチャットにおいて招待が通知されない、承諾しても音声・ビデオチャットが開始できないことがあります。この場合は一旦招待をキャンセルし再度招待を行ってください。しばらく待っても状態が変わらないときには一度サインアウトし再度サインインし直してから一度招待してください。

Messenger各機能のうち使用できる機能は次の通りです。

〇:使用できます。

×:使用できません。

|             | Windows® Messenger Ver4.6 | MSN Messenger Ver4.6 |
|-------------|---------------------------|----------------------|
|             | (Windows® XPをご利用の場合)      | (Windows® Meをご利用の場合) |
| 電話をかける      | 0                         | 0                    |
| インスタントメッセージ | 0                         | 0                    |
| ファイル転送      | 0                         | 0                    |
| 音声チャット      | 0                         | 0                    |
| ビデオチャット     | 0                         | 機能無し                 |
| アプリケーション共有  | 0                         | 機能無し                 |
| ホワイトボード     | 0                         | 機能無し                 |
| リモートアシスタンス  | 0                         | 機能無し                 |
| (ファイル転送機能)  |                           |                      |

<お知らせ>

●NetMeetingについては、UPnP機能の対応がありません。

次ページ以降にパソコン側の設定について説明します。

# パソコンの設定について Windows® XPの場合

(ご注意)

・Windows® XPの場合はWindows Messenger 4.6をインストールしてください。 Windows Updateからダウンロード、インストールできます。

- Windows Messengerにて電話をかけるには、Windows Updateより修正ファイルをインストールする必要があり ます。
- ① スタートーWindows Updateを選択する
- ② インストールする『更新の選択』をクリックする
- ③ 一覧から「Windows Messengerのオーディオに関連するアップデート」を選択する
- ④ 更新の確認とインストール

[スタート]ー[マイコンピュータ]をクリックし、Windows® XPをインストールしたドライブの[Windows]から [system32]をクリックする。[rtcdll.dll]の更新日が2002/02/10以降になっていれば更新済です。 以上の手順を行い、最新ファイルをアップデートしてください。

次にパソコンの設定を行います。

- 1. [スタート]ボタンをクリックし、[コントロールパネル]を選択します。
- 2. [ネットワークとインターネット接続]アイコンをクリックする コントロールパネルは[カテゴリ表示]にしてください。

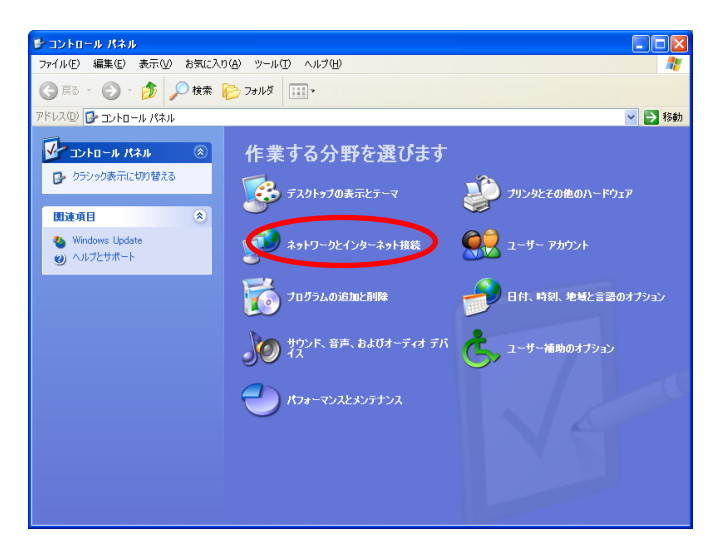

3. [ネットワーク接続]アイコンをクリックします。

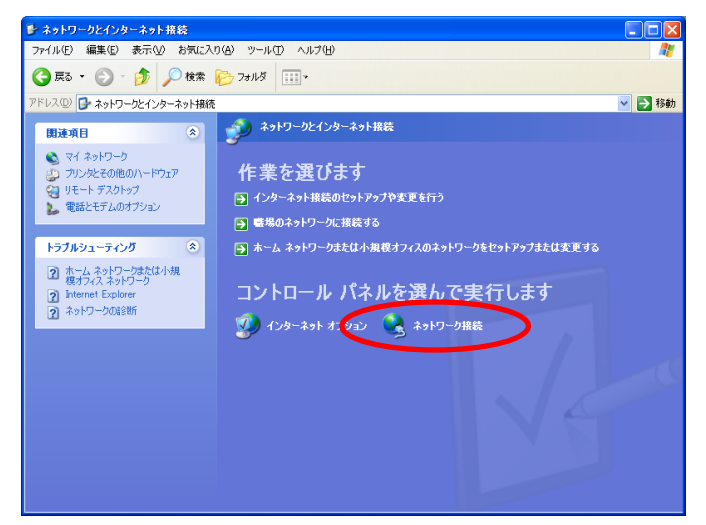

4. メニューの[詳細設定]をクリックし、[オプションネットワークコンポーネント]を選択します。

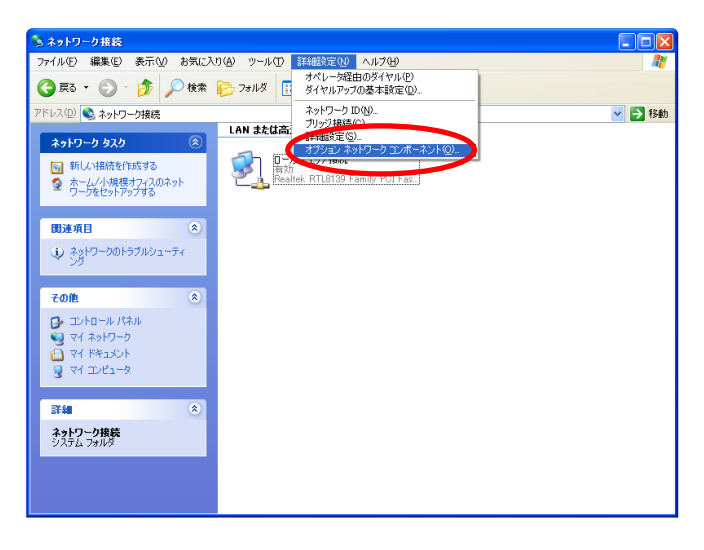

5. ネットワークサービスにチェックを入れて、[詳細]ボタンをクリックします。

| オプション ネットワーク コンポーネント ウィザード                                                                                                    |                      |
|----------------------------------------------------------------------------------------------------|----------------------|
| <b>Windows コンボーネント</b><br>Windows XP のコンボーネントを追加または肖明余できます。                                                                           | t                    |
| 各チェック ポックスをクリックして、道加または削除するコンポーネントを遅んでください。<br>ポックスは、コンポーネントの一部がインストールされることを表します。コンポーネントにさ<br>を表示するには、 ほ年細し をクリックしてください。<br>コンポーネント©: | ジ付きのチェック<br>含まれているもの |
| ━━━━━━━━━━━━━━━━━━━━━━━━━━━━━━━━━━━━                                                                                                  | 0.0 MB 🔼             |
| 🔽 🚽 ティットワーク サービス                                                                                                    | 0.3 MB               |
| 日本10管理とモニタ ツール                                                                                                    | 1.9 MB               |
|                                                                                                    | ~                    |
| 説明: 特別なネットワーク関連のさまざまなサービスやプロトコルが含まれてい                                                                                                 | ます。                  |
| 必要なディスク領域の合計: 0.1 MB<br>空きディスク領域: 9318.1 MB                                                                                           | II¥細(D)              |
| < 戻る(B) (次へ(M))                                                                                                    | **>セル                |

6. [ユニバーサルプラグアンドプレイ]にチェックを入れます。

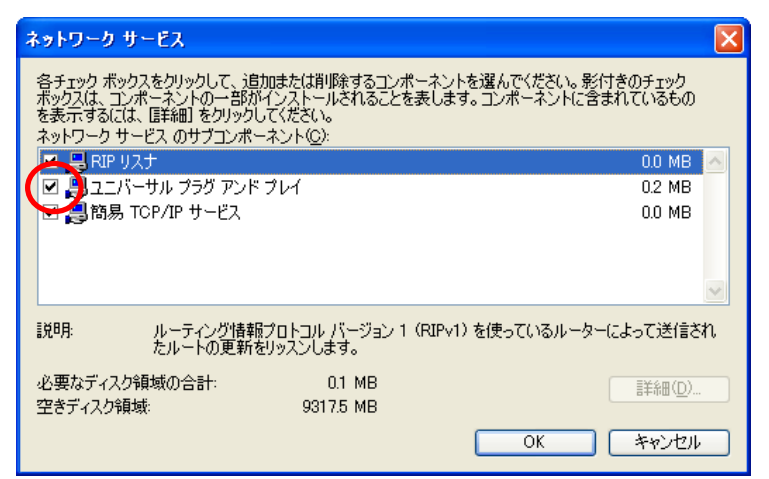

- 7. [OK]ボタンをクリックします。
- 8. [次へ]をクリックします。
- 9. 次の画面が表示された場合は、画面の指示に従って[OK]をクリックする。

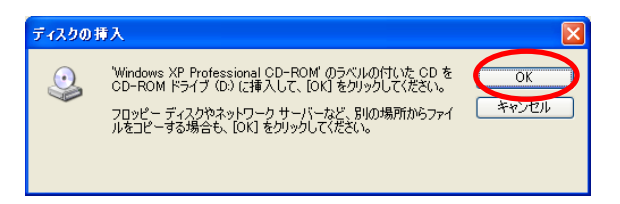

以上でパソコンのUPnP機能は動作します。

本商品のUPnP機能は、初期値で「使用する」になっています。あとは通常の接続方法によりインターネット接続してWindows Messenger4.6/MSN Messenger4.6をご利用ください。

■本商品のUPnP機能が正常に動作すると、[マイネットワーク]画面に[Web Caster 600MN]アイコンが表示されます。

アイコンをダブルクリックするとWebブラウザの設定画面が表示されます。

※ケーブル抜き差し、パソコンのIPアドレスの更新、本商品の再起動、電源OFF/ONのあと、本商品を検出する際に時間がかかる場合があります。(30秒程度)しばらく待っても検出されない場合はパソコンを再起動してください。

Windows® Meの場合

(ご注意)

・Windows® Meの場合はMSN Messenger4.6をインストールしてください。 Windows Updateからダウンロード、インストールできます。

・DirectX8.1をインストールしてください。

パソコンにDirectX8.1がインストールされているかを確認するには、 ファイル名を指定して実行で[dxdiag]を実行してください。 システムタグの下の方に[DirectXバージョン:DirectX \* . \* ]と表示されます。 もし古いバージョンの場合はWindows Updateからダウンロードしてインストールしてください。

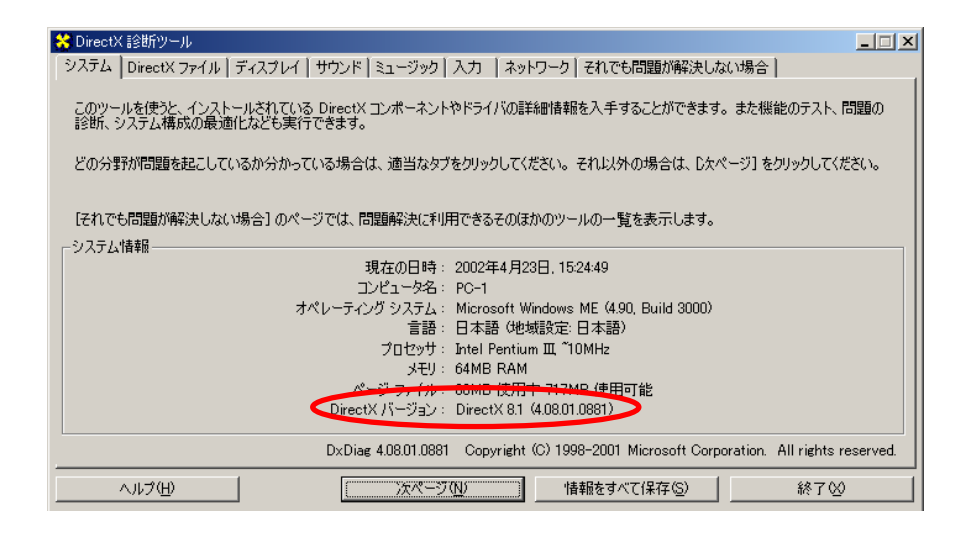

- 1. [スタート]をクリックし、[設定]→[コントロールパネル]を選択する。
- 2. [アプリケーションの追加と削除]をクリックする。

3. [Windowsファイル]タブをクリックする。

| アプリケーションの追加と削除                                                                                                    | のプロパティ                                                          |                                         | ? ×               |
|----------------------------------------------------------------------------------------------------|-----------------------------------------------------------------|-----------------------------------------|-------------------|
| インストールと削除   Wind                                                                                                    | dows ファイル   起                                                   | <b>b</b> ディスク                           | 1                 |
| フロッピー ラ<br>ルするには、                                                                                                    | イスクまたは CD-R0<br>[インストール] をクリ                                    | OM から新しいプログ<br>lックしてください。               | ラムをインストー          |
|                                                                                                    |                                                                 | [                                       | <u> </u>          |
| 次のソフト<br>り、インスト<br>択して 103                                                                                                    | ロエアは自動的に削り<br>ール済みのコンボース<br>のと削除]をクリックし                         | 徐できます。プログラム<br>ヽントを変更するには、<br>」てください(Ţ) | を削除した<br>一覧から選    |
| Adaptec DirectCD<br>Adaptec Easy CD Cr<br>Adobe Acrobat 4.0<br>Aterm WARPSTAR _<br>ATI Display Driver U<br>Client Manager<br>CROSSROAD Ver3.0<br>DVDit! LE<br>Intel(R) PRO Etherne<br>Intersil Prism Test U | eator 4<br>Lーティリティ<br>tilities<br>t Adapter and Sof<br>tilities | tware                                   |                   |
|                                                                                                    |                                                                 | 追加                                      | 1と肖叩余( <u>R</u> ) |
|                                                                                                    | ОК                                                              | キャンセル                                   | 適用( <u>A</u> )    |

4. [コンポーネントの種類]欄で[通信]をチェックし、[詳細]をクリックする。

| アプリケーションの追加と肖耶余のプロパティ                                                                                   | <u>?</u> ×                               |
|----------------------------------------------------------------------------------------------------|------------------------------------------|
| インストールと削除 Windows ファイル 起動ディスク                                                                           |                                          |
| 各チェック ボックスをクリックして、追加または肖明をするファイル<br>付きのチェック ボックスは、コンボーネントの一部だけがインスト<br>します。 [詳細] をクリックすると、コンボーネントの内容が表示 | を選択してください。影<br>ールされることを意味<br>されます。       |
| コンボーネントの種類( <u>C</u> ):                                                                                 |                                          |
| 🗹 🕵 デスクトップ テーマ                                                                                          | 31.1 MB 🔺                                |
| ☑ 鰮 マルチメディア                                                                                             | 14.0 MB                                  |
| 🖂 🔁 ユーザー補助                                                                                              | 4.7 MB                                   |
| 🖉 🖉 🎒 通信                                                                                                | 6.5 MB 💌                                 |
| インストール済みコンボーネントのディスク領域:<br>必要なディスク領域:<br>空きディスク領域:<br>説明<br>ほかのコンピュータやオンラインサービスとの通信に使うアク                | 838 MB<br>0.0 MB<br>11850.1 MB<br>セサリです。 |
| 選択数:7/10 個                                                                                              | 詳細①…                                     |
|                                                                                                    | 適用( <u>A</u> )                           |
5. [コンポーネントの種類]欄で[ユニバーサルプラグアンドプレイ]にチェックする。

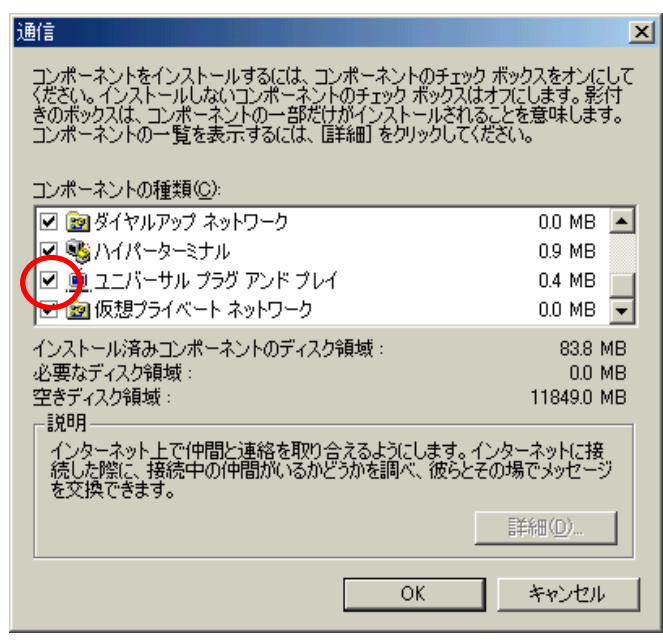

- 6. [OK]をクリックする。
- 7. [スタート]ボタンをクリックし、[プログラム]→[アクセサリ]→[通信]から[ホームネットワークウィザード]を選択 する。
- 8. [次へ]をクリックする。

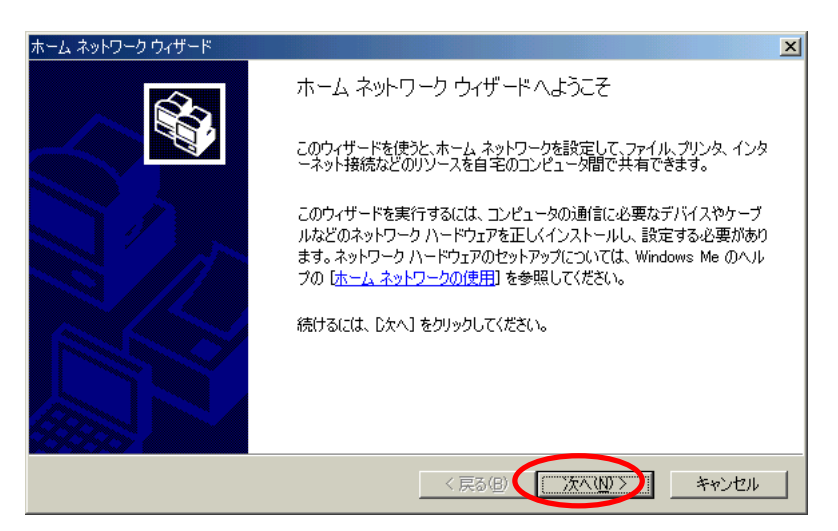

9. この画面が表示された場合は、[このコンピュータのホームネットワーク設定を変更する]を選択し、[次へ]を クリックする。

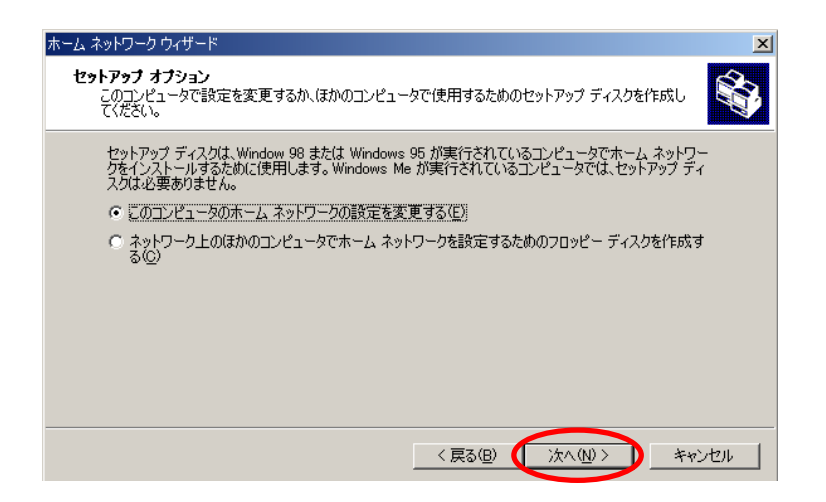

10. [いいえ。このコンピュータではインターネットを利用しない]が選択されていることを確認する。

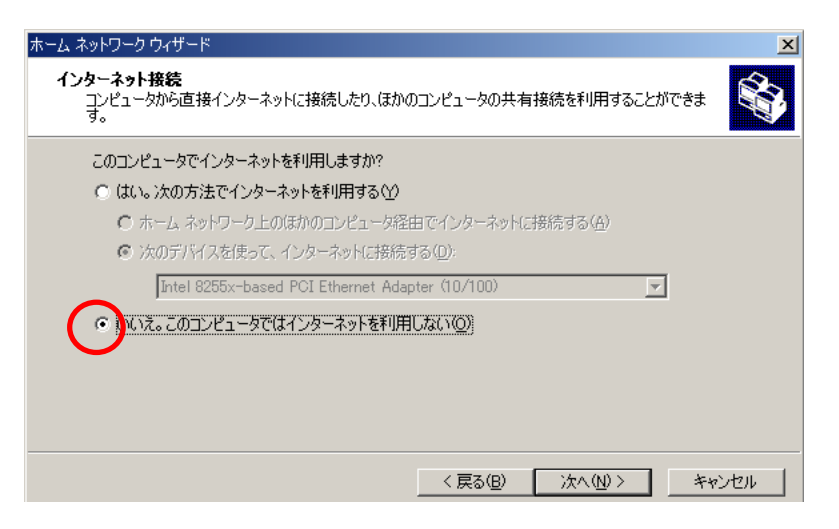

- 11. [次へ]をクリックする。
- 12. [いいえ、インターネット接続を共有しない]を選択し、[次へ]をクリックする。

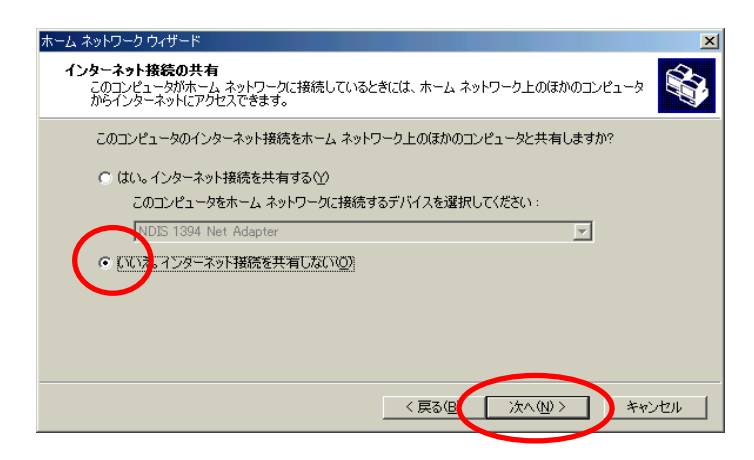

13. そのまま[次へ]をクリックする。コンピュータ名、ワークグループ名は変更しないでください。

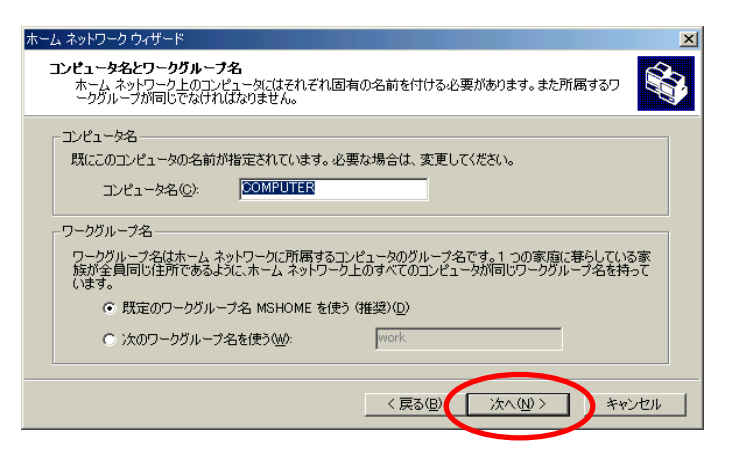

14. [ファイルとプリンタの共有]画面が表示された場合はそのまま[次へ]をクリックする。

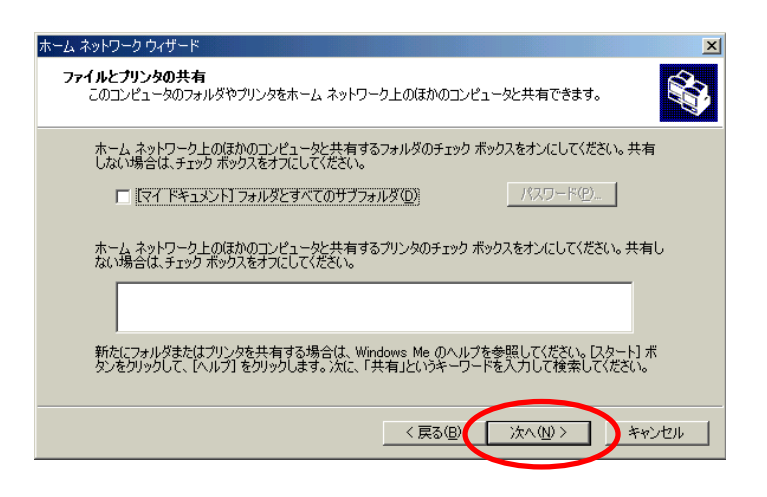

15. [ホームネットワークセットアップディスクを作成しない]を選択し、[次へ]をクリックする

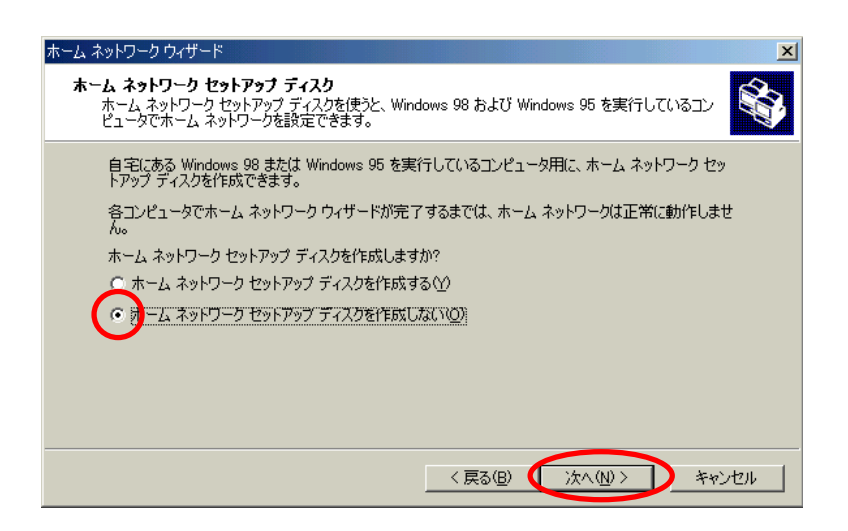

# 16. [完了]をクリックする。

| ホーム ネットワーク ウィザード |                                                                                                    | × |
|------------------|----------------------------------------------------------------------------------------------------|---|
|                  | ホーム ネットワーク ウィザードの完了                                                                                                    |   |
|                  | 変更を有効にする準備ができました。                                                                                                    |   |
|                  | ホーム ネットワーク ウィザード セットアップ ディスクを作成または使用した場合<br>は、フロッピー ディスクを取り出してください。                                                                                    |   |
|                  | ホーム ネットワークの使用方法については、Windows Me のヘルプとサポート<br>を参照してください。 [スタート] ボタンをクリックして、 [ヘルプ] をクリックします。<br>次に、 ホーム ネットワーク] をクリックして、「ホーム ネットワークの使用] をクリッ<br>クしてください。 |   |
|                  | ウィザードを閉じるには、「完了」をクリックしてください。コンピュータを再起動す<br>るように要求された場合は、「ばい」をクリックしてください。                                                                               |   |
|                  |                                                                                                    |   |
|                  | 〈戻る(8) (完了) キャンセル                                                                                                    |   |

17. パソコンを再起動するよう指示する画面が表示された場合は、画面の表示に従って再起動を行ってください。

以上でパソコンのUPnP機能は動作します。

本商品のUPnP機能は、初期値で「使用する」になっています。あとは通常の接続方法によりインターネット接続してWindows Messenger4.6/MSN Messenger4.6をご利用ください。

■本商品のUPnP機能が正常に動作すると、[マイネットワーク]画面に[Web Caster 600MN]アイコンが表示されます。

アイコンをダブルクリックするとWebブラウザの設定画面が表示されます。

※ケーブル抜き差し、パソコンのIPアドレスの更新、本商品の再起動、電源OFF/ONのあと、本商品を検出する際に時間がかかる場合があります。(30秒程度)しばらく待っても検出されない場合はパソコンを再起動してください。

# 本商品のUPnP設定について

本商品のUPnPの設定は、下記の手順で行います。

- ① メニュー画面の「UPnP設定」をクリックします。メイン画面に「UPnP設定」の設定画面が表示されます。
- ② UPnP機能を使用する/しないの設定を行います。 本商品の設定は初期値で「使用する」になっていますのでそのままご利用できます。
- ③②設定終了後、『設定』ボタンをクリックします。
- ④ ③を行うと、メイン画面にセーブ画面が表示されます。②で設定した内容をセーブする場合は、「設定を セーブする」をクリックします。
- ⑤ 上記で設定した内容をセーブする場合は、「設定をセーブする」をクリックします。 引き続き他の設定を行いたい場合は、メニュー画面の設定したい項目をクリックしてください。
- 引き続き他の設定を行いたい場合は、リブートはせずに、メニュー画面の設定したい項目をクリックして ください。設定が終わったら。必ずリブートしてください。
- ●「UPnP設定が動作していません」と表示された場合には、本商品をいったんリブートしてください。
- 必要に応じて、本商品をリブートしてください。本商品のリブートについては、「2-19 リブートについて」を 参照してください。

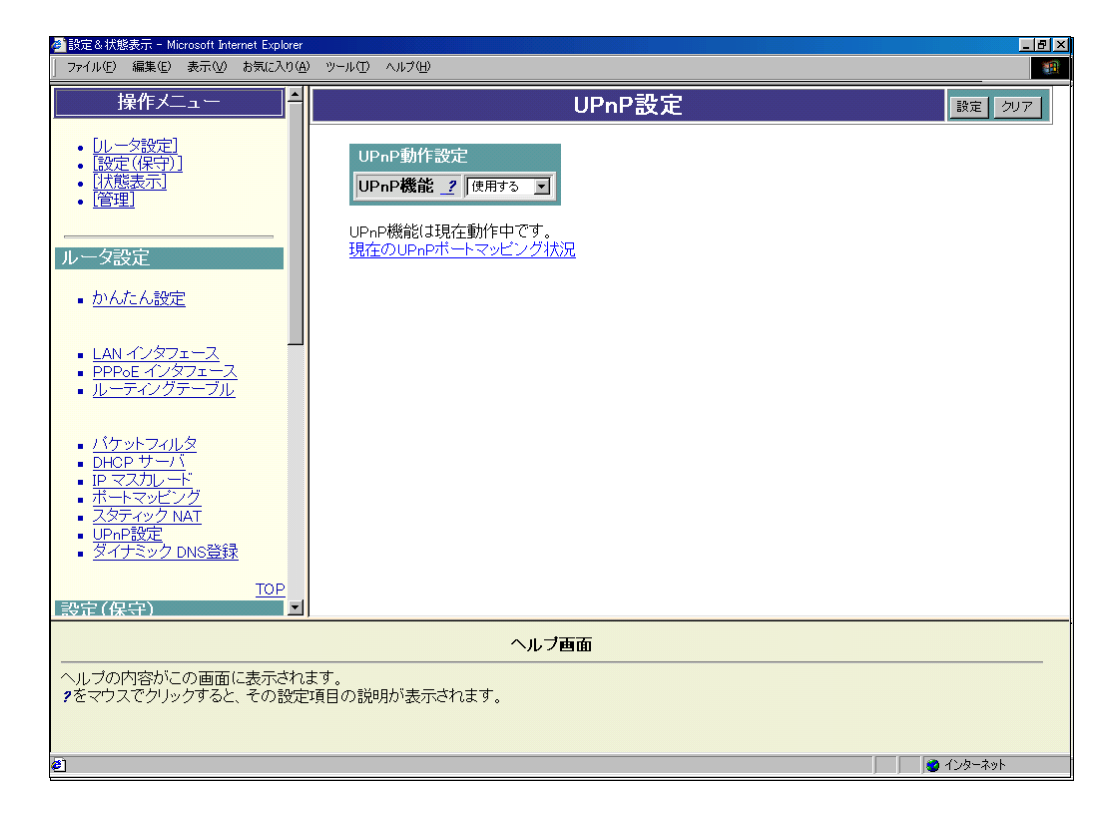

### ■ UPnP機能を使用しない設定

UPnP機能を「使用しない」場合は下記のように行ってください。 「使用しない」を選択後、メイン画面の『設定』ボタンをクリックしてください。

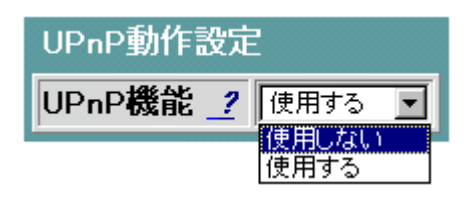

### ■ 現在のUPnPポートマッピング状況

UPnPを使用している場合、UPnP使用のホストパソコンの情報を表示することが可能です。 下記をクリックしてください。

現在のUPnPポートマッピング状況

以下のようにUPnPを使用しているパソコンのIPアドレス、ポートマッピング情報が表示されます。

| 🖉 設定&状態表示 - Microsoft Internet Explor                               | er           |                   |                               |              |            |               |                         |
|---------------------------------------------------------------------|--------------|-------------------|-------------------------------|--------------|------------|---------------|-------------------------|
| │ ファイル(E) 編集(E) 表示(V) お気に入り                                         | ( <u>A</u> ) | ツール(工) へ          | ルプ(田)                         |              |            |               |                         |
| 操作メニュー<br>・<br>「ルータ設定」<br>・<br>設定((保守))<br>・<br>(状態表示)<br>・<br>(管理) |              | <u>削除</u><br>□ す^ | マーク解除<br>、<br>、<br>てのエントリをクリア | UPnPポ        | ートマッピン     | バ             |                         |
| <br>ルータ設定                                                           |              |                   | InternalClient                | ExternalPort | RemoteHost | LeaseDuration | 説明                      |
| <ul> <li><u>かんたん設定</u></li> </ul>                                   |              |                   | 192.168.0.4:8947              | TCP/24546    | 0.0.0.0    | 0             | msmsgs (192.168.0.4:894 |
| <ul> <li>LAN インタフェース</li> <li>DDD-E インタフェーフ</li> </ul>              |              |                   | 192.168.0.4:7535              | UDP/50141    | 0.0.0.0    | 0             | msmsgs (192.168.0.4:753 |
| ■ <u>ルーティングテーブル</u>                                                 |              |                   | 192.168.0.4:50738             | UDP/40454    | 0.0.0.0    | 0             | msmsgs (192.168.0.4:507 |
|                                                                     |              |                   | 192.168.0.4:50739             | UDP/40455    | 0.0.0.0    | 0             | msmsgs (192.168.0.4:507 |
| UP マスカレード<br>ボートマッピング<br>スタティック NAT<br>UP nP設定<br>ダイナミック DNS登録      |              |                   |                               |              |            |               |                         |
| <u>TOP</u><br>設定(保守)                                                | -            |                   |                               |              |            |               |                         |
| ヘルブ画面                                                               |              |                   |                               |              |            |               |                         |
| ヘルブの内容がこの画面に表示されます。<br>?をマウスでクリックすると、その設定項目の説明が表示されます。              |              |                   |                               |              |            |               |                         |
| 🕗 ページが表示されました                                                       |              |                   |                               |              |            |               | 🖉 ব১৯–৯৬৮               |

・エントリ情報を削除する場合には、左側のチェックボックスにレ点を入れて『削除』ボタンをクリック してください。

以下のメッセージが表示されます。

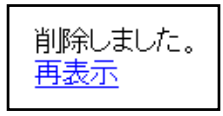

再表示 をクリックするとUPnPポートマッピングエントリ表示画面」に戻ります。

- ・左側のチェックボックスのレ点を解除するには『マーク解除』ボタンをクリックしてください。
- ・本商品のUPnP機能を全てリセットする場合には『すべてのエントリをクリア』のチェックボックスにレ点 を入れて『削除』ボタンをクリックしてください。

# 2-14 ダイナミックDNS登録について

ダイナミックDNS登録とは、HTTPを使用してDynamicDNSサービスを提供しているプロバイダに本商品の WAN側インタフェースのIPアドレスを登録する機能です。

本機能を利用するに先立ち、DynamicDNSを提供している事業者にDynamicDNSサービスの登録を行う 必要があります。

本商品では登録方法として2通り用意してあります。

- 用意された登録方法で登録を追加する。
- 手動で作成した登録内容を追加する。

#### ■ DynamicDNSサービスについて

インターネット上において、DNSサーバは、ドメイン名についてのクライアントの問い合わせに対し、関連するIPアドレスを応答します。

ここで、DNSサーバには、ドメイン名とIPアドレスがあらかじめ登録されています。ここで、登録されているIPアドレスを動的に変更できるサービスがDynamicDNSサービスです。

例えば、以下のようなネットワーク構成の例で説明します。

【ネットワーク構成】

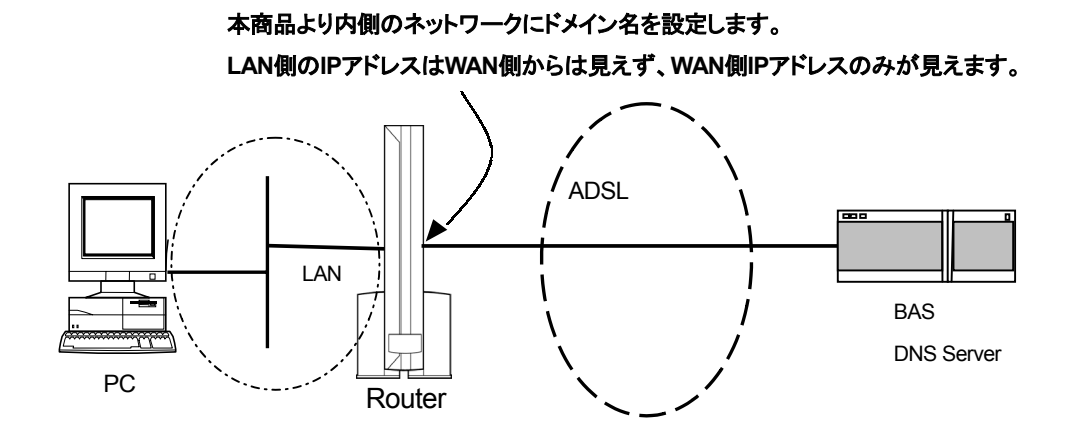

この図において、Routerおよびその内側のネットワークにドメイン名を設定するとします。ここで、 Routerに設定されたWAN側アドレスが固定IPアドレスで決まっている場合は、DNS Server上では Routerの内側にあるドメイン名とIPアドレスの対応を静的に設定します。その後このエントリの設定を 変更しなくても問題は発生しません。

ここで、Routerに設定されるWAN側アドレスがBASによって動的に設定される場合、WAN側アドレス は常に同じアドレスとは限りません。そのため、DNS Server上に設定されているRouterの内側のドメイ ン名とIPアドレスとの対応も動的に変更する必要が発生します。

DynamicDNSは、このようなニーズに対応するためのサービスです。

### ■ 本商品のDynamicDNS動作について

本商品では以下のDynamicDNSサービスに対応しています。

【ネットワーク構成】

下記ネットワーク構成図では、WAN側インタフェースをPPPoEとしています。

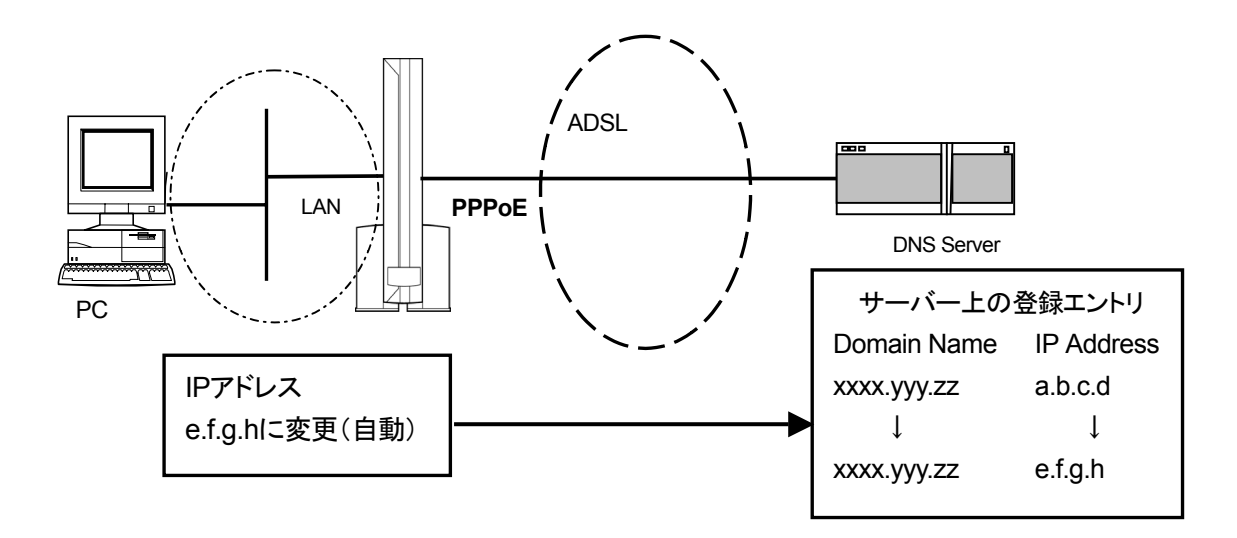

この図において、サーバー上にドメイン名xxxx.yyy.zzとIPアドレスa.b.c.dが登録されています。ここで、 本商品のWAN側IPアドレスがe.f.g.hと変更された場合、本商品からxxxx.yyy.zzのIPアドレスを更新す るように要求することで、サーバー上のエントリ登録内容は、e.f.g.hに変更されます。

情報更新要求の送信トリガとなるイベントは、

・本商品のWAN側インタフェースに設定されたIPアドレスが変更された場合

·定期的(分間隔)

が選択設定可能です。

本商品では、情報更新用エントリを最大8個まで登録することができます。

# 「設定手順(簡易設定)」について

「用意された登録方法で登録を追加する」を選択した場合には、あらかじめDynamicDNSプロバイダを 一覧として準備しております。簡単にDynamicDNSサービスを利用するために、登録したい内容と認証 情報を入力するだけで、自動的に必要な設定を行います。

「簡易設定」画面のDynamicDNSプロバイダー覧は2001.10月時点での情報をもとに作成されています。DynamicDNS事業者側の登録仕様は予告無く変更される可能性があるので、その場合には「手動で作成した登録内容を追加する」で登録設定を行ってください。

本商品のダイナミックDNS登録の簡易設定は、下記の手順で行います。

- ① メニュー画面の「ダイナミックDNS登録」をクリックします。 「Dynamic DNSメニュー」が表示されます。
- ②「用意された登録方法で登録を追加する。」をクリックします。
- ③「Dynamic DNS選択」画面が表示されます。
   Dynamic DNSプロバイダー覧の中から、お客様がすでに登録を完了されているDynamic DNS プロバイダを選択し「作成開始」ボタンをクリックします。
- ④「DynamicDNS登録(簡易設定)」画面が表示されます。
- ⑤ DynamicDNSの設定を行います。
- ⑥ ⑤設定終了後、『設定』ボタンをクリックします。
- ⑦ ⑥を行うと、メイン画面にセーブ画面が表示されます。
- ⑧ 上記で設定した内容をセーブする場合は、「設定をセーブする」をクリックします。
- 引き続き他の設定を行いたい場合は、リブートはせずに、メニュー画面の設定したい項目をクリックしてください。
- 必要に応じて、本商品をリブートしてください。本商品のリブートについては、「2-19 リブートについて」を参照してください。

| 🚰 設定 & 状態表示 - Microsoft Internet Explorer                                                                                         |                                                                                                    |                                                                                                    |                                                                                                    | _ 8 ×             |      |
|----------------------------------------------------------------------------------------------------|----------------------------------------------------------------------------------------------------|----------------------------------------------------------------------------------------------------|----------------------------------------------------------------------------------------------------|-------------------|------|
| │ ファイル(E) 編集(E) 表示(½) お気に入り( <u>A</u> )                                                                                           | ツール(① ヘルプ(出)                                                                                                    |                                                                                                    |                                                                                                    |                   |      |
|                                                                                                    | Dynamic                                                                                                    | DNS登録(簡易設定                                                                                                    | 2)                                                                                                    | 設定 クリア 戻る         |      |
| <ul> <li>・<u>リレーク設定</u>]</li> <li>・設定(保守)]</li> <li>・ (放展表示)</li> <li>・ (管理)</li> <li>・ ルーク設定</li> <li>・ <u>かんたん設定</u></li> </ul> | DynamicDNSの設定           状態 2         有効 3           登録先         DynDNS           インタフェース 2         PPP0E           登録ドメイン名 2         5           登録トリガ 2         インタフェース           登録トリガ 2         10gin: | マ<br>マ<br>ースのIPアドレスがかわったとき エ】<br>password:                                                                                                  |                                                                                                    |                   |      |
| <ul> <li>LAN インタフェース</li> <li>PPP₀∈ インタフェース</li> <li>ルーティングテーブル</li> </ul>                                                        |                                                                                                    | ■ 時定る状態表示 - Microsoft Internet Explorer<br>  ファイル(P) 編集(D) 表示(D) あまに入り(D) ッ<br>  操作メニュー                                                     | ール田 ヘルプ船                                                                                                    | メッセージ             | _0 × |
| - バケットフィルタ<br>DHCP サーバ<br>IP マスカレード<br>ボートマルビーグ<br>スタティック NAT<br>UPOP設定<br>タイナミック DNS登録                                           |                                                                                                    | <ul> <li>・ いたが会社</li> <li>・ 協会な(空内)</li> <li>・ 協議委員</li> <li>・ 管理</li> <li>・ ルムた人設定</li> </ul>                                              | <ul> <li>設定方法を選んでください</li> <li>         ・設定をただちに反映す。     </li> <li>         ・ 装置リブート後に設定さ     </li> <li> <u>要行</u> </li> </ul> | い。<br>る。<br>仮映する。 |      |
| <u>TOP</u><br>[設定(保守) 코                                                                                                    |                                                                                                    | <ul> <li>LAN インタフェース</li> <li>PPP₀E インタフェース</li> <li>ルーティングテーブル</li> </ul>                                                                  |                                                                                                    |                   |      |
| ー<br>ヘルブの内容がこの画面に表示されま<br>9をマウスでクリックすると、その設定項                                                                                     | へル <sup>-</sup><br>す。<br>頭目の説明が表示されます。                                                                                                    | ・ パケットフィルタ     ・ ハイクットフィルタ     ・ ハイク     ・ ハイ     ・ ハイ     ・ アマスカレーデ     ・ ボーキマッピング     ・ スタティック NAT     ・ リアの設定     ・ ダイナミック DNS登録     TOP |                                                                                                    |                   |      |
| ※1 ページが表示されました                                                                                                    |                                                                                                    | 設定(保守) ■                                                                                                    |                                                                                                    |                   |      |
|                                                                                                    |                                                                                                    | ヘルブの内容がこの画面に表示されます<br>?をマウスでグリックすると、その設定項目                                                                                                  | の説明が表示されます。                                                                                                    | ルブ画面              |      |
|                                                                                                    |                                                                                                    | 通1 パージがあテスわせした                                                                                                    |                                                                                                    |                   |      |

・状態:[有効/無効]が選択できます。

有効=設定内容でDynamicDNSサービスに登録動作を行います。

- 無効=設定内容は保持しますが、登録動作は停止します。
- ・インタフェース:[NONE/PPPoA/PPPoE/IPoA]が選択できます。

PPPoEインタフェースを指定します。

- ・登録ドメイン名:DynamicDNSサービスにお客様が登録したドメイン名を設定します。
- ・登録トリガ:[インタフェースのIPアドレスがかわったとき/定期的]が選択できます。 DynamicDNSエントリの更新を行うためのイベントを指定します。 [定期的]を指定した場合は、「分ごと」のボックスの設定値が有効になります。
- ・認証: DynamicDNS登録を行う場合に使用する認証情報を登録します。
   ここで設定する認証情報は、HTTPの認証ヘッダに使用されるとは限りません。
   DynamicDNSの事業者によって、認証方法は異なり、認証ヘッダを使用しない認証方法を行なっている場合もあります。ご注意ください。

# 「設定例(簡易設定)」について

■ DynDNSを選択した場合

ここでは、xxxxx001.mine.nuというドメイン名がDynamicDNSサービスプロバイダの1つである DynDNSに登録されている場合を例に挙げ、登録動作をどうのように本商品に設定するかを説明 します。

DynDNSに登録しているお客様のID:xxxxx001、パスワード:at001 のとき、設定後WAN側インタフェースが変わったときに更新、 インタフェース=PPPoEを使用 で設定する場合を例に挙げて説明します。

以下の手順にて設定を行います。

| DynamicDNSの設定    |                                |  |  |  |
|------------------|--------------------------------|--|--|--|
| 状態 <u>?</u>      | 有効 💌                           |  |  |  |
| 登録先              | DynDNS                         |  |  |  |
| インタフェース <u>?</u> | PPPoE V                        |  |  |  |
| 登録ドメイン名 <u>?</u> | xxxxx001.mine.nu               |  |  |  |
| 登録トリガ _?         | インタフェースのIPアドレスがかわったとき<br>■ 分ごと |  |  |  |
| 認証 <u>?</u>      | login: xxxx001 password: ***** |  |  |  |

① 状態を設定する。

ここでは、今後この設定内容で動作させるため「有効」を指定します。 「有効」とした場合、設定した内容にて、DynamicDNSサービスへの登録動作を行います。 「無効」とした場合、設定した内容は保持しますが、DynamicDNSサービスへの登録動作は行 いません。

2 登録先を確認する。

これから登録しようとするDynamicDNSサービスのプロバイダ名が表示されます。 この場合は「DynDNS」が表示されます。プロバイダ名が正しい事を確認します。

この設定画面はDynDNS専用です。そのため、登録先についてはこの画面内では変更できま せん。他のプロバイダに対して設定する場合は、左メニューの「ダイナミックDNS登録」から 「用意された登録方法で登録を追加する。」を選択し、再度設定を行ってください。

- インタフェースを設定する。
   DynamicDNSサービスへの登録メッセージの送信に用いるインタフェースを設定します。
   この項目の初期値は「PPPoA」です。
   PPPoEに設定しなおしてください。
- ④ 登録ドメイン名の設定 お客様があらかじめ事業者に登録しているドメイン名を入力します。 ここでは「xxxxx001.mine.nu」を入力します。

⑤ 登録トリガの設定

DynamicDNSサービスへの登録動作をどのタイミングで行うかを設定します。 ここでは「インタフェースIPアドレスがかわったとき」を設定します。

「インタフェースのIPアドレスがかわったとき」「定期的」の2つが選択可能です。 「インタフェースのIPアドレスがかわったとき」を設定すると、WAN側IPアドレスが変わったとき に登録動作を行います。「定期的」を指定した場合は、右の「分ごと」ボックスにて、登録動作の 実行間隔を設定します。

 ⑥ 認証パスワードの設定 DynamicDNSプロバイダへの認証用のID及びパスワードを入力します。
 ここでいうパスワードは、お客様がDynamicDNSプロバイダにログインする際のパスワードになります。

ここでは、ID:xxxxx001、パスワード:at001 を入力します。

⑦ 全て設定できましたら、画面右上の「設定」ボタンを押して登録完了です。

### 「設定手順(マニュアル設定)」について

「手動で作成した登録内容を追加する。」を選択した場合には、設定登録を行いたいDynamicDNSプロ バイダの登録先URLをマニュアル設定することができます。

本商品のダイナミックDNS登録の手動設定は、下記の手順で行います。

① メニュー画面の「ダイナミックDNS登録」をクリックします。

「Dynamic DNSメニュー」が表示されます。

- ②「手動で作成した登録内容を追加する。」をクリックします。
- ③「DynamicDNS登録(マニュアル設定)」画面が表示されます。
- ④ DynamicDNSの設定を行います。
- ⑤ ④設定終了後、『設定』ボタンをクリックします。
- ⑥ ⑤を行うと、メイン画面にセーブ画面が表示されます。
- ⑦ 上記で設定した内容をセーブする場合は、「設定をセーブする」をクリックします。
- 引き続き他の設定を行いたい場合は、リブートはせずに、メニュー画面の設定したい項目をクリックしてください。
- 必要に応じて、本商品をリブートしてください。本商品のリブートについては、「2-19 リブートにつ いて」を参照してください。

| 設定&状態表示 - Microsoft Internet Explorer6 ×                                                                                                    |                                                                                                    |  |  |  |
|----------------------------------------------------------------------------------------------------|----------------------------------------------------------------------------------------------------|--|--|--|
|                                                                                                    | ₩₽.                                                                                                    |  |  |  |
| namicDNS登録(マニュアル設定<br>の設定<br>有効<br>わか。<br>わかり<br>た<br>トロロックを使用。ない<br>の<br>のので、<br>のので、<br>のので、<br>た<br>ののので、<br>た<br>ののので、<br>ののので、<br>ののので、<br>ののので、<br>ののので、<br>本<br>のののので、<br>のののので、<br>本<br>のののので、<br>のののので、<br>のののので、<br>本<br>のののので、<br>のののので、<br>のののので、<br>のののので、<br>のののので、<br>のののので、<br>のののので、<br>のののので、<br>のののので、<br>のののので、<br>のののので、<br>のののので、<br>のののので、<br>のののので、<br>のののので、<br>のののので、<br>のののので、<br>のののので、<br>のののので、<br>のののので、<br>のののので、<br>のののので、<br>ののののので、<br>のののので、<br>のののので、<br>のののので、<br>のののので、<br>のののので、<br>のののので、<br>のののので、<br>のののので、<br>のののので、<br>のののので、<br>のののので、<br>のののので、<br>のののので、<br>のののので、<br>のののので、<br>のののので、<br>のののので、<br>のののので、<br>のののので、<br>のののので、<br>のののので、<br>のののので、<br>のののので、<br>のののので、<br>のののので、<br>ののので、<br>ののので、<br>ののので、<br>ののので、<br>ののので、<br>ののので、<br>ののので、<br>のののののののののの |                                                                                                    |  |  |  |
| 通数室 6.状態表示 - Microsoft Internet Explorer                                                                                                    |                                                                                                    |  |  |  |
| アメドルワ 単果作 表示() あれこメの() アットパ へよ7(9)                日本市() あれこメの() アットパ へよ7(9)                 日上の装定:                 10                                                                                                    | メッセージ<br>べださい。<br>反映する。<br>二数定を反映する。                                                                                                    |  |  |  |
|                                                                                                    | ヘルブ画面                                                                                                    |  |  |  |
| ヘルブの内容がこの画面に表示されます。<br>タをマウスでクリックすると、その設定項目の説明が表示されま<br>夏メージが表示ないました                                                                                                    | ja<br>    <b>●</b> 129-291                                                                                                    |  |  |  |
|                                                                                                    | (namic D NS登録(マニュアル設定<br>事か)         (マカンマンルンシーン)         (マカンマン・マンシーン)         (マカンマン・マンシーン)         (マカンマン・マンシーン)         (マカンマン・マンシーン)         (マカンマン・マンシーン)         (マカンマン・マンシーン)         (マカンマン・マンシーン)         (マカンマン・マンシーン)         (マカンマン・マン・マン・マン・マン・マンシーン)         (マカンマン・マン・マン・マン・マン・マン・マン・マン・マン・マン・マン・マン・マン・ |  |  |  |

・状態:[有効/無効/削除]が選択できます。

有効=設定内容でDynamicDNSサービスに登録動作を行います。

無効=設定内容は保持しますが、登録動作は停止します。

削除=設定内容を削除します。

・登録先URL:URLを設定します。

設定登録を行いたいDynamicDNSサービスのURLを指定します。

・インタフェース:[NONE/PPPoA/PPPoE/IPoA]が選択できます。

PPPoEインタフェースを指定します。

・登録トリガ:[インタフェースのIPアドレスが変わったとき/定期的]が選択できます。 DynamicDNSエントリの更新を行う為のイベントを指定します。

[定期的]を指定した場合は、「分ごと」のボックスの設定値が有効になります。

・認証ヘッダ:[認証ヘッダを使用しない/Basic認証を使用する]

登録先URLへの接続時に、認証ヘッダをつける場合に使用します。

DynamicDNSの事業者によって、認証方法は異なり、認証ヘッダを使用しない認証方法を行

なっている場合もあります。サポートしている認証ヘッダはBaisic認証のみです。

・cgi-query:登録先URLに対して、提出するcgi-queryを設定します。

DynamicDNSエントリ更新要求メッセージに補足するcgiクエリを指定します。 ここで、タグを用いると、「インタフェース」項目にて指定したインタフェースに設定されているIP アドレスが動的に設定されます。

# 「設定例(マニュアル設定)」について

ここでは、xxxxx001.mine.nuというドメイン名がDynamicDNSサービスプロバイダの1つである ZoneEditに登録されている場合を例に挙げ、登録動作をどうのように本商品に設定するかを説明 します。

ZoneEditに登録しているお客様のID:xxxxx、パスワード:adsl\_01 のとき、10分ごとに定期更新、 インタフェース=PPPoEを使用 で設定する場合を例に挙げて説明します。

以下の手順にて設定を行います。

| DynamicDNSの設定      |                                                               |  |  |
|--------------------|---------------------------------------------------------------|--|--|
| 状態 <u>?</u>        | 有効 💌                                                          |  |  |
| 登録先URL <u>?</u>    | http:// dynamic.zoneedit.com/auth/dynamic.k                   |  |  |
| インタフェース <u></u>    | PPPoE 💌                                                       |  |  |
| 登録トリガ <u>?</u>     | インタフェースのIPアドレスがかわったとき 💌 10 分ごと                                |  |  |
| 認証ヘッダ <u></u>      | Basic認証を使用する ▼<br>login: xxxxxx password: ******* ロバスワードを空にする |  |  |
| cgi-query <u>?</u> | host=xxxxx001.mine.nu&dnsto= <addr></addr>                    |  |  |

① 状態を設定する。

ここでは、今後この設定内容で動作させるため「有効」を指定します。 「有効」とした場合、設定した内容にて、DynamicDNSサービスへの登録動作を行います。 「無効」とした場合、設定した内容は保持しますが、DynamicDNSサービスへの登録動作は行 いません。

- ② 登録先URLを設定する。
   これから登録しようとするDynamicDNSサービスのプロバイダ名を設定します。
   'http://'以降のURLを入力します。
   ここでは、dynamic.zoneedit.com/auth/dynamic.html を入力します。
- インタフェースを設定する。
   DynamicDNSサービスへの登録メッセージの送信に用いるインタフェースを設定します。
   この項目の初期値は「NONE」です。
   PPPoEインタフェースを設定してください。
- ④ 登録ドメイン名の設定 お客様があらかじめ事業者に登録しているドメイン名を入力します。 ここでは「xxxxx001.mine.nu」を入力します。
- ⑤ 登録トリガの設定 DynamicDNSサービスへの登録動作をどのタイミングで行うかを設定します。 ここでは「定期的」を選択し、右の「分ごと」ボックスには10と入力します。

「インタフェースのIPアドレスがかわったとき」「定期的」の2つが選択可能です。 「インタフェースのIPアドレスがかわったとき」を設定すると、WAN側IPアドレスが変わったとき に登録動作を行います。「定期的」を指定した場合は、右の「分ごと」ボックスにて、登録動作の 実行間隔を設定します。

⑥ 認証方法およびパスワードの設定 DynamicDNSプロバイダへの認証方法およびDynamicDNSプロバイダの認証用のID、パス ワードを入力します。

ここでは、「Basic認証を使用する」を選択し、 ID:xxxxxx、パスワード:adsl\_01 を入力します。

プロバイダにより、Basic認証を使用するもの、Basic認証を使用しないもの(URLや CGI-Queryに設定する)がありますので、各プロバイダにご確認ください。 ここでいうID、パスワードは、お客様がDynamicDNSプロバイダにログインする際のログイン IDとパスワードになります。

⑦ cgi-query
 DynamicDNSプロバイダへ送信するCGIクエリを設定します。

ここでは、host=xxxxx001.mine.nu&dnsto=<addr> と入力します。

各プロバイダによって送信内容が異なりますので、各プロバイダにご確認ください。 WAN側インタフェースのIPアドレスを動的にCGIクエリに設定する場合には、<addr>タグを 用います。

⑧ 全て設定できましたら、画面右上の「設定」ボタンを押して登録完了です。

# 2-15 ユーザ用パスワードについて

本商品にWebブラウザでログインする場合、ユーザ用の「ログイン名」と「パスワード」によって認証します。 工場出荷時の状態では、「ログイン名」はデフォルト値として "config" が設定されています。パスワードにつ いては、デフォルト値は設定されていません。「ログイン名」と「パスワード」を設定変更するには、下記の手 順を行います。

メニュー画面より「ユーザ用パスワード」をクリックします。クリック後、メイン画面に「ユーザ用パスワード」の設定画面が表示されます。

| 🛃 設定 & 状態表示 - Microsoft Int | ternet Explorer |                                                                                                    | _ @ ×          |
|-----------------------------|-----------------|----------------------------------------------------------------------------------------------------|----------------|
| _ ファイル(E) 編集(E) 表示(⊻)       | お気に入り(A)        | ツール ① ヘルプ 印                                                                                                    | 10             |
|                             |                 | ユーザ用パスワード<br>ログイン名&パスワード変更<br>ログイン名 2<br>ボルいパスワード 2<br>「パスワードを空にする<br>再度パスワード変更をおこない設定ボタンをおすと、新しいパスワードでの再ログインが必要とな | 財産 207<br>ります。 |
| ヘルゴの内容がこの声声                 | (「実示さわま)        | ヘルブ画面                                                                                                    |                |
| 9をマウスでクリックすると               | 、その設定」          | 頁首の説明が表示されます。<br>                                                                                                  |                |
| e                           |                 | • • • • • • • • • • • • • • • • • • • •                                                                            | インターネット        |

② ログイン名とパスワードを設定します。

下記は、ログイン名にデフォルト値を使用し、パスワードを "pass01" と設定した場合の例です。 なお、パスワードについては、入力した文字が "\*" として表示されます。

| ログイン名をパスワード変       |                        |                 |                  |
|--------------------|------------------------|-----------------|------------------|
| ログイン名 <u>?</u>     | config                 | $\triangleleft$ | 例:" config " と入力 |
| 新しいパスワード <u>?</u>  | ★*****<br>「バスワードを空にする」 | $\triangleleft$ | 例:" pass01" と入力  |
| 再度バスワードを入力 <u></u> | *****                  | $\triangleleft$ | 例:" pass01" と入力  |

③「設定」ボタンをクリックします。「設定」ボタンをクリックすると下記の画面が表示されます。 ユーザ名/パスワードの欄に変更した値(例:ユーザ名"config"、パスワード"pass01")を再度入力し て、「OK」ボタンをクリックしてください。

| ネットワーク     | ለአጋ-ドወ入力          |                | ?×    |                  |
|------------|-------------------|----------------|-------|------------------|
| <u> ()</u> | ユーザー名とパスワードを      | 入力してください。      |       |                  |
| ୍ଷ ଁ       | ታイト               | 192.168.0.1    |       |                  |
|            | 領域                | user           |       |                  |
|            | ユーザー名(世)          | config         |       | 例:" config " と入力 |
|            | パスワード( <u>P</u> ) | *xxxxxxx       | ~ <   | 例:"pass01 "と入力   |
|            | ┏ このパスワードを保存      | ₫る( <u>S</u> ) | 1.00  |                  |
|            |                   | ОК             | キャンセル |                  |

※ 上記画面は、使用されているWebブラウザの種類やバージョンによって異なることがあります。

- ④ メイン画面にセーブ画面が表示されます。②で設定した内容をセーブする場合は、「設定をセーブする」 をクリックします。
- 引き続き他の設定を行いたい場合は、リブートはせずに、メニュー画面の設定したい項目をクリックしてく ださい。
- 必要に応じて、本商品をリブートしてください。本商品のリブートについては、「2-19 リブートについて」を 参照してください。

■ ユーザ用パスワードの削除

パスワードを削除したい場合は、「パスワードを空にする」をチェックし、「設定」ボタンをクリックしてください。(「設定」ボタンクリック後は、パスワードが設定されている場合でもパスワード部分は空欄の画面表 示になります。)

| ログイン名&パスワード変更    |              |  |
|------------------|--------------|--|
| ログイン名 <u></u> 2  | config       |  |
| 新しいバスワード <u></u> | ✓ バスワードを空にする |  |
| 再度パスワードを入力 🤦     |              |  |

### 2-16 日付時刻について

本商品の日付時刻の設定方法について説明します。 本商品に日付時刻を設定することにより「ログ情報」に表示される日付時刻が正確になります。

本商品では日付時刻設定方法として2通り用意してあります。

- ・ コンピュータの時刻を取得する方法。
- 自動的に時刻を取得する方法。

■ 自動的に時刻を取得する方法について インターネット上にはNTP(Network Time Protocol)サーバと呼ばれる、正確な時間を教えてくれるサー バがあります。本商品は、お客様が任意のNTPサーバーを登録することでNTPサーバーに自動的に問 い合わせることにより自動的に正確な時刻が設定されます。

### 「コンピュータの日付時刻の取得」について

本商品のコンピュータによる日付時刻の設定は、下記の手順で行います。

- メニュー画面の「日付時刻」をクリックします。
   メイン画面に「日付時刻」の設定画面が表示されます。
- ②『コンピュータの時刻の取得』ボタンをクリックします。 本『設定』ボタンの上の入力項目にお使いのパソコンの日付・時刻が表示されます。 ご使用のWebブラウザによっては、本『設定』ボタンは無効な場合があります。そのような場合 や、日付・時刻の設定を手動で行いたい場合は、本『設定』ボタンの上の入力項目に日付および時刻を 設定してください。
- ③『時刻設定』ボタンをクリックします。

| 🕘 設定 & 状態表示 - Microsoft Internet Explorer                                           |                                                        |
|-------------------------------------------------------------------------------------|--------------------------------------------------------|
| 」 ファイル(E) 編集(E) 表示(V) お気に入り( <u>A</u> )                                             | ッール① ヘルプ(H) 10 (1) (1) (1) (1) (1) (1) (1) (1) (1) (1) |
| <ul> <li>ユーザ用パスワード</li> <li>日付時刻</li> </ul>                                         | 日付時刻                                                   |
| <ul> <li><u>装置アクセス設定</u></li> <li><u>設定初期化</u></li> <li>リブート</li> </ul>             | 装置時刻の表示                                                |
| <ul> <li>セーブ</li> <li>動作切替</li> </ul>                                               | 日付時刻の設定                                                |
| TOP<br>状能表示                                                                         | 日行( <u>伪唐) 2</u> ) 年  月  日<br>時刻 <u>2</u>   時  分  秒    |
| • ADSL 接続状態                                                                         | コンピュータの時刻の取得 ? 時刻設定                                    |
| <ul> <li>インタフェース</li> <li>ルーティングテーブル</li> <li>パケットフィルダ情報</li> </ul>                 | 自動時刻設定                                                 |
| <ul> <li><u>DHCP 情報</u></li> <li><u>IP マスカレード情報</u></li> <li>ProxyDNS 情報</li> </ul> | 自動取得機能 2 (使用Javi )<br>NTPサーバ1 2                        |
| <ul> <li><u>ログ情報</u></li> <li>バージョン情報</li> </ul>                                    | NTPサーバ2 <u>2</u><br>問い合わせ問隔 <u>2</u> 1440 分            |
| <u>TOP</u><br>管理                                                                    | 自動時刻設定                                                 |
| <ul> <li><u>PING 試験</u></li> <li><u>S/W・設定ファイル管理</u></li> </ul>                     |                                                        |
| TOP -                                                                               |                                                        |
|                                                                                     | ヘルプ画面                                                  |
| ヘルプの内容がこの画面に表示されま<br>?をマウスでクリックすると、その設定す                                            | す。<br>夏目の説明が表示されます。                                    |
| ð                                                                                   | 📄 👘 ተጋターネット                                            |

④『装置時刻の表示』ボタンをクリックします。

画面に本商品の日付時刻が表示されます。正しいかどうか確認してください。

コンピュータによる日付時刻の設定は、本商品の電源をOFFしたり、リブートしたりすると消えてしまいます。

再度電源を入れた後や、リブート後には必ず設定を行ってください。

### 「自動時刻設定」について

本商品の自動時刻の設定は、下記の手順で行います。

| 自動時刻設定           |        |
|------------------|--------|
| 自動取得機能 ?         | 使用する 💌 |
| NTPサーバ1 <u>?</u> | XXXXX  |
| NTPサーバ2 <u>?</u> | ууууу  |
| 問い合わせ間隔 <u>?</u> | 1440 分 |
|                  |        |

自動時刻設定

- メニュー画面の「日付時刻」をクリックします。
   メイン画面に「日付時刻」の設定画面が表示されます。
- ・自動取得機能を設定する。
   『使用する』を選択してください。
- ③ NTPサーバ1、2を設定する。 ここでは、上記「自動取得機能」の選択にて『使用する』を選択した場合に設定する必要があります。

NTPサーバ1は『使用する』を選択した場合には、必ず設定してください。 設定内容はNTPサーバの「ドメイン名」または「IPアドレス」を入力してください。 ここでは、「xxxxx」と入力しています。

NTPサーバ2は任意で設定可能です。 設定内容はNTPサーバの「ドメイン名」または「IPアドレス」を入力してください。 ここでは、「yyyyy」と入力しています。

NTPサーバ1,2を両方設定した場合は、NTPサーバ1,2に対して同時に問い合わせにいきます。 その場合、先に応答があったサーバの時刻を時刻修正に用います。

- ④ 問い合わせ間隔を設定します。設定範囲は60~43200(分)です。
- ⑤ 『自動時刻設定』ボタンをクリックします。
   画面が切り替わります。「設定保存」をクリックしてください。
   メイン画面にセーブ画面が表示されます。
- ⑥ 設定した内容をセーブする場合は、「設定をセーブする」をクリックします。
- ⑦ リブートします。
   引き続き他の設定を行いたい場合は、リブートせずにメニュー画面の設定したい項目をクリックしてください。
   設定が終わったら。必ずリブートしてください。
   ※本商品のリブートについては、『2-19 リブートについて』を参照してください。
- ⑧ 再起動後、PPPランプが点灯したら、『装置時刻の表示』ボタンをクリックします。 画面に本商品の日付時刻が表示されます。NTPサーバから時刻が取得できているか確認してください。

# 2-17 装置アクセス設定について

本商品の設定・操作は、本商品に接続されたパソコン上のWebブラウザから行います。工場出荷時状態では、本商品に設定・操作のためのアクセス可能なのはプライベートのIPアドレスが割り当てられた端末のみに制限されています。

従って、WAN側(インターネット上)から特定IPアドレスのみ設定を変更するような場合は、本機能を使用してIPアドレスを設定します。

なお、本機能により設定された内容は、設定セーブ後、リブートししたときに有効となります。

本商品の装置アクセス設定は、下記の手順で行います。

- ① メニュー画面の「装置アクセス設定」をクリックします。
- ② クリック後、メイン画面に「装置へのアクセス設定」の設定画面が表示されます。 許可IPアドレスの追加設定を行います。
- ③ 設定終了後、「設定」ボタンをクリックします。
- ④ ③を行うと、メイン画面にセーブ画面が表示されます。③で設定した内容をセーブする場合は、「設定を セーブする」をクリックします。
- 引き続き他の設定を行いたい場合は、リブートはせずに、メニュー画面の設定したい項目をクリックして ください。
- 必要に応じて、本商品をリブートしてください。本商品のリブートについては、『2-19 リブートについて』を 参照してください。

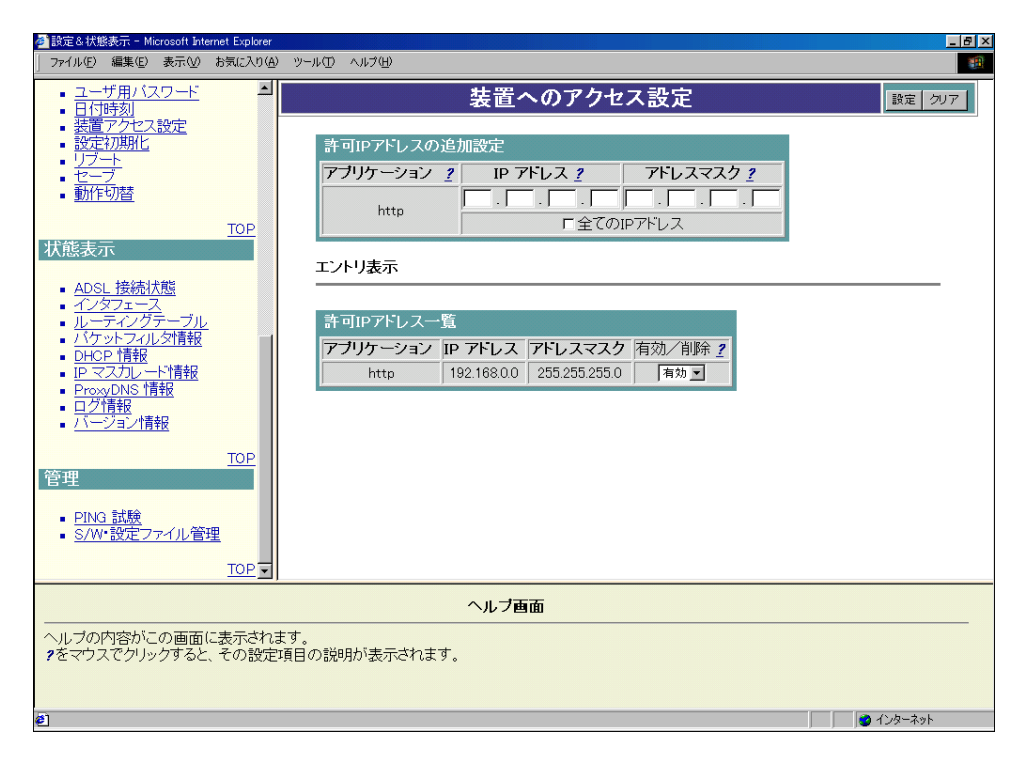

以下、前ページ2について説明します。

### ■ 許可IPアドレスの追加設定

下記のようなネットワークの場合で、本商品に対するWebブラウザからのアクセスに関して、 「192.168.0.0/24」のIPアドレスが既にアクセス許可の設定がされている状態で、新たに 「200.1.1.0/24」からのアクセスを許可する場合の設定例です。

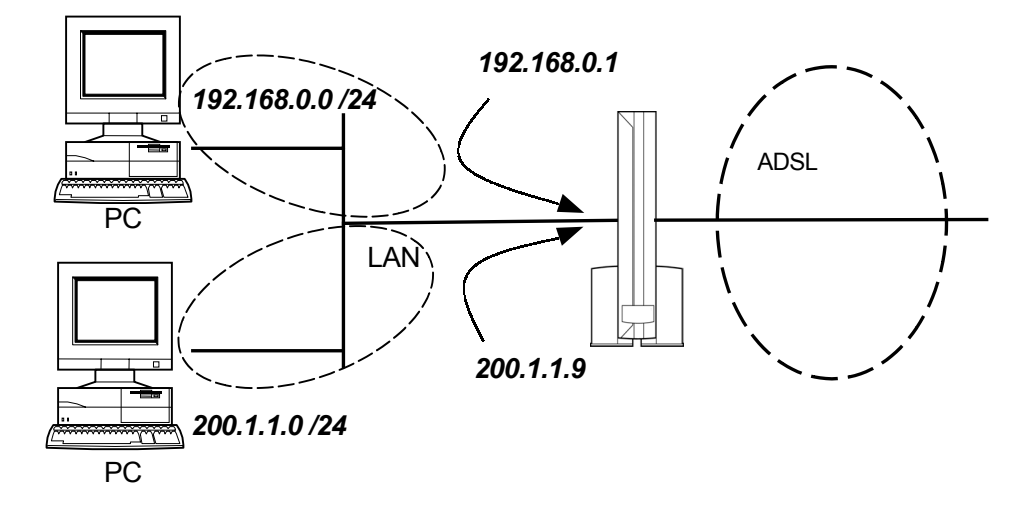

Webブラウザから下記のように設定します。

| 許可IPアドレスの追加設定    |                  |                     |  |
|------------------|------------------|---------------------|--|
| アブリケーション <u></u> | IP アドレス <u>?</u> | アドレスマスク <u>?</u>    |  |
| http             | 200 1 1 0        | 255 . 255 . 255 . 0 |  |
|                  | 「全ての)            | IPアドレス              |  |

※「全てのIPアドレス」をチェックして設定すると、全てのIPアドレスからアクセスが許可されるエントリ が追加され、他の登録内容に関わらず、アクセス制限がなくなります。

#### ■ 許可IPアドレスの削除

許可IPアドレスをアクセス不許可にする場合は下記のように「削除」を選択後、メイン画面の「設定」ボタンをクリックします。

| 許可IPアドレス一覧 |             |               |        |  |
|------------|-------------|---------------|--------|--|
| アブリケーション   | IP アドレス     | アドレスマスク       | 有効/削除? |  |
| http       | 192.168.0.0 | 255.255.255.0 | 有効 💌   |  |
| http       | 200.1.1.0   | 255.255.255.0 | 有効 💌   |  |
|            |             |               | 有効     |  |

ご注意

パソコンのIPアドレスを許可IPアドレスから削除すると以後、パソコンと本商品がアクセスできなくなる 場合がありますのでご注意ください(パソコンと本商品がアクセスできなくなった場合は、イニシャルス イッチにより設定を工場出荷時に戻してください。『取扱説明書』の「4-5.設定を初期化する」を参照して ください)。いったん初期化すると、それまでに設定した値はすべて元に戻りますのでご注意ください。

# 2-18 設定初期化について

本商品の設定初期化は、下記の手順で行います。

- メニュー画面より「設定初期化」をクリックします。クリック後、メイン画面に「設定初期化」の設定画面が 表示されます。
- ②「設定を初期化する」ボタンをクリックします。
- ボタンクリック後、メッセージに従い、本商品をリブートしてください。本商品のリブートについては、「2-19 リブートについて」を参照してください。

| 🚈 設定&状態表示 - Microsoft Inte                                                                                                    | ernet Explorer           |                                 |           |
|----------------------------------------------------------------------------------------------------|--------------------------|---------------------------------|-----------|
| 」 ファイル(E) 編集(E) 表示(⊻)                                                                                                    | お気に入り( <u>A</u> )        | ツール① ヘルプ(出)                     |           |
| <ul> <li>ユーザ用バスワード</li> <li>日付時刻</li> <li>装置アクセス設定</li> <li>設定初期化</li> <li>リブート</li> <li>セーブ</li> <li>動作切替</li> </ul>                                                                                                    | ×                        | 設定初期化<br>装置の設定を初期化しますか <u>*</u> |           |
| 状態表示                                                                                                    | TOP                      |                                 |           |
| ADSL 接続状態           インダフェース           ルーディングテーブル           バケットフィルン研算           DHOP 情報           IP マスカレーや情報           ProwDNS 情報           ログ情報           IT マスカレーや情報           ProwDNS 情報           ログ情報           IT マンカレーや情報           ProwDNS 情報           IT マンカレーや情報           PT マンカレーや情報           PT マンカレーや情報           IT マンカレーや情報           IT マンカレーや情報           PT マンカレーや情報           IT マンカレーや情報           IT マンカレーや情報           PT マンカレーや情報           IT マンカレーや情報           IT マンカレーや情報           IT マンカレーや情報           IT マンカレーや情報           IT マンカレーや情報           IT マンカレーや情報           IT ロション 情報           IT ロション 情報           IT ロション 情報           IT ロション 情報 | <u>TOP</u><br>理<br>TOP • |                                 |           |
|                                                                                                    |                          | ヘルブ画面                           |           |
| ヘルブの内容がこの画面<br>?をマウスでクリックすると                                                                                                    | に表示されま<br>、その設定:         | ます。<br>項目の説明が表示されます。            |           |
|                                                                                                    |                          |                                 | 🔮 インターネット |

# 2-19 リブートについて

本商品のリブート(再起動)は、下記の手順で行います。

- ① メニュー画面より「リブート」をクリックします。クリック後、メイン画面に「リブート」の 設定画面が表示されます。
- ②「装置を再起動する」ボタンをクリックします。クリック数秒後、本商品がリブートします。

| 参設定&状態表示 - Microsoft Internet Explorer                                                                                                    |                                          |  |
|----------------------------------------------------------------------------------------------------|------------------------------------------|--|
| ファイル(E) 編集(E) 表示(⊻) お気に入り( <u>A</u> )                                                                                                    | ッール① ヘルプ(E) 18                           |  |
| <ul> <li>ユーザ用バスワード</li> <li>日石時刻</li> <li>装置アクセス設定</li> <li>設定初期化</li> <li>リブート</li> <li>セーブ</li> <li>動作切替</li> <li>動作切替</li> <li></li> <li></li> <li< li=""> <li></li> <li></li> <li><!--</td--><td>リブート<br/>装置を再起動しますか <u>/</u><br/>装置を再起動する</td></li></li<></ul>                                                                                                    | リブート<br>装置を再起動しますか <u>/</u><br>装置を再起動する  |  |
| TOP<br>状態表示                                                                                                    |                                          |  |
| ADSL 接続状態     インタフェース     レーティングテーブル     バクットンフルの指数     DECE 情報     IP マスカレード情報     ProwoDNS 情報     Iグリード情報     TOP 管理     EDNS 試験     S/W:設定ファイル管理     TOP      TOP |                                          |  |
|                                                                                                    | ヘルブ画面                                    |  |
| ヘルブの内容がこの画面に表示されます。<br>2をマウスでクリックすると、その設定項目の説明が表示されます。                                                                                                    |                                          |  |
| 🛃 ページが表示されました                                                                                                    | ال ال ال ال ال ال ال ال ال ال ال ال ال ا |  |

リブートには数十秒かかります。リブートは、本商品のLINEランプがいったん消灯し、点滅を開始するまで お待ちください。再度、Webブラウザから設定を行う場合は、LINEランプが点滅を開始してから行ってください。

# 2-20 セーブについて

本商品のセーブ(設定データのセーブ)は、下記の手順で行います。

- ① メニュー画面より「セーブ」をクリックします。クリック後、メイン画面に「セーブ」の設定画面が表示されます。
- ② 「設定をセーブする」ボタンをクリックします。
- 必要に応じて、本商品をリブートしてください。本商品のリブートについては、「2-19 リブートについて」を 参照してください。

| 🐔 設定&状態表示 - Microsoft Internet Explorer                                                                                                    |                                                      |  |
|----------------------------------------------------------------------------------------------------|------------------------------------------------------|--|
| 」 ファイル(E) 編集(E) 表示(V) お気に入り(4                                                                                                    | ) ツール① ヘルプ(H) 100 100 100 100 100 100 100 100 100 10 |  |
| <ul> <li>ユーザ用バスワード</li> <li>日付時刻</li> <li>装置アクセス設定</li> <li>設定初期化</li> <li>リブート</li> <li>セニブ</li> <li>・ 辺ー・</li> <li>・ 動作切替</li> <li></li> <li></li> <l< td=""><td>セーブ<br/>装置の設定をセーブしますか <u>?</u><br/>該定をセーブする</td></l<></ul> | セーブ<br>装置の設定をセーブしますか <u>?</u><br>該定をセーブする            |  |
| TOP<br>状態表示                                                                                                    |                                                      |  |
| ADSL接続状態       インタフェース       ルーディングテーブル       パケットフィルク研究       ロビットブロシリ新設       ロシット 情報       Prox/DNS 情報       ロブ情報       パーション情報       TOP       管理       PING 試験       S/W・設定ファイル管理       TOP                                                                                                    |                                                      |  |
|                                                                                                    | ヘルブ画面                                                |  |
| ヘルブの内容がこの画面に表示されます。<br><b>?</b> をマウスでクリックすると、その設定項目の説明が表示されます。                                                                                                    |                                                      |  |
| 🛃 ページが表示されました                                                                                                    | 👌 र2-७-२०१                                           |  |

# 2-21 動作切替について

本商品には、ルータモードとブリッジモードの2つの動作モードがあり、これらのモードの切替は「動作切替」 画面で行います。切替方法については、「Part4 ブリッジ機能について」をご覧ください。

| 🚰 設定&状態表示 - Microsoft Internet Explorer                                                                                                    |                                    | _ 8 ×                                                                                                    |
|----------------------------------------------------------------------------------------------------|------------------------------------|----------------------------------------------------------------------------------------------------|
| 」 ファイル(E) 編集(E) 表示(V) お気に入り(A)                                                                                                    | ) ツール① ヘルプ(日)                      | 100 - 100 - 100 - 100 - 100 - 100 - 100 - 100 - 100 - 100 - 100 - 100 - 100 - 100 - 100 - 100 - 100 - 100 - 100 |
|                                                                                                    | 動作切替<br>ルータイブリッジ切替え<br>モード 2 ルータ I | 設定 207                                                                                                    |
| TOP<br>状態表示                                                                                                    |                                    |                                                                                                    |
| - <u>AOSL 接続大戦</u><br>- <u>インダフェース</u><br>- ルーディングテーブル<br>- バケットフルン(分替数<br>- DECP 情報<br>- ProveDNS 情報<br>- ログ情報<br>- ログ情報<br>- ブルーンラン(情報<br>- <u>TOP</u><br>管理<br>- <u>PINA 試験</u><br>- <u>S/W+設定ファイル管理</u><br>- <u>TOP</u> - |                                    |                                                                                                    |
|                                                                                                    | ヘルブ画面                              |                                                                                                    |
| ヘルブの内容がこの画面に表示され<br>?をマウスでクリックすると、その設定                                                                                                    | ます。<br>1項目の説明が表示されます。              |                                                                                                    |
| € ページが表示されました                                                                                                    |                                    | 📄 🖉 インターネット                                                                                                    |

# 2-22 ADSL接続状態について

本商品のADSL接続状態の表示は、下記の手順で行います。

- メニュー画面の「ADSL接続状態」をクリックします。
   メイン画面に「ADSL情報」の画面が表示されます。
   表示内容については次ページを参照してください。
- ② ADSL回線の情報を更新したい場合は、『情報の更新』ボタンをクリックします。

| 資源定る状態表示 - Microsoft Internet Explorer                                                                                                    |                                                                                                    |           |
|----------------------------------------------------------------------------------------------------|----------------------------------------------------------------------------------------------------|-----------|
| 」 ファイル(E) 編集(E) 表示(V) お気に入り(A                                                                                                    | ・ ジーテロ ヘテス(円)                                                                                                    | 180 B     |
| ユーザ用バスワード     日付時刻     接置アクセス設定     設定初期化     リプート     セーブ     動作切替                                                                                                    | ADSL信報<br>ADSLの再接続をおこなうと通信中のコネクションが切断されます。                                                                                                  | 情報の更新     |
| <u>TOP</u><br>状態表示<br>- <u>ADSL 接続状態</u><br>- <i>4/2972</i> ス<br>- <i>ルーテネイグラーブル</i><br>- <i>パケットフィル 夕情報</i><br>- DHOP 情報<br>- ProxyDNS 情報<br>- Dグ情報<br>- ブ <u>イザ</u> 報<br>- ブ <u>イザ</u> 報<br>- <u>TOP</u><br>管理<br>- <u>PINS 試験</u><br>- <u>S/W:設定ファイル管理</u><br>- <u>TOP</u> -<br>- <u>TOP</u> -<br> | ADSL port link status : UP<br>Line mode :G.dmt AnnexC<br>Payload ADSL Line rate(Down): 3744(kbps)<br>Payload ADSL Line rate(Up) : 832(kbps) |           |
| ヘルブ画面                                                                                                    |                                                                                                    |           |
| ヘルブの内容がこの画面に表示されます。<br>タをマウスでグリックすると、その設定項目の説明が表示されます。                                                                                                    |                                                                                                    |           |
| <ul> <li>ページが表示されました</li> </ul>                                                                                                    |                                                                                                    | ) インターネット |

### ■ ADSL情報の表示内容

ADSL情報では、下記の情報が表示されます。 ・ADSL回線の接続状態の表示

| •ADSL | 回称迷皮( | の衣示状態 |  |
|-------|-------|-------|--|
|       |       |       |  |

| ADSL情                                                                                                    | 「報の更新」                               |
|----------------------------------------------------------------------------------------------------|--------------------------------------|
| ADSLの再接続 ADSLの再接続をおこなうと、通信                                                                                                    | <mark>評中のコネクションが切断</mark> されます。      |
| ADSL port link status : UP<br>Line mode : G.dmt AnnexC<br>Payload ADSL Line rate(Down): 3744(kbps)<br>Payload ADSL Line rate(Up) : 832(kbps) | <b>」 イッノイ ノノ コノ ル・ツ)町</b> (C1 じよ タ 。 |
|                                                                                                    |                                      |

### ● ADSL回線の接続状態の表示(ADSL port link status)

### ADSL port link status :ADSL 回線の状態を表示します。ADSL 回線の接続状態が"ADSL リンクアップ 状態"となった場合、"UP"と表示し、それ以外の回線接続状態では、"DOWN"と 表示します。

| ADSL port link status : UP | <-ADSLリンクアップ状態遷移              |
|----------------------------|-------------------------------|
|                            | UP                            |
|                            | Down(ldle)                    |
|                            | Down(Activating)              |
|                            | Down(G.hs parameter exchange) |
|                            | Down(Training)                |

#### •Line mode

| Line mode | : G.dmt AnnexC | <-ADSLリンクアップ時の伝送方式              |
|-----------|----------------|---------------------------------|
|           |                | G.dmt AnnexC :G.dmt Annex Cで接続  |
|           |                | G.lite AnnexC:G.lite Annex Cで接続 |

# ・ADSL 回線速度の表示状態

| Payload ADSL Line rate(Down) | <-下り方向ADSL回線速度(kbps) |
|------------------------------|----------------------|
| Payload ADSL Line rate(Up)   | <-上り方向ADSL回線速度(kbps) |

注:ADSL リンクアップ状態以外では、上記情報は表示されません。

# 2-23 インタフェースについて

本商品のインタフェースの状態表示は、下記の手順で行います。

- メニュー画面より「インタフェース」をクリックします。クリック後、メイン画面に「インタフェース情報」の画面 が表示されます。表示内容については下記を参照してください。
- ② インタフェース情報の内容を更新したい場合は、「情報の更新」ボタンをクリックします。

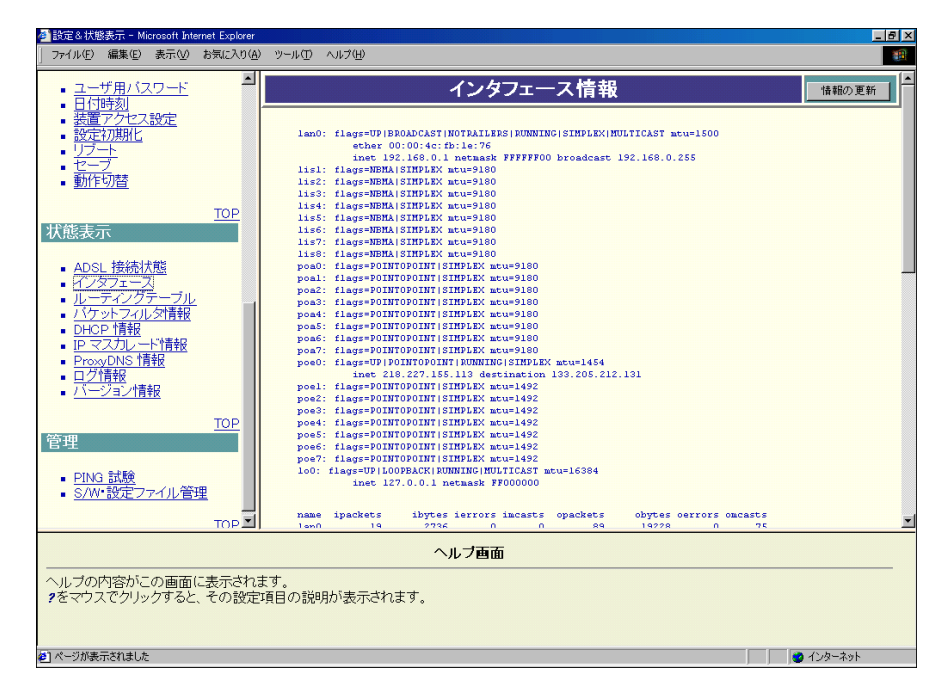

■ インタフェース情報の表示内容

インタフェース情報では、下記の情報が表示されます。

- ・ネットワークインタフェースの状態
- ・ネットワークインタフェースの統計情報
- ・PPPコネクションの状態
- ・確立しているVCエントリ

### ● ネットワークインタフェースの状態

 現在システムに設定されているネットワークインタフェースの状態が表示されます。

 名前
 内容

 lan0
 LANインタフェース

 poe0
 PPPoEインタフェース

 lo0
 ソフトウェアループバックインタフェース

※lis1~lis8、poa0~poa7、poe1~poe7については、使用していません。

# ● ネットワークインタフェースの統計情報

現在のネットワークインタフェースの統計情報を表示します。表示する項目は次の8種類です。

| <u>ヘッダ</u> | 内容                      |
|------------|-------------------------|
| ipackets   | 受信パケット数                 |
| opackets   | 送信パケット数                 |
| ibytes     | 受信バイト数(エラーを含む)          |
| obytes     | 送信バイト数(エラーを含む)          |
| ierrors    | 受信エラー数                  |
| oerrors    | 送信エラー数                  |
| imcasts    | 受信マルチキャスト数(ブロードキャストを含む) |
| omcasts    | 送信マルチキャスト数(ブロードキャストを含む) |

#### ● PPPコネクションの状態

現在のPPPコネクション状態を表示します。

| ヘッダ           | 内容                                    |
|---------------|---------------------------------------|
| Name          | 接続相手先のホスト名                            |
| Interface     | PPPoE(PPP over Ethernet)の論理インタフェースの状態 |
| PPP IPCP info | MY addr REQ 0.0.0.0 NEGO x.x.x.x      |
|               | IPCPネゴシエーション後の本商品のIPアドレス              |
|               | Peer addr REQ 0.0.0.0 NEGO x.x.x.x    |
|               | IPCPネゴシエーション後の接続相手先のIPアドレス            |
| PPP LCP info  | 現在のLCPステータスとMRU値                      |

#### ● 確立しているVCエントリ

確立しているATMのVCエントリを表示します。

それぞれの項目の説明を次の表に示します。

| ヘッダ           | 内容                      |  |  |
|---------------|-------------------------|--|--|
| name          | インタフェース名                |  |  |
| type          | VCのタイプ(PVCのみ)           |  |  |
| Tx(Rx) VP/VC  | 送信(受信)VCのVPI値とVCI値      |  |  |
| Stat          | 送信(受信)VCの状態             |  |  |
|               | UP 確立状態                 |  |  |
|               | DOWN 開放状態               |  |  |
| PCR           | 最大転送速度(単位:100Kbps(= 1)) |  |  |
| Proto         | VCで使用されるプロトコル           |  |  |
| PeerlPAddress | 接続先のIPアドレス              |  |  |

# 2-24 ルーティングテーブルの状態について

本商品のルーティングテーブルの状態表示は、下記の手順により行います。ルーティングテーブルでは、現在有効になっているルートエントリの内容が表示されます。

- メニュー画面より「ルーティングテーブル」をクリックします。クリック後、メイン画面に「ルーティングテーブル」の画面が表示されます。表示内容については下記を参照してください。
- ② ルーティングテーブル情報の内容を更新したい場合は、「情報の更新」ボタンをクリックします。

| 一該定る状態表示 - Microsoft Inte                                                                                                    | ernet Explorer    |                                                             |                                                         |                        |                    |                       |                       |                       | _ 121 ×   |
|----------------------------------------------------------------------------------------------------|-------------------|-------------------------------------------------------------|---------------------------------------------------------|------------------------|--------------------|-----------------------|-----------------------|-----------------------|-----------|
| 」ファイル(E) 編集(E) 表示(⊻)                                                                                                    | お気に入り( <u>A</u> ) | ツール(①) ヘルプ(団)                                               |                                                         |                        |                    |                       |                       |                       | 100 A     |
| <ul> <li>ユーザ用バスワード</li> <li>ロ付時刻</li> </ul>                                                                                                    |                   |                                                             | ルーティ                                                    | ング                     | テーフ                | ブル                    |                       |                       | 情報の更新     |
| - <u>4番</u> アクセス設定<br>- 設定初期化<br>- リブート<br>- セーブ<br>- 動作切替                                                                                     |                   | destination<br>default<br>133.205.212.131<br>192.168.0.0/24 | gateway<br>133.205.212.131<br>218.227.155.113<br>1ink#1 | flags<br>UG<br>UH<br>U | use<br>0<br>0<br>0 | hopent<br>0<br>0<br>0 | expire<br>0<br>0<br>0 | pksent<br>0<br>0<br>0 |           |
| 状態表示                                                                                                    | TOP               |                                                             |                                                         |                        |                    |                       |                       |                       |           |
| <u>ADSL 技統状態</u><br>イノタフェース<br>バレテスイグテーブル<br>バケットフィルン情報<br>DHCP 情報<br>PFマスカレート情報<br>PFマスカレート情報<br>ログ情報<br>Iグージョン情報<br>YTージョン情報<br>S/W-設定ファイル管理 |                   |                                                             |                                                         |                        |                    |                       |                       |                       |           |
|                                                                                                    |                   |                                                             | ヘルブ画面                                                   |                        |                    |                       |                       |                       |           |
| ヘルプの内容がこの画面(<br><b>?</b> をマウスでクリックすると                                                                                                    | こ表示されま<br>、その設定   | €す。<br>項目の説明が表示され:                                          | ます。                                                     |                        |                    |                       |                       |                       |           |
| €] ページが表示されました                                                                                                    |                   |                                                             |                                                         |                        |                    |                       |                       |                       | 🕑 インターネット |

| ヘッダ         | 内容                     |
|-------------|------------------------|
| destination | 終点のネットワークまたはホストのIPアドレス |
| gateway     | ゲートウェイのIPアドレス          |
| flags       | ルートの状態とタイプ             |
|             | U:ルートはアップ状態です          |
|             | H:終点はホスト               |
|             | G:ルートはゲートウェイ経由         |
|             | D:リダイレクトにより生成されたルート    |
| use         | ルート経由の送信パケット数          |
| hopcnt      | 未サポート                  |
| expire      | 未サポート                  |
| pksent      | 未サポート                  |

# 2-25 パケットフィルタ情報について

本商品のパケットフィルタ情報の表示は、下記の手順により行います。

- フィルタ情報では、下記の情報が表示されます。
- ・ パケットフィルタリングの統計情報
- ・ 現在有効になっているパケットフィルタの設定内容
- メニュー画面より「パケットフィルタ情報」をクリックします。クリック後、メイン画面に「フィルタ情報」の画面 が表示されます。
- ② パケットフィルタ情報の内容を更新したい場合は、「情報の更新」ボタンをクリックします。

| 🛃 設定 & 状態表示 - Microsoft Internet Explorer                                    |                                                                                                    |  |  |
|------------------------------------------------------------------------------|----------------------------------------------------------------------------------------------------|--|--|
| _ ファイル(E) 編集(E) 表示(V) お気に入り(A)                                               | ツール① ヘルブ(出) 18                                                                                                    |  |  |
| <ul> <li>ユーザ用バスワード</li> <li>日付時刻</li> </ul>                                  | フィルタ情報 植物の更新                                                                                                    |  |  |
| <ul> <li>装置アクセス設定</li> <li>設定初期化</li> <li>リブート</li> </ul>                    | Software IP Filtering statistics:<br>30 : negative allows 103 : negative allows<br>0 : negative blocks 0 : negative blocks                                                                                                    |  |  |
| • ビーノ<br>• 動作切替                                                              | Index[0]<br>Input: Output:                                                                                                    |  |  |
| TOP<br>状能表示                                                                  | 0 : positive allows 0 : positive allows<br>0 : positive blocks 0 : positive blocks                                                                                                    |  |  |
|                                                                              | Index[1]<br>Input: Output:<br>0 : positive allows 0 : positive allows                                                                                                    |  |  |
| <ul> <li>AUSL 1女祝1A歴</li> <li>インタフェース</li> <li>ルーディングテーブル</li> </ul>         | 0 : positive blocks 0 : positive blocks                                                                                                    |  |  |
| バケットライルタ情報     DHOP 情報     IP マスカレットド情報     ProxyDNS 情報     ログ情報     バージョン情報 | Software IP Filtering table:<br>0: type=inguc(1) control=block(1) protocol=udp(17)<br>pad=0#TFFF701 (1an0)tis11is2 lis2 lis3 lis4 lis5 lis6 lis7 lis8 pon0 pon0 pon2 pon3 pon4 pon5 pon6 pon6 pon6 pon5 pon6 pon5 pon4 pon5 pon6 pon5 pon6 pon5 pon4 pon5 pon5 pon4 pon5 pon5 pon4 pon5 pon5 pon5 pon5 pon5 pon5 pon5 pon5 |  |  |
| TOP<br>管理<br>• PING 試験<br>- COM 設定ファイル 第週                                    | <pre>i: rype=ruppe(1) control=block(1) protocol=tcp(6)<br/>pid=07PPFP01 (into)[isi11ist1ist1ist1ist1ist6]isf1isf1isf0[pox0[pox0[pox0[pox0[pox0[pox0[pox0[pox</pre>                                                                                                    |  |  |
|                                                                              | · · · · · · · · · · · · · · · · · ·                                                                                                    |  |  |
| ヘルブ画面                                                                        |                                                                                                    |  |  |
| ヘルブの内容がこの画面に表示されま<br>9をマウスでクリックすると、その設定す                                     | す。<br>目の説明が表示されます。                                                                                                    |  |  |
| 老」 ページが表示されました                                                               | 🖉 🖉 বিচল্লনা 🖉                                                                                                    |  |  |

● パケットフィルタリングの統計情報

統計情報の内容を表示します。

| ヘッダ             | 内容                           |
|-----------------|------------------------------|
| input           | 受信パケットについて表示します              |
| output          | 送信パケットについて表示します              |
| positive allows | 設定しているエントリ条件に一致して許可されたパケット   |
| negative allows | 設定しているエントリ条件に一致しないで許可されたパケット |
| positive blocks | 設定しているエントリ条件に一致して拒否されたパケット   |
| negative blocks | 設定しているエントリ条件に一致しないで拒否されたパケット |

# ● パケットフィルタの設定内容

「パケットフィルタ」のプロトコルで'tcp&udp'を選択した場合、フィルタエントリの表示は2エントリ (protocol=tcpとprotocol=udpの2つ)になります。

# 2-26 DHCP情報について

本商品のDHCP情報の表示は、下記の手順により行います。 DHCP情報では、DHCPサーバの管理情報が表示されます。

- ① メニュー画面より「DHCP情報」をクリックします。クリック後、メイン画面に「DHCP情報」の画面が表示されます。
- ② DHCP情報の内容を更新したい場合は、「情報の更新」ボタンをクリックします。

| 設定る状態表示 - Microsoft Internet Explorer   |                               |                            | _ 8 >                |
|-----------------------------------------|-------------------------------|----------------------------|----------------------|
| _ ファイル(E) 編集(E) 表示(⊻) お気に入り( <u>A</u> ) | ツール(田) ヘルプ(田)                 |                            | (B)                  |
| <ul> <li>ユーザ用バスワード</li> </ul>           |                               | DHCP情報                     | 情報の更新                |
| <ul> <li> <u> </u></li></ul>            | Server Status                 | : Enable                   |                      |
| <ul> <li>設定初期化</li> </ul>               | Server Address                | :192.168.0.1               |                      |
| • <u>リブート</u>                           | Start Pool Address            | :192.168.0.2               |                      |
| <ul> <li><u>セーブ</u></li> </ul>          | End Pool Address              | :192.168.0.33              |                      |
| <ul> <li>動作切替</li> </ul>                | Start exclude Address1        | :0.0.0                     |                      |
|                                         | Stort evolude Address?        | -0.0.0.0                   |                      |
| TOP                                     | End exclude Address2          | :0.0.0                     |                      |
|                                         | Start exclude Address3        | :0.0.0.0                   |                      |
| 从悲衣示                                    | End exclude Address3          | :0.0.0                     |                      |
|                                         | Available Address Entries     | : 32                       |                      |
| - ADSL 接続状態                             | [DHCP Allocated Client Table] |                            |                      |
| • <u>1/971-7</u>                        |                               |                            |                      |
| • <u>ルーティングテーブル</u>                     | IP Address Ethernet Add       | iress Allocated time Alloc | ated Clients         |
| <ul> <li>パケットフィルタ情報</li> </ul>          |                               |                            |                      |
| - DHCP 情報                               |                               |                            |                      |
| IP マスカレード情報                             |                               |                            |                      |
|                                         |                               |                            |                      |
| ProxyDing Integ                         |                               |                            |                      |
|                                         |                               |                            |                      |
| <ul> <li>ハーション情報</li> </ul>             |                               |                            |                      |
|                                         |                               |                            |                      |
| TOP                                     |                               |                            |                      |
| 答理                                      |                               |                            |                      |
| 6性                                      |                               |                            |                      |
|                                         |                               |                            |                      |
| <ul> <li>PING 試験</li> </ul>             |                               |                            |                      |
| <ul> <li>S/W・設定ファイル管理</li> </ul>        |                               |                            |                      |
|                                         |                               |                            |                      |
| TOP                                     |                               |                            |                      |
|                                         |                               |                            |                      |
|                                         | へルコ                           | ブ画面                        |                      |
| ヘルゴの内容がこの両面にまますわま                       | t at                          |                            |                      |
| タンマンドコールにの回国に収入で1.6                     | 「「「の説明がまテさわます」                |                            |                      |
| * きょうへい シッシン 9 つと、ての設定                  | 9日の2歳9月17歳2710年16まり。          |                            |                      |
|                                         |                               |                            |                      |
|                                         |                               |                            |                      |
| a se avere - adam t                     |                               |                            |                      |
| ペーンが表示されました                             |                               |                            | 」 」 」 」 」 「 」 クターネット |

ヘッダ

内容

|                                  | F 1.0                                      |
|----------------------------------|--------------------------------------------|
| Server Status                    | DHCPサーバ機能の状態(Enable:動作中, Disable:動作していません) |
| Server Address                   | DHCPサーバのIPアドレス                             |
| Start Pool Address               | アドレスプール開始アドレス                              |
| End Pool Address                 | アドレスプール終了アドレス                              |
| Start exclude Address1           | アドレスプール除外開始アドレス1                           |
| End exclude Address1             | アドレスプール除外終了アドレス1                           |
| Start exclude Address2           | アドレスプール除外開始アドレス2                           |
| End exclude Address2             | アドレスプール除外終了アドレス2                           |
| Start exclude Address3           | アドレスプール除外開始アドレス3                           |
| End exclude Address3             | アドレスプール除外終了アドレス3                           |
| Available Address Entries        | 新規にアロケート可能なアドレスプール数                        |
| [DHCP Allocated<br>Client Table] | DHCP処理中のDHCPクライアント情報                       |
| IP Address                       | クライアントにアロケートしたIPアドレス                       |
| Ethernet Address                 | クライアントのEthernetアドレス                        |
| Allocated time                   | アロケートした日時                                  |
| Allocated Clients                | リクエストタイプ                                   |
|                                  | Dynamic : dynamic allocation               |
|                                  | Reuse : アドレスの再利用                           |
|                                  | Other : 本装置起動時に既に使用されていた場合                 |
|                                  |                                            |
## 2-27 IPマスカレード情報について

本商品のIPマスカレード情報の表示は、下記の手順により行います。

IPマスカレード情報では、アドレス変換されているセッション状況とNAT/NAPT機能処理の統計情報が表示 されます。

- ① メニュー画面より「IPマスカレード情報」をクリックします。クリック後、メイン画面に「IPマスカレード情報」 の画面が表示されます。
- ② IPマスカレード情報の内容を更新したい場合は、「情報の更新」ボタンをクリックします。

| 🛃 設定 & 状態表示 - Micr                                                                                                    | osoft Inte                                                                                                    | ernet Explorer           |              |                                                                                                    | _ 8 ×   |
|----------------------------------------------------------------------------------------------------|----------------------------------------------------------------------------------------------------|--------------------------|--------------|----------------------------------------------------------------------------------------------------|---------|
| ) ファイル(E) 編集(E) :                                                                                                    | 表示(⊻)                                                                                                    | お気に入り(A)                 | ツール(① /      | ヘルプ(圧)                                                                                                    |         |
| <ul> <li>2 転送税税基示 - Mice</li> <li>2 → ボル(P) 編集(P)</li> <li>- → ボル(P)</li> <li>- → ボル(P)</li></ul> | soft_Intel<br>表示 (2)<br>フート<br>(2)<br>安定<br>(1)<br>(1)<br>(1)<br>(1)<br>(1)<br>(1)<br>(1)<br>(1)<br>(1)<br>(1) | <u>тор</u><br><u>Тор</u> | У−µ(Д) /     | NJプ世)  Pマスカレード情報  nterface: lis1(lis2)lis3(lis4(lis5)lis5(lis7)lis3(poa0)poa1(poa2)poa3(poa4)poa5 rotocol: masquerading/portmapping estions : try  o : total successes (ut) o : total fails (ut) o : total fails (ut) o : thisterae unatch (out) o : thisterae unatch (out) o : thisterae to found (ut) o : thisterae to found (ut) o : thisterae to found (ut) o : thisterae to found (ut) o : thisterae unatch (ut) o : thisterae unatch (ut) |         |
| 官理<br>  <u>PING 試験</u><br>  <u>S/W・設定ファ</u>                                                                                                    | イル管                                                                                                    | 理<br>TOP I               | ۹[           | 0 : ftp port command (out)<br>0 : irc port info (out)<br>0 : raudio port info (out)                                                                                                    | Ŀ       |
| ヘルブ画面                                                                                                    |                                                                                                    |                          |              |                                                                                                    |         |
| ヘルブの内容がこの<br>?をマウスでクリック                                                                                                    | の画面(<br>フすると                                                                                                   | に表示されま<br>、その設定1         | ミす。<br>酒目の説明 | が表示されます。                                                                                                    |         |
| 🕗 ページが表示されました                                                                                                    |                                                                                                    |                          |              |                                                                                                    | インターネット |

● アドレス変換されているセッション状況

NAT/NAPT機能でアドレス変換されているセッション状況を表示します。

| ヘッダ           | 内容                              |
|---------------|---------------------------------|
| NAT Interface | アドレス変換対象のインタフェース(poe0のみ使用しています) |
| NAT protocol  | 使用可能なアドレス変換方式(複数表示)             |
|               | masquerading : IPマスカレード(NAPT)方式 |
|               | portmapping : ポートマッピング/ポート無変換方式 |
| NAT sessions  | セッションリスト                        |
| ty            | 実行中のアドレス変換方式                    |
|               | MA :IPマスカレード (NAPT) 方式          |
|               | PM :ポートマッピング/ポート無変換方式           |
| pro           | セッションのプロトコルタイプ                  |
|               | UDP :UDPセッション                   |
|               | TCP :TCPセッション                   |
|               | ICMP :ICMPセッション                 |
| local         | セッションのローカルIPアドレス:ポート番号          |
| global        | 変換後のグローバルIPアドレス:ポート番号           |
| dest          | セッションの相手先IPアドレス:ポート番号           |
| flags         | 内部状態フラグ                         |
|               | HASH :ハッシュに登録                   |
|               | DPRT :宛先ポートが未設定                 |
|               | OSEQ :TCP送信シーケンス番号の調整要          |
|               | ISEQ :TCP受信シーケンス番号の調整           |
|               | RSTX :TCP RSTパケット検出要            |
|               | FIN1 :受信 TCP FINパケット検出          |
|               | FINO ·送信 TCP FIN パケット検出         |
|               |                                 |

# ● NAT/NAPT機能処理の統計情報

NAT/NAPT機能処理の統計情報を表示します。

| ヘッダ                           | 内容                                   |
|-------------------------------|--------------------------------------|
| total successes (out)         | アドレス変換された送信パケット数                     |
| total successes (in)          | アドレス変換された受信パケット数                     |
| total fails (out)             | アドレス変換されなかった送信パケット数                  |
| total fails (in)              | アドレス変換されなかった受信パケット数                  |
| session table not found (out) | 該当するセッションが検索されないで変換されなかった送信パケット数     |
| session table not found (in)  | 該当するセッションが検索されないで変換されなかった受信パケット数     |
| dynamic-NAT area              | ダイナミックNATアドレス変換の対象とするアドレスエリアにないので廃   |
| unmatch (out)                 | 棄された送信パケット数                          |
| NAPT area unmatch (out)       | NAPTアドレス変換の対象とするアドレスエリアにないので廃棄された送   |
|                               | 信パケット数                               |
| Static-NAT addr not           | スタティックNATアドレス変換の対象とするアドレスエリアでないので廃   |
| found (out)                   | 棄された送信パケット数                          |
| Static-NAT addr not           | スタティックNATアドレス変換の対象とするアドレスエリアでないので廃   |
| found (in)                    | 棄された受信パケット数                          |
| dynamic-NAT addr              | ダイナミックNATアドレス変換の対象とするアドレスエリアでないので廃   |
| not found (out)               | 棄された送信パケット数                          |
| dynamic-NAT addr              | ダイナミックNATアドレス変換の対象とするアドレスエリアでないので廃   |
| not found (in)                | 棄された受信パケット数                          |
| PM port not found (out)       | ポートマッピング/ポート無変換の対象とするアドレスエリアでないので廃   |
|                               | 棄された送信パケット数                          |
| PM port not found (in)        | ポートマッピング/ポート無変換の対象とするアドレスエリアでないので廃   |
|                               | 棄された受信パケット数                          |
| NAPT port not found (out)     | NAPTアドレス変換の対象とするポートでないので変換されなかった受    |
|                               | 信パケット数                               |
| wan interface not             | 該当するWANインタフェースが見つからずに変換されなかった送信パ     |
| found (out)                   | ケット数                                 |
| ALG func calls (out)          | NAT/NAPT変換でサポートしているアプリケーション宛ての送信パケット |
|                               | 数                                    |
| ALG func calls (in)           | NAT/NAPT変換でサポートしているアプリケーション宛ての受信パケット |
|                               | 数                                    |
| ALG length changed (out)      | NAT/NAPT変換でサポートしているアプリケーション固有の処理におい  |
|                               | てパケット長が変更された送信パケット数                  |
| ALG length changed (in)       | NAT/NAPT変換でサポートしているアプリケーション固有の処理におい  |
|                               | てパケット長が変更された受信パケット数                  |
| ftp port command (out)        | FTPの送信パケット数                          |
| irc port info (out)           | IRCの送信パケット数                          |
| raudio port info (out)        | RealAudioの送信パケット数                    |
|                               |                                      |

# 2-28 ProxyDNS情報について

本商品のProxyDNS情報の表示は、下記の手順により行います。

- ① メニュー画面より「ProxyDNS情報」をクリックします。クリック後、メイン画面に「DNS情報」の画面が表示 されます。
- ② ProxyDNS情報の内容を更新したい場合は、「情報の更新」ボタンをクリックします。

| 🚈 設定&状態表示 - Microsoft Internet Explorer                                                                                                    |                                                                                                    | _ B ×     |  |  |
|----------------------------------------------------------------------------------------------------|----------------------------------------------------------------------------------------------------|-----------|--|--|
| 」 ファイル(E) 編集(E) 表示(V) お気に入り( <u>A</u> )                                                                                                    | ツール① ヘルプ(出)                                                                                          | 100 A     |  |  |
| <ul> <li>ユーザ用バスワード</li> <li>日付時刻</li> </ul>                                                                                                    | DNS情報                                                                                                | 情報の更新     |  |  |
| - 装置アグセス設定<br>- 設定初期化<br>- リブート<br>- セーブ<br>- 動作切替                                                                                                    | Number Server Address Info<br>1 210.147.240.193 Dynamic(IFCF)<br>2 202.225.94.247 Dynamic(IFCF)<br>3 |           |  |  |
| TOP<br>状態表示                                                                                                    |                                                                                                    |           |  |  |
| ADSL 技術状態           インタフェース           ルーディングテーブル           バケットフィル及情報           BHOP 信頼報           IP マスカルード情報           ProveDNS 情報           ログ行春報           バージョン情報 |                                                                                                    |           |  |  |
| <u>TOP</u><br>管理                                                                                                    |                                                                                                    |           |  |  |
| <ul> <li><u>PING 試験</u></li> <li><u>S/W*設定ファイル管理</u></li> </ul>                                                                                                    |                                                                                                    |           |  |  |
| ヘルブ画面                                                                                                    |                                                                                                    |           |  |  |
| ヘルブの内容がこの画面に表示されます。<br>9をマウスでクリックすると、その設定項目の説明が表示されます。                                                                                                    |                                                                                                    |           |  |  |
| 🛃 ページが表示されました                                                                                                    |                                                                                                    | S 120-201 |  |  |

本商品は初期値として接続先より取得したDNSサーバアドレスをProxyDNS機能で使用するように設定されています。

従って、IPCPで得たPrimary/Secondary DNS Server Address を本商品のDNSサーバアドレスとして自動的に反映します。

'Server Address' 部分にIPアドレスが表示されていない場合は、接続先よりDNSサーバアドレスを取得で きていません。メニュー画面より「PPPoEインタフェース」を選択し、「DNSアドレス設定」項目のチェックボッ クスにチェックがついていることを確認してください。チェックがついていない場合は、チェックをつけた後、メ イン画面右上の設定ボタンをクリックしてください。その後、「設定をただちに反映する。」を選択し、実行ボタ ンをクリックしてください。

# 2-29 **ログ情報について**

本商品のログ情報の表示は、下記の手順で行います。

① メニュー画面の「ログ情報」をクリックします。

メイン画面に「ログ情報」の画面が表示されます。

- ② ログ情報のクリアを行う場合は、『ログ情報のクリア』ボタンをクリックします。
- ③ ログ情報を更新したい場合は、『情報の更新』ボタンをクリックします。

| 🥏 設定 & 状態表示 - Microsoft Internet Explorer                                                                                                    |                                                                                                    |  |  |  |  |
|----------------------------------------------------------------------------------------------------|----------------------------------------------------------------------------------------------------|--|--|--|--|
| 」 ファイル(E) 編集(E) 表示(V) お気に入り(A)                                                                                                    | ツール① ヘルプ(出)                                                                                                    |  |  |  |  |
| ユーザ用/12ワード       日付時刻       装置アクセス設定       設定が現化       リブート       セーブ       ・セブ       ・セブ       ・セブ       ・セブ       ・レブート       ・セブ       ・レブート       ・セブ       ・レブート       ・レブー       ・レブート       ・レブート       ・レブート       ・レブート       ・ロブート       ・レーディングテーブル       ・ハーデングラーブル       ・ハーデングラーブル       ・ハージョン小計報       ・ロブ情報       ・ ブージョン/計報       ・ S/W・設定ファイル管理       ・ TOP | ログ情報のクジア<br>00000065 2001/01/01 00:00:39.270 01140307 10000000 [PPP] poe0: Opened<br>00000005 2001/01/01 00:00:33.230 00120120 100000000 [ABSL] jinkt Up: Tate (Dom/Up)=3966/800(kbps)<br>00000003 2001/01/01 00:00:38.90 0110000 10000000 [ABSL] jinkt Up: CMAT-Authentication Succeeded<br>00000001 2001/01/01 00:00:00.000 01100010 10000000 [ABSL] jinkt Up: CMAT-Authentication Succeeded<br>00000001 2001/01/01 00:00:00.000 01001001 10000001 [STS] Systems Started with User-configuration<br>0000001 2001/01/01 00:00:00.000 0100101 10000001 [STS] Systems Started with User-configuration |  |  |  |  |
| ヘルブ画面                                                                                                    |                                                                                                    |  |  |  |  |
| ヘルブの内容がこの画面に表示されます。<br>?をマウスでクリックすると、その設定項目の説明が表示されます。                                                                                                    |                                                                                                    |  |  |  |  |
| e                                                                                                    |                                                                                                    |  |  |  |  |

・パケットフィルタでパケットが廃棄された場合、ログにイベント情報が表示されます。

# 2-30 バージョン情報について

本商品のソフトウェアバージョン情報は、下記の手順により行います。

メニュー画面より「バージョン情報」をクリックします。クリック後、メイン画面に「バージョン情報」の画面が表示されます。

| 🥌 設定 & 状態表示 - Microsoft Inte                                                                                                    | ernet Explorer    |                                                                                                    | _ 8 × |
|----------------------------------------------------------------------------------------------------|-------------------|----------------------------------------------------------------------------------------------------|-------|
| 」 ファイル(E) 編集(E) 表示(⊻)                                                                                                    | お気に入り( <u>A</u> ) | $\gamma = \eta \cdot (\overline{J}) = \sqrt{\eta \cdot J} \cdot (\overline{H})$                                                                                                    | -     |
| アハルロ Sate The Name           ユーザ用バスワード           日付時刻           装置アクセス設定           設定初期化           リブー・           セーブ           動作切替           状態表示           ADSL 接続状態 |                   | バージョン情報<br>バージョン情報<br>conf conf. R 808.47.(ver=V2.100, size=45432, last stored 2001/01/01 00:0058)<br>sys0 sys0: R 7.18.24.(ver=V2.10, size=179605)<br>sys1 sys1: R 808.47.(ver=V2.100, size=944628, last stored 2001/01/01 01:1158) |       |
| <ul> <li>インタフェース</li> <li>ルーティングテーブル</li> <li>パケットフィルタ情報</li> <li>DHCP 情報</li> <li>P マスカレード情報</li> <li>ProxDNS 情報</li> <li>ログ情報</li> <li>パーション情報</li> <li>管理</li> </ul> | <u>-</u><br>TOP   |                                                                                                    |       |
| <ul> <li><u>PING 試験</u></li> <li><u>S/W・設定ファイル管</u></li> </ul>                                                                                                    | 理<br>TOP」         |                                                                                                    |       |
|                                                                                                    |                   | ヘルブ画面                                                                                                    |       |
| ヘルプの内容がこの画面<br><b>?</b> をマウスでクリックすると                                                                                                    | に表示されま<br>、その設定I  | す。 目の説明が表示されます。                                                                                                    |       |
| 🕗 ページが表示されました                                                                                                    |                   | ি 🖉 १८७-२३                                                                                                    | ŀ     |

| ヘッダ  | 内容                  |
|------|---------------------|
| conf | コンフィグファイルのバージョン情報   |
| sys0 | 保守者用の情報             |
| sys1 | システムファームウェアのバージョン情報 |

### 2-31 PING試験について

本商品の「PING試験」は、下記の手順により行います。

- ① メニュー画面より「PING試験」をクリックします。クリック後、メイン画面に「PING試験」の画面が表示されます。
- ② PINGパケットの宛先IPアドレスを設定します。
- ③②設定終了後、「送信」ボタンをクリックします。

| 設定&状態表示 - Microsoft Internet Explorer                                                                                                    |                                           | 그리        |
|----------------------------------------------------------------------------------------------------|-------------------------------------------|-----------|
| ファイル(E) 編集(E) 表示(V) お気に入り(A)                                                                                                    | ツール① ヘルプ(円)                               |           |
| ユーザ用バスワード<br>日付時刻<br>装置アクセス設定<br>設定初期化<br>リブニー<br>モニブ<br>動作切替<br>TOP<br>状態表示<br>ヘクSL 接続状態<br>インタフェース<br>レーテイングテーフル<br>ハレーデングテーフル<br>アングテーフル<br>アングテーフル<br>アングテーフル<br>アングテーフル<br>アングテーフル<br>アングテーフル<br>アングテーフル<br>アングテーフル<br>アングテーフル<br>アングテーフル<br>アングテーフル<br>アングテーフル<br>アングテーフル<br>アングテーフル<br>アングテーフル<br>アングテーフル<br>アングテーフル<br>アングテーフル<br>アングテーフル<br>アングテーフル<br>アンプレード情報<br>アンプレード情報<br>アンプレード情報<br>アンプレード情報<br>アンプレード情報<br>アンプレード情報<br>アンプレード情報<br>アンプレード情報<br>アンプレード情報<br>アンプレード情報<br>アンプレード情報<br>アンプレード<br>アンプレード<br>アンプレード<br>アンプレード<br>アンプレード<br>アンプレード<br>アンプレード<br>アンプレード<br>アンプレード<br>アンプレード<br>アンプレート<br>アンプレード<br>アンプレート<br>アンプレート<br>アンプレード<br>アンプレート<br>アンプレート<br>アンプレート<br>アンプレート<br>アンプレート<br>アンプレート<br>アンプレート<br>アンプレート<br>アンプレーア<br>アンプレート<br>アンプレート<br>アンプレード<br>アンプレード<br>アンプレード<br>アンプレード<br>アンプレード<br>アンプレード<br>アンプレード<br>アンプレード<br>アンプレード<br>アンプレード<br>アンプレード<br>アンプレード<br>アンプレード<br>アンプレード<br>アンプレード<br>アンプレード<br>アンプレード<br>アンプレード | PING試験<br>ICMPパケットの送信<br>宛先IPアドレス ?<br>送信 |           |
|                                                                                                    | ヘルブ画面                                     |           |
| ヘルブの内容がこの画面に表示されま<br>?をマウスでクリックすると、その設定!                                                                                                    | す。<br>月日の説明が表示されます。                       |           |
| <u>.</u>                                                                                                    |                                           | ● インターネット |

### ■ ICMPパケットの送信

ICMP Echo Requestパケットを宛先ホスト(IPアドレス:192.168.0.2)に送信する場合は、Webブラウザから下記のように設定します。

1. 宛先IPアドレスを設定します。IPアドレス設定後、「送信」ボタンをクリックします。

| ICMPパケットの送信       |  |  |  |  |  |
|-------------------|--|--|--|--|--|
| 宛先IPアドレス 🦅        |  |  |  |  |  |
| 192 . 168 . 0 . 2 |  |  |  |  |  |

2. 数秒後、画面が切り替わり、PINGパケット送信結果が表示されます。

| メッセージ                                                                                                    |
|----------------------------------------------------------------------------------------------------|
| PING 192.168.0.2 (192.168.0.2): 56 data bytes<br>64 bytes from 192.168.0.2: icmp_seq=0 ttl=128 time<10 ms<br>64 bytes from 192.168.0.2: icmp_seq=1 ttl=128 time<10 ms<br>64 bytes from 192.168.0.2: icmp_seq=2 ttl=128 time<10 ms |
| 192.168.0.2 ping statistics<br>3 packets transmitted, 3 packets received, 0% packet loss<br>round-trip min/avg/max = 0/0/0 ms                                                                                                    |

## 2-32 S/W・設定ファイル管理について

ソフトウェア(S/W)とは本商品に内蔵されているフラッシュメモリに書き込まれるソフトウェアのことです。新 しいバージョンアップのファームウェアを本商品に書き込むことにより、新しい機能を利用できるようになりま す。(この章の後半部分に詳しい説明を載せていますので、そちらも参照してください。また、この章の最後 にバージョンアップ時の注意事項を記載していますので、そちらも参照してください。)

以下は、C:¥file に「sys1.mem」というソフトウェアファイルが存在している場合の例です。 本商品の「S/W・設定ファイル管理」は、下記の手順により行います。

## **■** ソフトウェアバージョンアップ

- ① メニュー画面より「S/W・設定ファイル」をクリックします。クリック後、メイン画面に「ソフトウェア・設定ファ イル管理」の設定画面が表示されます。
- ② 本商品にアップロードするシステムソフトウェアファイルを指定します。「参照」ボタンをクリックしてください。クリックすると、「ファイルの選択」の画面が表示されます。
- ③ アップロードするシステムソフトウェアファイルを指定し、「開く」ボタンをクリックしてください。
- ④ クリック後、もとの画面に戻りますので、「バージョンアップ」ボタンをクリックしてください。
- ④を行うと、メッセージが表示されます。メッセージに従い、本商品をリブートしてください。本商品のリブ ートについては、「2-19 リブートについて」を参照してください。

| 🚈 設定&状態表示 - Microsoft Internet Explorer                                                                                                    |                                                                                                    |  |  |  |
|----------------------------------------------------------------------------------------------------|----------------------------------------------------------------------------------------------------|--|--|--|
| 」 ファイル(E) 編集(E) 表示(⊻) お気に入り(A)                                                                                                    | ッール① ヘルプ(H) (B)                                                                                                    |  |  |  |
| ユーザ用/ 52ワード<br>日行時刻<br>安置アクセス設定<br>設定初期化<br>リブー<br>セニテ<br>動作切替<br>エOP<br>状態表示<br>ヘンタフェース<br>レーティングテーブル<br>ノゲットフィル分精報<br>・ロンターン情報<br>・ロンターン情報<br>・ロンターン情報<br>・アロンターン情報<br>・アロンターン情報<br>・アロンターン情報<br>・アロンターン情報<br>・アロンターン情報<br>・アロンターン情報<br>・アロンターン情報<br>・アロンターン情報<br>・アロンターン情報<br>・アロンターン情報<br>・アロンターン情報<br>・アロンターンの内容 | ソフトウエア・設定ファイル管理<br>デージョンアップ<br>新ファイル名 ?<br>(*)*!!!#*ystimem 参照<br>バージョンアップレロを調査をおとさないでください。<br>パージョンアップには30秒から1分程度かかります。<br>コンフィグファイルの管理<br>ファイルのアップロード ?<br>ファイルのダウンロード ? コンフィグファイルをダウンロード |  |  |  |
| ヘルブ画面                                                                                                    |                                                                                                    |  |  |  |
| ヘルブの内容がこの画面に表示されます。<br>7をマウスでクリックすると、その設定項目の説明が表示されます。                                                                                                    |                                                                                                    |  |  |  |
| <b>e</b> )                                                                                                    |                                                                                                    |  |  |  |

| ファイルの選択              |          |   |   |         |          | ? ×           |
|----------------------|----------|---|---|---------|----------|---------------|
| ファイルの場所型:            | 🔁 file   | • | £ | <u></u> | <b>C</b> |               |
| sys1.mem             |          |   |   |         |          |               |
|                      |          |   |   |         |          |               |
| <br>ファイル名(N):        | sys1.mem |   |   | - 6     | 睅        | ((0)          |
| ファイルの種類( <u>T</u> ): |          |   | 1 | 2       | キャ       | <br>>+211 _// |

### **■** コンフィグファイルのアップロード

- ① メニュー画面より「S/W・設定ファイル」をクリックします。クリック後、メイン画面に「ソフトウェア・設定ファ イル管理」の設定画面が表示されます。
- ② 本商品にアップロードするコンフィグファイルを指定します。「参照」ボタンをクリックしてください。クリック すると、「ファイルの選択」の画面が表示されます。
- ③ アップロードするコンフィグファイルを指定し、「開く」ボタンをクリックしてください。
- ④ クリック後、もとの画面に戻りますので、「アップロード」ボタンをクリックしてください。
- ④を行うと、メッセージが表示されます。メッセージ表示後、本商品をリブートしてください。本商品のリブ ートについては、「2-19 リブートについて」を参照してください。

| 🚈 設定&状態表示 - Microsoft Internet Explorer                                                                                                    |                                                                                                    |
|----------------------------------------------------------------------------------------------------|----------------------------------------------------------------------------------------------------|
| 」 ファイル(E) 編集(E) 表示(⊻) お気に入り(A)                                                                                                    | ) ツール① ヘルプ(H) (1)                                                                                                    |
| <ul> <li>ユーザ用バスワード<br/>日付時刻<br/>接置アクセス設定<br/>設定が現化<br/>リブート<br/>セニブ<br/>・ビニブ<br/>・リブート<br/>セニブ<br/>・セニブ<br/>・ガージー<br/>・セニブ<br/>・ガージー<br/>・ロンタフェース<br/>・レーディングテーブル<br/>・バージョン<br/>・ビーディングテーブル<br/>・バージョン<br/>・ビーディングラーブル<br/>・バージョン<br/>・ビーディングラーブル<br/>・バージョン<br/>・ビーディングラーブル<br/>・バージョン<br/>・ビーディングラーブル<br/>・バージョン<br/>・「竹敷<br/>・バージョン<br/>・「竹敷<br/>・バージョン<br/>・「前報<br/>・バージョン<br/>・「前報<br/>・バージョン<br/>・「前報<br/>・バージョン<br/>・「前報<br/>・バージョン<br/>・「前報<br/>・バージョン<br/>・「前報<br/>・バージョン<br/>・「前報<br/>・バージョン<br/>・「前報<br/>・バージョン<br/>・「「「「」」<br/>・「」<br/>・「」<br/>・「」<br/>・「」<br/>・「」<br/>・「」<br/>・「」<br/>・「」<br/>・「」<br/>・「」<br/>・「」<br/>・「」<br/>・「」<br/>・「」<br/>・「」<br/>・「」<br/>・「」<br/>・「」<br/>・「」<br/>・「」<br/>・「」<br/>・「」<br/>・「」<br/>・「」<br/>・「」<br/>・「」<br/>・「」<br/>・「」<br/>・「」<br/>・」<br/>・「」<br/>・「」<br/>・「」<br/>・「」<br/>・」<br/>・「」<br/>・「」<br/>・「」<br/>・<br/>・</li></ul> | ソフトウエア・設定ファイル管理<br>ソフトウエア・ジョンアップ<br>新ファイル名 2<br>「ハージョンアップ Uセット」<br>パージョンアップロロ電源をおとざはいでください。<br>パージョンアップロード 2<br>ファイルのアップロード 2<br>「アップロード 2<br>「アップロード 2<br>「アップロード 2<br>「ファイルをダウンロード 2<br>コンフィグファイルをダウンロード |
|                                                                                                    | ヘルブ画面                                                                                                    |
| ヘルブの内容がこの画面に表示され。<br>9をマウスでクリックすると、その設定                                                                                                    | ます。<br>項目の説明が表示されます。                                                                                                    |
| ø                                                                                                    | ● インターネット                                                                                                    |

| ファイルの選択              |                |       | ? ×    |
|----------------------|----------------|-------|--------|
| ファイルの場所型:            | 🔄 file         | 💌 🖻 🗹 | K 📰 📰  |
| config               |                |       |        |
|                      |                |       |        |
|                      |                |       |        |
|                      |                |       |        |
| <br>⊐=∠11-22(040)    |                |       | 887703 |
| 77170-61 <u>10</u> 7 | Iconing        |       | m,⊚    |
| ファイルの種類(工):          | すべてのファイル (*.*) | و ا   | キャンセル  |

## **■** コンフィグファイルのダウンロード

- ① メニュー画面より「S/W・設定ファイル」をクリックします。クリック後、メイン画面にソフトウェア・設定ファイルで理」の設定画面が表示されます。
- 「コンフィグのダウンロード」をクリックしてください。クリックすると、「ファイルのダウンロード」の画面が表示されます。
- ③「このファイルをディスクに保存する」を選択し、「OK」ボタンをクリックしてください。
- ④ ファイル名を指定し、「保存」ボタンをクリックしてください。
- 上記操作により、指定したフォルダにコンフィグファイルがダウンロードされます。

| 🕘 設定 & 状態表示 - Microsoft Internet Explor                                                                                                    |                                                                                                    | _ 8 ×     |
|----------------------------------------------------------------------------------------------------|----------------------------------------------------------------------------------------------------|-----------|
| ファイル(E) 編集(E) 表示(型) お気に入り                                                                                                    | (4) ツール(1) ヘルブ(1)                                                                                                    | <b>19</b> |
| ユーザ用バスワード           日付時刻           透電アクセン設定           透空加速化           リブート           セーブ           ・セーブ           ・ガロ           ・ガロ           ・ガロ           状態表示 | ソフトウエア・設定ファイル管理<br>ソフトウエアバージョンアップ<br>新ファイル名 2<br>メージョンアップ リセット<br>バージョンアップロ(電源をおとざれ、でください、<br>バージョンアップに(はa)の秒から1分程度かかります。 |           |
|                                                                                                    | コンフィグファイルの管理<br>ファイルのアップロード 2<br>ファイルのダウンロード 2<br>コンフィグファイルをダウンロード                                                        |           |
|                                                                                                    | ヘルブ画面                                                                                                    |           |
| ヘルブの内容がこの画面に表示され<br>?をマウスでクリックすると、その設                                                                                                    | っます。<br>差項目の説明が表示されます。                                                                                                    |           |
| ē                                                                                                    |                                                                                                    | 2 インターネット |

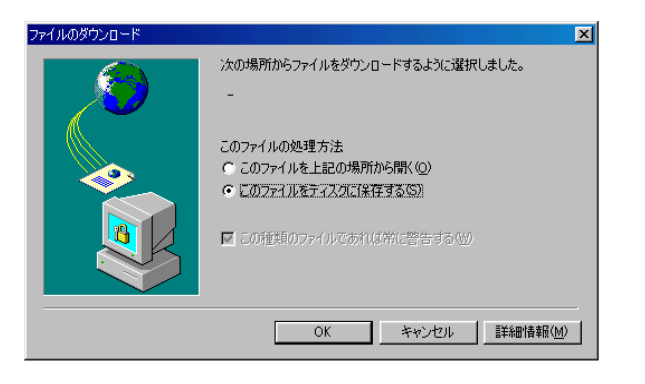

| 名前を付けて保存    |               |   |   |     | ? ×  |
|-------------|---------------|---|---|-----|------|
| 保存する場所の     | <b>⊡</b> file | • |   | 1 🖻 |      |
|             |               |   |   |     |      |
|             |               |   |   |     |      |
|             |               |   |   |     |      |
|             |               |   |   |     |      |
| 77-1ル名(世):  | config        |   | _ | 保   | 存(S) |
| ファイルの種類(工): | 1000          |   | ٠ | ++  | 501  |

■ ソフトウェアバージョンアップ

ソフトウェアのバージョンアップは、下記のように行います。(表示される画面は、ご使用のWebブラウ ザや OS、環境によって異なります。)

1. 本商品にアップロードするシステムソフトウェアファイルを指定するため、「参照」ボタンをクリックします。

| ソフトウエアバージョンアップ |  |  |
|----------------|--|--|
| 新ファイル名 🩎       |  |  |
| 参照             |  |  |
| リセット           |  |  |
|                |  |  |

アップロードするシステムソフトウェアファイルをクリックし、「開く」ボタンをクリックします。(本操作は、ご使用のWebブラウザ、OSにより異なります。)

|          |                                    | <u>? ×</u>                          |
|----------|------------------------------------|-------------------------------------|
| 🔁 file   | - 🗈 💈                              | 1 🛉 🔳                               |
|          |                                    |                                     |
|          |                                    |                                     |
|          |                                    |                                     |
|          |                                    |                                     |
| sys1.mem |                                    | ■【②                                 |
|          | •                                  | キャンセル                               |
|          | Garage file Sys1.mem すべてのファイル (**) | General file Sys1.mem すべてのファイル (**) |

3.「新ファイル名」にシステムソフトウェアファイル名が入力されていることを確認し、「バージョンアッ プ」ボタンをクリックします。(上記1,2の手順を踏まずに、「新ファイル名」に直接システムソフトウェ アファイル名を入力することも可能です。)

| ソフトウエアバー         | ジョンアップ     |
|------------------|------------|
| 新ファイル            | 名 <u>?</u> |
| C:¥file¥sys1.mem | 参照         |
| バージョンアップ         | リセット       |

- ※ バージョンアップ中は、本商品の電源を切らないでください。
- ※ バージョンアップ中に、Webブラウザでほかの操作を行うと、バージョンアップが中止される場合が あります。バージョンアップには、数十秒から1分以上の時間がかかります。
- 4. 「バージョンアップに成功しました。」というメッセージがメイン画面に現れた後、本商品をリブートして ください。リブートについては「2-19 リブートについて」を参照してください。

本商品リブート後、バージョン情報(「2-30 バージョン情報について」参照)を確認し、システムソフトウ ェアのバージョンアップができていることを確認してください。 ■ コンフィグファイルのアップロード

コンフィグファイルのアップロードは、下記のように行います。(表示される画面は、ご使用のWebブラ ウザやOS、環境によって異なります。)

1. 本商品にアップロードするコンフィグファイルを指定します。「参照」ボタンをクリックします。

| コンフィグファイルの管理         |            |                |
|----------------------|------------|----------------|
| ファイルのアップロード <u>?</u> | <br>アップロード | 参照<br>リセット     |
| ファイルのダウンロード 🦅        | コンフィグファイル  | <u>をダウンロード</u> |

アップロードするコンフィグファイルをクリックし、「開く」ボタンをクリックします。
 (本操作は、ご使用のWebブラウザ、OSにより異なります。)

| ファイルの選択     |                | ? ×                       |
|-------------|----------------|---------------------------|
| ファイルの場所型:   | 🔁 file         | - 🗈 💋 😁 📰                 |
| config      |                |                           |
|             |                |                           |
|             |                |                           |
|             |                |                           |
|             | -              |                           |
| ファイル名(N):   | config         | 開(((2))                   |
| ファイルの種類(工): | すべてのファイル (*.*) | <ul> <li>キャンセル</li> </ul> |

3. 「ファイルのアップロード」にコンフィグファイル名が入力されていることを確認し、「アップロード」ボタ ンをクリックします。(上記1, 2の手順を踏まずに、「ファイルのアップロード」に直接コンフィグファイ ル名を入力することも可能です。)

| コンフィグファイルの管理         |                                  |
|----------------------|----------------------------------|
| ファイルのアップロード <u>?</u> | C:¥file¥config 参照<br>アップロード リセット |
| ファイルのダウンロード <u></u>  | コンフィグファイルをダウンロード                 |

4. メイン画面に「コンフィグファイルの保存に成功しました。」というメッセージが表示されます。表示後、 本商品をリブートしてください。本商品のリブート方法については「2-19 リブートについて」を参照し てください。

### ■ コンフィグファイルのダウンロード

コンフィグファイルのダウンロードは、下記のように行います。(表示される画面は、ご使用のWebブラ ウザやOS、環境によって異なります。)

1.「コンフィグファイルをダウンロード」をクリックします。

| コンフィグファイルの管理         |           |            |
|----------------------|-----------|------------|
| ファイルのアップロード 🦅        | アップロード    | 参照<br>リセット |
| ファイルのダウンロード <u>タ</u> | ユンフィグファイル | をダウンロード    |

このファイルをディスクに保存する」を選択し、「OK」ボタンをクリックします。
 (本操作は、ご使用のWebブラウザ、OSにより異なります。)

| ファイルのダウンロード |                                                                  | ×         |
|-------------|------------------------------------------------------------------|-----------|
| <b>I</b>    | 次の場所からファイルをダウンロードするように選択しました。<br>192.168.0.1 - config            |           |
|             | このファイルの処理方法<br>① このファイルを上記の場所から開く(Q)<br>④ このファイルをティスク(ご(条存する(S)) |           |
|             | ▶ この種類のファイルであれば常に警告する(型)                                         |           |
|             | OK キャンセル 詳細情報(                                                   | <u>M)</u> |

3. ファイル名を入力し、「保存」ボタンをクリックします。

| 保存する場所の    | [⊂]file       |           |
|------------|---------------|-----------|
| 保存する場所の    | <b>⊡</b> file | - E 🗹 🗂 🔳 |
|            |               |           |
|            |               |           |
|            |               |           |
|            |               |           |
|            |               |           |
| 77·1ル名(N): | confix        | (保存(5)    |

4.「ダウンロードの完了」のメッセージが表示され、コンフィグファイルのダウンロードは終了します。

| ダウンロードの完了  |                                |            |
|------------|--------------------------------|------------|
| Jan Solar  | ロードの完了                         |            |
| 保存しました     |                                |            |
| -          |                                |            |
|            |                                |            |
| ダウンロード     | 41.0 KBを1 秒                    |            |
| ダウンロード先:   | C:¥file¥config                 |            |
| 転送率:       | 41.0 KB/秒                      |            |
| □ ダウンロードが完 | こうしたときは、このダイアログ ボックスを閉じる       | $\bigcirc$ |
|            | ファイルを開く(Q) フォルダを開く( <u>F</u> ) | 閉じる        |

Mac® OSでInternet Explorer5.0以上をご使用の場合で本商品のソフトウェアのバージョンアップ時、またはコンフィグファイルのアップロード時の注意事項について

Mac® OS 9またはMac® OS XでInternet Explorer5.0以上をご使用の場合は、以下の手順に従ってバ ージョンアップ用ファイルのファイル属性設定を行ってください。設定を行わないで、本商品のソフトウェ アのバージョンアップを行うと下記画面を表示して、バージョンアップに失敗します。

|      | - © N=2 × tkk kk - 9 =                                              |                      |  |  |
|------|---------------------------------------------------------------------|----------------------|--|--|
|      | 4 🕨 X 🕸 🏠 🖉 🖴 🔤                                                     | D                    |  |  |
|      | 要る 迷む 中止 夏新 水-ム <sup>1</sup> 自動入力 プリント メ−ル                          | ~                    |  |  |
|      | Fisz M http://192.168.0.1/                                          | <b>&gt;</b> 85 छेत्र |  |  |
|      | )Live Home Page                                                     |                      |  |  |
| 1    | <u>ユーザ用パスワード</u> システムファームウェアアップロード失敗                                |                      |  |  |
| (気に) |                                                                     |                      |  |  |
| 6    | <u>サーブ</u><br>サーブ<br>からのPMA                                         |                      |  |  |
| 周辺   |                                                                     |                      |  |  |
| **   | 102 パージョンアップ用ファイルをもう一度見直してやり直してください。                                |                      |  |  |
| /    |                                                                     |                      |  |  |
| 202  | <ul> <li>         ・ インタフェース         ・         ・         ・</li></ul> |                      |  |  |
| 177: | - パケットフィルタ情報<br>DLCD ##P                                            |                      |  |  |
| 10   | Druc 加速<br>IP マスカレー F 情報                                            |                      |  |  |
| 2    | <ul> <li>ProxyUNS 情報</li> <li>バージョン情報</li> </ul>                    |                      |  |  |
| オントク | тор                                                                 |                      |  |  |
|      | 管理                                                                  |                      |  |  |
|      | PING 試験                                                             |                      |  |  |
|      | <ul> <li><u>S/W・設定ファイル管理</u></li> </ul>                             |                      |  |  |
|      |                                                                     |                      |  |  |
|      | ヘルブ画面                                                               |                      |  |  |
|      | ヘルブの内容がこの画面に表示されます。                                                 |                      |  |  |
|      | ?をマウスでクリックすると、その設定項目の説明が表示されます。                                     |                      |  |  |
|      |                                                                     |                      |  |  |
|      | # アップルコンモニーダのホームページです。                                              |                      |  |  |

また、コンフィグファイルのアップロードを行う場合は、以下の手順に従ってファイル属性設定とコンフィグ ファイルへの拡張子の追加設定を行ってください。設定を行わないでアップロードを行うと上記と同様に アップロードに失敗します。

## 【バージョンアップ失敗の回避策】

バージョンアップ用ファイルのファイル属性設定をおこないます。

下記設定例はMac® OS 9の場合です。

① Internet Explorerの「編集」の「初期設定」をクリックします。

(Mac® OS Xの場合は、「Explorer」の「環境設定」をクリックします。②以降の手順は同じです。)

② 設定画面が表示されますので、左側の項目から、「ファイルヘルパー」を選択し、クリックします。

下記画面が表示されますので、「追加」をクリックしてください。

|                | ┓ ┌ ファイル ヘルパーの設定 ――― |              |
|----------------|----------------------|--------------|
| ▽ ¥eb ブラウザ     | <u> 説明</u>           | 拡張子          |
| ◎ ブラウザの表示設定    | アプリケーション             | MIME 97      |
| ◎ Web コンテンツ    | 669 MOD Music        | .669         |
| ◎ 言語/フォント      | PlayerPro            |              |
| ◎ 購読           | 8-bit ASCII Text     | .tx8         |
| 🔾 Java 👔       | SimpleText           |              |
| ◎ セキュリティ       | AIFF Sound           | .aif         |
| ◎ セキュリティ ゾーン   | QuickTime Player     | audio/x-aiff |
| ◎ 規制           | AIFF Sound           | .aiff        |
| ◎ 詳細設定         | Quick I the Player   | audio/x-aitt |
| ▽ フォームの自動入力    | QuickTime Player     | audio/x-aiff |
| ◎ 定型句          | AIFE オーディオ           | aif          |
| ◎ 個人情報         |                      | audio/aiff   |
| ▽ 気信ファイル       | AIFF オーディオ           | .aifc        |
| ◎ ダウンロードのオプション |                      | audio/aiff   |
| 0 77410 ~1015- |                      |              |
| 🔘 Cookie       |                      |              |
|                | -                    |              |
| ລ              |                      |              |

- ③「ファイルヘルパーの編集」画面が表示されます。本画面で、拡張子.memがMacintosh®ファイルで ないことの設定を行います。まず「参照」をクリックしてアプリケーションを選択します。アプリケーショ ンは、Internet Explorerを選択してください。
- ④「ファイルヘルパーの編集」画面に戻り、「説明」に、Download、「拡張子」に、.mem、「MINEタイプ」 に、binary(空欄でも問題ありません)と入力します。
- ⑤「ファイルタイプ」に、.mem「クリエータ」に、abcdを入力し、「エンコード方法」に、バイナリデータにチェックが入っていること、「Macintoshファイル」にチェックが入っていないこと、「受信ファイルに適用」 「送信ファイルに適用」にチェックが入っていることを確認します。異なる場合は修正してください。
- ⑥ 以上の設定が終了後、「OK」をクリックします。
- ⑦ 初期設定画面を終了します。

| ファイル ヘルパーの編集                                            |
|---------------------------------------------------------|
| - 表示                                                    |
| 説明: Download                                            |
|                                                         |
| MIME タイプ: binary                                        |
| - <b>ファイル タイブ</b><br>アブリケーション: 🦓 Internet Explorer - 参照 |
| ファイル タイプ: mem 🔷 クリエータ:abcd                              |
| エンコード方法: 〇 テキスト 💿 バイナリ データ                              |
| ☐ Macintosh ファイル ☑ 受信ファイルに通用 ☑ 送信ファイルに適用                |
| ダウンロー ド先                                                |
| <b>処理方法</b>                                             |
| キャンセル OK                                                |

以上で設定は終わりです。

### 【コンフィグファイルアップロード失敗の回避策】

・バージョンアップの回避策と同様に「ファイルヘルパー」の設定が必要です。上記バージョンアップ失敗 の回避策①~⑦を参照して「ファイルヘルパー」の設定を行ってください。

・コンフィグファイルへの拡張子の追加 コンフィグファイルのアップロードを行う場合は、コンフィグファイルへの拡張子の追加が必要です。ダウ ンロードしたコンフィグファイル「config」をクリックし、拡張子.memを追加し、「config.mem」にしてアップ ロードを行ってください。 Windows® 95で、Internet Explorer 5.01SP2、Netscape Communicator® 4.7をご使用の場合のバージョンアップ時、コンフィグファイルのアップロード時の注意事項について

ご使用の機種によっては本商品のソフトウェアのバージョンアップやコンフィグファイルのアップロードに失敗する場合があります。この場合は、それぞれのブラウザの最新バージョンをお使いください。

# Part 3 ルータ機能を使いこなす

### 3-1 複数固定IPアドレスサービスを利用するには

本商品では、プロバイダから割り当てられた複数のグローバル固定IPアドレスを、本商品および本商品に 接続されたパソコンにそれぞれ設定して、複数固定グローバルIPアドレスによるネットワークを構築できま す。

複数のグローバルIPアドレスを付与するサービスを利用して、複数のインターネットサーバー公開などが可能になります。

# 《ご注意》

インターネットサーバー公開を行うにあたり、パソコンに十分なセキュリティ対策を実施した上でご利用ください。

複数固定IPアドレスサービスをご利用になるには次の設定が必要になります。

●既存のネットワークに固定グローバルIPアドレスによるサブネットワークを構築する場合

- 1. 本商品の設定を行う。
  - ・「かんたん設定」画面にて、DNSアドレス プライマリ、セカンダリ の設定を行う。
  - ・「LANインタフェース(詳細設定)」にてグローバルIPアドレスの設定を追加する。
  - ・接続するPPPoEインタフェース画面(詳細設定)にて、NumberedにグローバルIPアドレスの設定を 行う。
  - ・グローバルIPアドレスを設定したパソコンから、本商品の設定をおこなうには「装置アクセス設定」 にて、許可IPアドレスにグローバルIPアドレスを追加する。
- 2. パソコンの設定を行う。
  - ・それぞれのパソコンにプロバイダから割り当てられたグローバルIPアドレスとネットマスクを設定する。

・ゲートウェイアドレス、DNSサーバーのアドレスに本商品に設定したグローバルIPアドレスを設定する。

## ●固定グローバルIPアドレスのみのネットワークを構築する場合

- 1. 本商品の設定を行う。
  - ・「かんたん設定」画面にて、DNSアドレス プライマリ、セカンダリ の設定を行う。
  - ・「LANインタフェース」にて自装置IPアドレスをグローバルIPアドレスに設定する。
  - ・「DHCPサーバー」にてDHCPサーバー機能を「使用しない」に設定する。
  - ・接続するPPPoEインタフェース画面(詳細設定)にて、NumberedにグローバルIPアドレスの設定を 行う。
  - ・「IPマスカレード」にて、グローバルIPアドレスがIPマスカレード使用するになっているので 「使用しない」に設定する。(詳細画面で設定および確認してください)
  - ・グローバルIPアドレスを設定したパソコンから、本商品の設定をおこなうために「装置アクセス設定」 にて、許可IPアドレスにグローバルIPアドレスを追加する。
- 2. パソコンの設定を行う。
  - ・それぞれのパソコンにプロバイダから割り当てられたグローバルIPアドレスとネットマスクを設定する。
  - ・ゲートウェイアドレス、DNSサーバーのアドレスに本商品に設定したグローバルIPアドレスを設定する。

《ご注意》

本商品に割り当てるグローバル IP アドレスはプロバイダから指定されたものを使用します。割り当て られる連続したグローバル IP アドレスのうち、最初(ネットワークアドレス)と最後(ブロードキャストア ドレス)はシステムで予約されており、一般的にホストに使用しません。 以下に例を用いて説明します。

既存のネットワークにグローバルIPアドレスによるサブネットワークを構築する設定例

プロバイダとグローバルIPアドレス8個割り当てサービスを契約し、以下の情報を通知された場合の例です。

| 割り当てられたIPアドレス | 200.200.200.0~200.200.200.7 |
|---------------|-----------------------------|
| サブネットマスク      | 255.255.255.248             |
| プライマリDNSアドレス  | 211.211.211.1               |
| セカンダリDNSアドレス  | 211.211.211.2               |

※割り当てられたIPアドレス8個のうち、最初と最後のアドレスはシステムで予約されているため本商品で 使用できるIPアドレスは200.200.200.1~200.200.6の6個です。

【ネットワーク構成】

本設定例は、IPマスカレードと複数固定IPサービスを併用する場合で、既存のネットワークが、IPマスカ レードを使用してインターネット接続している場合に、追加で複数固定IPサービスを利用して、サーバーを 構築するという使い方です。

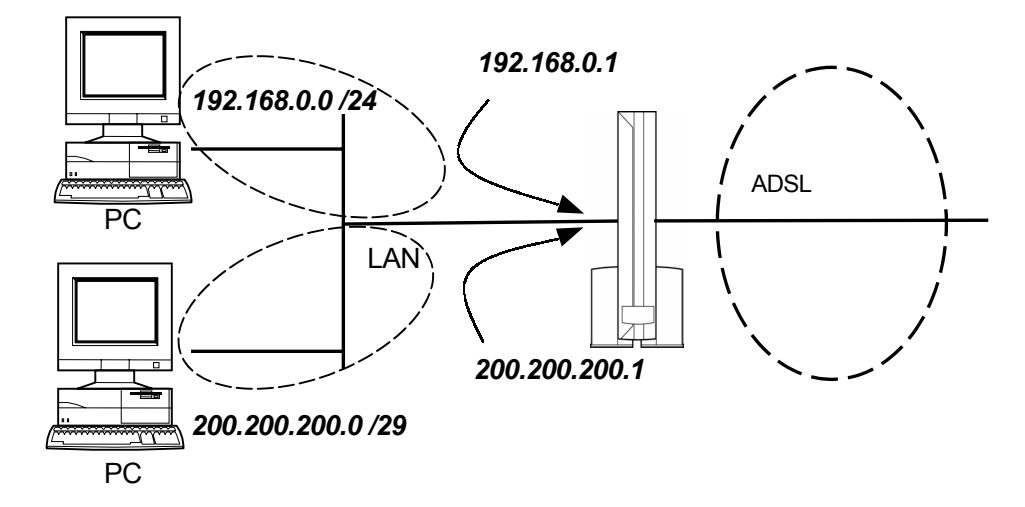

初期状態では、ローカルネットワークが「192.168.0.0/24」に設定されており、DHCP機能及びIPマスカレード機能が動作する状態となっています。初期状態から設定する場合、本例のIPマスカレードに関する設定は不要です。

「200.200.200.0/29」のネットワークにグローバル固定IPアドレスを設定した複数のパソコンを設置した場合です。

| ・本商品のグローバルIPアドレス  | :200.200.200.1               |
|-------------------|------------------------------|
| ・パソコンのグローバルIPアドレス | :200.200.200.2~200.200.200.6 |

本商品の設定

1.「かんたん設定」画面にて、DNSアドレス プライマリ、セカンダリ の設定を行う。

- メニュー画面の「かんたん設定」をクリックします。
   メイン画面に「かんたん設定」の設定画面が表示されます。
- ② ログイン名、パスワード、ADSLサービス選択の設定については、本商品添付のスタートガイドをご覧になり設定してください。 DNSアドレスの設定欄にて「自動取得」のチェックボックスをはずし、 プライマリ:211.211.211.1 セカンダリ:211.211.211.2 を設定する。

| DNS サーバアドレス |                             |  |
|-------------|-----------------------------|--|
|             | □ 自動取得 _?                   |  |
| DNS アドレス    | ブライマリ _ 211 . 211 . 211 . 1 |  |
|             | セカンダリ _ 211 . 211 . 211 . 2 |  |

- ③ 『設定』ボタンをクリックします。
- ④ 設定方法(「装置リブート後に反映する」)を選択します。
- ⑤ 『実行』ボタンをクリックします。 メイン画面にセーブ画面が表示されます。
- ⑥「設定をセーブする」をクリックします。
- 2.「LANインタフェース(詳細設定)」にてグローバルIPアドレスの設定を追加する。
  - ① メニュー画面の「LANインタフェース」をクリック、「詳細設定」をクリックします。 メイン画面に「LANインタフェース(詳細設定)」の設定画面が表示されます。
  - LANの追加設定にて、 自装置IPアドレス:200.200.200.1 サブネットマスク:255.255.255.248 を設定する。

| LAN の追加設定            |                       |  |
|----------------------|-----------------------|--|
| 自装置 IP アトレス <u>?</u> | サブネットマスク <u>?</u>     |  |
| 200 . 200 . 200 . 1  | 255 . 255 . 255 . 248 |  |

- ③『設定』ボタンをクリックします。
- ④ 設定方法(「装置リブート後に反映する」)を選択します。
- ⑤『実行』ボタンをクリックします。 メイン画面にセーブ画面が表示されます。
- ⑥「設定をセーブする」をクリックします。

- 3. PPPoEインタフェース画面(詳細設定)にて、NumberedにグローバルIPアドレスの設定を行う。
  - ① メニュー画面の「PPPoEインタフェース」をクリック、「詳細設定」をクリックします。 メイン画面に「PPPoEインタフェース(詳細設定)」の設定画面が表示されます。
  - ②「アドレス設定」および「Numbered」設定にて、以下の値を設定します。

アドレス設定:Numbered

Numbered自装置IPアドレス:200.200.200.1サブネットマスク:255.255.255.248

を設定する。

| アドレス設定 🥂    | •                    | Numbered              |
|-------------|----------------------|-----------------------|
| Numbered    | 自装置 IP アドレス <u>?</u> | 200 . 200 . 200 . 1   |
|             | サブネットマスク <u>?</u>    | 255 . 255 . 255 . 248 |
| Un-numbered | Router ID <u>?</u>   | └                     |

- ③『設定』ボタンをクリックします。
- ④ 設定方法(「装置リブート後に反映する」)を選択します。
- ⑤『実行』ボタンをクリックします。
   メイン画面にセーブ画面が表示されます。
- ⑥「設定をセーブする」をクリックします。

4. グローバルIPアドレスを設定したパソコンから、本商品の設定をおこなうには「装置アクセス設定」 にて、許可IPアドレスにグローバルIPアドレスを追加する。

以下の設定は、200.200.200.0/29のサブネットワークに接続されているパソコンから本商品にアク セスし、設定を変更する必要がある場合に設定してください。

192.168.0.0/24のサブネットワークに接続されているパソコンから本商品にアクセスし、設定を変更 する場合は必要ありません。

- メニュー画面の「装置アクセス設定」をクリックをクリックします。
   メイン画面に「装置アクセス設定」の設定画面が表示されます。
- ② 許可IPアドレスの追加設定にて、

IPアドレス :200.200.200.1 サブネットマスク:255.255.255.248 を設定します。

| 許可IPアドレスの追加設定    |                     |                       |  |
|------------------|---------------------|-----------------------|--|
| アブリケーション <u></u> | IP アドレス <u>?</u>    | アドレスマスク ?             |  |
| http.            | 200 . 200 . 200 . 1 | 255 . 255 . 255 . 248 |  |
|                  | 「全てのIPアドレス          |                       |  |

- ③『設定』ボタンをクリックします。
- ④ 「設定をセーブする」をクリックします。
- 5. 本商品をリブートして設定した値を反映させてください。

※ 本商品のリブートについては、『2-19 リブートについて』を参照してください。

以上で本商品の設定は終了です。

次にパソコンの設定について説明します。

### パソコンの設定

お使いのパソコンのOSに応じて設定を行ってください。

#### ● Windows® XPの場合

- ① [スタート] [マイネットワーク]を選択する
- ② [ネットワーク接続を表示する]を選択する
- ③ 本商品が接続されているネットワークアダプタ名の[ローカルエリア接続]を右クリックし、[プロパティ]を選択する
- ④ リストの[インターネットプロトコル(TCP/IP)]を選択し、[プロパティ]をクリックする
- ⑤ [インターネットプロトコル(TCP/IP)プロパティ]画面で次のように設定する
   IPアドレス:プロバイダから割り当てられたグローバルIPアドレスのうち、他のパソコンや本商品に
   設定したグローバルIPアドレス以外の値を入力する(例:200.200.200.2)

サブネットマスク:プロバイダから割り当てられたパソコンのサブネットマスクを入力する (例:255.255.248)

ゲートウェイ:本商品に割り当てたグローバルIPアドレスを指定する(例:200.200.200.1)

DNS設定:「次のDNSサーバのアドレスを使う」にチェックし、優先DNSサーバに本商品に割り当て たグローバルIPアドレスを指定する(例:200.200.200.1)

- ⑥ [OK]をクリックする
- ⑦ [閉じる]または[OK]をクリックする

以上でパソコンの設定は完了です。

● Windows<sup>®</sup> Me/98の場合

- 【マイコンピュータ】の[コントロールパネル]の[ネットワーク]を開き、
   リストの中の[TCP/IP -> (ネットワークアダプタの名称)]を選し、[プロパティ]をクリックする
- (2) [TCP/IP] 画面で次のように設定する
  - IPアドレス:プロバイダから割り当てられたグローバルIPアドレスのうち、他のパソコンや本商品に 設定したグローバルIPアドレス以外の値を入力する(例:200.200.20)

サブネットマスク:プロバイダから割り当てられたパソコンのサブネットマスクを入力する (例:255.255.258.248)

ゲートウェイ:本商品に割り当てたグローバルIPアドレスを指定する(例:200.200.200.1)

DNS設定:DNSを使う、本商品に割り当てたグローバルIPアドレスを指定する。

(例:200.200.200.1)

ホスト名には他のパソコンと重複しない名前を任意で入力する

- ③ [OK]をクリックする
- ④ [閉じる]または[OK]をクリックする
- ⑤ 画面の指示に従ってパソコンを再起動する

以上でパソコンの設定は完了です。

● Windows<sup>®</sup> 2000の場合

- ① [マイコンピュータ]の[コントロールパネル]の[ネットワークとダイヤルアップ接続]をダブルクリック する
- ② 本商品を接続しているネットワークアダプタ名の[ローカルエリア接続]を選択し、[ファイルメニュー] の[プロパティ]をクリックする
- ③ リストの[インターネットプロトコル(TCP/IP)]を選択し、[プロパティ]をクリックする
- ④ [インターネットプロトコル(TCP/IP)プロパティ]画面で次のように設定する IPアドレス:プロバイダから割り当てられたグローバルIPアドレスのうち、他のパソコンや本商品に 設定したグローバルIPアドレス以外の値を入力する(例:200.200.200.2) サブネットマスク:プロバイダから割り当てられたパソコンのサブネットマスクを入力する (例:255.255.255.248)

ゲートウェイ:本商品に割り当てたグローバルIPアドレスを指定する(例:200.200.200.1) DNS設定:「次のDNSサーバのアドレスを使う」にチェックし、優先DNSサーバに本商品に割り当て たグローバルIPアドレスを指定する(例:200.200.200.1)

- ⑤ [OK]をクリックする
- ⑥ [OK]をクリックする

以上でパソコンの設定は完了です。

#### ● Macintosh®の場合

Mac OS 9.2の場合

- ① アップルメニューの[コントロールパネル]の[TCP/IP]を開く
- [TCP/IP] 画面で次のように設定する
  - IPアドレス:プロバイダから割り当てられたグローバルIPアドレスのうち、他のパソコンや本商品に 設定したグローバルIPアドレス以外の値を入力する(例:200.200.200.2) サブネットマスク:プロバイダから割り当てられたパソコンのサブネットマスクを入力する (例:255.255.255.248)

ルータ:本商品に割り当てたグローバルIPアドレスを指定する(例:200.200.200.1) ネームサーバーアドレス:本商品に割り当てたグローバルIPアドレスを指定する (例:200.200.200.1)

以上でパソコンの設定は完了です。

## 3-2 PPTPを利用するには

本商品では、LAN側のPPTPクライアント(PAC)からWAN側のPPTPサーバ(PNS)へアクセスすることが 可能です。また、LAN側のPNSへWAN側のPACからアクセスするように設定することも可能です。以下に 本商品の設定方法を説明します。PCへの設定方法は、それぞれのアプリケーションの説明書等をご覧くだ さい。

- ・LAN側のPACからWAN側のPNSへアクセスする場合は、特に本商品への設定は不要です。
- LAN側のPNSへWAN側のPACからアクセスする場合は、本商品へポートマッピングの設定が必要です。
   LAN側に設置するPNSをポートマッピング機能で、WAN側からアクセス可能にします。以下に設定例を示します。

### ■ LAN側のPNSへWAN側のPACからアクセスする場合の設定

【ネットワーク構成】

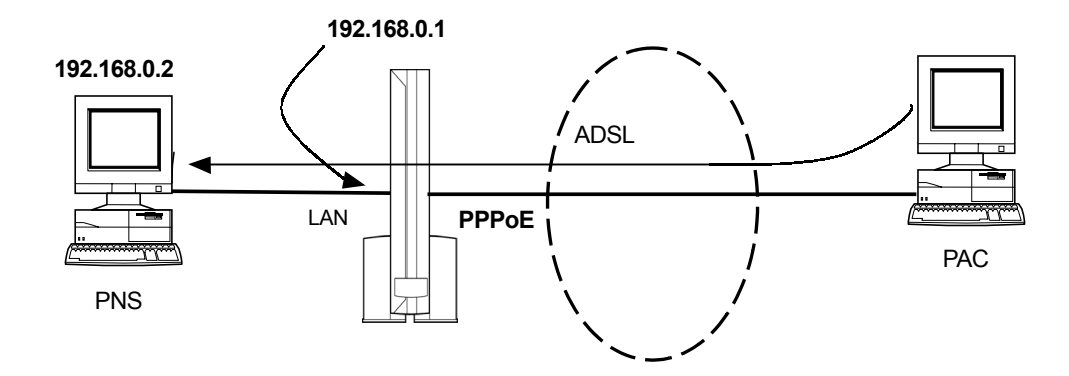

| ・ポートマッピングを適用するインタフェース  | :PPPoE       |
|------------------------|--------------|
| ・プロトコル                 | :TCP         |
| ・ポートマッピングに使用するポート番号    | :1723番       |
| ・ポートマッピングの対象となるローカルホスト | :192.168.0.2 |

PNSのアドレスが、192.168.0.2であれば、ポートマッピング機能で、以下のような設定をおこないます。

- メニュー画面の「ポートマッピング」をクリックをクリックします。
   メイン画面に「ポートマッピング」の設定画面が表示されます。
- ポートマッピングの共通設定にて ポートマッピング機能:使用する に設定します。

| ボートマッピングの共通設定 |      |   |  |  |  |  |  |
|---------------|------|---|--|--|--|--|--|
| ボートマッピング機能 🤰  | 使用する | ⊡ |  |  |  |  |  |

③ ポートマッピングの追加設定にて
 ・適用インタフェース: PPPoE
 ・プロトコル: TCP
 ・ポート番号: 1723 (\*)
 ・ローカルホスト: IPアドレス指定する/192.168.0.2
 に設定します。

| ボートマッピングの追加設定     |                          |  |  |  |  |  |
|-------------------|--------------------------|--|--|--|--|--|
| 適用インタフェース <u></u> | PPPoE -                  |  |  |  |  |  |
| プロトコル 🤰           | TCP -                    |  |  |  |  |  |
| ボート番号 <u></u>     | 1723 ~                   |  |  |  |  |  |
|                   | IPアドレス指定する 🔽             |  |  |  |  |  |
| ローカルホスト <u>?</u>  | IPアドレス 192 . 168 . 0 . 2 |  |  |  |  |  |
|                   | MACアドレス::::::: _         |  |  |  |  |  |

- \*1723のポート番号のみ指定する場合は、最初(開始ポート番号)の設定項目にだけポート番号 を設定してください。
- ④ 『設定』ボタンをクリックします。
- ⑤ 設定方法(「設定をただちに反映する」/「装置リブート後に反映する」)を選択します。
- ⑥ 『実行』ボタンをクリックします。
   メイン画面にセーブ画面が表示されます。
- ⑦ 上記で設定した内容をセーブする場合は、「設定をセーブする」をクリックします。

以上で本商品の設定は完了です。

# 3-3 TCP/UDP/GRE以外のプロトコルでのIPマスカレード利用について

本商品では、TCP/UDP/GRE以外のプロトコルを利用してもIPマスカレード機能を用いて外部との通信が可能です。VPN(Vertual Private Network)網で使用されるIPsec通信、L2TP通信などのプロトコルを本商品がスルーすることにより通信が可能となります。

以下に本商品の使用方法を説明します。PCへの設定方法は、それぞれのアプリケーションの説明書等を ご覧ください。

- ・LAN側からWAN側へアクセスする場合は、特に本商品への設定は不要です。
- ・WAN側からLAN側へアクセスする場合は、本商品のポートマッピング機能の「プロトコル番号」指定により特定のホストへの通信が可能になります。

### ■ TCP/UDP/GRE以外のプロトコルを使用した場合のネットワーク構成

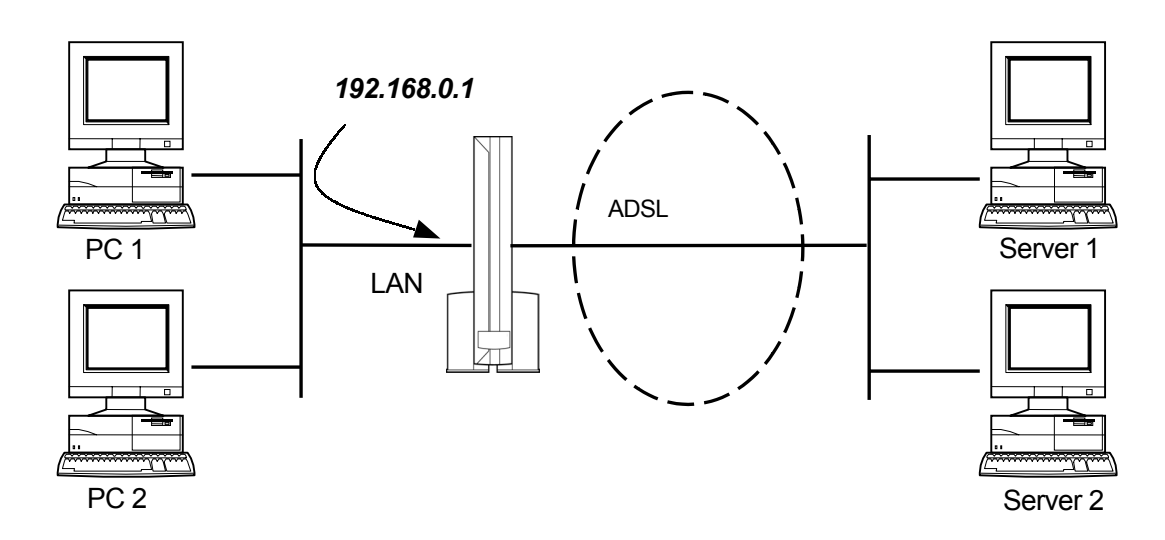

・TCP/UDP/GRE以外のプロトコル番号を使用した時のIPマスカレードのセッションは LAN:WAN=1:1の組み合わせとなる通信で利用可能です。

上記のネットワーク構成図では

【ネットワーク構成】

PC 1 ⇔ Server 1 、 PC 2 ⇔ Server 2 という通信が可能です。 PC 1 ⇔ Server 1 、 PC 1 ⇔ Server 2 という通信は同時には利用できません。

・Server 1からPC 1へTCP/UDP/GRE以外のプロトコル番号を使用した通信のセッションを確立するには 指定プロトコル番号を使用したポートマッピング機能を使用してください。 本商品のポートマッピングについては「2-11 ポートマッピングについて」を参照してください。

## 3-4 ネットワークアプリケーション/ネットワークゲームの利用について

ネットワークゲームやチャット、マルチメディアなどのアプリケーションを楽しむための設定方法を例に説明 します。

下記の設定方法例はポートマッピングが必要なネットワークアプリケーションをご利用になるお客様に、 参考情報として提供するものであり、上記記載内容および、上記設定を利用したことによる結果に対し て、当社は一切の責任を負いかねます。また、上記を含め特定のアプリケーションの動作はサポートの 対象範囲外とさせていただきますのであらかじめご了解ください。

ICQ の設定方法を例に説明します。

名称 :ICQ 提供者/著作権 :ICQ Inc (<u>URL:http://web.icq.com/</u>) 動作確認バージョン :ICQ 2000b v4.65 ポート番号 :tcp:2000-3000 :udp:4000

※ メッセージの送受信、チャット、ファイル転送に関しては確認しております。ICQ側の設定を変更する際 にはご注意ください。音声を使用するチャットなどは利用不可です。

ポートマッピング画面で設定します。

- (注)ここではWAN側インタフェースをPPPoEとします。また、IPマスカレードが「使用する」の状態になって いるとします。
- \*ポートマッピング機能を使用するためには、IPマスカレード機能を「使用する」に設定することが必要です。
- メニュー画面の「ポートマッピング」をクリックします。
   メイン画面に「ポートマッピング」の設定画面が表示されます。
- ② ポートマッピング機能を「使用する」に設定します。

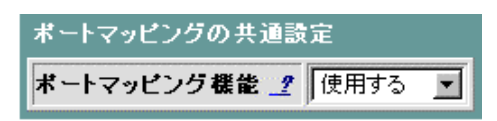

③ ポートマッピングの設定を行います。

画面中の適用インタフェースに、「PPPoE」と選択します。 画面中のプロトコルに、TCPと選択します。 ポート番号を上記に従い「2000~3000」と入力します。 メイン画面右上の『設定』ボタンをクリックします。

| ボートマッピングの追加設定    |                                               |  |  |  |  |  |
|------------------|-----------------------------------------------|--|--|--|--|--|
| 適用インタフェース _?     | PPPoE V                                       |  |  |  |  |  |
| プロトコル <u></u>    | TCP 💌                                         |  |  |  |  |  |
| ボート番号 <u>_</u>   | 2000 ~ 3000                                   |  |  |  |  |  |
|                  | ポート無変換機能(アドレス指定なし) ▼                          |  |  |  |  |  |
| ローカルホスト <u>?</u> | IPアドレス                                        |  |  |  |  |  |
|                  | MAC7FUZ : : : : : : : : : : : : : : : : : : : |  |  |  |  |  |

- (注)ローカルホストの設定はここでは「ポート無変換機能(アドレス指定なし)」を選択しています。ローカル ホストの設定については『2-11 ポートマッピングについて』を参照してださい。
- ④ 設定方法(「設定をただちに反映する」/「装置リブート後に反映する」)を選択します。
- ⑤ 『実行』ボタンをクリックします。 メイン画面にセーブ画面が表示されます。
- ⑥ 上記で設定した内容をセーブする場合は、「設定をセーブする」をクリックします。
- ⑦ ③に戻り同じ画面に、同様に上記に従って、未設定のプロトコルとそのポートの番号を入れます。

制限事項でNATタイマを600秒に設定する場合は、IPマスカレード(詳細設定)画面で

UDPセッションタイマ  $\rightarrow$  600S

TCPセッションタイマ[1] → 600S (FINパケット未検出)

と設定します。

### 3-5 ポートマッピングの動作について

下記は、ポートマッピング(ポート無変換)機能の全てを説明したものではありません。特に分かり難い点を いくつかの例を用いて機能説明したものです。なお、本商品のPPPoEインタフェースにはIPマスカレードが 適用されていることを前提に説明したものです。

#### ■ LAN → WANの動作について

下記2つのポートマッピング/ポート無変換の設定を例にして説明します。

#### ● 設定1(ポート無変換の場合)

| Index | プロトコル | ポート番号     | Interface | IPアドレス  | MACアドレス | リモートIP |
|-------|-------|-----------|-----------|---------|---------|--------|
| 1     | TCP   | 2000-4000 | PPPoE     | 0.0.0.0 |         | All    |

● 設定2 (ポートマッピングの場合)

| Index | プロトコル | ポート番号     | Interface | IPアドレス      | MACアドレス | リモートIP |
|-------|-------|-----------|-----------|-------------|---------|--------|
| 1     | TCP   | 2000-4000 | PPPoE     | 192.168.0.2 | —       | All    |
| 2     | TCP   | 2000-4000 | PPPoE     | 192.168.0.3 | —       | All    |

上記2つの設定例はともに、Case 1~Case 3のように動作します。

— Case 1 —

[ネットワーク構成]

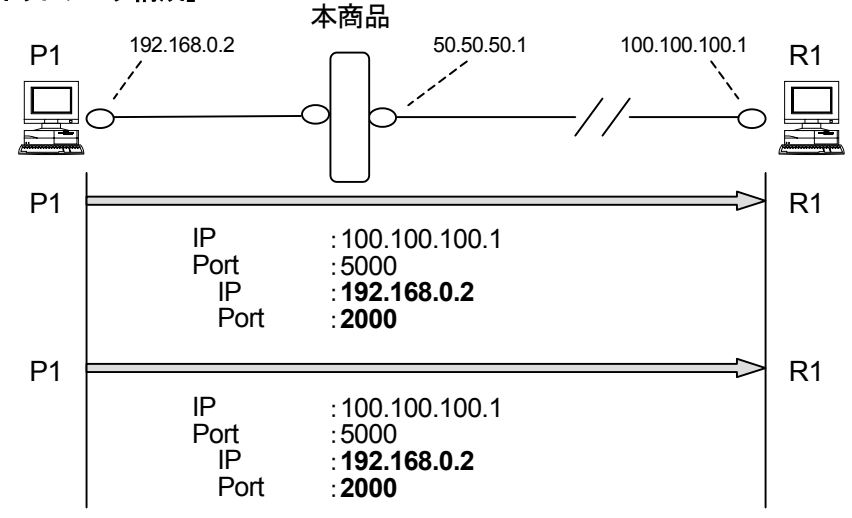

[IPマスカレード変換]

| Local Host  |      | Global (本商品) |      | Remote Host   |      |
|-------------|------|--------------|------|---------------|------|
| IP Address  | Port | IP Address   | Port | IP Address    | Port |
| 192.168.0.2 | 2000 | 50.50.50.1   | 2000 | 100.100.100.1 | 5000 |
| 192.168.0.2 | 2001 | 50.50.50.1   | 2001 | 100.100.100.1 | 5000 |

<sup>【</sup>説 明】 ローカルホストP1からリモートホストR1に対して、同一宛先ポート番号(5000番)で2セッション確 立する場合、P1の送信元ポート番号(2000, 2001番)が異なれば問題なく2セッション張ることが できます。

- Case 2 -

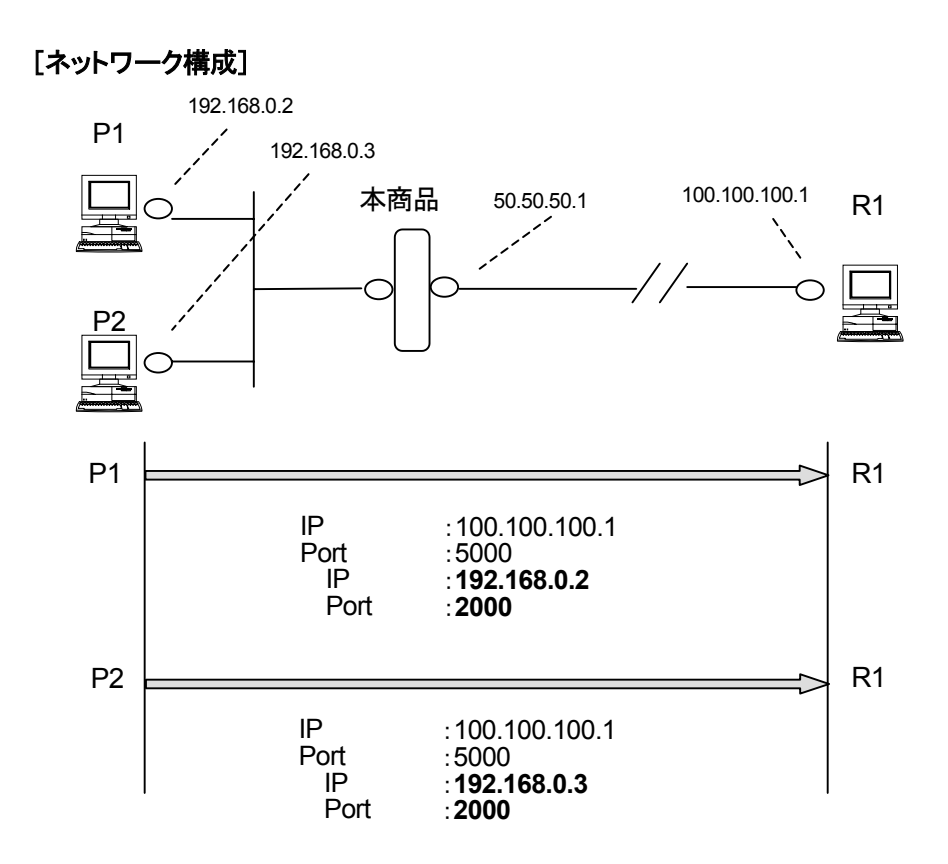

| 「 ヽ ヘノレートを 揆 | Γ | Pマ | スカ | レー | ド変換 |
|--------------|---|----|----|----|-----|
|--------------|---|----|----|----|-----|

| Local Host  |      | Global (本商品) |      | Remote Host   |      |
|-------------|------|--------------|------|---------------|------|
| IP Address  | Port | IP Address   | Port | IP Address    | Port |
| 192.168.0.2 | 2000 | 50.50.50.1   | 2000 | 100.100.100.1 | 5000 |
| 192.168.0.3 | 2001 | 50.50.50.1   | 2001 | 100.100.100.1 | 5000 |

【説 明】 ローカルホストP1, P2からリモートホストR1に対して、同一宛先ポート番号(5000番)で2セッション確立する場合、P1とP2の送信元ポート番号(2000, 2001番)が異なれば問題なく2セッション張ることができます。

【ご注意】 Case 2において、下記の点に注意が必要です。

P1が2000~3000番までを動的に使用するアプリケーションを動かしているとします。例えば、P2 が2001番をP1よりも先にエントリに登録した場合、後から、P1が2001番を必要としても、P2が既 に使用しているためIPマスカレードとして処理されます。つまり、ポート番号が動的に変換されま す。このため、P1でアプリケーションが動かない可能性があります。

2台のパソコンが同一のポート番号(Local HostのPort番号)を使用する場合は、注意が必要です。

— Case 3 —

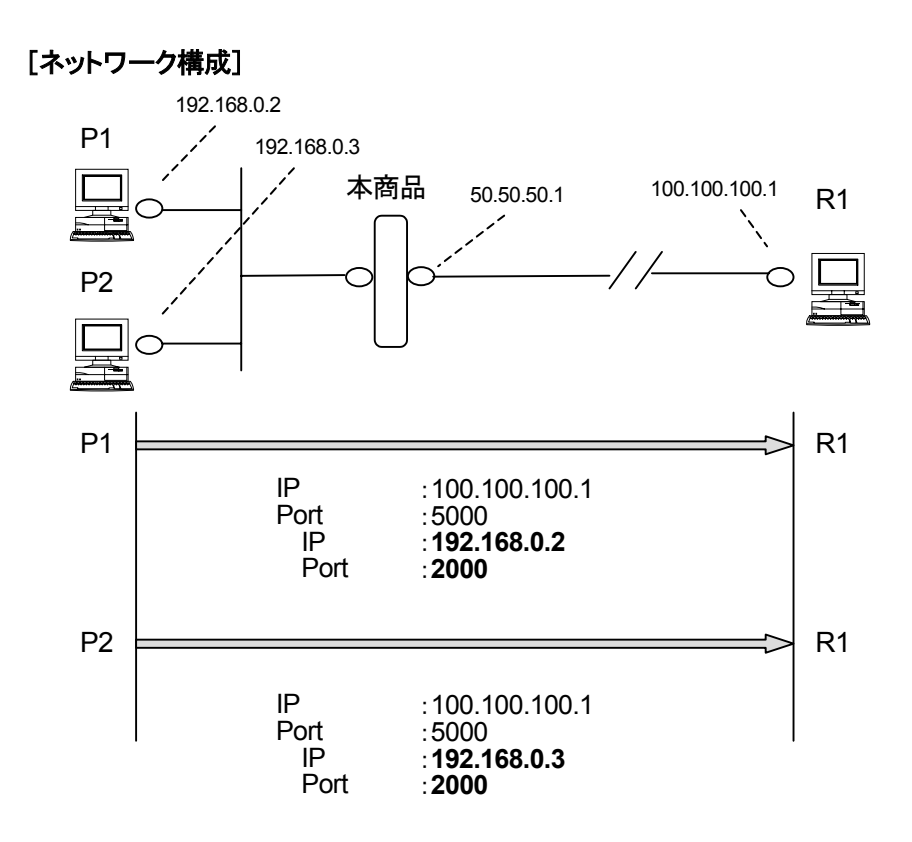

[IPマスカレード変換]

| Local Host  |      | Global (本商品) |      | Remote Host   |      |
|-------------|------|--------------|------|---------------|------|
| IP Address  | Port | IP Address   | Port | IP Address    | Port |
| 192.168.0.2 | 2000 | 50.50.50.1   | 2000 | 100.100.100.1 | 5000 |
| 192.168.0.3 | 2000 | 50.50.50.1   | 2000 | 100.100.100.1 | 5001 |

【説明】 ローカルホストP1, P2からリモートホストR1に対して、同一送信元ポート番号(2000番)で2セッション確立する場合、宛先ポート番号(5000, 5001番)が異なれば問題なく2セッション張ることができます。

#### ■ WAN → LANの動作について

下記のポートマッピングの設定を例にして説明します。

● 設定

| Index | プロトコル | ポート番号 | Interface | IPアドレス      | MACアドレス | リモートIP |
|-------|-------|-------|-----------|-------------|---------|--------|
| 1     | TCP   | 23    | PPPoE     | 192.168.0.2 |         | All    |

上記設定例の場合、以下のように動作します。

#### [ネットワーク構成]

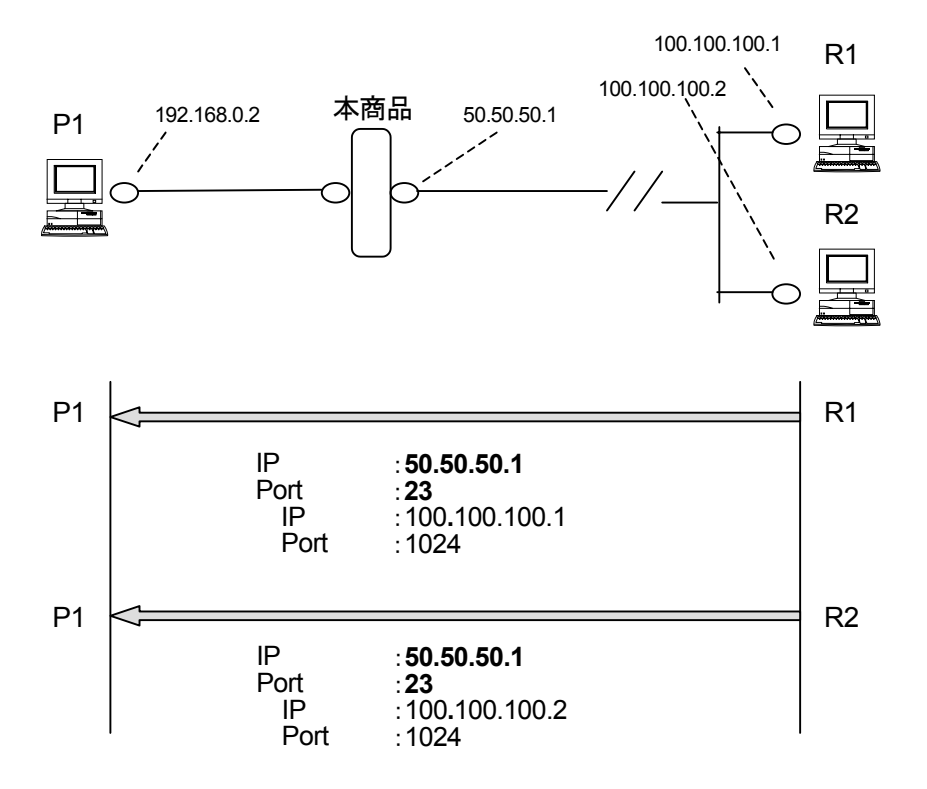

#### [IPマスカレード変換]

| Local Host  |      | Global (本商品) |      | Remote Host   |      |
|-------------|------|--------------|------|---------------|------|
| IP Address  | Port | IP Address   | Port | IP Address    | Port |
| 192.168.0.2 | 23   | 50.50.50.1   | 23   | 100.100.100.1 | 1024 |
| 192.168.0.2 | 23   | 50.50.50.1   | 23   | 100.100.100.2 | 1024 |

- 【説 明】 リモートホストR1, R2からローカルホストP1に対して、同一宛先ポート番号(23番)で2セッション 確立する場合、R1, R2の送信元ポート番号(1024番)が同じでも2セッション張ることができま す。
- 【ご注意】 R2は本商品にTelnet接続したい場合であっても、動作的には上記と同様でP1に対してTelnetセ ッションが張られます。これは、HTTPの場合も同様です。本商品のLAN側端末をTelnetサーバ、 HTTPサーバとして公開する場合は、ポートマッピングを使用します。

#### ■ ポートマッピング優先順序について

下記2つのポートマッピング/ポート無変換の設定を例にして説明します。

● 設定

| Index | プロトコル | ポート番号     | Interface | IPアドレス      | MACアドレス | リモートIP |
|-------|-------|-----------|-----------|-------------|---------|--------|
| 1     | TCP   | 2000-3000 | PPPoE     | 0.0.0.0     | —       | All    |
| 2     | TCP   | 2000-4000 | PPPoE     | 192.168.0.2 | —       | All    |

上記設定例の場合、以下のように動作します。

#### [ネットワーク構成]

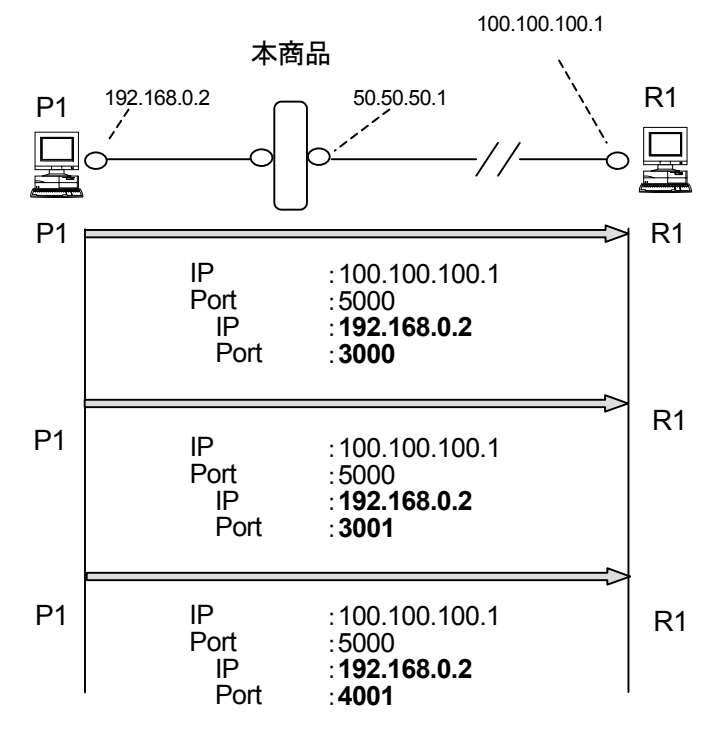

[IPマスカレード変換]

| Local Host  |      | Global (本商品) |       | Remote Host   |      |
|-------------|------|--------------|-------|---------------|------|
| IP Address  | Port | IP Address   | Port  | IP Address    | Port |
| 192.168.0.2 | 3000 | 50.50.50.1   | 3000  | 100.100.100.1 | 5000 |
| 192.168.0.2 | 3001 | 50.50.50.1   | 3001  | 100.100.100.1 | 5000 |
| 192.168.0.2 | 4001 | 50.50.50.1   | 60000 | 100.100.100.1 | 5000 |

【説明】ローカルホストP1からリモートホストR1に対して、同一宛先ポート番号(5000番)で3セッション確 立する場合、P1の送信元ポート番号 "3000"の場合は、設定Index1に従ってNATテーブルが生 成され、送信元ポート番号 "3001"は、設定Index2に従ってNATテーブルが生成されます。また、 送信元ポート番号 "4001"は、設定に該当するエントリがないため、IPマスカレードにより変換さ れます。

# 3-6 DMZ機能

DMZ(Demilitarized Zone)とは、ファイアウォールによって外部(インターネット)からも内部(ローカルネット ワーク)からも隔離された領域のことを言います。DMZ機能を使用することにより、外部からアクセスされる DNSサーバ、Mailサーバ、Webサーバなどを設置するときに既存のローカルネットワークに対して高度なセ キュリティを確保することが可能です。

#### ■ DMZを設定する

DMZ機能は様々な目的に使用することが可能ですが、ここでは初期状態(工場出荷時状態)のネットワーク に下図の様にサーバを設置する方法を説明します。

ご参考: 初期状態のローカルネットワークは、192.168.0.0 /24、DHCPサーバ機能およびIPマスカレード 機能使用となっています。

IPマスカレードを使用しているネットワークは外部から接続することはできないため、初期状態の ネットワークはすでにセキュアな環境となっています。

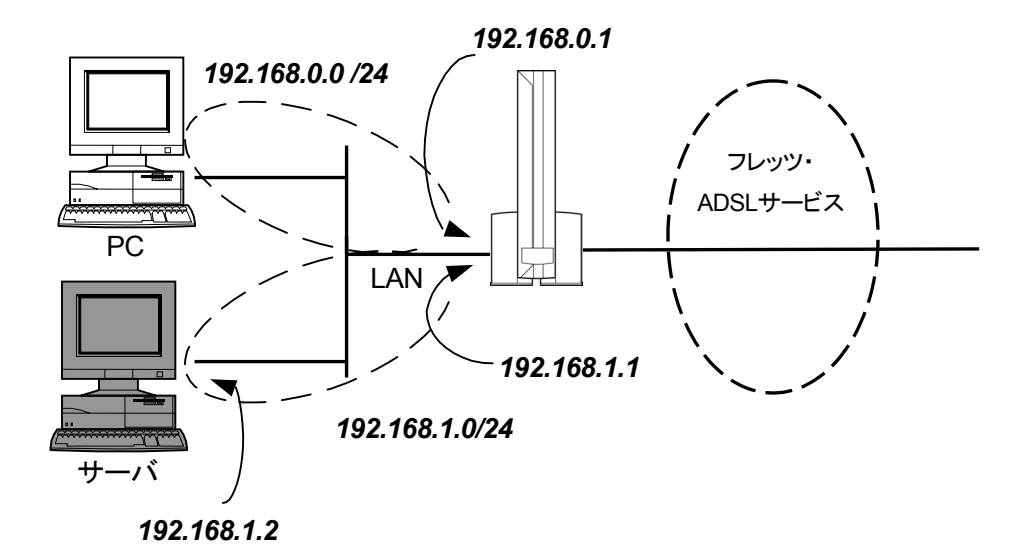

1. DMZ領域とするサブネットを追加する

「LANインタフェース(詳細設定)」画面でDMZ領域として追加するサブネットのIPアドレス、サブネットマ スクを入力し設定を行います。

設定例

自装置IPアドレス:192.168.1.1、サブネットマスク:255.255.255.0

2. 追加したサブネットでIPマスカレード機能を使用します 「IPマスカレード(詳細設定)」で「ローカルネットワークの追加設定」の設定を行います。

設定例

ローカルIPアドレス:192.168.1.0、ローカルサブネットマスク:255.255.255.0
3. ポートマッピング機能を設定する。

「ポートマッピング」画面で「使用する」を選択し、各項目を設定してください。

(ローカルホストにはサーバとするIPアドレス"192.168.1.2"を設定)

【ご注意】:ポート番号は1~59999を設定してください。

(60000以降はIPマスカレードによるポート番号変換時に使用されるため、設定範囲に含め ないでください。)

この設定により外部からの本商品WAN側アドレスへの接続はサーバ(192.168.1.2)のみにつながるようになります。

#### 設定例

適用インタフェース : PPPoE

プロトコル :TCP

- ポート番号 :1~59999
- ローカルホスト :「IPアドレス指定する」、192.168.1.2

(上記は、設定方法の一例です。実際に設定される場合には、設置するサーバ等で必要となる設 定を行ってください。)

DMZ領域として設定したサブネットに配置したサーバに対してセキュリティ機能が必要な場合は「パケットフィルタ」項目でフィルタリングをかけることによりセキュアな環境を実現できます。

例:HTTPサーバの場合、通過を許可するポート番号を「80」に設定

#### 【ご注意】

本商品には、初期状態よりフィルタリングの設定がされています。DMZ使用時にフィルタリングの設定を変更する必要がある場合があります。

初期状態のフィルタリング設定については、「セキュリティについて」(3ページ)、「2-8 パケットフィルタ について」を参照してください。

### Part 4 ブリッジ機能について

本商品には、ルータモードとブリッジモードの2つの動作モードがあります。ご購入時はルータモードになっ ています。ルータモードでは、IPマスカレード機能を使用することによって、複数のパソコンを同時にインター ネットに接続することができますが、ネットワークゲームなどのアプリケーションによっては正常に通信が行 えなかったり、LAN側に接続しているアプリケーションサーバの公開ができなかったりという不都合が生じる ことがあります。

その解決策として、ポートマッピング機能を使うほかに、ブリッジ機能に切り替えて、従来のADSLモデムと 同様に動作させることができます。ただし、ブリッジモードでは、同時にインターネットに接続できるパソコン は1台のみとなります。

ブリッジモードでインターネット接続する場合、パソコンにPPPoEクライアントソフトウェア(専用ドライバ)をインストールおよび設定する必要があります。『フレッツ・ADSLセットアップガイド』などを参考にして設定してください。

また、本商品は、ご購入時ルータモードに設定されており、パソコンの設定は通常、本商品のDHCPサーバ 機能によりIPアドレスを自動的に受け取る設定にします。しかし、本商品をブリッジモードで動作させる場合、 IPアドレスの自動割り当ては行われません。そのため、パソコンに固定的なアドレスを設定する必要があり ます。本商品付属の『取扱説明書』をお読みになり、パソコンの設定を行ってください。

### 4-1 ブリッジモードへの動作切替について

ルータモード→ブリッジモードの切り替えは、「動作切替」画面で行います。

① メニュー画面より「動作切替」をクリックします。クリック後、メイン画面に「動作切替」の設定画面が表示 されます。

| 🚈 設定 & 状態表示 - Microsoft Internet Explorer                                                                                                    |                                         | _ <u>6</u> × |
|----------------------------------------------------------------------------------------------------|-----------------------------------------|--------------|
| 」 ファイル(E) 編集(E) 表示(V) お気に入り(A)                                                                                                    | $\partial - h \oplus \sqrt{h} A \oplus$ | (H)          |
| ユーザ用/12ワード     日付時刻     古荷序列     支酒 アクセス設定     設定初期化     リブート     セーブ     動作切替                                                                                                    | 動作切替<br>ルータイプリッジ切替え<br>モード 2 「ルータ II    | 設定 クリア       |
| TOP<br>状態表示                                                                                                    |                                         |              |
| ADSL 接続状態     インタフェース     ルーディングテーブル     バンディングガーブル     バンディング     アックジア     マング     マング     マン     マング     マング |                                         |              |
|                                                                                                    | ヘルブ画面                                   |              |
| ヘルブの内容がこの画面に表示されま<br>?をマウスでクリックすると、その設定す                                                                                                    | す。<br>目の説明が表示されます。                      |              |
| 老」 ページが表示されました                                                                                                    | · •                                     | インターネット      |

②「ルータ/ブリッジ切替え」の選択ボックスから、「ブリッジ」を選択します。

| ルータイン | ションジ 切替え    |
|-------|-------------|
| モード 🤦 | ルータ 💽       |
|       | ルータ<br>ブリッジ |

- ③ 設定終了後、「設定」ボタンをクリックします。
- ④ メイン画面にセーブ画面が表示されますので、「設定をセーブする」をクリックします。
- ⑤ 本商品をリブートします。本商品のリブートについては「2-19 リブートについて」を参照してください。
- リブート後、ブリッジモードで動作します。

### 4-2 ブリッジ機能の設定・操作について

ブリッジ機能の設定・操作について説明します。

● 本商品にWebブラウザでログインしてブリッジモードで動作しているかを確認してください。 ブリッジモードの場合、メニュー画面に「ブリッジ設定」の項目が表示されます。

|   | 🖉 設定る状                                                                                                    | 態表示 - M                                                  | licrosoft Int                     | ernet Explorer    |             |                                                | 8 × |
|---|----------------------------------------------------------------------------------------------------|----------------------------------------------------------|-----------------------------------|-------------------|-------------|------------------------------------------------|-----|
|   | 」 ファイル(E)                                                                                                    | 編集(E)                                                    | 表示⊙                               | お気に入り(点)          | ツール①        | ) ヘルプ(H)                                       |     |
| ( | ・<br>「<br>ご<br>じ<br>じ<br>じ<br>じ<br>じ<br>じ<br>じ<br>じ<br>じ<br>じ<br>じ<br>じ<br>い<br>歌<br>切<br>い<br>で<br>し<br>い<br>い<br>い<br>い<br>い<br>い<br>い<br>い<br>い<br>い<br>い<br>い<br>い | 操作メニ<br>リッジ設定<br>を(保守)<br>憲表示]<br>型                      | <br>2]<br>]                       |                   | <br>左の      | 設定/表示画面<br>の操作メニューで選択した項目について、設定等の詳細画面が表示されます。 |     |
|   | ・LA<br>設定(作<br>・1-1・<br>語题)ジン                                                                                                    | マン<br>マン<br>マン<br>マン<br>マン<br>マン<br>マン<br>マン<br>マン<br>マン | <u>ィース</u><br>スワ <u>ード</u><br>、設定 | TOP               |             |                                                |     |
|   | • 動/<br>状態表<br>• <u>ADS</u>                                                                                                    | <u>制</u> 容<br>示<br>11 接続                                 | <u>大熊</u>                         | <u>TOP</u>        |             |                                                |     |
|   |                                                                                                    |                                                          |                                   |                   |             | ヘルプ画面                                          |     |
|   | ールブの<br>?をマウ                                                                                                    | 内容がこ<br>スでクリッ                                            | この画面<br>ックすると                     | に表示されま<br>:、その設定エ | す。<br>質目の説明 | 明が表示されます。                                      | _   |
|   | 2 ページがま                                                                                                    | に示されました                                                  | 2                                 |                   |             | 🔰 👘 🕹 🕹                                        |     |

● ブリッジ機能に対して新たな設定は必要ありません。ブリッジモードで動作中にWebブラウザで表示され る操作メニューは下記のとおりで、すべてルータモードでも表示されるメニューです。各メニューの操作 方法はPart 2を参照してください。

|        | 記載ページ        |        |
|--------|--------------|--------|
| ブリッジ設定 | LANインタフェース   | 24ページ  |
| 設定(保守) | ユーザ用パスワード    | 90ページ  |
|        | 日付時刻         | 92ページ  |
|        | 設定初期化        | 97ページ  |
|        | 動作切替         | 149ページ |
| 管理     | S/W・設定ファイル管理 | 116ページ |

#### 4-3 ルータモードへの動作切替について

ブリッジモード→ルータモードの切り替えも、「動作切替」画面で行います。

① メニュー画面より「動作切替」をクリックします。クリック後、メイン画面に「動作切替」の設定画面が表示 されます。

| ▲設定&状態表示 - Microsoft Internet Explorer                                                                                                    |                              | _ & ×   |
|----------------------------------------------------------------------------------------------------|------------------------------|---------|
| ファイル(E) 編集(E) 表示(V) お気に入り(A)                                                                                                    | ツール① ヘルプ田                    | 80 B    |
| 操作メニュー                                                                                                    | 動作切替                         | 設定クリア   |
| <ul> <li>[ブリッジ設定]</li> <li>設定(保守)]</li> <li>(状態表示)</li> <li>(管理)</li> </ul>                                                                                         | ルータ/ブリッジ切替え<br>モード ? 「ブリッジ I |         |
| ブリッジ設定                                                                                                    |                              |         |
| • <u>LAN インタフェース</u><br><u>TOP</u>                                                                                                    |                              |         |
| 設定(保守)                                                                                                    |                              |         |
| <ul> <li>ユーザ用バスワード         <ul> <li>日付時刻</li> <li>装置アクセス設定</li> <li>設定初期化</li> <li>リブート             </li> <li>セーブ             </li> <li>数作切替</li> </ul> </li> </ul> |                              |         |
| TOP<br>状態表示                                                                                                    |                              |         |
| ■ <u>ADSL 按続状態</u>                                                                                                    |                              |         |
|                                                                                                    | ヘルブ画面                        |         |
| ー<br>ヘルブの内容がこの画面に表示され<br>9をマウスでクリックすると、その設定                                                                                                    | ます。<br>項目の説明が表示されます。         |         |
| <ol> <li>ページが表示されました</li> </ol>                                                                                                    |                              | インターネット |

②「ルータ/ブリッジ切替え」の選択ボックスから、「ルータ」を選択します。

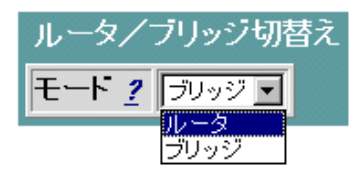

- ③ 設定終了後、「設定」ボタンをクリックします。
- ④ メイン画面にセーブ画面が表示されますので、「設定をセーブする」をクリックします。
- ⑤ 本商品をリブートします。本商品のリブートについては「2-19 リブートについて」を参照してください。
- リブート後、ルータモードで動作します。

● 本商品にWebブラウザでログインしてルータモードで動作しているかを確認してください。 ルータモードの場合、メニュー画面に「ルータ」の項目が表示されます。

| 🚈 設定&状態表示 - Microsoft Internet Explorer                                                         |                                      | _ 8 ×     |
|-------------------------------------------------------------------------------------------------|--------------------------------------|-----------|
| 」 ファイル(E) 編集(E) 表示(V) お気に入り(A)                                                                  | ツール① ヘルプ(出)                          | 18<br>18  |
| 操作メニュー                                                                                          | 設定/表示画面                              |           |
| <ul> <li><u>し、一交換定</u>]</li> <li><u>設定(保守)</u>]</li> <li><u>以太照表示</u>]</li> <li>(管理]</li> </ul> | 左の操作メニューで選択した項目について、設定等の詳細画面が表示されます。 |           |
| ルータ設定<br>・ <u>かんにい設定</u>                                                                        |                                      |           |
| <ul> <li>LAN インタフェース</li> <li>PPPoE インタフェース</li> <li>ルーティングテーブル</li> </ul>                      |                                      |           |
| - パケットフィルタ<br>DHCP サイバ<br>IP マスカレード<br>ボートマッピング<br>スタティック NAT<br>UPAP設定<br>タイナミック DNS登録         |                                      |           |
| <u>TOP</u><br>(전호)                                                                              |                                      |           |
|                                                                                                 | ヘルブ画面                                |           |
| ヘルプの内容がこの画面に表示され。<br><b>?</b> をマウスでクリックすると、その設定                                                 | ます。<br>項目の説明が表示されます。<br>             |           |
| 老] ページが表示されました                                                                                  |                                      | ) インターネット |

## Part 5 付録

### <u>5-1 Webブラウザ用語一覧</u>

| メニュー画面           | メイン画面        | 語句説明                                                                                                    |
|------------------|--------------|----------------------------------------------------------------------------------------------------|
| かんたん設定           | ログイン名        | プロバイダ指定のログイン名。                                                                                                    |
|                  | パスワード        | プロバイダ指定のパスワード。                                                                                                    |
|                  |              | (Domain Name System)<br>DNSサーバのアドレス。<br>DNSサーバ:ホームページのURLやメールアドレスに使われているドメイン名とIPアドレスの対応を管理するサーバ。                                                                                                    |
|                  | ADSLサーヒス選択   | こ使用になるフロハイタ指定のADSLサーヒス設定。                                                                                                    |
| LANインタフェース       | IPアドレス       | インターネット接続などのTCP/IPネットワーク上で、コンピュータなどを識別するためのアドレス。現在普及しているIPv4では、32bitの値をもち、8bitずつ10進法で表した数値を、ピリオドで区切って表現する(例: 192.168.0.10)。                                                                                                    |
|                  | サブネットマスク     | TCP/IPネットワークをいくつかに区切るために使用する。                                                                                                    |
| PPPoE<br>インタフェース | PPPoE        | (PPP over Ethernet)<br>Ethernet上でPPPの機能を使用するためのプロトコル。Ethernet 上でダイヤルアップ接続と同<br>じように利用者のユーザ名やパスワードのチェックを行う。最近では、ADSLなどの常時接続型<br>サービスで利用されることが増えている。                                                                             |
|                  | VPI/VCI      | (Virtual Path Identifier/Virtual Channel Identifier)<br>ATMネットワーク内で経路を決定するための識別子。ダイヤルアップ回線の電話番号のようなもの。                                                                                                    |
|                  | PCR          | (Peak Cell Rate)<br>ATMセルを転送可能な最大の速度。                                                                                                    |
|                  | MRU          | (Maximum Receive Unit)<br>1回に受信できる最大のデータサイズ。                                                                                                    |
|                  | アクセスコンセントレータ | PPPoEサーバから通知される情報。                                                                                                    |
|                  | サービス名        | PPPoEサーバから通知される情報。                                                                                                    |
|                  | MSS調節        | (Maximum Segment Size)<br>受信可能なTCPデータサイズの最大値を通知するためのTCPオプション。MAX MRU値から<br>40 を引いた値が通常。                                                                                                    |
|                  | PPPキープアライブ   | ー定間隔(LCP ECHO送信間隔)でPPPセッションが有効であるかを確認する機能。本商品では、PPPセッションが切断していると判断したときは自動的に再接続を行う。                                                                                                    |
|                  | LCP ECHO     | →PPPキープアライブ                                                                                                    |
| ルーティングテーブル       | ネクストホップ      | 宛先ネットワークに対応した接続先相手のこと                                                                                                    |
| パケットフィルタ         | TCPフラグ       | TCPヘッダにあるコネクションを制御するためのフラグ。<br>FIN、SYN、RST、PUSH、ACK、URGの6種類が存在する。                                                                                                    |
| DHCPサーバー         | DHCP         | (Dynamic Host Configuration Protocol)<br>TCP/IPプロトコルを使用する各機器は、固有のIPアドレスを持つ必要があります。DHCPは、IP<br>アドレスを各端末に自動的に割り振るためのプロトコル。DHCPサーバーからIPアドレスを取得<br>する場合、IPアドレスに加えて、デフォルトゲートウェイやドメイン名など、IPアドレス以外の情報<br>も取得可能であり、ネットワークの設定、管理が容易になる。 |
|                  | リース期限        | DHCPによって割り当てられたIPアドレスの使用期限です。IPアドレスを割り当てられた端末は、<br>DHCPサーバに対し、一定期間毎に延長要求を行う。                                                                                                    |
|                  | WINS         | (Windows® Internet Name Service)<br>NetBIOSで使用しているマシン名をTCP/IPネットワーク場でも使用できるようにする機能。                                                                                                    |
|                  | デフォルトゲートウェイ  | 宛先の分からないパケットの送信先。                                                                                                    |
| IPマスカレード         | IPマスカレード     | NAT(IPアドレス変換)機能の1つで、ポート番号を動的に割り当てることにより、1つのWAN側ア<br>ドレスに対して複数のLAN側の端末を接続することが可能となる機能。                                                                                                    |
|                  | セッションタイマ     | IPマスカレードによって動的に作成されたアドレスマップの有効時間。                                                                                                    |

| メニュー画面       | メイン画面                      | 語句説明                                                                                                    |
|--------------|----------------------------|----------------------------------------------------------------------------------------------------|
| ポートマッピング     | ポートマッピング<br>MACアドレス        | IPマスカレード使用時に、設定したポート番号の変換を行わないようにする機能で、LAN側の端<br>末を特定します。ネットワークゲームを行うときなどに使用します。<br>ネットワーク上で機器の区別をするためにハードウェア(LANカードなど)につけられた固有のア<br>ドレスです。利用者がこのアドレスの値を決めることは出来ない。 |
| * ** * 1++=  | 不一 <b>卜</b> 無変換 <b>成</b> 能 |                                                                                                    |
| バージョン情報      | conf                       | コンフィグファイルのバージョン情報。                                                                                                    |
|              | sys0                       | bootファイルのバージョン情報。                                                                                                    |
|              | sysi                       | システムファームワェアのハーション情報。                                                                                                    |
| PING試験       | PING                       | 端末間の接続が正常に行なえるかどうかを試験するプログラムです。                                                                                                    |
| S/W・設定ファイル管理 | コンフィグファイル                  | 装置の設定情報を保存したファイルのこと。                                                                                                    |
| その他          | bit/s                      | (bit per second)<br>通信速度の基本単位。秒当たりに伝送されるビット数。                                                                                                    |
|              | DNS                        | (Domain Name System)<br>ホスト名とIPアドレスを対応させるシステム。                                                                                                    |
|              | ルータ                        | 複数のネットワークを相互に接続し、データの転送先や経路を選択する装置。                                                                                                    |
|              | クライアント                     | LANなどを構成するコンピュータの中で、主にサーバーからの資源やサービス(ファイル/デー<br>タベース/メール/プリンタなど)を受けるコンピュータ。                                                                                         |
|              | サーバ                        | LANなどを構成するコンピュータの中で、主にクライアントに資源やサービス(ファイル/データ<br>ベース/メール/プリンタなど)を提供するコンピュータ。インターネット上ではWebサーバーが<br>ホームページ情報を提供する。                                                    |
|              | 10BASE-T                   | Ethernetの通信方式の1つで、ツイストペアケーブルを使い、10Mbps伝送速度をもつ。                                                                                                    |
|              | 100BASE-TX                 | Ethernetの通信方式の1つで、100Mビット/秒の伝送速度をもつ。ケーブルの種類によって、<br>「100BASE-TX」、「100BASE-T4」、「100BASE-FX」の3種類に分かれる。                                                                |
|              | Ethernet                   | ゼロックス社、DEC社、インテル社によって開発されたLANの通信方式。                                                                                                    |
|              | FG端子                       | (Frame Ground)<br>装置筐体のアース                                                                                                    |
|              | HTML                       | (Hyper Text Markup Language)<br>ホームページなどの文書の作成に使われる言語。レイアウト情報などをタグと呼ばれる記号とし<br>て文書に埋め込んで指示する。                                                                       |
|              | http                       | (Hyper Text Transfer Protocol)<br>ホームページの内容を、ホームページの置かれたコンピュータ(Webサーバー)と閲覧者のコン<br>ピュータ(ブラウザ)の間でやりとりするためのプロトコル。                                                      |
|              | IP                         | (Internet Protocol)<br>インターネットなどで使われる、一般的にTCP/IPと呼ばれているプロトコルの1つ。                                                                                                    |
|              | IPフィルタリング                  | TCPやUDPのサービス(WWWブラウジングなど)を決定するポート番号とパソコンやサーバに<br>割り振られたIPアドレスを組み合わせて、IPパケットの通過を許可する/拒否するための機能。                                                                      |
|              | TCP/IP                     | (Transmission Control Protocol/Internet Protocol)<br>インターネットやLANで一般的使われているプロトコル。                                                                                    |
|              | インターネット                    | 世界のLAN同士を相互接続して構成される世界規模のネットワーク。最初は米国国防省や研究<br>機関を結ぶネットワークとしてはじまった。WWWや電子メールなどが利用できる。                                                                               |
| i i          | ネットワークプロトコル                | コンピュータ同士が通信を行うための約束ごと。インターネットではTCP/IPが使われる。                                                                                                    |
|              | ブラウザ                       | ホームページを見るためのアプリケーション。Internet ExplorerやNetscape Navigatorがよく使<br>われている。                                                                                             |

### 5-2 本商品の初期値

### Web設定画面での『設定初期化』を実行した後は、以下の初期値になります。

■Webブラウザデフォルトアクセス権について

|        | URL                 | ユーザー名  | パスワード |
|--------|---------------------|--------|-------|
| ユーザー権限 | http://192.168.0.1/ | config | (なし)  |

### ■Web設定初期値について

|   | Web設定画面    | 項目           | 初期值                 |
|---|------------|--------------|---------------------|
| 1 | かんたん設定     | DNSサーバーアドレス  | 自動取得                |
|   |            | ADSLサービス選択   | 設定1 PPPoE           |
| 2 | LANインタフェース | 自装置IPアドレス    | 192.168.0.1         |
|   |            | サブネットマスク     | 255.255.255.0       |
| 3 | ルーティングテーブル | Interface    | PPPoE               |
|   |            | /宛先ネットマスク    | /デフォルトルート           |
| 4 | パケットフィルタ   | フィルタ設定値エントリ  | NetBIOS(ポート137~139) |
| 5 | DHCPサーバー   | DHCPサーバー機能   | 使用する                |
|   |            | DHCPサーバー     | 192.168.0.1         |
|   |            | アドレス         |                     |
|   |            | 割り当て用(開始)    | 192.168.0.2         |
|   |            | アドレス         |                     |
|   |            | アドレス割り当て端末台数 | 32台                 |
| 6 | IPマスカレード   | IPマスカレード機能   | 使用する                |
|   |            |              | (全WAN側インタフェース)      |
| 7 | ポートマッピング   | ポートマッピング機能   | 使用しない               |
| 8 | 動作切替       | ルータ/ブリッジ切替   | ルータ                 |

# 索引

| DHCP       | 8, 108         |
|------------|----------------|
| DMZ        | 63, 65, 144    |
| DNSサーバアドレス | 20, 21         |
| IPアドレス     | 13             |
| IPマスカレード   | 3, 7, 109, 146 |
| LANインタフェース | 24             |
| PING       |                |
| PPPoE      | 6, 29          |
| ProxyDNS   | 9, 112         |
| Webブラウザ    | 12, 16         |
| インタフェースの状態 | 104            |
| かんたん設定     | 19             |
| コンフィグファイル  | 117, 118       |
| 初期化        | 97             |
| 初期状態       | 13             |
| 初期值        | 153            |
| スイッチングHUB  | 10, 11         |
| スタティックNAT  | 7, 59          |
| セーブ        |                |
| 装置アクセス設定   | 9, 95          |

| ソフトウェアバージョンアップ | 116        |
|----------------|------------|
| チャット           | 126, 137   |
| ネットワークゲーム      | 126, 137   |
| バージョン情報        |            |
| パケットフィルタ       |            |
| パケットフィルタリング    | 3, 8       |
| パケットフィルタ情報     | 107        |
| パスワード          | 13, 20, 90 |
| 日付時刻           | 93, 94     |
| ブリッジ           | 146        |
| ヘルプ画面          | 16, 18     |
| ポートマッピング       | 8, 52, 139 |
| マルチサブネット       | 8          |
| メイン画面          | 16, 17     |
| メニュー画面         | 16         |
| ユーザ名           | 13         |
| リブート           |            |
| ルータ            | 146        |
| ルーティングテーブル     |            |
| ログイン名          |            |